# HP Integrity rx7620 Server User Service Guide

HP Part Number: A7027-96036-ed6 Published: October 2009 Edition: 6

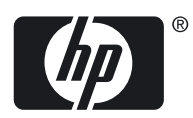

© Copyright 2003-2009 HP Development Company, L.P.

#### Legal Notices

The information contained herein is subject to change without notice. The only warranties for HP products and services are set forth in the express warranty statements accompanying such products and services. Nothing herein should be construed as constituting an additional warranty. HP shall not be liable for technical or editorial errors or omissions contained herein.

Printed in U.S.A.

Intel, Pentium, Intel Inside, Itanium, and the Intel Inside logo are trademarks or registered trademarks of Intel Corporation or its subsidiaries in the United States and other countries.

Linux is a U.S. registered trademark of Linus Torvalds.

Microsoft and Windows are U.S. registered trademarks of Microsoft Corporation.

#### Warranty

To obtain a copy of the warranty for this product, see the warranty information website:

BCS Global Limited Warranty and Technical Support

## Table of Contents

| About This Document                         |  |
|---------------------------------------------|--|
| Intended Audience                           |  |
| New and Changed Information in This Edition |  |
| Publishing History                          |  |
| Document Organization                       |  |
| Typographic Conventions                     |  |
| Related Documents                           |  |
| Contacting HP                               |  |
| Before You Contact HP                       |  |
| HP Contact Information                      |  |
| Subscription Service                        |  |
| Documentation Feedback                      |  |

| 1 In | troduction                                               | 17 |
|------|----------------------------------------------------------|----|
| 0    | verview                                                  | 17 |
|      | System Backplane                                         | 18 |
|      | System Backplane to PCI-X Backplane Connectivity         | 19 |
|      | Clocks and Reset                                         | 19 |
|      | I/O Subsystem                                            | 19 |
| D    | Petailed HP Integrity rx7620 Server Description          | 21 |
|      | Cell Board                                               | 22 |
|      | PDH Riser Board                                          | 23 |
|      | Central Processor Units                                  | 23 |
|      | DIMMs                                                    | 24 |
|      | Main Memory Performance                                  | 24 |
|      | Valid Memory Configurations                              | 24 |
|      | Cells and nPartitions                                    | 26 |
|      | Internal Disk Devices for the HP Integrity rx7620 Server | 26 |
|      | MP/SCSI Core I/O Board                                   | 27 |
|      | Procurium LAN/SCSI Board                                 | 27 |
|      | Mass Storage (Disk) Backplane                            | 27 |
| Se   | erver Description                                        | 27 |
|      | Dimensions                                               | 27 |
|      | System Chassis                                           | 27 |
|      | -                                                        |    |

| 2 Unpacking the Server              |    |
|-------------------------------------|----|
| Unpacking a Racked Server           |    |
| Securing the Cabinet                | 34 |
| Unpacking a Non-Racked Server       | 35 |
| Unloading With a Lifter             | 35 |
| Unloading With Lift Handle Panels   |    |
| Installing the Server Into the Rack |    |

| 3 Installing Additiona | al Components                         |  |
|------------------------|---------------------------------------|--|
| Wheel Kit Installation | · · · · · · · · · · · · · · · · · · · |  |
| PCI-X Card Cage Asser  | mbly I/O Cards                        |  |
| DVD+RW Installation I  | Instructions                          |  |

| 4 Cable Connections                                                                                                    | 55 |
|----------------------------------------------------------------------------------------------------|----|
| AC Input Power                                                                                                    |    |
| DC Input Power                                                                                                    |    |
| AC Voltage Check                                                                                                    |    |
| AC Voltage Check (Additional Procedure)                                                                                                    |    |
| MP Core I/O Connections                                                                                                    | 60 |
| MP/SCSI Connections                                                                                                    | 60 |
| LAN/SCSI Connections                                                                                                    | 61 |
| Management Processor Access                                                                                                    | 61 |
| Setting Up the Customer Engineer Tool (PC)                                                                                                    | 61 |
| Setting CE Tool Parameters                                                                                                    | 61 |
| Connecting the CE Tool to the Local RS-232 Port On the MP                                                                                                    |    |
| Standby Power and Logging In to the MP                                                                                                    | 62 |
| Configuring LAN Information for the MP                                                                                                    | 63 |
| Accessing the MP Using a Web Browser                                                                                                    | 65 |
| Verifying the Presence of the Cell Boards                                                                                                    |    |
| System Console Selection                                                                                                    | 67 |
| VGA Consoles                                                                                                    |    |
| Interface Differences Between Itanium-Based Systems                                                                                                    |    |
| MP Consoles                                                                                                    |    |
| Other Console Types                                                                                                    |    |
| Additional Notes on Console Selection                                                                                                    |    |
| Booting the HP Integrity rx7620 Server                                                                                                    |    |
| Selecting a Boot Partition Using the MP                                                                                                    |    |
| Verifying the System Configuration Using the EFI Shell                                                                                                    | 70 |
| Booting HP-UX Using the EFI Shell                                                                                                    | 70 |
| Using the Checklist                                                                                                    | 70 |
|                                                                                                    |    |
|                                                                                                    |    |
| 5 Troubleshooting                                                                                                    | 73 |
| 5 Troubleshooting<br>Common Installation Problems                                                                                                    |    |
| 5 Troubleshooting<br>Common Installation Problems<br>The Server Does Not Power On                                                                                                    |    |
| 5 Troubleshooting<br>Common Installation Problems<br>The Server Does Not Power On<br>The Server Powers On, Then Shuts Off with a Fault Light                                                                                                    |    |
| 5 Troubleshooting<br>Common Installation Problems<br>The Server Does Not Power On<br>The Server Powers On, Then Shuts Off with a Fault Light<br>Cell Board Extraction Levers                                                                                                    |    |
| 5 Troubleshooting<br>Common Installation Problems<br>The Server Does Not Power On<br>The Server Powers On, Then Shuts Off with a Fault Light<br>Cell Board Extraction Levers<br>HP Integrity rx7620 Server LED Indicators                                                                                                    |    |
| <ul> <li>5 Troubleshooting</li> <li>Common Installation Problems</li> <li>The Server Does Not Power On</li> <li>The Server Powers On, Then Shuts Off with a Fault Light</li> <li>Cell Board Extraction Levers</li> <li>HP Integrity rx7620 Server LED Indicators</li> <li>Front Panel LEDs</li> </ul>                                                                                                    |    |
| <ul> <li>5 Troubleshooting</li> <li>Common Installation Problems</li> <li>The Server Does Not Power On</li> <li>The Server Powers On, Then Shuts Off with a Fault Light</li> <li>Cell Board Extraction Levers</li> <li>HP Integrity rx7620 Server LED Indicators</li> <li>Front Panel LEDs</li> <li>Bulk Power Supply LEDs</li> </ul>                                                                       |    |
| <ul> <li>5 Troubleshooting</li> <li>Common Installation Problems</li></ul>                                                                                                    |    |
| <ul> <li>5 Troubleshooting</li> <li>Common Installation Problems</li> <li>The Server Does Not Power On</li> <li>The Server Powers On, Then Shuts Off with a Fault Light</li> <li>Cell Board Extraction Levers</li> <li>HP Integrity rx7620 Server LED Indicators</li> <li>Front Panel LEDs</li> <li>Bulk Power Supply LEDs</li> <li>PCI-X Power Supply LEDs</li> <li>System and PCI I/O Fan LEDs</li> </ul> |    |
| <ul> <li>5 Troubleshooting</li> <li>Common Installation Problems</li></ul>                                                                                                    |    |
| <ul> <li>5 Troubleshooting</li> <li>Common Installation Problems</li></ul>                                                                                                    |    |
| <ul> <li>5 Troubleshooting</li> <li>Common Installation Problems</li></ul>                                                                                                    |    |
| <ul> <li>5 Troubleshooting</li> <li>Common Installation Problems</li></ul>                                                                                                    |    |
| <ul> <li>5 Troubleshooting</li></ul>                                                                                                    |    |
| <ul> <li>5 Troubleshooting</li></ul>                                                                                                    |    |
| <ul> <li>5 Troubleshooting</li></ul>                                                                                                    |    |
| <ul> <li>5 Troubleshooting</li> <li>Common Installation Problems</li></ul>                                                                                                    |    |
| <ul> <li>5 Troubleshooting</li> <li>Common Installation Problems</li></ul>                                                                                                    |    |
| <ul> <li>5 Troubleshooting</li> <li>Common Installation Problems</li></ul>                                                                                                    |    |
| <ul> <li>5 Troubleshooting</li> <li>Common Installation Problems</li></ul>                                                                                                    |    |
| <ul> <li>5 Troubleshooting</li></ul>                                                                                                    |    |
| <ul> <li>5 Troubleshooting</li></ul>                                                                                                    |    |
| <ul> <li>5 Troubleshooting</li></ul>                                                                                                    |    |
| <ul> <li>5 Troubleshooting</li></ul>                                                                                                    |    |

| Firmware Update Tool for IPF                                 |     |
|--------------------------------------------------------------|-----|
| Installing and Uninstalling on HP-UX                         |     |
| Installing the Firmware Update Tool on HP-UX                 |     |
| Uninstalling the Firmware Update Tool on HP-UX               |     |
| Installing on Linux                                          |     |
| Installing on Windows                                        |     |
|                                                              |     |
| 6 Removing and Replacing Components                          | 95  |
| HB Integrity m/7620 Conver Field Deple coehle Unite (FDUe)   |     |
| HP Integrity rx/620 Server Field Replaceable Units (FRUS)    |     |
| Hot-Pluggable FRUS.                                          |     |
| Other EDIs                                                   |     |
| Other FRUS.                                                  |     |
| Safety and Environmental Considerations                      |     |
| Electrostatia Discharge                                      |     |
| Electrostatic Discharge                                      |     |
| Shutting Down nearthfors and Powering On Hardware Components |     |
| Devering Off Hendrers Components                             |     |
| Powering On Hardware Components                              |     |
| Powering On the System                                       |     |
| Removing and Replacing the Front Dezel                       |     |
| Removing the Front Dezel.                                    |     |
| Replacing the Front Dezel                                    |     |
| Removing and Replacing the Top Cover                         |     |
| Removing the Top Cover                                       | 100 |
| Replacing the Top Cover.                                     | 101 |
| Removing a Side Cover                                        | 101 |
| Removing a Side Cover                                        | 101 |
| Replacing a side Cover                                       | 102 |
| Romoving a Disk Drive                                        | 103 |
| Replacing a Disk Drive                                       | 103 |
| Removing and Replacing a CD/DVD/DAT Drive                    | 104 |
| Removing a $CD/DVD/DAT$ Drive                                | 105 |
| Replacing a CD/DVD/DAT Drive                                 | 106 |
| Removing and Replacing a Front Smart Fan Assembly            | 106 |
| Removing a Front Smart Fan Assembly                          | 107 |
| Replacing a Front Smart Fan Assembly                         | 107 |
| Removing and Replacing a Rear Smart Fan Assembly             | 108 |
| Removing a Rear Smart Fan Assembly                           |     |
| Replacing a Rear Smart Fan Assembly                          |     |
| Removing and Replacing a PCI Smart Fan Assembly              |     |
| Removing a PCI Smart Fan Assembly                            |     |
| Replacing a PCI Smart Fan Assembly                           |     |
| Removing and Replacing a Bulk Power Supply                   |     |
| Removing a BPS                                               |     |
| Replacing a BPS                                              |     |
| Removing and Replacing a PCI Power Module                    |     |
| Preliminary Procedures                                       |     |
| Removing a PCI Power Module                                  |     |
| Replacing a PCI Power Module                                 |     |
| Removing and Replacing the PCI-X Voltage Regulator Modules   |     |
| Removing the PCI-X VRM                                       |     |
| Replacing the PCI-X VRM                                      |     |
| Removing and Replacing the PCI OLR Assembly                  |     |

| Removing the PCI OLR Assembly                                          | 117 |
|------------------------------------------------------------------------|-----|
| Replacing the PCI OLR Assembly                                         | 118 |
| Removing and Replacing a PCI/PCI-X Card                                | 119 |
| Removing a PCI/PCI-X Card                                              | 119 |
| Replacing a PCI/PCI-X Card                                             | 120 |
| Option ROM                                                             | 120 |
| Removing and Replacing the PCI-X Card Cage Assembly                    | 121 |
| Removing the PCI-X Card Cage Assembly                                  | 122 |
| Replacing the PCI-X Card Cage Assembly                                 | 123 |
| Removing and Replacing the Mass Storage Backplane                      | 124 |
| Removing the Backplane                                                 | 124 |
| Replacing the Backplane                                                | 125 |
| Removing and Replacing a Processor Turbo-Cooler Fan                    | 126 |
| Removing a Turbo-Cooler Fan                                            | 126 |
| Replacing a Turbo-Cooler Fan                                           | 127 |
| Removing and Replacing a Cell Board                                    |     |
| Removing a Cell Board                                                  | 129 |
| Replacing a Cell Board                                                 | 130 |
| Cell Break-Fix Upgrade and Downgrade Procedure                         | 137 |
| Ungrading Using the FW Command                                         | 127 |
| Upgrading Using the DEW Command                                        | 130 |
| Deumgrading Using the DEW Command                                      | 1/1 |
| Installing the VDM Cover (AP289, 00002) and Dear Opener (AP289, 00002) | 141 |
| Removing and Poplacing a Control Processing Unit                       | 144 |
| Removing and Replacing a Central Processing Onit                       | 140 |
| Removing the Processor                                                 | 140 |
| Replacing the Processor                                                | 148 |
| Installing Dual-Core CPUs (A9/6/A)                                     | 149 |
| Installing Intel Itanium 2 CPUs (AB548A and AB439A)                    | 152 |
| AB439A and AB548A Processor Stepping Information                       | 153 |
| CPU Installation Procedures                                            | 153 |
| Removing and Replacing a Cell Board VRM                                | 157 |
| Removing a Cell Board VRM                                              | 157 |
| Replacing a Cell Board VRM                                             |     |
| Removing and Replacing a DIMM                                          |     |
| Removing a DIMM                                                        | 159 |
| Replacing a DIMM                                                       | 160 |
| Removing and Replacing a Core I/O Board                                | 160 |
| Removing a Core I/O Board                                              | 161 |
| Replacing a Core I/O Board                                             | 163 |
| Configuring MP Network Settings                                        | 163 |
| Removing and Replacing the System Backplane                            | 164 |
| Removing the System Backplane                                          | 165 |
| Replacing the System Backplane                                         | 166 |
| Removing and Replacing the PCA Front Panel Board                       | 167 |
| Removing the PCA Front Panel Board                                     | 167 |
| Replacing the Front Panel Board                                        | 168 |
| A Parts and Accessories                                                | 171 |
|                                                                        |     |
| B System Specifications                                                | 175 |
| Dimensions and Weights                                                 | 175 |
| Electrical Specifications                                              |     |
| Grounding                                                              | 175 |
| Grounding                                                              | 1/5 |

|   | AC-Powered Systems                                                                                                    | 175                                           |
|---|----------------------------------------------------------------------------------------------------|-----------------------------------------------|
|   | Circuit Breaker                                                                                                    | 175                                           |
|   | System AC Power Specifications                                                                                                    | 176                                           |
|   | Power Cords                                                                                                    | 176                                           |
|   | System Power Specifications                                                                                                    | 176                                           |
|   | DC-Powered Systems                                                                                                    | 177                                           |
|   | Environmental Specifications                                                                                                    | 177                                           |
|   | Temperature and Humidity                                                                                                    | 177                                           |
|   | Operating Environment                                                                                                    | 177                                           |
|   | Environmental Temperature Sensor                                                                                                    | 177                                           |
|   | Non-Operating Environment                                                                                                    | 177                                           |
|   | Cooling.                                                                                                    | 177                                           |
|   | Cell Section Cooling                                                                                                    | 177                                           |
|   | Bulk Power Supply Cooling                                                                                                    | 177                                           |
|   | PCI/Mass Storage Section Cooling                                                                                                    | 178                                           |
|   | Standby Cooling                                                                                                    | 178                                           |
|   | Typical Power Dissipation and Cooling                                                                                                    | 178                                           |
|   | Acoustic Noise Specification                                                                                                    | 178                                           |
|   | Airflow                                                                                                    |                                               |
|   | System Requirements Summary                                                                                                    |                                               |
|   | Power Consumption and Air Conditioning                                                                                                    |                                               |
|   | Weight                                                                                                    | 179                                           |
|   |                                                                                                    |                                               |
| _ |                                                                                                    |                                               |
| Ċ | General Site Preparation Guidelines                                                                                                    | 181                                           |
|   | Electrical Factors                                                                                                    | 181                                           |
|   | Computer Room Safety                                                                                                    | 181                                           |
|   | Fire Protection                                                                                                    | 181                                           |
|   | Lighting Requirements for Equipment Servicing                                                                                                    | 181                                           |
|   | Working Space for Server Access                                                                                                    | 182                                           |
|   | Power Consumption                                                                                                    | 182                                           |
|   | Electrical Load Requirements (Circuit Breaker Sizing)                                                                                                    | 182                                           |
|   | Power Quality                                                                                                    | 182                                           |
|   | Sources of Voltage Fluctuations                                                                                                    | 182                                           |
|   | Power System Protection                                                                                                    | 182                                           |
|   | Distribution Hardware                                                                                                    | 183                                           |
|   | Wire Selection                                                                                                    | 183                                           |
|   | Raceway Systems (Electrical Conduits)                                                                                                    | 183                                           |
|   | Building Distribution                                                                                                    | 183                                           |
|   | Power Routing                                                                                                    |                                               |
|   | Grounding Systems                                                                                                    |                                               |
|   | Power Distribution Safety Grounding (LAHI)                                                                                                    |                                               |
|   | Main Building Electrical Ground                                                                                                    |                                               |
|   | Electrical Conduit Ground                                                                                                    |                                               |
|   | Power Panel Ground                                                                                                    |                                               |
|   | Computer Safety Ground                                                                                                    | 184                                           |
|   | Dual Power Source Grounding                                                                                                    | 184                                           |
|   | Cabinet Performance Grounding (High-Frequency Ground)                                                                                                    |                                               |
|   | Paised Eleor "High Frequency Noise" Crounding                                                                                                    |                                               |
|   |                                                                                                    | 184                                           |
|   | Equipment Grounding Implementation Details                                                                                                    | 184<br>185                                    |
|   | Equipment Grounding Implementation Details                                                                                                    | 184<br>185<br>186                             |
|   | Equipment Grounding Implementation Details                                                                                                    | 184<br>185<br>186                             |
|   | Equipment Grounding Implementation Details<br>System Installation Guidelines<br>Wiring Connections<br>Data Communications Cables                                                        | 184<br>185<br>186<br>186<br>186               |
|   | Equipment Grounding Implementation Details<br>System Installation Guidelines<br>Wiring Connections<br>Data Communications Cables<br>Environmental Elements                              | 184<br>185<br>186<br>186<br>186<br>186        |
|   | Equipment Grounding Implementation Details<br>System Installation Guidelines<br>Wiring Connections<br>Data Communications Cables<br>Environmental Elements<br>Computer Room Preparation | 184<br>185<br>186<br>186<br>186<br>186<br>186 |

| Cooling Requirements                           |            |
|------------------------------------------------|------------|
| Basic Air Conditioning Equipment Requirements  |            |
| Air Conditioning System Guidelines.            |            |
| Air Conditioning System Types                  |            |
| Basic Air Distribution Systems                 |            |
| Air Conditioning System Installation           |            |
| Air Conditioning Ducts                         |            |
| Humidity Level                                 |            |
| Dust and Pollution Control                     |            |
| Metallic Particle Contamination                |            |
| Electrostatic Discharge Prevention             |            |
| Static Protection Measures                     |            |
| Acoustics                                      |            |
| Facility Characteristics                       |            |
| Floor Loading                                  |            |
| Raised Floor Loading                           |            |
| Floor Loading Terms                            |            |
| Average Floor Loading                          |            |
| Typical Raised Floor Site                      |            |
| Windows                                        |            |
| Space Requirements                             |            |
| Delivery Space Requirements                    |            |
| Operational Space Requirements                 |            |
| Equipment Footprint Templates                  |            |
| Computer Room Layout Plan                      |            |
| Power Plug Configuration                       |            |
| Conversion Factors and Formulas                |            |
| Sample of an Installation Schedule             |            |
| Sample Site Inspection Checklist               |            |
| Delivery Survey                                |            |
| D Operating System Boot and Shutdown           | 205        |
| Sustem Book Configuration Ontions              | 205        |
| Booting UD LIV                                 |            |
| UD IV Rooting                                  | 207        |
| Single User Mode HD UV Reating                 | 200        |
| UVM Maintenance Mode HP UV Booting             | 209<br>210 |
| Booting the Microsoft Windows Operating System | ,          |
| Booting the Red Hat Linux Operating System     |            |
| Booting the SuSE Linux Operating System        |            |
| Shutting Down HP UY                            | ·····213   |
| Shutting Down Microsoft Windows                |            |
| Shutting Down Linux                            | ∠13<br>)14 |
|                                                |            |
| Site Preparation Glossary                      |            |
| Index                                          |            |

## List of Figures

| 1-1  | HP Integrity rx7620 Server (left-front view)      | 17 |
|------|---------------------------------------------------|----|
| 1-2  | HP Integrity rx7620 Server (without front bezel)  | 18 |
| 1-3  | System Backplane Block Diagram                    | 19 |
| 1-4  | PCI-X Board to Cell Board Block Diagram           | 20 |
| 1-5  | HP Integrity rx7620 Server 8-Socket Block Diagram | 21 |
| 1-6  | Cell Board.                                       | 22 |
| 1-7  | Memory Subsystem                                  | 23 |
| 1-8  | CPU Locations on the Cell Board                   | 24 |
| 1-9  | DIMM Slot Layout                                  | 25 |
| 1-10 | Internal Disks                                    | 26 |
| 1-11 | Right-Front View of HP Integrity rx7620 Server    | 28 |
| 1-12 | Left-Rear View of HP Integrity rx7620 Server      | 29 |
| 2-1  | Removing the Polystraps and Cardboard             | 32 |
| 2-2  | Removing the Shipping Bolts and Plastic Cover     | 33 |
| 2-3  | Preparing to Roll Off the Pallet                  | 33 |
| 2-4  | Securing the Cabinet                              | 34 |
| 2-5  | RONI Lifter                                       | 35 |
| 2-6  | Server With Shipping Box Removed                  | 36 |
| 2-7  | Remove Cushions for Lift Access                   | 36 |
| 2-8  | Raising a Server Off the Pallet                   | 37 |
| 2-9  | Positioning the Lift Handles                      | 38 |
| 2-10 | Inserting the Pins Into the Rack                  | 38 |
| 2-11 | Lift Handles Mounted                              |    |
| 3-1  | Component Locations                               |    |
| 3-2  | Left Foam Block Position                          |    |
| 3-3  | Right Foam Block Position                         | 43 |
| 3-4  | Foam Block Removal                                | 43 |
| 3-5  | Attaching a Caster to the Server                  | 44 |
| 3-6  | Securing Each Caster Cover to the Server          | 45 |
| 3-7  | Completed Server                                  | 45 |
| 3-8  | PCI I/O Slot Details                              | 50 |
| 3-9  | Removable Media Bay Location                      | 51 |
| 3-10 | SCSI Cable Length                                 | 51 |
| 3-11 | Power Cable Length                                | 52 |
| 3-12 | Hold-Down Plate and Screw                         | 53 |
| 3-13 | SCSI and Power Cable Routing                      | 54 |
| 4-1  | Power Cord Configuration.                         | 55 |
| 4-2  | Power Source Versus Power Distribution            | 56 |
| 4-3  | HP Integrity rx7620 Server - DC Power Input       | 57 |
| 4-4  | Voltage Reference Points for IEC 320 C19 Plug     | 58 |
| 4-5  | Safety Ground Reference Check                     | 59 |
| 4-6  | Wall Receptacle Pinouts                           | 60 |
| 4-7  | Front Panel Display                               | 62 |
| 4-8  | MP Main Menu                                      | 63 |
| 4-9  | 1c Command Screen                                 | 64 |
| 4-10 | 1s Command Screen                                 | 65 |
| 4-11 | Example sa Command                                | 66 |
| 4-12 | Browser Window                                    | 66 |
| 4-13 | The du Command Screen                             | 67 |
| 4-14 | Console Output Device Menu                        | 68 |
| 5-1  | de Command Output                                 | 75 |
|      | <b>1</b>                                          |    |

| 5-2  | Front Panel with LED Indicators          | .75 |
|------|------------------------------------------|-----|
| 5-3  | BPS LED Locations                        | .77 |
| 5-4  | PCI-X Power Supply LED Locations         | .78 |
| 5-5  | Front, Rear, and PCI I/O Fan LEDs        | .79 |
| 5-6  | Cell Board LED Locations.                | .80 |
| 5-7  | PCI-X OL* LED Locations.                 | .81 |
| 5-8  | Core I/O Card Bulkhead LEDs              | .82 |
| 5-9  | Core I/O Button Locations                | .83 |
| 5-10 | Disk Drive LED Location                  | .85 |
| 5-11 | Temperature States                       | .87 |
| 5-12 | swinstall Output                         | .91 |
| 5-13 | swremove Output                          | .91 |
| 5-14 | rpm Output                               | .92 |
| 5-15 | License Agreement                        | .92 |
| 5-16 | Information Screen                       | .93 |
| 5-17 | Setup Status                             | .93 |
| 6-1  | Bezel Hand Slots                         | .99 |
| 6-2  | Top Cover                                | 100 |
| 6-3  | Top Cover Retaining Screws               | 100 |
| 6-4  | Side Cover Locations                     | 101 |
| 6-5  | Side Cover Retaining Screws              | 102 |
| 6-6  | Side Cover Removal Detail                | 102 |
| 6-7  | Disk Drive Location                      | 103 |
| 6-8  | Disk Drive Detail                        | 103 |
| 6-9  | CD/DVD/DAT Location                      | 105 |
| 6-10 | CD/DVD/DAT Detail                        | 105 |
| 6-11 | Front Smart Fan Assembly Locations       | 106 |
| 6-12 | Front Fan Detail.                        | 107 |
| 6-13 | Rear Smart Fan Assembly Locations        | 108 |
| 6-14 | Kear Fan Detail                          | 110 |
| 6-15 | PCI Smart Fan Assembly Location          | 110 |
| 6-16 | PCI Smart Fan Assembly Detail.           | 110 |
| 6-17 | BPS Location                             | 111 |
| 6-18 | BPS Detail                               | 112 |
| 6-19 | Extraction Levers.                       | 113 |
| 6-20 | PCI Power Module Location                |     |
| 6-21 | PCI Power Module Detail.                 | 115 |
| 6-22 | Locating the VKMS on the PCI-X Backplane | 110 |
| 6-23 | PCI VLR Assembly Location                | 117 |
| 6-24 | PCI MIKL Detail.                         | 110 |
| 6-25 | PCI OLK Assembly Removal.                | 110 |
| 6-26 | PCI/PCI-X Card Location                  | 117 |
| 6-27 | PCI-A Card Cage Assembly Location        | 121 |
| 6 20 | PCI Card Cage Assembly Detail.           | 122 |
| 6 20 | Pomoving the DCI Cage Access Danel       | 122 |
| 6 21 | Leasting Internal Disks                  | 123 |
| 6 22 | Locating Internal Disks.                 | 124 |
| 6 22 | Mass Storago Backplano                   | 125 |
| 6-33 | Heatsink with Turbo-Cooler Fan Romoved   | 120 |
| 6-25 | Soldered Heatsink and Clin               | 120 |
| 6-36 | Machined Heatsink and Clip               | 127 |
| 6-37 | Call Board Location                      | 122 |
| 6-38 | Cell Board Detail                        | 120 |
| 6-39 | Cell I FDs                               | 129 |
| 5.07 |                                          |     |

| 6-40 | Extraction Lever                                 | 130 |
|------|--------------------------------------------------|-----|
| 6-41 | Extraction Lever                                 | 131 |
| 6-42 | de Command Output                                | 132 |
| 6-43 | VRM Cover Installed                              | 144 |
| 6-44 | Door Opener Installed                            | 145 |
| 6-45 | VRM Cover, Door Opener, and DIMM Cover Installed | 145 |
| 6-46 | DIMM Cover Removed                               | 146 |
| 6-47 | CPU Cover Raised                                 | 147 |
| 6-48 | CPUs with Turbo-Cooler Fans                      | 147 |
| 6-49 | Locating Pins on the CPU Module                  | 150 |
| 6-50 | Guide Holes on Cell Board                        | 150 |
| 6-51 | Locking the CPU Into the Cell Board ZIF Socket   | 151 |
| 6-52 | Sequencer Fan Assembly Installed                 | 151 |
| 6-53 | ZIF Socket Lock/Unlock Peep Hole Location        | 154 |
| 6-54 | VRM Cover Installed                              | 155 |
| 6-55 | Door Opener Installed                            | 155 |
| 6-56 | VRM Cover and Door Opener Installed              | 156 |
| 6-57 | VRM Locations                                    | 157 |
| 6-58 | Cell Board Detail                                | 158 |
| 6-59 | Cell Board and DIMM Location                     | 159 |
| 6-60 | DIMM Removal and Installation Tools              | 160 |
| 6-61 | DIMM Detail With Locations                       | 160 |
| 6-62 | Core I/O Location                                | 161 |
| 6-63 | PS Command                                       | 162 |
| 6-64 | DE Command                                       | 162 |
| 6-65 | Core I/O Detail                                  | 163 |
| 6-66 | System Backplane Location                        | 165 |
| 6-67 | System Backplane Removal                         | 165 |
| 6-68 | System Backplane Removed                         | 166 |
| 6-69 | Front Panel Assembly Location                    | 167 |
| 6-70 | Front Panel Board Detail                         | 168 |
| 6-71 | Front Panel Board Cable Location on Backplane    | 169 |
| B-1  | Airflow Diagram                                  | 179 |
| C-1  | Raised Floor Ground System                       | 185 |
| C-2  | Cabinet Dimensions                               | 193 |
| C-3  | Footprint                                        | 194 |
| C-4  | Planning Grid                                    | 195 |
| C-5  | C20 Male Receptacle (at power supply)            | 196 |
| C-6  | C19 Female Plug (on one end of the power cord)   | 196 |
| C-7  | Unterminated Plug.                               | 196 |
| C-8  | L6-20 Plug                                       | 196 |
| C-9  | IEC 309 Plug                                     | 196 |
| C-10 | CEE 7-7 Plug                                     | 197 |
| C-11 | L6-30 Plug.                                      | 197 |
| C-12 | NEMA 5-20P Plug on left (receptacle on right)    | 197 |
| C-13 | ISI 32 Plug                                      | 197 |
| C-14 | GB 1002 Plug                                     | 198 |
| C-15 | L6-20 Power Cable                                | 198 |
| C-16 | Delivery Survey (Part 1)                         | 203 |
| C-17 | Delivery Survey (Part 2)                         | 204 |

## List of Tables

| 1    | Publishing History Details                                   | 13  |
|------|--------------------------------------------------------------|-----|
| 1-1  | PCI-X Slot Types.                                            | 20  |
| 1-2  | Cell Board CPU Load Order                                    | 23  |
| 1-3  | HP Integrity rx7620 Server DIMMs                             | 24  |
| 1-4  | DIMM Load Order                                              | 25  |
| 3-1  | Wheel Kit Packing List                                       | 41  |
| 3-2  | Caster Part Numbers                                          | 44  |
| 3-3  | HP Integrity rx7620 Server - HP-UX Supported I/O Cards       | 45  |
| 3-4  | HP Integrity rx7620 Server - Windows I/O Cards               | 47  |
| 3-5  | HP Integrity rx7620 Server - Linux Supported I/O Cards       | 48  |
| 3-6  | HP Integrity rx7620 Server - OpenVMS Supported I/O Cards     | 48  |
| 4-1  | Single Phase Voltage Examples                                | 58  |
| 4-2  | Factory-Integrated Installation Checklist                    | 70  |
| 5-1  | Ready Bit States                                             | 75  |
| 5-2  | Front Panel LEDs                                             | 76  |
| 5-3  | BPS LEDs                                                     | 77  |
| 5-4  | PCI-X Power Supply LEDs                                      | 78  |
| 5-5  | System and PCI I/O Fan LEDs                                  | 79  |
| 5-6  | Cell Board OL* LED Indicators                                | 80  |
| 5-7  | Core I/O LEDs                                                | 82  |
| 5-8  | Core I/O Buttons                                             | 84  |
| 5-9  | OL* LED States                                               | 84  |
| 5-10 | Disk Drive LEDs                                              | 85  |
| 5-11 | MP Commands                                                  | 88  |
| 5-12 | Status Commands                                              | 89  |
| 5-13 | System and Access Configuration Commands                     | 89  |
| 6-1  | Front Smart Fan Assembly LED Indications                     | 107 |
| 6-2  | Rear Smart Fan Assembly LED Indications                      | 108 |
| 6-3  | Smart Fan Assembly LED Indications                           | 110 |
| 6-4  | PCI-X Power Supply LEDs                                      | 114 |
| 6-5  | Processor Stepping Comparisons                               | 153 |
| 6-6  | Default Configuration for MP Customer LAN                    | 163 |
| A-1  | HP Integrity rx7620 Server Field Replaceable Unit (FRU) List | 171 |
| B-1  | HP Integrity rx7620 Server Dimensions and Weights            | 175 |
| B-2  | HP Integrity rx7620 Server Component Weights                 | 175 |
| B-3  | Power Cords                                                  | 176 |
| B-4  | AC Power Specifications                                      | 176 |
| B-5  | Typical HP Integrity rx7620 Server Configurations            | 178 |
| B-6  | Example Weight Summary                                       | 179 |
| B-7  | Weight Summary                                               | 180 |
| C-1  | Computer Room Environment                                    | 188 |
| C-2  | Effect of Humidity on ESD Charge Levels                      | 190 |
| C-3  | Floor Loading Term Definitions                               | 191 |
| C-4  | Typical Raised Floor Specifications                          | 192 |
| C-5  | Customer and HP Information                                  | 200 |
| C-6  | Site Inspection Checklist                                    | 200 |

## About This Document

This document describes how to troubleshoot and diagnose server problems, and remove and replace server components for the HP Integrity rx7620 server.

The document publication date and part number indicate the document's current edition. The publication date changes when a new edition is published. Minor changes may be made without changing the publication date. The document part number will change when extensive changes are made.

Document updates may be issued between editions to correct errors or document product changes. To ensure that you receive the updated or new editions, you should subscribe to the appropriate product support service. See your HP sales representative for details.

The latest version of this document can be found online at <u>http://www.hp.com/go/</u> <u>Integrity\_Servers-docs</u>.

## Intended Audience

This document is intended to provide technical product and support information for authorized service providers, customer system administrators, and HP support personnel.

## New and Changed Information in This Edition

This document has been updated with the latest HP styles and formatting.

## **Publishing History**

Table 1 lists the publishing history details for this document.

#### Table 1 Publishing History Details

| Document Manufacturing Part Number | Publication Date |
|------------------------------------|------------------|
| A7027-96002                        | September 2003   |
| A7027-96008                        | November 2003    |
| A7027-96013                        | May 2004         |
| A7027-96022                        | October 2006     |
| A7027–96036                        | May 2007         |
| A7027–96036–ed6                    | October 2009     |

## **Document Organization**

The *HP Integrity rx7620 User Service Guide* is divided into several chapters, each chapter contains information about servicing the HP Integrity rx7620. The appendixes contain supplemental information.

## Typographic Conventions

This document uses the following conventions.

| %, \$, or #     | A percent sign represents the C shell system prompt. A dollar |
|-----------------|---------------------------------------------------------------|
|                 | sign represents the system prompt for the Bourne, Korn, and   |
|                 | POSIX shells. A number sign represents the superuser prompt.  |
| Command         | A command name or qualified command phrase.                   |
| Computer output | Text displayed by the computer.                               |

| Ctrl+x               | A key sequence. A sequence such as <b>Ctrl+x</b> indicates that you must hold down the key labeled <b>Ctrl</b> while you press another key or mouse button.               |
|----------------------|----------------------------------------------------------------------------------------------------|
| ENVIRONMENT VARIABLE | The name of an environment variable, for example, PATH.                                                                                                    |
| [ERROR NAME]         | The name of an error, usually returned in the errno variable.                                                                                                    |
| Кеу                  | The name of a keyboard key. <b>Return</b> and <b>Enter</b> both refer to the same key.                                                                                    |
| Term                 | The defined use of an important word or phrase.                                                                                                    |
| User input           | Commands and other text that you type.                                                                                                    |
| Variable             | The name of a placeholder in a command, function, or other syntax display that you replace with an actual value.                                                          |
| []                   | The contents are optional in syntax. If the contents are a list separated by 1, you must choose one of the items.                                                         |
| {}                   | The contents are required in syntax. If the contents are a list separated by 1, you must choose one of the items.                                                         |
|                      | The preceding element can be repeated an arbitrary number of times.                                                                                                    |
| 0                    | Indicates the continuation of a code example.                                                                                                    |
| 1                    | Separates items in a list of choices.                                                                                                    |
| WARNING              | A warning calls attention to important information that if not<br>understood or followed will result in personal injury or<br>nonrecoverable system problems.             |
| CAUTION              | A caution calls attention to important information that if not<br>understood or followed will result in data loss, data corruption,<br>or damage to hardware or software. |
| IMPORTANT            | This alert provides essential information to explain a concept or to complete a task                                                                                      |
| NOTE                 | A note contains additional information to emphasize or supplement important points of the main text.                                                                      |

## **Related Documents**

You can find other information on HP server hardware management and diagnostic support tools in the following publications.

#### **HP** Technical Documentation Website

http://www.hp.com/go/Integrity\_Servers-docs

#### Windows® Operating System Information

Find information about administration of the Microsoft® Windows operating system at the following website:

http://www.microsoft.com/technet/

#### **Diagnostics and Event Monitoring: Hardware Support Tools**

Complete information about HP hardware support tools, including online and offline diagnostics and event monitoring tools, is on the HP website at:

http://www.docs.hp.com/HP-UX/diag/

Website for HP Technical Support

http://h20219.www2.hp.com/services/cache/126868-0-0-225-121.html?jumpid=reg\_R1002\_USEN Books About HP-UX Published by Prentice Hall You can find the entire Prentice Hall Professional Series on HP at: <u>http://www.informit.com/imprint/series\_detail.aspx?st=61305</u>

## Contacting HP

## Before You Contact HP

Be sure to have the following information available before you contact HP:

- Technical support registration number (if applicable)
- Product serial number
- Product model name and number
- Product identification number
- Applicable error message
- Add-on boards or hardware
- Third-party hardware or software
- Operating system type and revision level

## **HP** Contact Information

For the name of the nearest HP authorized reseller:

- In the United States, see the HP US service locator webpage (<u>http://welcome.hp.com/country/us/en/wwcontact.html</u>.)
- In other locations, see the Contact HP worldwide (in English) webpage: <u>http://welcome.hp.com/country/us/en/wwcontact.html</u>.

For HP technical support:

• In the United States, for contact options see the Contact HP United States webpage: (<u>http://welcome.hp.com/country/us/en/contact\_us.html</u>)

To contact HP by phone:

- Call 1-800-HP-INVENT (1-800-474-6836). This service is available 24 hours a day, 7 days a week. For continuous quality improvement, calls may be recorded or monitored.
- If you have purchased a Care Pack (service upgrade), call 1-800-633-3600. For more information about Care Packs, see the HP website: (<u>http://www.hp.com/hps</u>).
- In other locations, see the Contact HP worldwide (in English) webpage (<u>http://welcome.hp.com/country/us/en/wwcontact.html</u>).

#### Subscription Service

HP recommends that you register your product at the Subscriber's Choice for Business website: <u>http://www.hp.com/country/us/en/contact\_us.html</u>.

## Documentation Feedback

HP welcomes your feedback. To make comments and suggestions about product documentation, send a message to <u>docsfeedback@hp.com</u>.

Include the document title and manufacturing part number. All submissions become the property of HP.

## 1 Introduction

The HP Integrity rx7620 Server is a member of the HP business-critical computing platform family: a mid-range, mid-volume server, positioned as an upgrade to the HP 9000 rp7410 product in the IA-64 product line. The HP Integrity rx7620 Server shares the same hardware as the HP 9000 rp7410 with changes to the cell board, CPU modules, core I/O and the PCI-X backplane. The HP Integrity rx7620 Server provides increased performance over its predecessor.

### Overview

The HP Integrity rx7620 Server is a 10U, 8-socket symmetric multi-processing, rack-mount server that accommodates up to 64 GB of memory, PCI-X I/O, and internal peripherals, including disks and DVD/tape. Its high availability features include N+1 hot-pluggable fans and power, redundant power cords, and hot-pluggable PCI-X cards and internal disks. It currently accommodates up to 8 IA-64 processor modules with a maximum of four processor modules per cell board and a maximum of two cell boards.

#### Figure 1-1 HP Integrity rx7620 Server (left-front view)

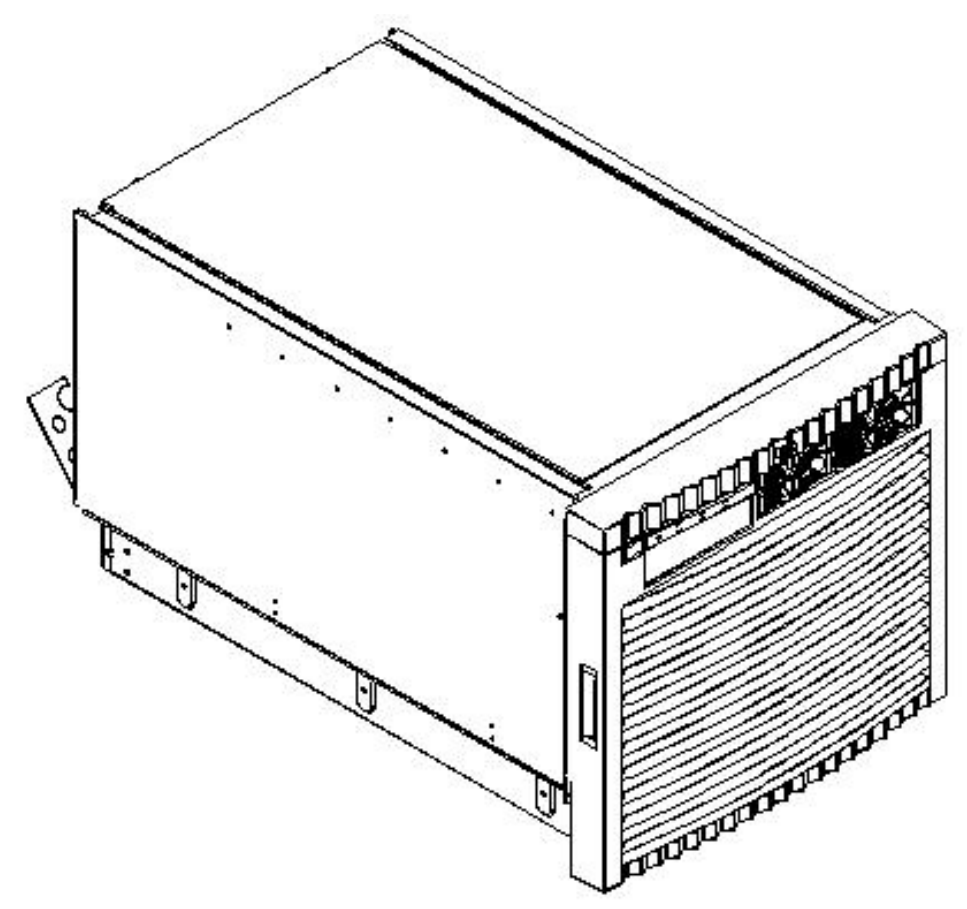

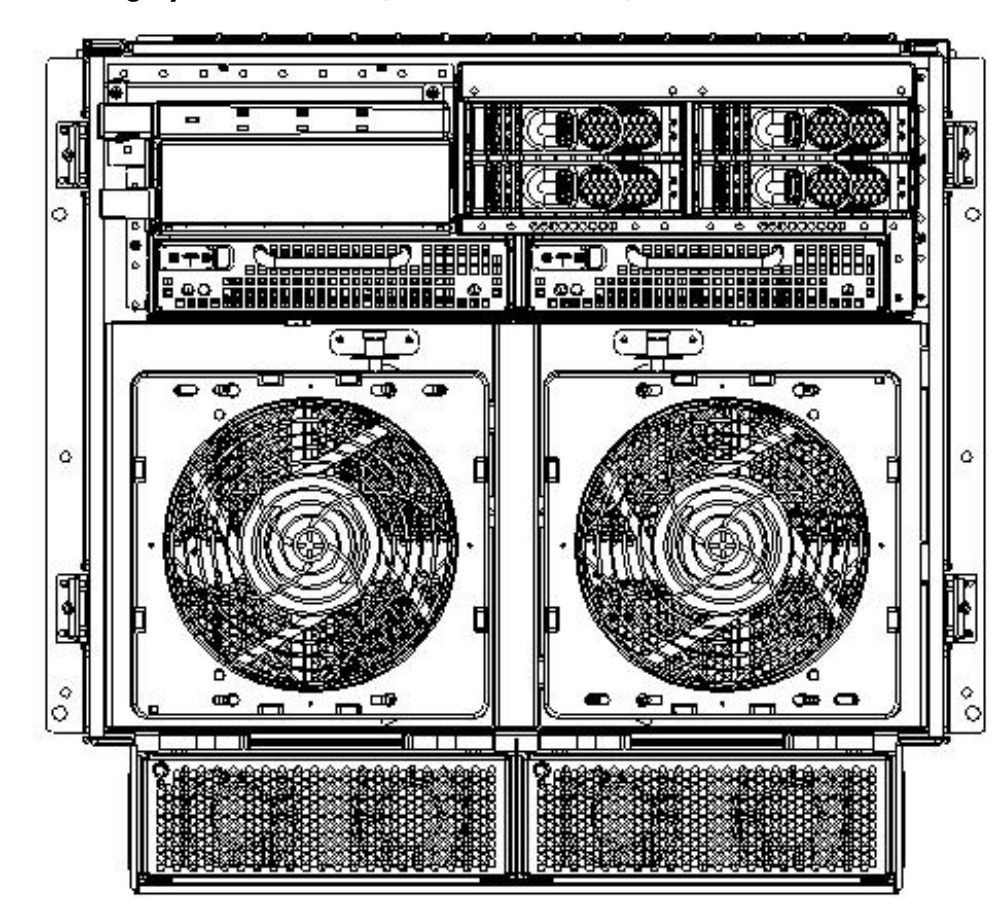

Figure 1-2 HP Integrity rx7620 Server (without front bezel)

## System Backplane

The system backplane comprises the system clock generation logic, the system reset generation logic, DC-to-DC converters, power monitor logic, and two Local Bus Adapter (LBA) link-to-PCI converter ASICs. It also includes connectors for attaching the cell boards, the PCI-X backplane, MP/SCSI core I/O boards, SCSI cables, bulk power, chassis fans, the front panel display, intrusion switches, and the system scan card. Unlike Superdome or the rp8400, there are no Crossbar Chips (XBC) on the system backplane. The "crossbar-less" back-to-back CC connection increases performance and reduces costs.

Only half of the MP/SCSI core I/O board set connects to the system backplane. The MP/SCSI boards plug into the backplane, while the LAN/SCSI boards plug into the PCI-X backplane.

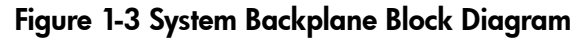

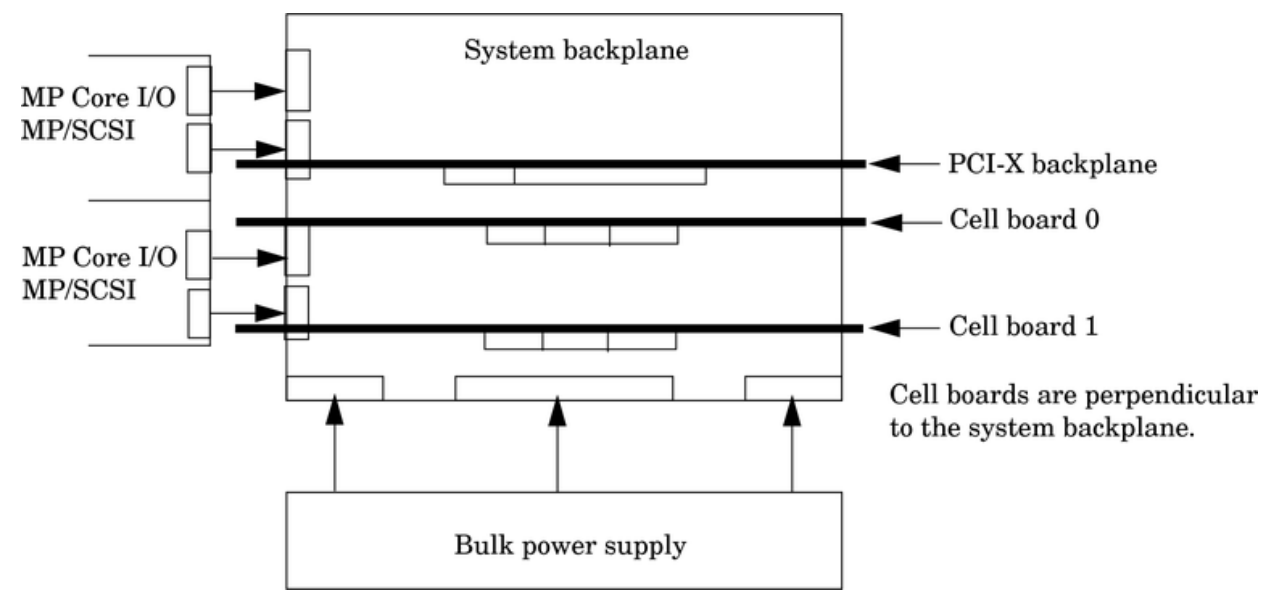

#### System Backplane to PCI-X Backplane Connectivity

The PCI-X backplane uses two connectors for the SBA link bus and two connectors for the high-speed data signals and the manageability signals.

SBA link bus signals are routed through the system backplane to the cell controller on each corresponding cell board.

The high-speed data signals are routed from the SBA chips on the PCI-X backplane to the two LBA PCI bus controllers on the system backplane.

#### Clocks and Reset

The system backplane contains reset and clock circuitry that propagates through the whole system. The central clocks drive all major chip set clocks. Therefore, these circuits represent a system-wide single-point of failure.

#### I/O Subsystem

The cell board to the PCI-X board path runs from the CC to the SBA, from the SBA to the ropes, from the ropes to the LBA, and from the LBA to the PCI slots seen in Figure 1-4. The CC on cell board 0 and cell board 1 communicates with one each SBA over the SBA link. The SBA link consists of both an inbound and an outbound link with an effective bandwidth of approximately 1 GB/sec. The SBA converts the SBA link protocol into "ropes." A rope is defined as a high-speed point-to-point data bus. The SBA can support up to 16 of these high-speed bi-directional rope links for a total aggregate bandwidth of approximately 4 GB/sec. Each LBA acts as a bus bridge, supporting either one or two ropes and capable of driving 33 Mhz or 66 Mhz for PCI cards. The LBAs can also drive at 66 Mhz or 133 Mhz for PCI-X cards.

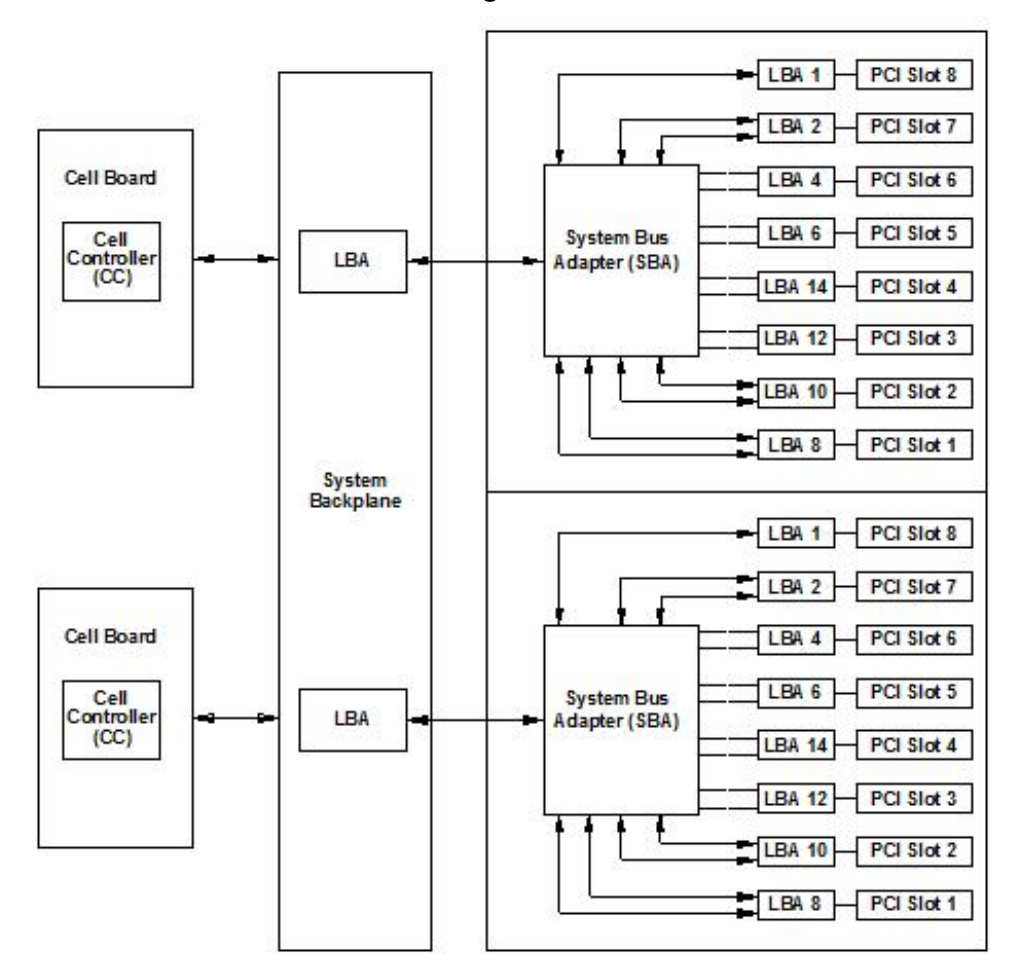

**NOTE:** PCI-X slots 1-7 are dual rope slots while slot 8 is a single rope slot. A rope is defined as a high-speed point-to-point data bus.

The PCI-X backplane is the primary I/O interface for the HP Integrity rx7620 Server systems. It provides sixteen 64-bit, hot-plug PCI/PCI-X slots. Fourteen of the slots have dual ropes connected to the LBA chips. The remaining two slots have a single rope connected to each LBA chip. Each of the sixteen slots are capable of 66MHz/33MHz PCI or 133MHz/66MHz PCI-X. All sixteen PCI slots are keyed for 3.3 volt connectors (accepting both Universal and 3.3 V cards). The PCI-X backplane does not provide any 5 volt slots for the I/O cards. For more details, see Table 1-1.

The PCI-X backplane is physically one board but behaves like two independent partitions. SBA 0 and its associated LBAs and eight PCI-X slots form one I/0 partition. SBA 1 and its associated LBAs and eight PCI-X slots form the other I/0 partition. One I/O partition can be powered down separately from the other I/O partition.

| I/O Partition | Slot | Device <sup>1</sup>                                                               |
|---------------|------|-----------------------------------------------------------------------------------|
| 0             | 8    | PCI (33 or 66 MHz) / PCI-X (66 or 133 MHz) 64-bit, 3.3V connector, Hot-Plug Slot. |
| 0             | 7    | PCI (33 or 66 MHz) / PCI-X (66 or 133 MHz) 64-bit, 3.3V connector, Hot-Plug Slot. |
| 0             | 6    | PCI (33 or 66 MHz) / PCI-X (66 or 133 MHz) 64-bit, 3.3V connector, Hot-Plug Slot. |
| 0             | 5    | PCI (33 or 66 MHz) / PCI-X (66 or 133 MHz) 64-bit, 3.3V connector, Hot-Plug Slot. |
| 0             | 4    | PCI (33 or 66 MHz) / PCI-X (66 or 133 MHz) 64-bit, 3.3V connector, Hot-Plug Slot. |

Table 1-1 PCI-X Slot Types

Table 1-1 PCI-X Slot Types (continued)

| I/O Partition | Slot | Device <sup>1</sup>                                                               |
|---------------|------|-----------------------------------------------------------------------------------|
| 0             | 3    | PCI (33 or 66 MHz) / PCI-X (66 or 133 MHz) 64-bit, 3.3V connector, Hot-Plug Slot. |
| 0             | 2    | PCI (33 or 66 MHz) / PCI-X (66 or 133 MHz) 64-bit, 3.3V connector, Hot-Plug Slot. |
| 0             | 1    | PCI (33 or 66 MHz) / PCI-X (66 or 133 MHz) 64-bit, 3.3V connector, Hot-Plug Slot. |
| 1             | 8    | PCI (33 or 66 MHz) / PCI-X (66 or 133 MHz) 64-bit, 3.3V connector, Hot-Plug Slot. |
| 1             | 7    | PCI (33 or 66 MHz) / PCI-X (66 or 133 MHz) 64-bit, 3.3V connector, Hot-Plug Slot. |
| 1             | 6    | PCI (33 or 66 MHz) / PCI-X (66 or 133 MHz) 64-bit, 3.3V connector, Hot-Plug Slot. |
| 1             | 5    | PCI (33 or 66 MHz) / PCI-X (66 or 133 MHz) 64-bit, 3.3V connector, Hot-Plug Slot. |
| 1             | 4    | PCI (33 or 66 MHz) / PCI-X (66 or 133 MHz) 64-bit, 3.3V connector, Hot-Plug Slot. |
| 1             | 3    | PCI (33 or 66 MHz) / PCI-X (66 or 133 MHz) 64-bit, 3.3V connector, Hot-Plug Slot. |
| 1             | 2    | PCI (33 or 66 MHz) / PCI-X (66 or 133 MHz) 64-bit, 3.3V connector, Hot-Plug Slot. |
| 1             | 1    | PCI (33 or 66 MHz) / PCI-X (66 or 133 MHz) 64-bit, 3.3V connector, Hot-Plug Slot. |

1 If the slot is used as a PCI slot, either the 33MHz or 66MHz PCI frequency is supported. If the slot is used as a PCI-X slot, either the 66MHz or 133MHz PCI-X frequency is supported.

## Detailed HP Integrity rx7620 Server Description

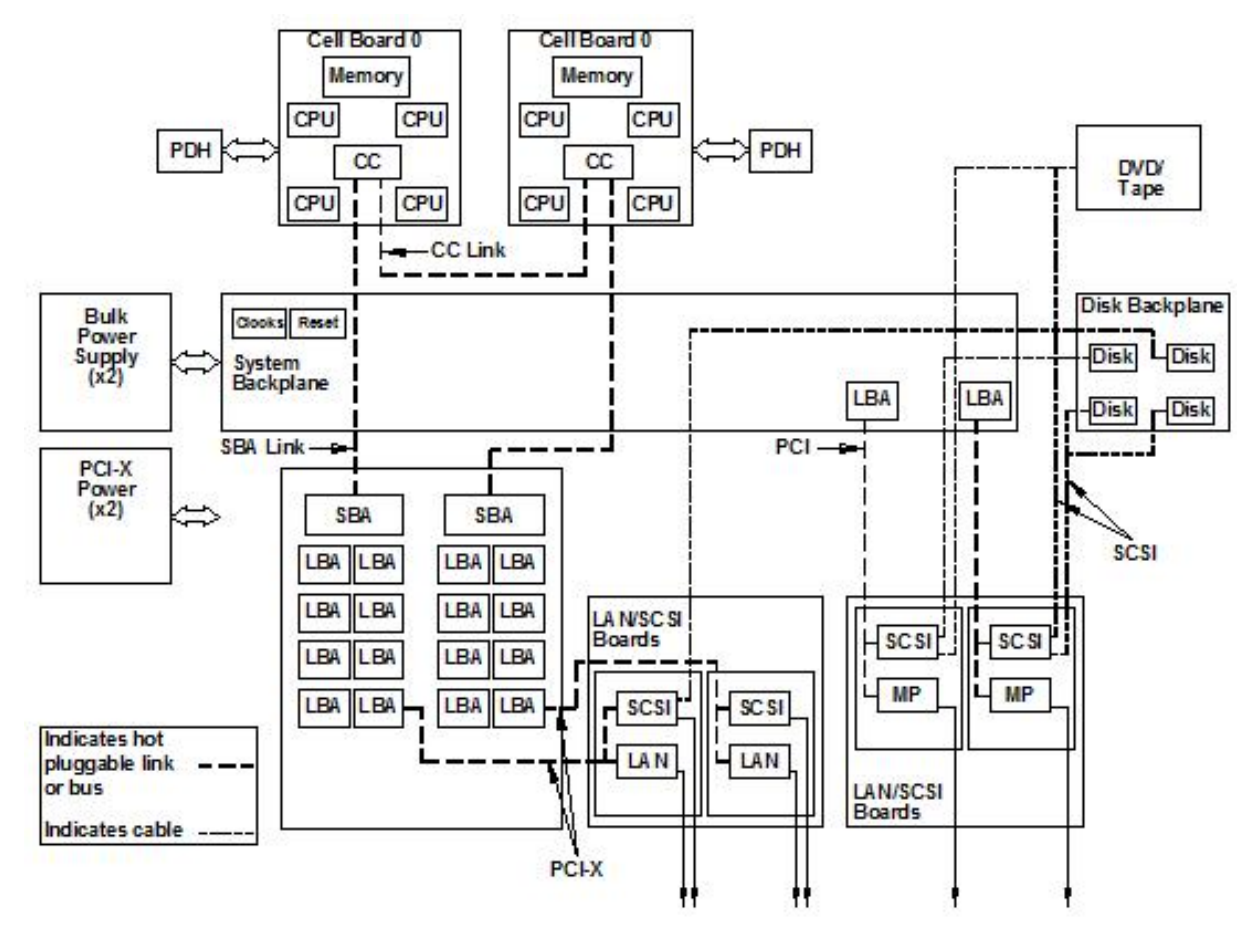

Figure 1-5 HP Integrity rx7620 Server 8-Socket Block Diagram

## Cell Board

The cell board contains several hardware blocks connected by several data buses. The major hardware blocks are the Central Processor Units (CPUs), the Cache Coherency Controller (CC), the memory controllers, and the memory. Minor hardware blocks include Clock Distribution, Power Distribution, Reset Circuit, and PDH Riser Board Interface. The buses include two Front Side Buses (FBS0 and FBS1), a Memory (MID) bus, a Crossbar (XB) bus, and an I/O bus. All these blocks come together at the CC chip.

#### Figure 1-6 Cell Board

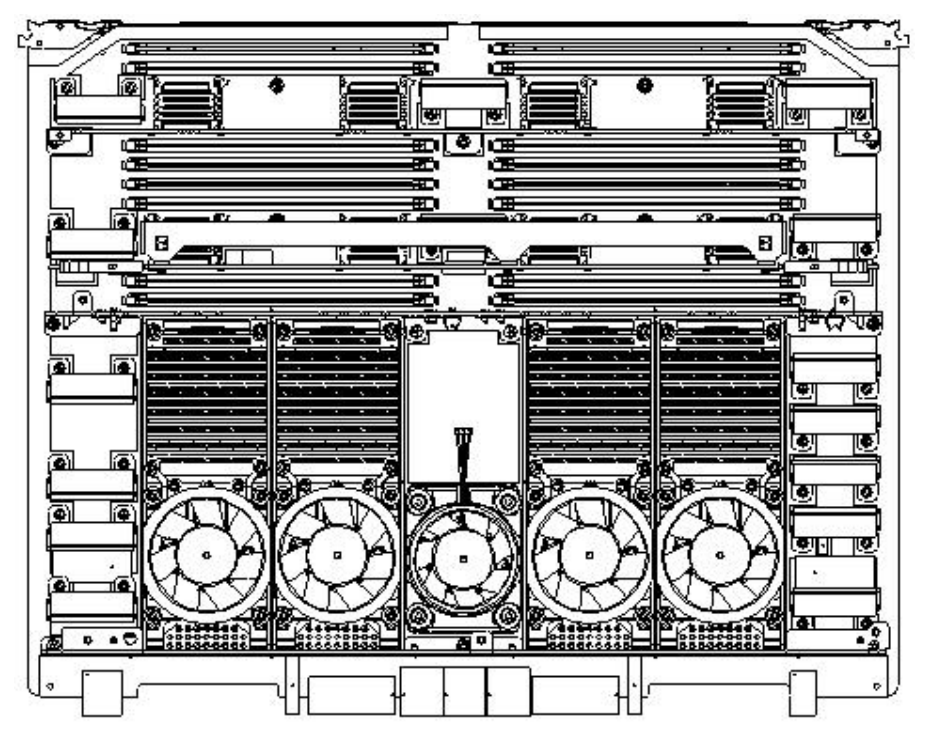

The HP Integrity rx7620 Server has a 48V distributed power system and receives the 48V power from the system backplane board. The cell board contains DC-to-DC converters to generate the required voltage rails. The DC-to-DC converters on the cell board do not provide N+1 redundancy.

Because of space limitations on the cell board, the PDH/PDHC circuitry resides on a riser board that plugs into the cell board at a right angle. The cell board also includes clock circuits, test circuits, and de-coupling capacitors.

Figure 1-7 shows a simplified view of the memory subsystem. It consists of two independent access paths, each path having its own address bus, control bus, data bus, and DIMMs . In practice, the CC runs the two paths 180 degrees out of phase with respect to each other to facilitate pipelining in the CC. Address and control signals are fanned out through register ports to the synchronous dynamic random access memory (SDRAM) on the DIMMs.

#### Figure 1-7 Memory Subsystem

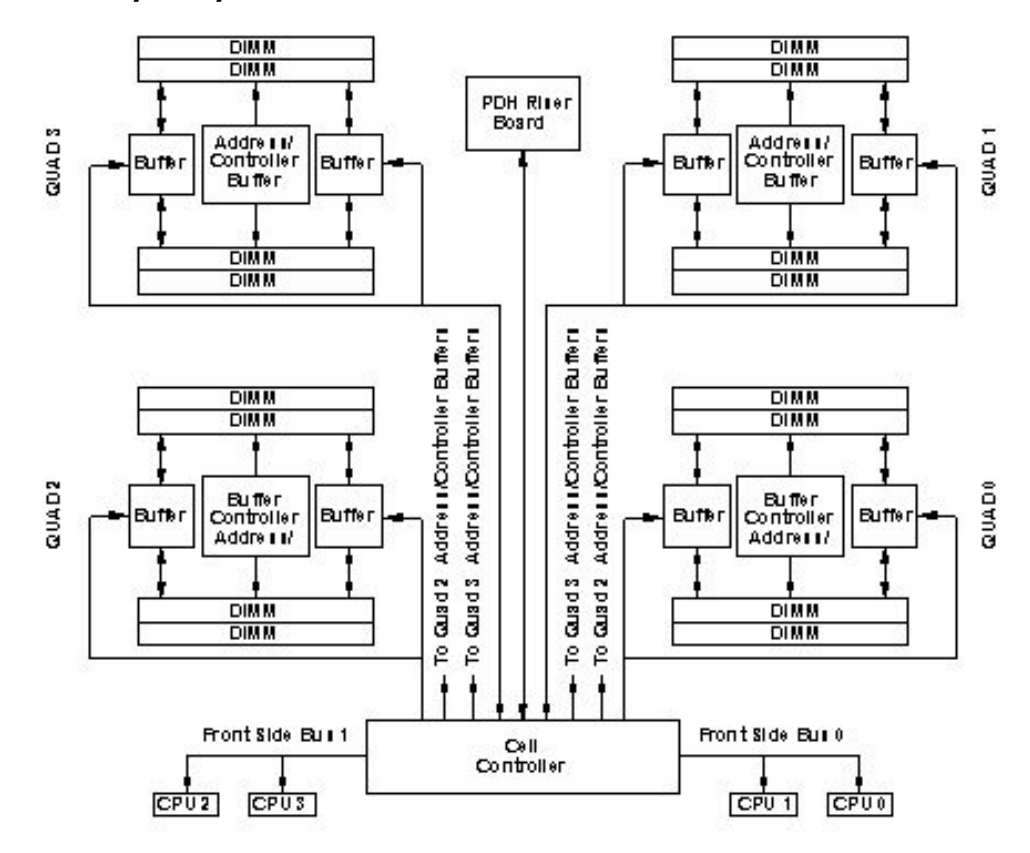

#### PDH Riser Board

The Platform Dependant Hardware Riser board is a daughter card for the cell board. It contains a micro-processor memory interface microcircuit, processor-dependent hardware including the processor-dependent code (PDC), flash memory, and a manageability microcontroller, called the Platform Dependant Hardware Controller (PDHC) with associated circuitry. The PDH obtains cell board configuration information from cell board signals and from the cell's LPM.

The PDH riser board contains circuitry that the cell board requires to function and, therefore, each cell board must have a PDH Riser installed before it is added to a server.

#### **Central Processor Units**

The cell board can hold up to four CPU modules and can be populated with CPUs in increments of one after meeting the minimum of two CPUs installed on the cell board. On a cell board, the processors must be the same type and speed. For the CPU load order that must be maintained when adding CPUs to the cell board, see Table 1-2. For the locations on the cell board for installing CPUs, see Figure 1-8. A single CPU configuration is not available for the cell board.

| Number of<br>CPUs Installed | Socket 0 Location | Socket 1 Location | Socket 2 Location | Socket 3 Location |
|-----------------------------|-------------------|-------------------|-------------------|-------------------|
| Two                         | CPU installed     | Empty slot        | Terminator        | Empty             |
| Four                        | CPU installed     | Empty slot        | CPU installed     | Empty             |
| Six                         | CPU installed     | CPU or empty      | CPU installed     | Empty or CPU      |
| Eight                       | CPU installed     | CPU installed     | CPU installed     | CPU installed     |

Table 1-2 Cell Board CPU Load Order

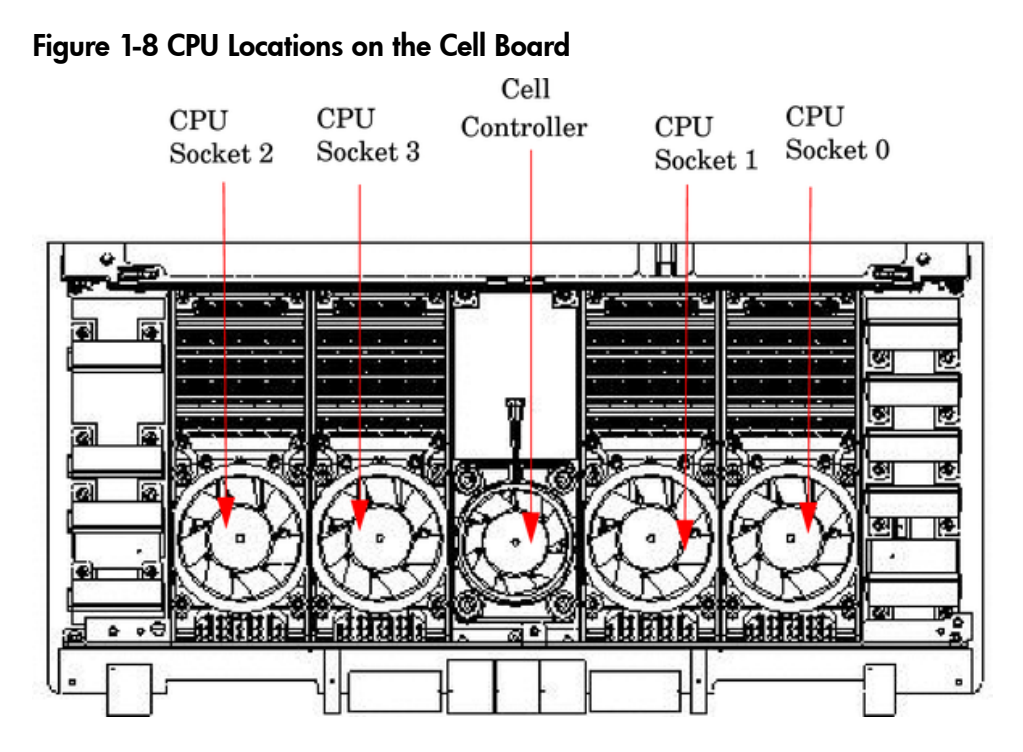

#### DIMMs

The memory DIMMs used by the HP Integrity rx7620 Server are custom-designed by HP and are identical to those used in the Superdome server. Each DIMM contains SDRAM memory components and is qualified to run at 125MHz. The CPU chip set does not support traditional DRAMs.

The HP Integrity rx7620 Server supports DIMMs with densities of 64, 128, 256, and 512 Mb for the SDRAM devices. Figure 1-3 shows each supported DIMM size, the resulting total system capacity, and the memory component density. Each DIMM is connected to two buffer chips on the cell board.

You must load DIMMs in sets of four at specific locations. For best performance, HP recommends loading sets of eight DIMMs.

| DIMM Size | Total Capacity | Memory Component Density |
|-----------|----------------|--------------------------|
| 256 MB    | 8 GB           | 64 megabit               |
| 512 MB    | 16 GB          | 128 megabit              |
| 1 GB      | 32 GB          | 256 megabit              |
| 2 GB      | 64 GB          | 512 megabit              |
| 4 GB      | 128 GB         | 1024 megabit             |

|  | Table | 1-3 H | P Integrity | / rx7620 | Server | DIMMs |
|--|-------|-------|-------------|----------|--------|-------|
|--|-------|-------|-------------|----------|--------|-------|

#### Main Memory Performance

Latency to main memory is an important parameter in determining overall system performance. With memory buses running at 125 MHz, the latency for a page hit is 8.5 cycles (68 ns), the latency for a page closed is 11.5 cycles (92 ns), and the latency for a page miss is 14.5 cycles (116 ns).

#### Valid Memory Configurations

The HP Integrity rx7620 Server is capable of supporting as little as 0.5 GB of main memory using two 256 MB DIMMs installed on one of the cell boards and as much as 64 GB by filling all 16 DIMM slots on both cell boards with 2 GB DIMMs.

DIMMs must be loaded in sets of two at specified locations on the cell board. Two DIMMs are called an "echelon", so two echelons would be equivalent to four DIMMs, three echelons would be equivalent to six DIMMs and so on. The DIMMs must be the same size in an echelon. The DIMMs across all cells in a partition should have identical memory loaded. Figure 1-9 shows the DIMM slot layout on the cell board. For DIMM load order, see Table 1-4.

A quad seen in Figure 1-9 is a grouping of four DIMMs. Configurations with 8 or 16 DIMM slots loaded are recommended. The DIMM sizes in a quad can be different but the DIMMs in an echelon must be the same size.

| Number of DIMMs Installed | Action Taken  | DIMM Location on Cell<br>Board | Quad Location |
|---------------------------|---------------|--------------------------------|---------------|
| 2 DIMMs = 1 Echelon       | Install First | 0A and 0B                      | Quad 0        |
| 4 DIMMs = 2 Echelons      | Add Second    | 1A and 1B                      | Quad 1        |
| 6 DIMMs = 3 Echelons      | Add Third     | 2A and 2B                      | Quad 2        |
| 8 DIMMs = 4 Echelons      | Add Fourth    | 3A and 3B                      | Quad 3        |
| 10 DIMMs = 5 Echelons     | Add Fifth     | 4A and 4B                      | Quad 0        |
| 12 DIMMs = 6 Echelons     | Add Sixth     | 5A and 5B                      | Quad 1        |
| 14 DIMMs = 7 Echelons     | Add Seventh   | 6A and 6B                      | Quad 2        |
| 16 DIMMs = 8 Echelons     | Add Last      | 7A and 7B                      | Quad 3        |

Table 1-4 DIMM Load Order

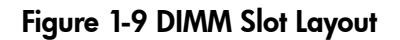

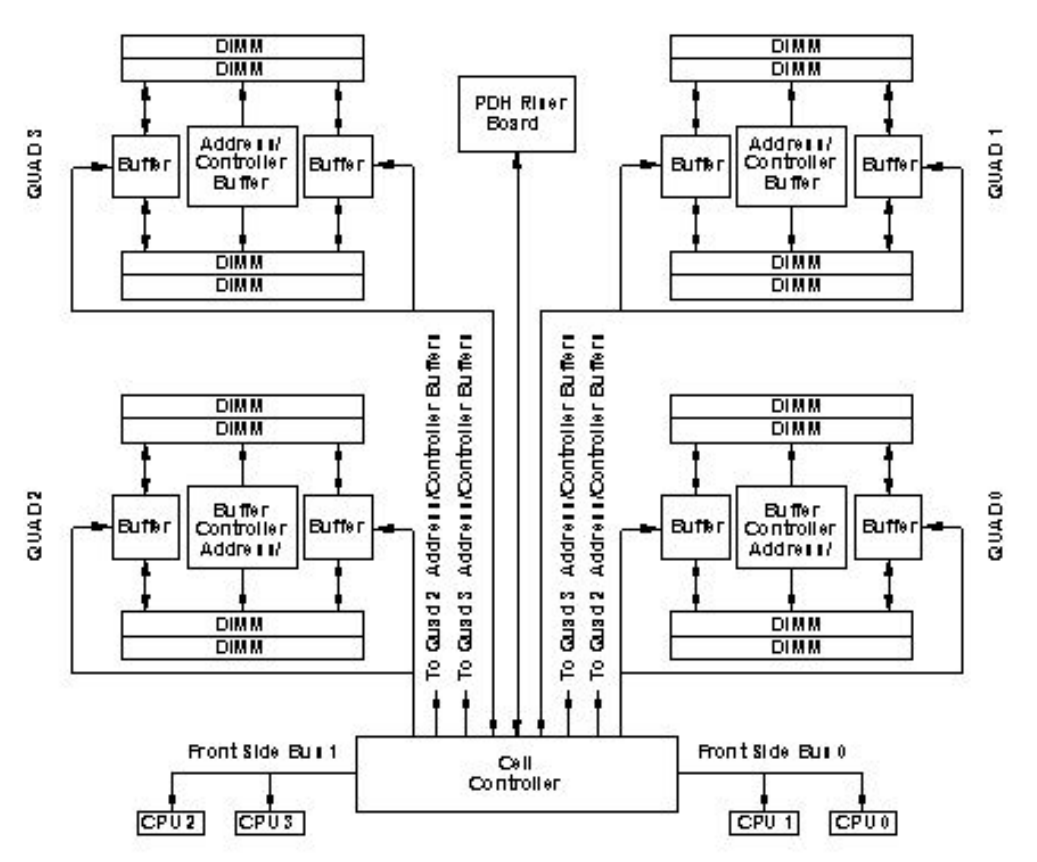

## Cells and nPartitions

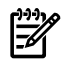

**NOTE:** In the following discussion, the term "cell" refers to a cell board.

A cell board that has an I/O link to a bootable device and a console (usually supplied by an MP/SCSI core I/O card) is a potential boot cell. The cell that contains the boot console I/O path is the called the root cell. Both cells are potential root cells. The primary or default root cell in a single nPartition system is the bottom cell (cell 1).

An nPartition (also called a protection domain) is a cell or cells running the same operating system and sharing processes and memory space among the components. Each nPartition must have one root cell and may have both. The HP Integrity rx7620 Server has only two possible nPartition configurations: single or dual. The additional cell that can be part of the nPartition does not require I/O links or MP/SCSI core I/O cards.

In the single nPartition case, if two cells are present, either cell may be the root cell, assuming that both cells have MP core I/O functionality present. If only one cell is present, that cell is the root cell (and should be cell 1).

In the dual nPartition case (two cells required), each nPartition consists of one cell, and each cell must be a root cell. The ability to interconnect two cells in one nPartition or isolate the cells in a dual nPartition system provides system configuration flexibility. System partitioning is configured by the system Management Processor (MP).

**NOTE:** Partition configuration information is available on the HP website at <u>http://docs.hp.com</u>. For nPartitions details, see the *HP System Partitions Guide: Administration for nPartitions*.

## Internal Disk Devices for the HP Integrity rx7620 Server

In an HP Integrity rx7620 Server, the top internal disk drives connect to cell 1 through the core I/O for cell 1. Both of the bottom disk drives connect to cell 0 through the core I/O for cell 0.

The CD/DVD/DAT drive connects to cell 1 through the core I/O card for cell 1.

#### Figure 1-10 Internal Disks

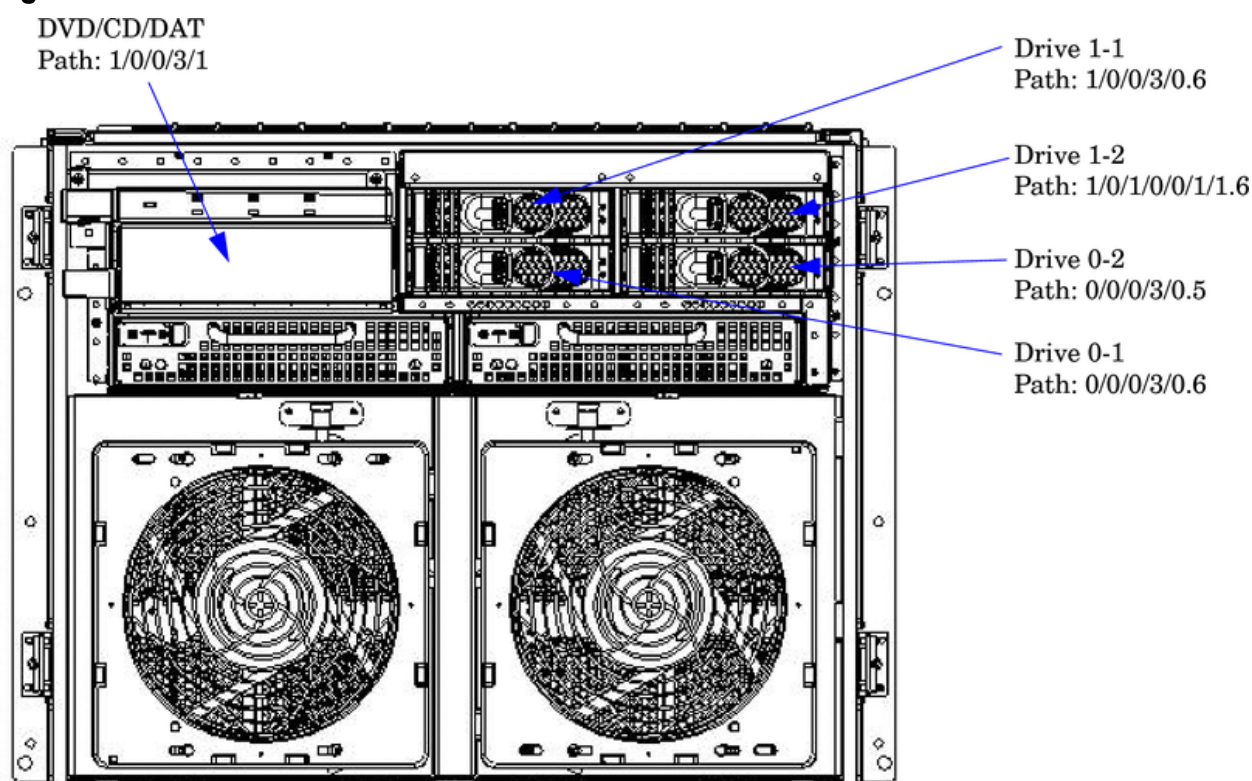

## MP/SCSI Core I/O Board

The HP Integrity rx7620 Server accommodates two sets of MP/SCSI core I/O functionality. Each MP/SCSI core I/O board set consists of a MP/SCSI board and a Procurium LAN/SCSI board. At least one MP/SCSI board is required (independent of partitions). An additional MP/SCSI board can be added as well (and is required in a dual partition system). Both MP/SCSI core I/O boards are oriented vertically and plug into the system backplane. The MP/SCSI core I/O board incorporates a dual channel Ultra160 SCSI controller and is hot-pluggable.

## Procurium LAN/SCSI Board

At least one Procurium LAN/SCSI board is required for the minimum system configuration; two are required in a dual partition system. The Procurium board is a standard PCI form factor card with PCI card edge connectors. The PCI-X backplane has one slot location reserved for the required Procurium board and another that can accommodate either a Procurium board or any other supported add-in PCI-X card. The Procurium board is hot-pluggable.

## Mass Storage (Disk) Backplane

Internal mass storage connections to disks are routed on the mass storage backplane, having connectors and termination circuitry. All disks are hot-pluggable. The HP Integrity rx7620 Server accommodates one internal removable media device. Therefore, only one power connector for a removable media device is required on the mass storage backplane. The mass storage backplane incorporates a circuit that allows power to the internal removable media device to be programmatically cycled.

## Server Description

#### Dimensions

The dimensions of the HP Integrity rx7620 Server are as follows:

- Width: 44.45 cm (17.5 inches), constrained by EIA standard 19-inch racks.
- Depth: Defined by cable management constraints to fit into standard 36-inch deep racks (Rittal/Compaq, Rosebowl I):

25.5 inches from front rack column to PCI connector surface.

26.7 inches from front rack column to MP core I/O connector surface.

30 inches overall package dimension, including 2.7 inches protruding in front of the front rack columns.

• Height: 10U – 0.54 cm = 43.91 cm (17.287 inches). This is the appropriate height for a product that consumes 10U of rack height while allowing adequate clearance between products directly above and below this product. Fitting four server units per 2 m rack and upgrade of current 10U height products in the future are the main height constraints.

## System Chassis

The mass storage section located in the front allows access to the 3.5-inch hard drives without removal of the bezel. This is especially helpful when the system is mounted in the lowest position in a rack. The mass storage bay also accommodates one 5.25-inch removable media device. The front bezel must be removed to gain access to this device. The front panel display board, containing LEDs and the system power switch, is located directly above the 5.25-inch removable media bay.

Below the mass storage section and behind a removable bezel are two PCI DC-to-DC power converters.

The bulk power supply section is partitioned by a sealed metallic enclosure located in the bottom of the package. This enclosure houses the N+1 fully redundant BPSs.

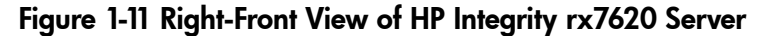

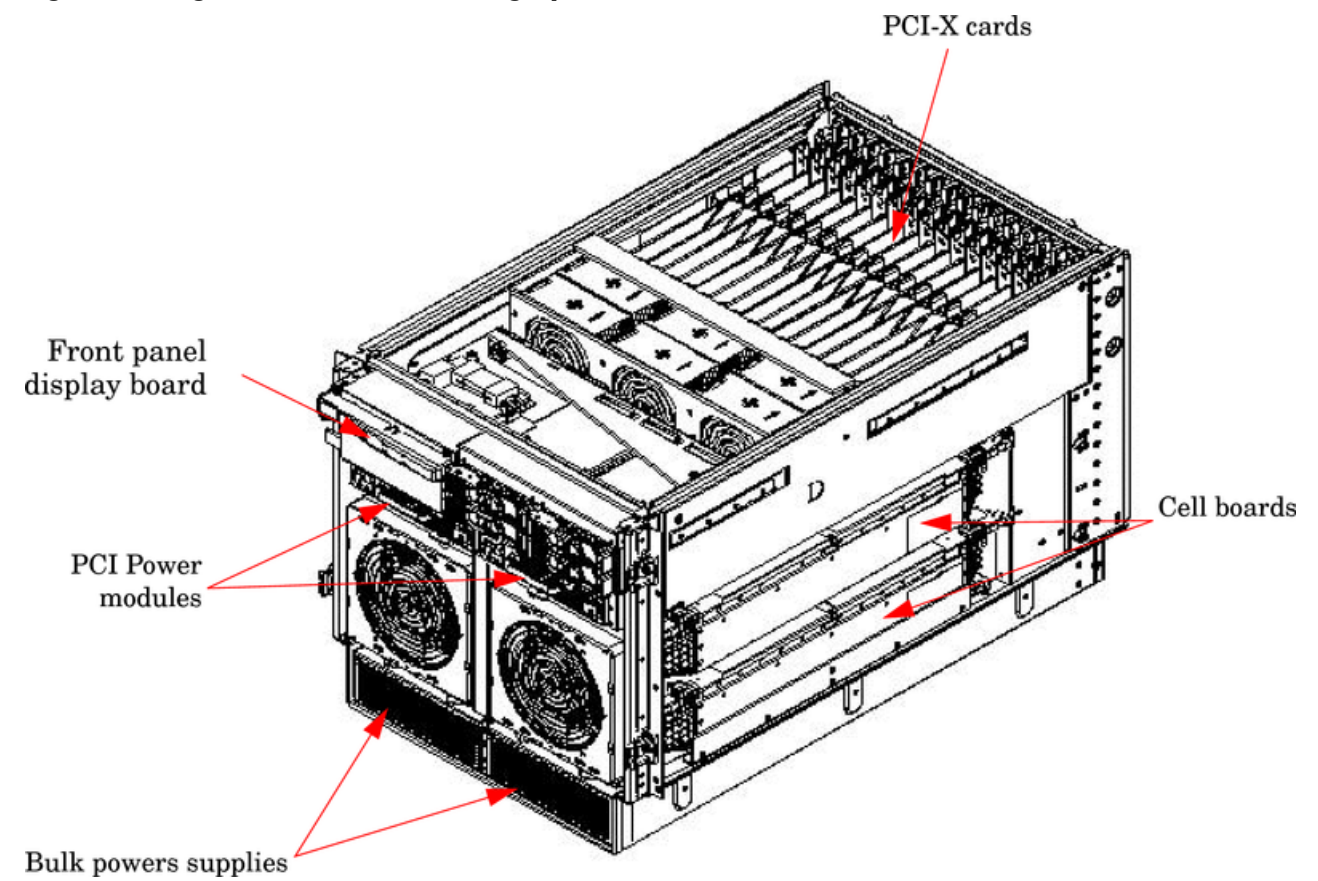

The PCI-X card section, located toward the rear, is accessed by removing the top cover.

The PCI OLR fan modules are located in front of the PCI-X cards. These six 9.2-cm fans are housed in plastic carriers. They are configured in two rows of three fans.

The MP/SCSI core I/O boards are positioned vertically at the rear of the chassis.

The PCI-X card bulkhead connectors are located in the top rear portion of the chassis.

Four OLR system fan modules, externally attached to the chassis, are 15-cm (6.5-inch) fans. Two fans are mounted on the front surface of the chassis and two are mounted on the rear surface. The two hot-pluggable N+1 redundant DC bulk power supplies provide a wide input voltage range. They are installed in the front of the chassis, directly under the front fans.

A cable harness that connects from the rear of the BPSs to the system backplane provides DC power distribution.

Access to the system backplane is accomplished by removing the left side cover. The system backplane inserts by a guide/insertion mechanism using a single large jack screw assembly.

SCSI ribbon-cable assemblies route from the mass storage area to the backside of the system backplane and to the Procurium PCI MP core I/O card.

Cell boards are accessed from the right side of the chassis behind a removable side cover.

Figure 1-12 Left-Rear View of HP Integrity rx7620 Server

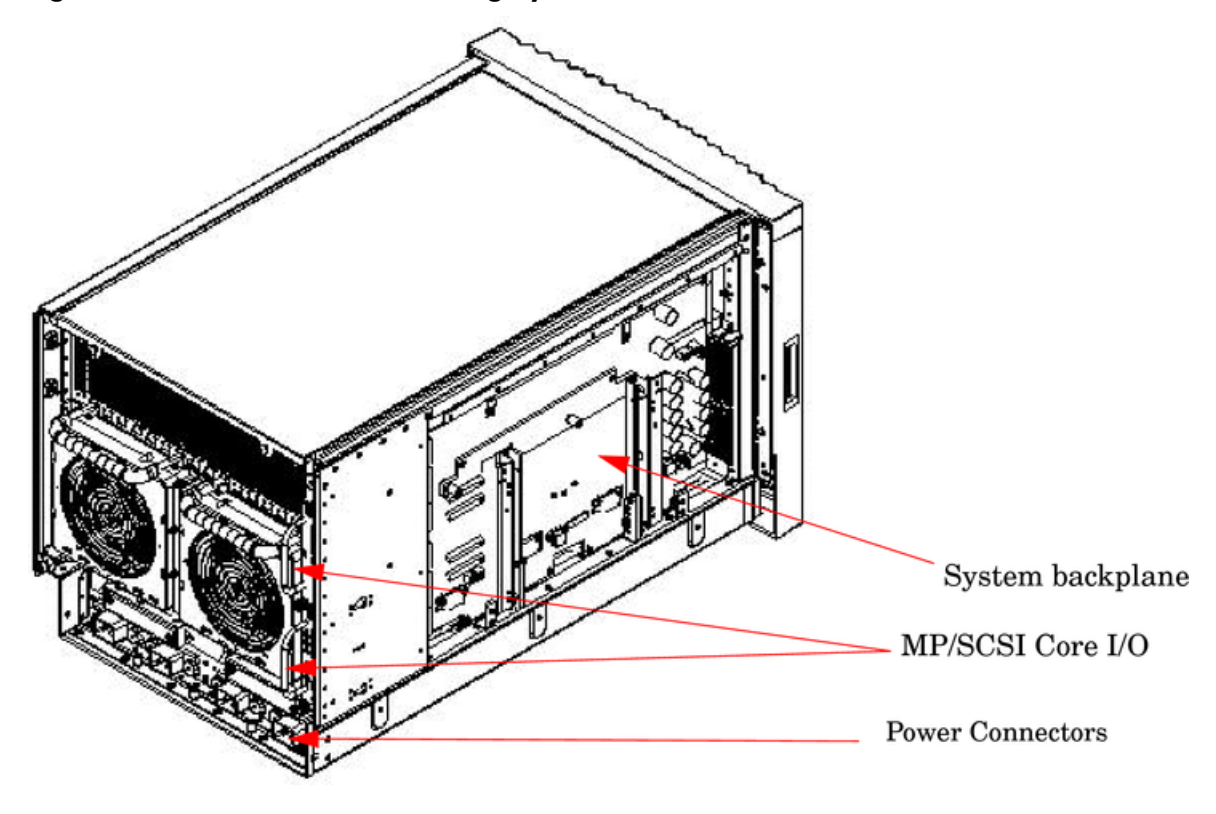

## 2 Unpacking the Server

HP shipping containers are designed to protect their contents under normal shipping conditions. After the equipment arrives, carefully inspect each carton for signs of shipping damage. A tilt indicator is installed on each carton shipped. The beads in the indicator will roll to the upper position if the container has been tilted to an angle that could cause equipment damage. The tilt indicator itself has two windows; and each window, under normal conditions, shows four beads present. If a carton has been mishandled or accidentally dropped, the tilt indicator indicates missing beads. If damage is found, document the damage with photographs, and contact the transport carrier immediately.

Examine the server cabinet for visible shipping damage. After unpacking the cabinet, check for damage that might have been obscured by the shipping container. If damage is found after visual inspection, document the damage with photographs, and contact the transport carrier immediately.

If the equipment has any damage, a damage claim form must be obtained by the customer from the shipping representative. The customer must complete the form and return it to the shipping representative.

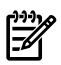

NOTE: The server might come already racked or ready for rack installation.

## Unpacking a Racked Server

This section contains information about unpacking the cabinet.

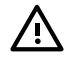

**WARNING!** Wear protective glasses while cutting the plastic bands around the shipping container. These bands are under tension. When cut, they can spring back and cause serious eye injury.

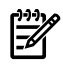

**NOTE:** Position the pallet to allow for enough space to roll the cabinet off the pallet before unpacking.

To remove the cabinet, follow these steps:

- 1. Cut the polystrap bands around the shipping container.
- 2. Lift the cardboard top cap from the shipping box. See Figure 2-1.

- **3.** Remove the corrugated wrap from the pallet.
- 4. Remove the packing materials.

**CAUTION:** The plastic wrapping material should be cut off rather than pulled off. Pulling the plastic covering off represents an ESD hazard.

#### Figure 2-1 Removing the Polystraps and Cardboard

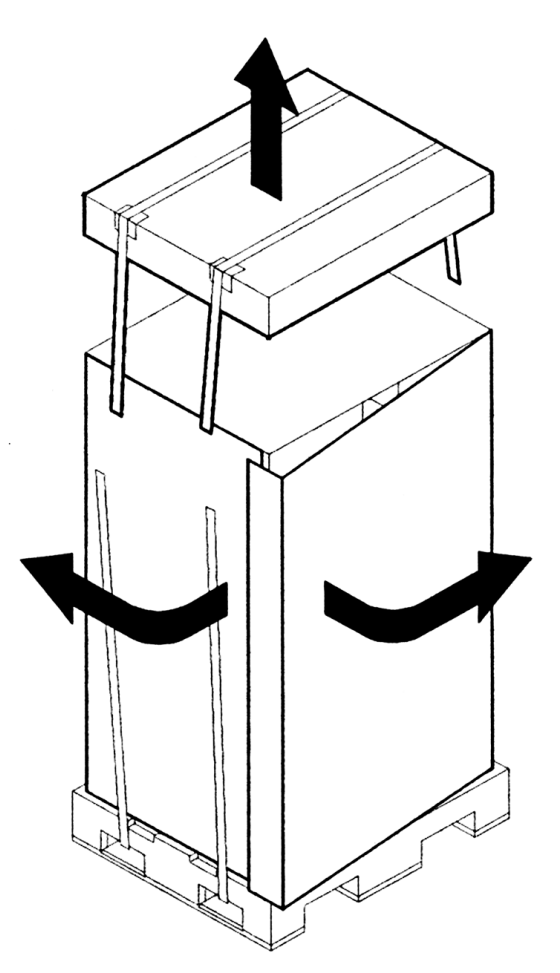

5. Remove the four bolts that hold the ramps to the pallet, and remove the ramps. See Figure 2-2.

Figure 2-2 Removing the Shipping Bolts and Plastic Cover

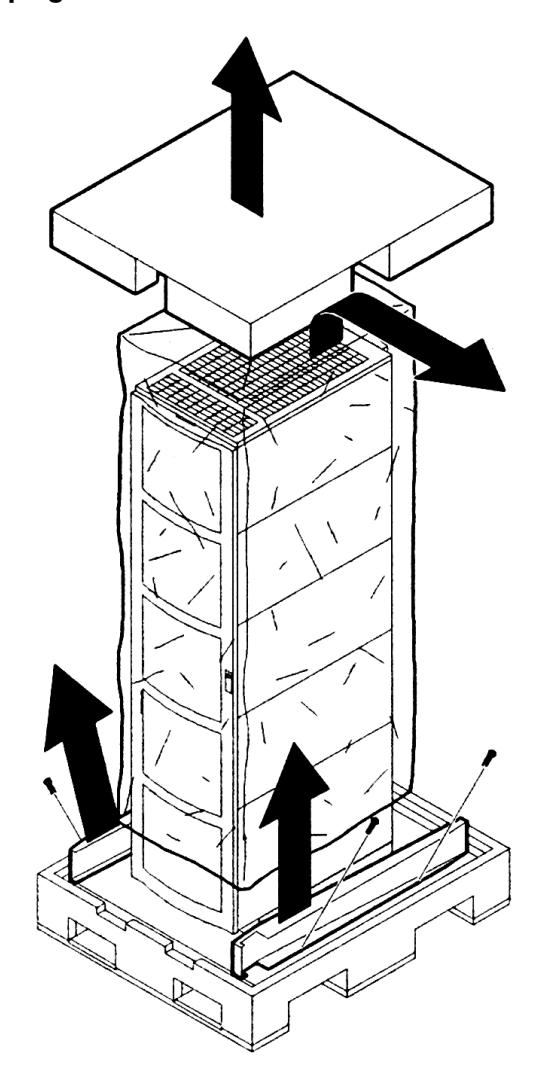

6. Remove the six bolts from the base that attaches the rack to the pallet. See Figure 2-3.

Figure 2-3 Preparing to Roll Off the Pallet

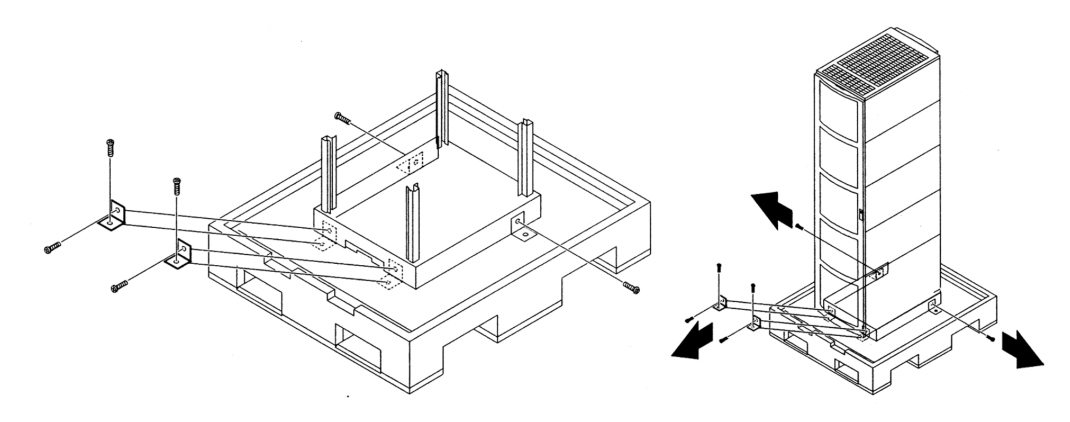

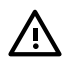

**WARNING!** Be sure that the leveling feet on the rack are raised before you roll the rack down the ramp and any time you roll the rack on the casters. Use caution when rolling the cabinet off the ramp. A single server in the cabinet weighs approximately 665 pounds. HP strongly recommends that two people roll the cabinet off the pallet.

### Securing the Cabinet

When in position, secure and stabilize the cabinet, using the leveling feet at the corners of the base. Install the anti-tip mechanisms on the bottom front and rear of the rack.

#### Figure 2-4 Securing the Cabinet

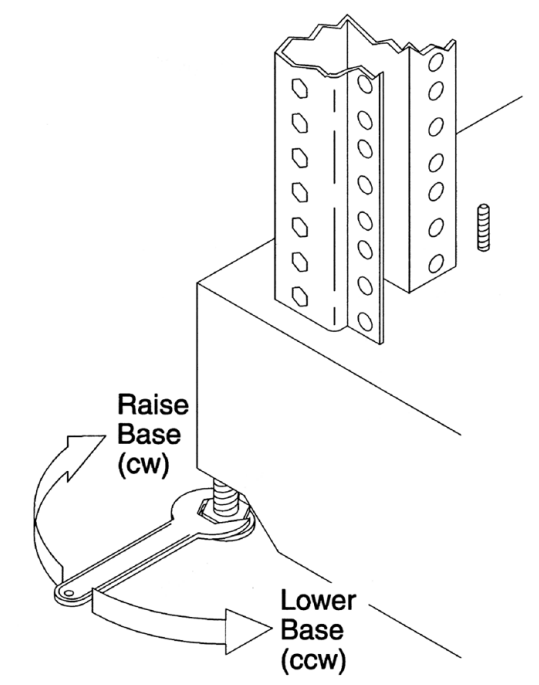

## Unpacking a Non-Racked Server

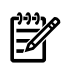

**NOTE:** If this server was delivered with a wheel kit, proceed to Chapter 3 (page 41).

**NOTE:** HP recommends the use of a lifter, such as a RONI Company model 17000 SP 400 lifting device, when moving a non-racked system, shown in Figure 2-5. If no lifter is available, install the lift handle panels provided with the system.

### Unloading With a Lifter

To unload the server from the pallet using a lifter, follow these steps:

**WARNING!** Use caution when using a lifter. Because of the weight of the server, it must be centered on the lifter forks before raising it off the pallet to avoid injury.

Never extend more than one server from the same cabinet while installing or servicing another server product. Failure to follow these instructions can result in the cabinet tipping over.

#### Figure 2-5 RONI Lifter

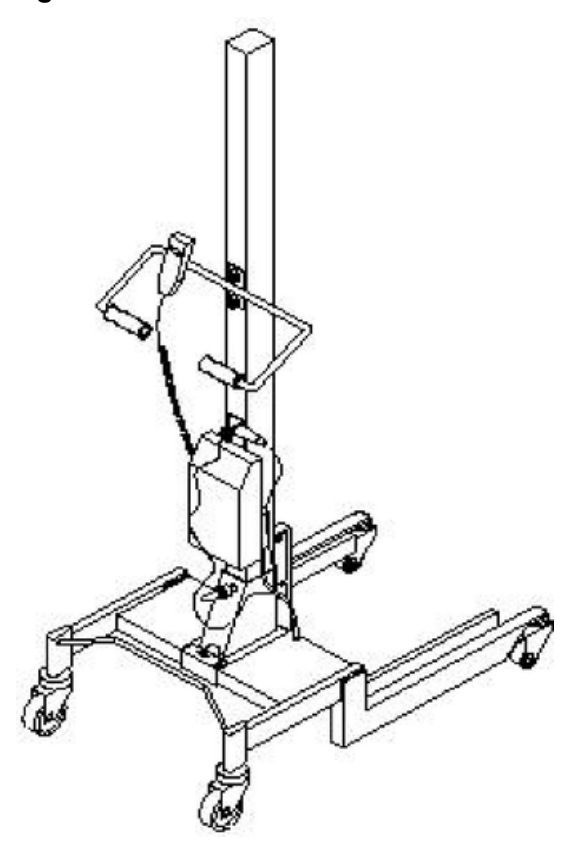

**1.** Follow the instructions on the outside of the server packaging to remove the banding and carton top from the server pallet.

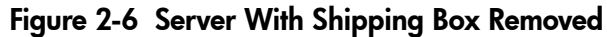

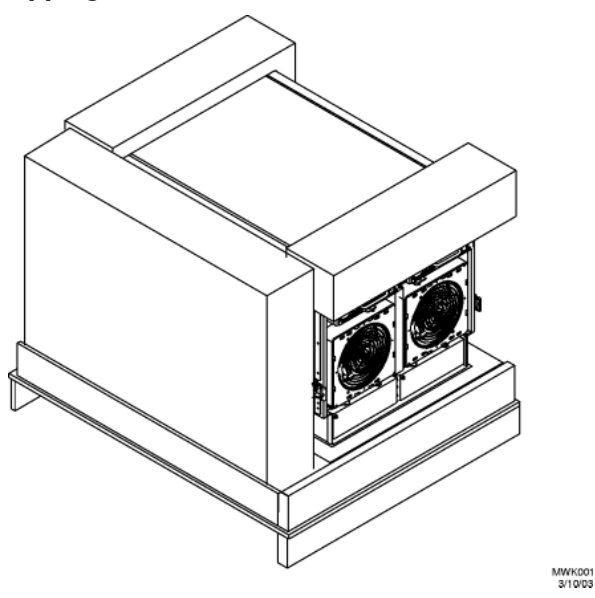

- 1. Remove all cartons from the pallet, leaving only the server.
- 2. Remove the two foam cushions for lift access as shown in Figure 2-7.

#### Figure 2-7 Remove Cushions for Lift Access

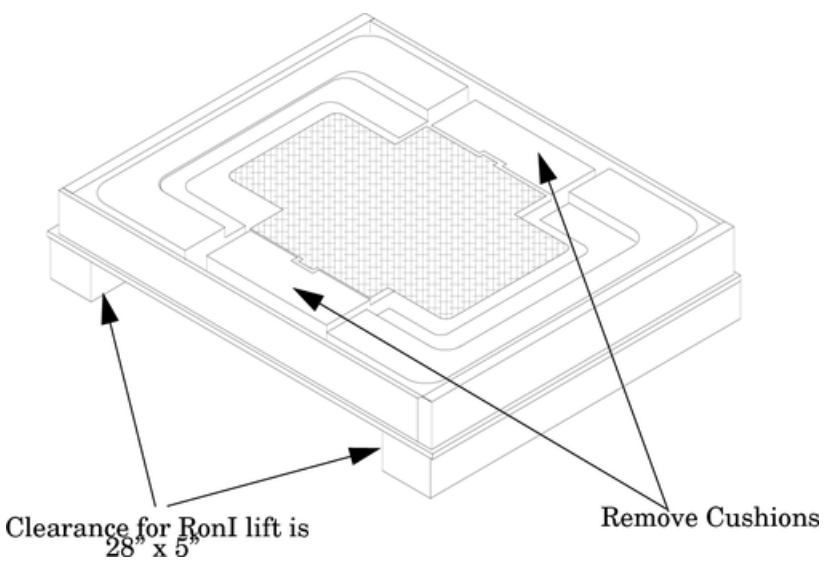

- 3. Insert the lifter forks under the server.
- 4. Carefully roll the lift forward until it is fully positioned against the side of the server.
- 5. Slowly raise the server off the pallet until it clears the pallet cushions.
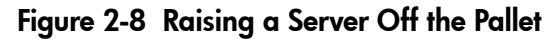

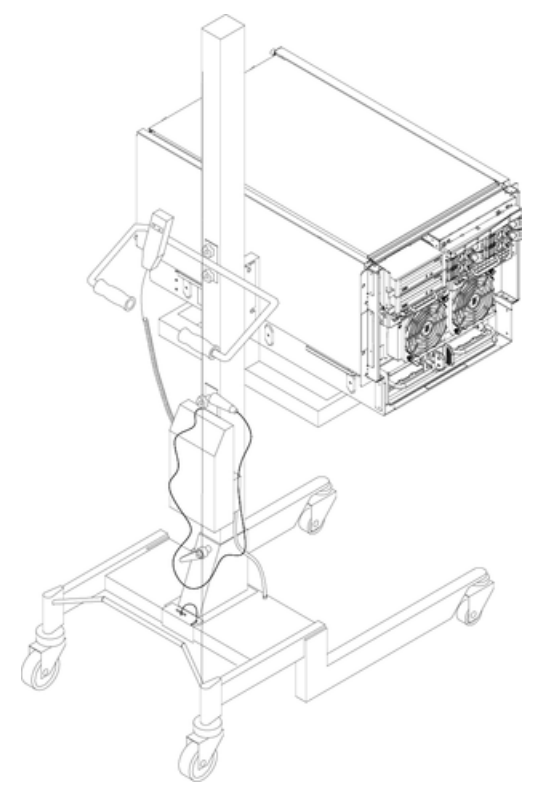

6. Roll the lifter and server away from the pallet. Do not raise the server any higher than necessary when moving it over to the rack.

**NOTE:** When installing the server in a rack, see the *HP J1530B Rack Integration Kit Installation Guide*.

# Unloading With Lift Handle Panels

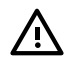

**WARNING!** Use this procedure only if an HP-approved lift is not available. This procedure should only be attempted by two authorized HP service technicians.

Before attempting this procedure, HP recommends removing all cell boards and AC power supplies. For instructions on removing these components, see Chapter 6 (page 95). Before attempting to move the server using the lift handle panels, review local safety regulations.

Failure to observe these precautions can cause serious injury to personnel or damage to equipment.

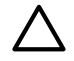

**CAUTION:** Unpack the server in an ESD-safe environment. Observe all ESD safety precautions before attempting this procedure. Failure to follow ESD safety precautions can result in damage to the server.

To remove the server using lift handle panels, follow these steps:

- 1. Remove both side covers. If present, remove the front panel.
- 2. Locate lift handles and remove from storage plate.
- 3. Orient lift handle panels such that when installed, the handles hang down at 90 degrees and lock in a horizontal position during lifting.

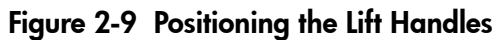

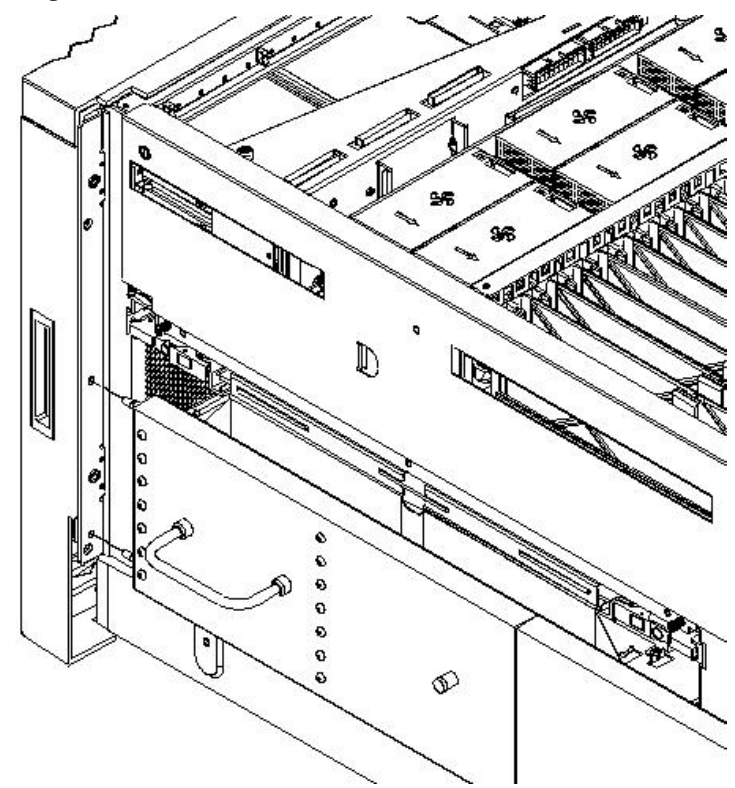

4. With one handle in each hand, install the pin end of the panel into the back side of the front rack mount ears on the chassis.

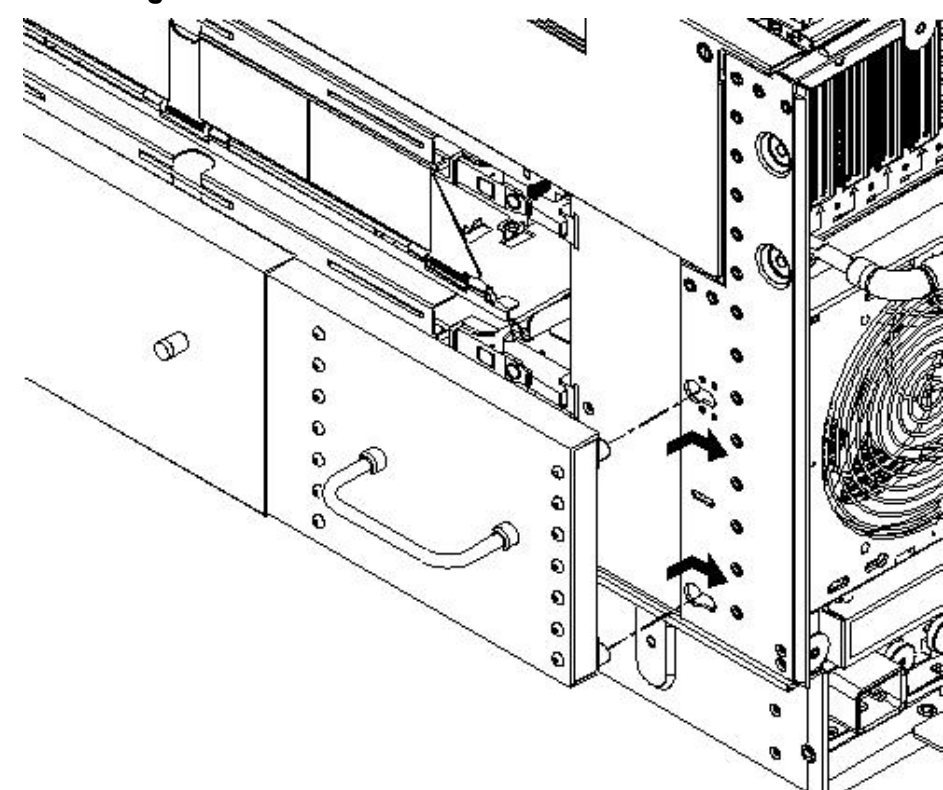

Figure 2-10 Inserting the Pins Into the Rack

5. Pull the string plunger out, move the handles apart, and install the shoulder washer end of the panel into the keyway feature.

#### Figure 2-11 Lift Handles Mounted

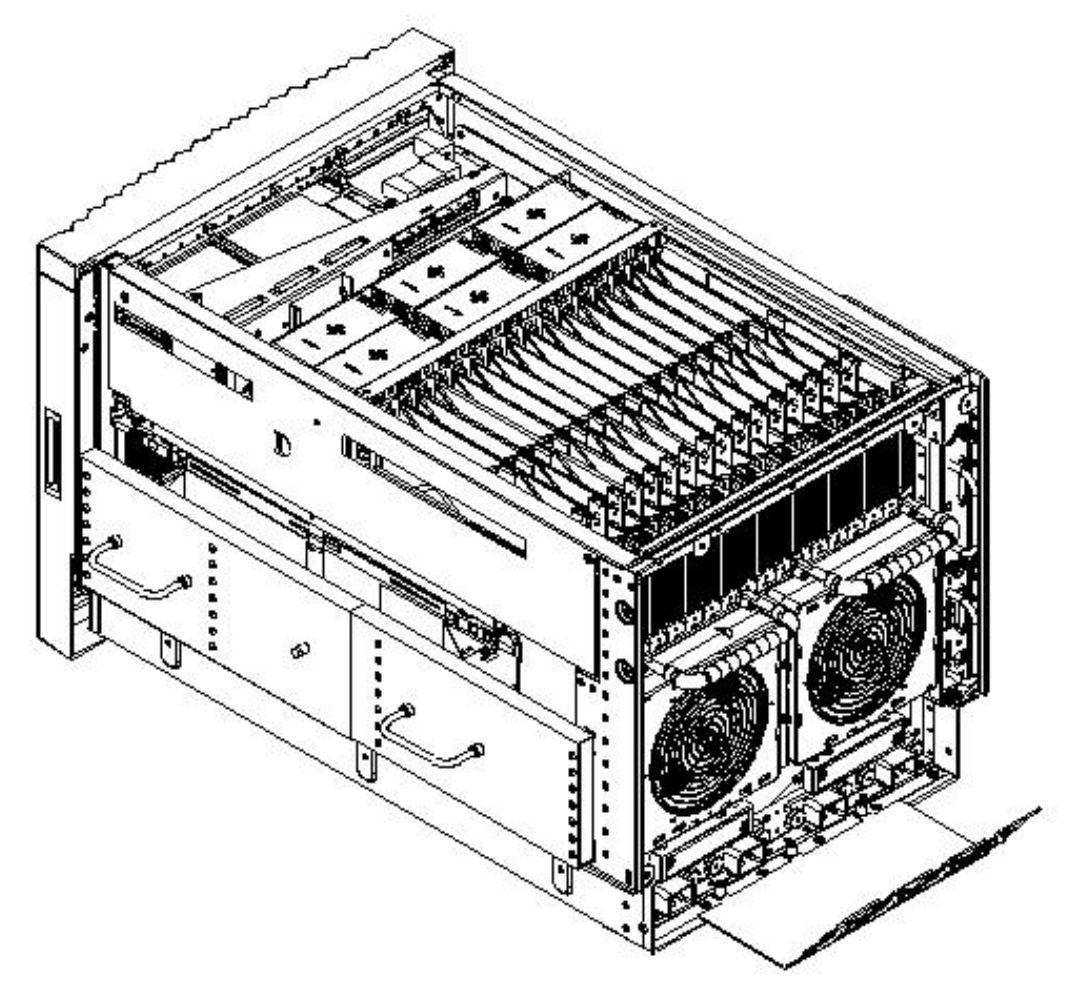

- 6. Continue to pull the handles apart until the spring plunger snaps into final position. The spring plunger will drop down into the recess position.
- 7. Ensure that the handles are secure by pressing the handles together and moving back and forth.
- 8. Repeat steps above for the other handle.
- 9. To lift the server, rotate the handles 90 degrees to horizontal position.

**NOTE:** If installing the server in a rack, see the *Installation Guide*, *HP J1530B*, *Rack Installation Kit*.

10. After moving the server, remove the lift handle panels from the chassis and reinstall the server covers and front bezel. See the *Installation Guide*, *HP J1530B*, *Rack Installation Kit*.

# Installing the Server Into the Rack

Any server that is to be installed into a rack is shipped with equipment slides. With every set of slides comes an installation guide: *Installation Guide*, *HP J1530B*, *Rack Installation Kit*.

# 3 Installing Additional Components

This chapter describes the installation of those components not installed at time of delivery.

# Wheel Kit Installation

Before beginning the installation, compare the packing list with the contents of the wheel kit.

#### Table 3-1 Wheel Kit Packing List

| Part Number    | Description                                                                                 | Quantity |
|----------------|---------------------------------------------------------------------------------------------|----------|
| A6753-04013    | Wheel Kit consisting of the following components:                                           | 1        |
| A6753-04002    | Side cover                                                                                  | 1        |
| A6753-04003    | Side cover                                                                                  | 1        |
| A6753-04004    | Top cover                                                                                   | 1        |
| A6753-00007    | Caster cover                                                                                | 2        |
| A6753-04001    | Right front caster assembly                                                                 | 1        |
| A6753-04005    | Right rear caster assembly                                                                  | 1        |
| A6753-04006    | Left front caster assembly                                                                  | 1        |
| A6753-04007    | Left rear caster assembly                                                                   | 1        |
| 0515-2478      | $M4 \times 0.78mm$ T15 steel zinc machine screw (Used to attach each caster to the chassis) | 4        |
| A6093-44013    | Plywood unloading ramp                                                                      | 1        |
| Not Applicable | Phillips head wood screw (Used to attach the ramp to the pallet)                            | 2        |

#### **Tools Required for Installation**

The following list provides the installer with the recommended tools to perform the wheel kit installation.

- Diagonal side cutters
- Safety glasses
- Torx screwdriver with T-15 bit
- Phillips head screwdriver

**WARNING!** Wear protective glasses while cutting the plastic bands around the shipping container. These bands are under tension. When cut, they can spring back and cause serious eye injury.

To install the wheel kit, follow these steps:

- 1. Cut and remove the polystrap bands securing the HP server to the pallet.
- 2. Lift the carton top from the cardboard tray resting on the pallet.
- 3. Remove the bezel kit carton and the top cushions from the pallet.

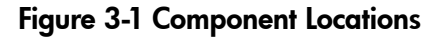

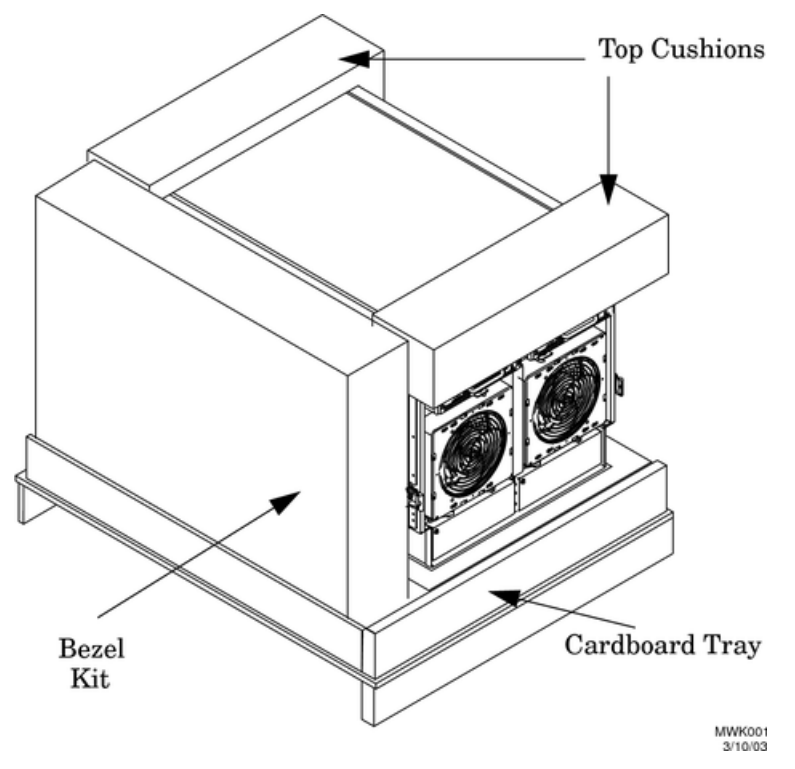

- 4. Unfold the bottom cardboard tray.
- 5. Carefully tilt the server and place one of the foam blocks (A6093-44002) under the left side of the server. Do not remove any other cushions until instructed to do so.

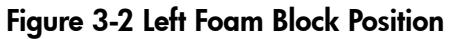

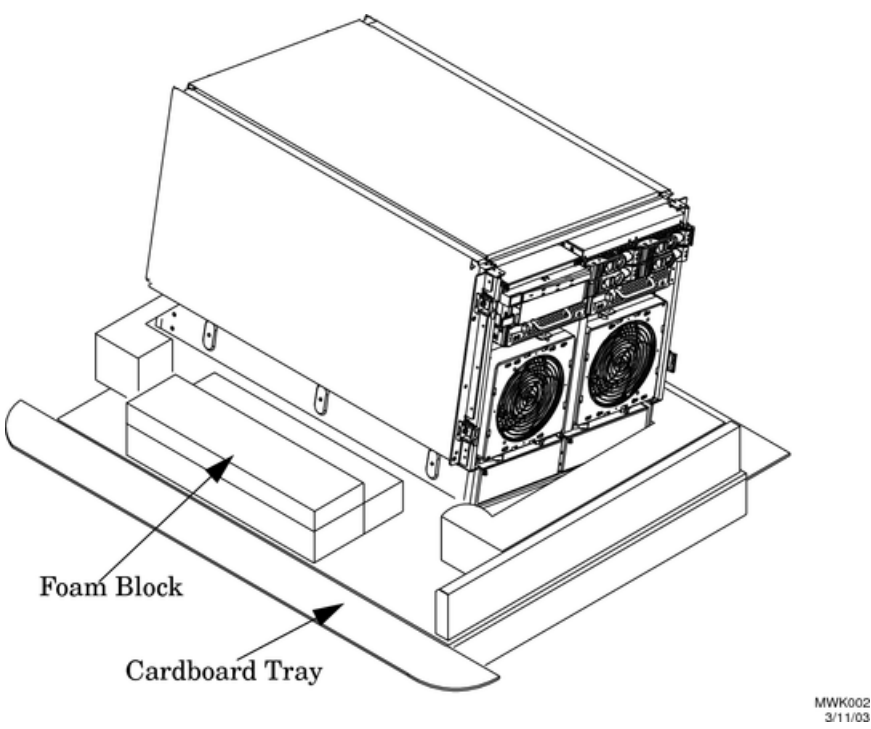

**6.** Carefully tilt the server and place the other foam block provided in the kit under the right side of the server.

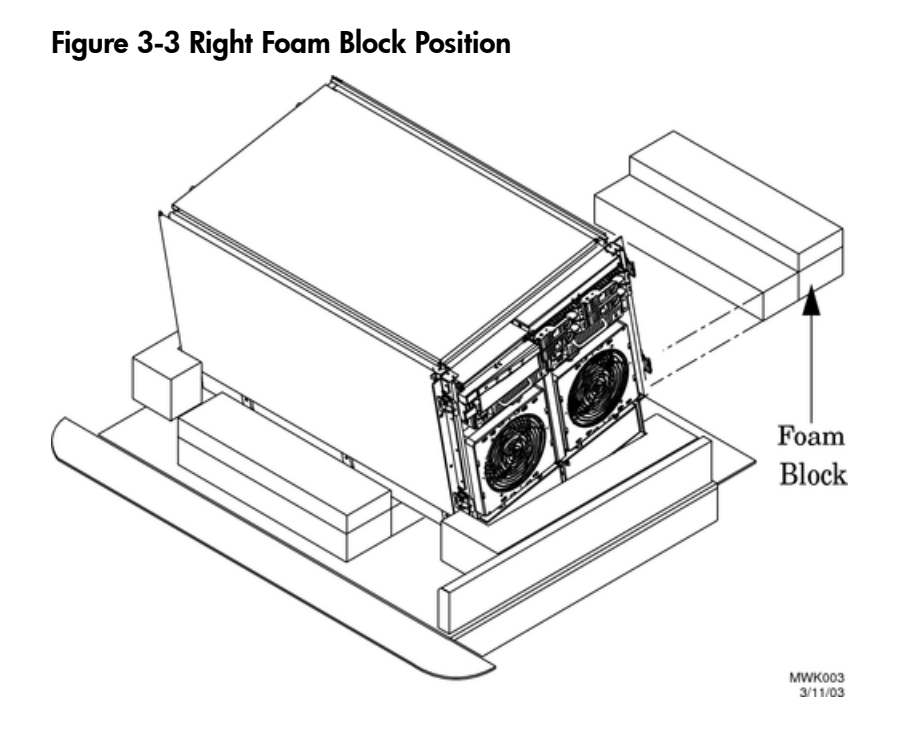

7. Remove the cushions from the lower front and rear of the server. Do not disturb the side cushions.

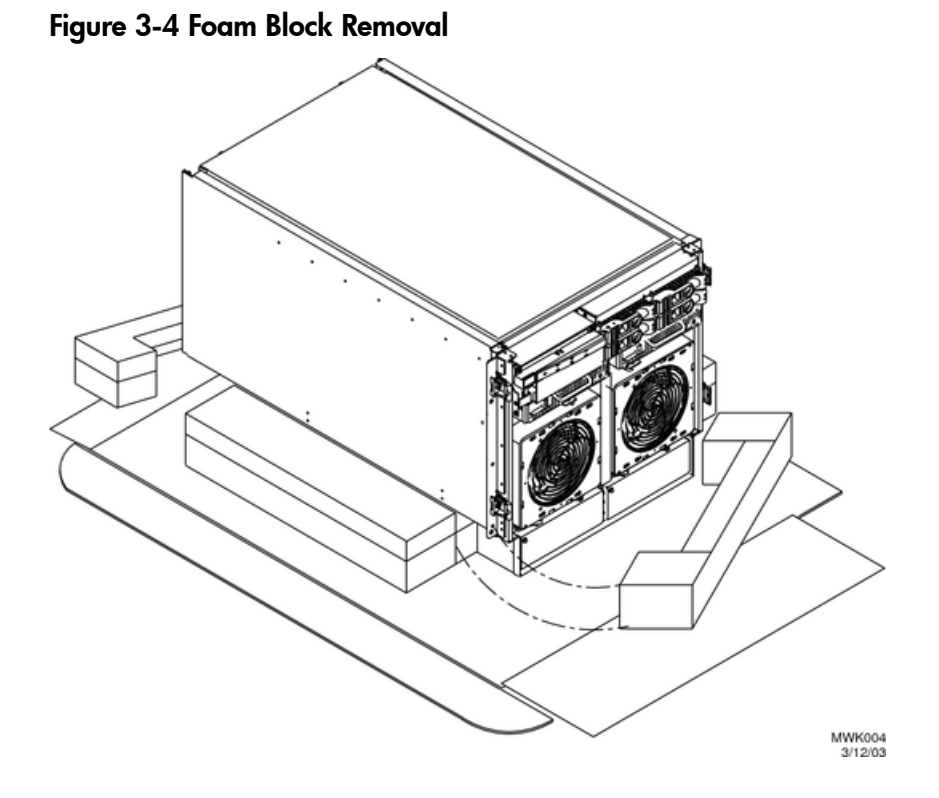

8. Locate and identify the caster assemblies. Use the following table to identify the casters.

43

**NOTE:** The caster part number is stamped on the caster mounting plate.

#### Table 3-2 Caster Part Numbers

| Caster      | Part Number |
|-------------|-------------|
| Right front | A6753-04001 |
| Right rear  | A6753-04005 |
| Left front  | A6753-04006 |
| Left rear   | A6753-04007 |

**9.** Locate and remove one of the four screws from the plastic pouch. Attach a caster to the server.

#### Figure 3-5 Attaching a Caster to the Server

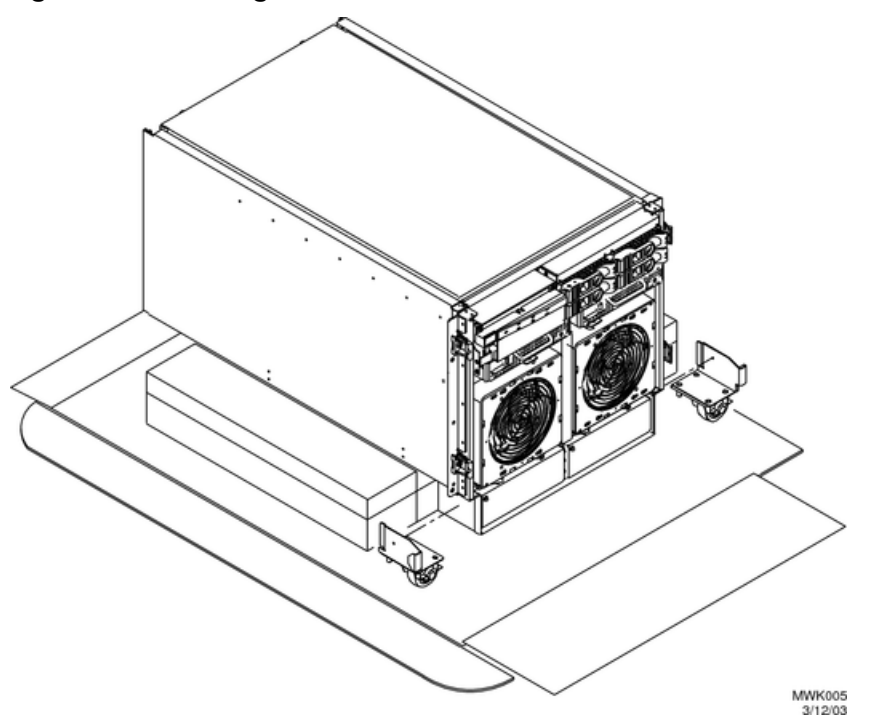

- **10.** Attach the remaining casters to the server using the screws supplied in the plastic pouch.
- **11.** Remove the foam blocks from the left and right side of the server.
- **12.** Locate the plywood ramp.
- **13.** Attach the ramp to the edge of the pallet.

**NOTE:** There are two pre-drilled holes in the ramp. Use the two screws taped to the ramp to attach the ramp to the pallet.

- **14.** Carefully roll the server off the pallet and down the ramp.
- **15.** Locate the caster covers.

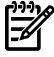

**NOTE:** The caster covers are designed to fit on either side of the server.

**16.** Insert the slot on the caster cover into the front caster. Secure the cover to the server by tightening the captive screw on the cover at the rear of the server.

Figure 3-6 Securing Each Caster Cover to the Server

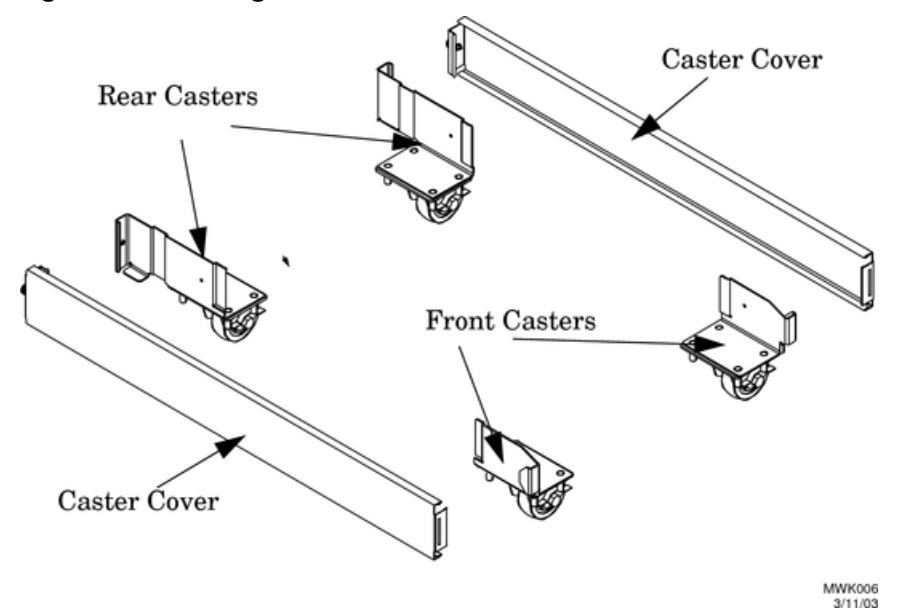

17. Wheel kit installation is complete when both caster covers are attached to the server, and the front bezel and all covers are installed.

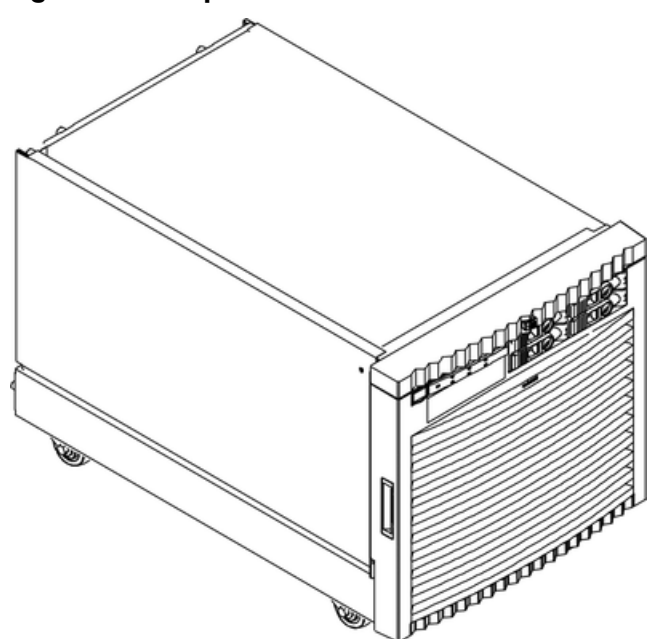

# Figure 3-7 Completed Server

# PCI-X Card Cage Assembly I/O Cards

A number of PCI and PCI-X I/O cards are supported in the HP Integrity rx7620 Server. Known cards supported at the release of this guide are shown in Tables 3-3 through 3-6.

Table 3-3 HP Integrity rx7620 Server - HP-UX Supported I/O Cards

| Part Number | Card Description            | Number of Cards Supported<br>(B-Bootable) |
|-------------|-----------------------------|-------------------------------------------|
| A5158A      | PCI 1 port 2x Fibre Channel | 15                                        |
| A6795A      | PCI 2 GB Fibre Channel      | 15B                                       |

| Part Number | Card Description                           | Number of Cards Supported<br>(B-Bootable) |
|-------------|--------------------------------------------|-------------------------------------------|
| AB378A      | PCI-X 1 port 4 GB Fibre Channel            | 15B                                       |
| A6794AX     | Procurium GigE LAN/SCSI combo card         | 2B                                        |
| A6828A      | PCI 1 channel Ultra 160 SCSI               | 15B                                       |
| A6829A      | PCI 1 channel Ultra160 SCSI                | 15B                                       |
| A7173A      | Dual Channel Ultra320 SCSI Adapter         | 15B                                       |
| A5149A      | PCI 1 port Ultra2 SCSI                     | 15                                        |
| A5150A      | PCI 2 port Ultra2 SCSI                     | 15                                        |
| A6826A      | PCI X 2 channel 2 Gb/s Fibre Channel       | 15B                                       |
| A9890A      | PCI-X 2-channel Smart Array 6402           | 8B                                        |
| A9891A      | PCI-X 4 channel Smart Array 6404/256 MB    | 8B                                        |
| AB287A      | PCI-X 1-port 10 Gb Ethernet Fiber Adapter  | 2                                         |
| AB545A      | PCI-X 4 port 1000Base-T Gigabit Adapter    | 15                                        |
| A6847A      | PCI 1 port1000Base-SX                      | 15B                                       |
| A6825A      | PCI 1port1000Base-T                        | 15B                                       |
| A4926A      | PCI 1 port 1000Base-SX                     | 15                                        |
| A5230A      | PCI 1 port10/100Base-T                     | 15                                        |
| A4929A      | PCI 1 port1000Base-T                       | 15                                        |
| A5506B      | PCI 4 port 10/100Base-T                    | 15                                        |
| A5783A      | PCI 1 port 802.5 Token Ring 4/16/100       | 15                                        |
| A6869A      | Obsidian USB/VGA PCI card                  | 1                                         |
| A6869B      | Obsidian USB/VGA PCI card                  | 1                                         |
| A7011A      | PCI X 2 port 1000Base SX                   | 8                                         |
| A7012A      | PCI X 2 port 1000Base T                    | 8                                         |
| AB286A      | PCI-X 2-port 4X Fabric HCA (HPC)           | 2                                         |
| AB286C      | PCI X 2 port 4X Fabric HCA (HPC)           | 8                                         |
| A3739B      | PCI 1 port Universal FDDI                  | 15                                        |
| AB345A      | PCI X 2 port 4X Fabric (HA and DB) Adapter | 15                                        |
| AB286C      | PCI X 2 port 4X Fabric HCA (HPC)           | 8                                         |
| A3739B      | PCI 1 port Universal FDDI                  | 15                                        |
| AB345A      | PCI X 2 port 4X Fabric (HA and DB) Adapter | 15                                        |
| AB286C      | PCI-X 2-port 4X Fabric (HPC) Adapter       | 8                                         |
| AB379A      | PCI 2 port 4 Gb Fibre Channel              | 8B                                        |
| A5838A      | PCI 2 port 100Base T / 2 port Ultra2 SCSI  | 15B                                       |
| A9782A      | PCI X 2 Gb Fibre Channel/1000Base SX       | 15B                                       |
| A9784A      | PCI-X 2-Gb Fibre Channel, 1000Base-T       | 15B                                       |

Table 3-3 HP Integrity rx7620 Server - HP-UX Supported I/O Cards (continued)

### Table 3-3 HP Integrity rx7620 Server - HP-UX Supported I/O Cards (continued)

| Part Number | Card Description                                                    | Number of Cards Supported<br>(B-Bootable) |
|-------------|---------------------------------------------------------------------|-------------------------------------------|
| AB465A      | PCI-X 2-port 2 Gb FC/ 2-port 1 Gb Ethernet                          | 15B                                       |
| AB290A      | PCI-X 2-port 1000BT/2-port U320 SCSI                                | 15B                                       |
| AD278A      | 8-port Terminal MUX                                                 | 15                                        |
| AD279A      | 64-port Terminal MUX                                                | 15                                        |
| A5513A      | PCI 1 port ATM 155 Mb/s MMF                                         | 15                                        |
| J3525A      | 2-port Programmable Serial Interface (PSI) X.25/Frame<br>Relay/SDLC | 15                                        |
| A6748A      | PCI 8-port Terminal Multiplexer                                     | 15                                        |
| A6749A      | PCI 64-port Terminal Multiplexer                                    | 15                                        |
| A6386A      | Hyperfabric2 Fiber Adapter                                          | 4                                         |
| Z7340A      | 8-port PCI ACC                                                      | 16                                        |

### Table 3-4 HP Integrity rx7620 Server - Windows I/O Cards

| Part Number | Card Description                                                             | Number of Cards Supported |
|-------------|------------------------------------------------------------------------------|---------------------------|
| A7059A      | PCI Windows and Linux Ultra160 SCSI                                          | 6                         |
| A7060A      | PCI Windows and Linux 2 channel Ultra160 SCSI                                | 6                         |
| A7173A      | PCI 2 Channel Ultra 320 SCSI Adapter                                         | 6                         |
| 337972-B21  | PCI-X Smart Array P600 Serial Attached SCSI (SAS)<br>Controller <sup>1</sup> | 8                         |
| A9890A      | PCI-X SmartArray 6402/128 MB                                                 | 8                         |
| A9891A      | PCI-X Smart Array 6404 256 MB                                                | 8                         |
| AB287A      | 10 G NIC                                                                     | 4                         |
| AB232A      | PCI X 2 GB /s FCA2404 Fibre Channel                                          | 8                         |
| AB466A      | PCI-X 2 channel 2 GB / s Fibre Channel                                       | 6                         |
| AB467A      | PCI-C 1 channel 2 GB /s Fibre Channel                                        | 8                         |
| AD167A      | Emulex 4 GB                                                                  | 8                         |
| AD168A      | Emulex 4 GB - DC                                                             | 6                         |
| A9900A      | PCI 2-port Windows / Linux 1000Base-TX                                       | 8                         |
| A9899A      | PCI 2-port Windows / Linux 1000Base-SX                                       | 8                         |
| A7061A      | PCI 1 port 1000Base-T                                                        | 8                         |
| A7073A      | PCI 1 port 1000Base-SX                                                       | 8                         |
| A6869A      | Obsidian USB/VGA PCI card                                                    | 1                         |
| A6869B      | Obsidian USB/VGA PCI card                                                    | 1                         |

1 For Windows, each 337972-B21 external port supports a maximum of two (2) MSA 50s, attached in series.

| Part Number | Card Description                                                          | Number of Cards Supported |
|-------------|---------------------------------------------------------------------------|---------------------------|
| A7173A      | PCI-X Dual-Channel Ultra320 SCSI                                          | 8                         |
| A7059A      | PCI Windows and Linux Ultra160 SCSI                                       | 8                         |
| A7060A      | PCI Windows and Linux 2 channel Ultra160 SCSI                             | 5                         |
| A9890A      | PCI-X SmartArray 6402/128 MB                                              | 8                         |
| 337972-B21  | PCI-X Smart Array P600 serial attached SCSI (SAS) controller <sup>1</sup> | 8                         |
| A6826A      | PCI X 2 channel 2 Gb /s Fibre Channel                                     | 8                         |
| A7538A      | PCI-X 1-port 2 Gb Fibre Channel                                           | 15                        |
| A7061A      | PCI 1 port 1000Base T                                                     | 8                         |
| A7073A      | PCI 1 port 1000Base SX                                                    | 8                         |
| A5506B      | PCI 4-port 100Base-TX                                                     | 2                         |
| A9899A      | PCI 2-port 1000Base-SX                                                    | 8                         |
| A9900A      | PCI 2-port 1000Base-T                                                     | 8                         |
| AD144A      | PCI 1-port 10 GbE SR (133 Mhz)                                            | 2                         |
| AD145A      | PCI 4-port 1000Base-T                                                     | 4                         |

Table 3-5 HP Integrity rx7620 Server - Linux Supported I/O Cards

1 Not supported with AD145A 10 GbE adapter

#### Table 3-6 HP Integrity rx7620 Server - OpenVMS Supported I/O Cards

| Part Number | Card Description                             | Number of Cards Supported<br>(B-Bootable) |
|-------------|----------------------------------------------|-------------------------------------------|
| A6826A      | PCI X 2 channel 2 Gb /s Fibre Channel        | 8B                                        |
| A7173A      | PCI 2 channel Ultra320 SCSI Adapter          | 2B                                        |
| AB378A      | PCI 1 port 4 Gb Fibre Channel                | 8B                                        |
| AB379A      | PCI 2 port 4 Gb Fibre Channel                | 8B                                        |
| AB545A      | PCI X 4 port 1000Base T Gigabit Adapter      | 3                                         |
| A6847A      | PCI 1 port 1000Base SX                       | 8                                         |
| A6825A      | PCI 1 port 1000Base T                        | 8                                         |
| A7011A      | PCI X 2 port 1000Base SX                     | 8                                         |
| A7012A      | PCI X 2 port 1000Base T                      | 8                                         |
| A9782A      | PCI X 2 Gb Fibre Channel, 1000Base SX        | 4B                                        |
| A9784A      | PCI X 2 Gb Fibre Channel, 1000Base T         | 4B                                        |
| AB465A      | PCI X 2 port 2 Gb FC/2 port 1 Gb Ethernet    | 2B                                        |
| AB290A      | PCI X 2 port 1000Base T/2 port Ultra320 SCSI | 2B                                        |

# PCI I/O Card Installation

HP Integrity rx7620 Servers implement manual release latch (MRL) hardware for use in online add or replacement (OLAR) operations. If an MRL is left open while the server is booting, HP-UX can incorrectly cache PCI slot power status causing OLAR operations to fail. To prevent this situation, ensure all the MRLs are closed before booting the server.

If OLAR reports that a slot is present and powered off, but no OLAR operations to turn power on to that slot have succeeded even after the MRL is closed, the MRL may have been left open during boot. To clear this condition, close the MRL for the PCI slot then power off the PCI slot using the rad -o command. This enables future OLAR operations to succeed on this PCI slot.

IMPORTANT: The installation process varies depending on what method for installing the PCI card is selected. PCI I/O card installation procedures should be downloaded from the HP website at <a href="http://docs.hp.com">http://docs.hp.com</a>. Background information and procedures for adding a new PCI I/O card using online addition are found in the Interface Card OL\* Support Guide.

### PCI I/O OL\* Card Methods

There are three methods for performing OL\* operations on PCI I/O cards.

| pdweb            | The Peripheral Device Tool (pdweb) web-based method of performing OL*. |
|------------------|------------------------------------------------------------------------|
| olrad            | The command line method of performing OL*.                             |
| Attention Button | The hardware system slot based method of performing OL*.               |

### Prerequisites for Adding a PCI I/O Card Using the Attention Button

The prerequisites for this procedure are as follows:

- Drivers for the card have already been installed.
- There are no drivers associated with the slot.
- The green power LED is steady OFF. Should the empty slot be in the ON state use the olrad command or the pdweb tool to power the slot OFF.
- The yellow attention LED is steady OFF or is blinking if a user has requested the slot location.
- For details on card installation, see the host bus adapter (HBA) documentation.
- To determine the status of all the PCI I/O slots, run the olrad -q command.
- Before attempting to insert a PCI I/O card into the PCI-X card cage assembly backplane slot, obtain a copy of the interface card guide for instructions on preparing the operating system for the online addition of the PCI I/O card.

**CAUTION:** Observe all ESD safety precautions before attempting this procedure. Failure to follow ESD safety precautions can result in damage to the server.

This procedure describes how to perform an online addition of a PCI card using the attention button for cards whose drivers support online add or replacement (OLAR). The attention button is also referred to as the doorbell.

To add a PCI card, follow these steps:

- 1. Remove the top cover.
- 2. Remove the PCI bulkhead filler panel.
- 3. Flip the PCI manual retention latch (MRL) for the card slot to the open position. See Figure 3-8.
- 4. Install the new PCI card in the slot.

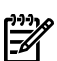

**NOTE:** To properly seat the card into the backplane, apply slow, firm pressure.

5. Flip the PCI MRL for the card slot to the closed position.

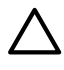

**CAUTION:** Working out of sequence or not completing the actions within each step can cause the system to crash.

Do not press the attention button until the latch is locked.

Press the attention button.
 The green power LED starts to blink.

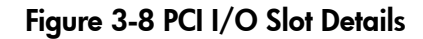

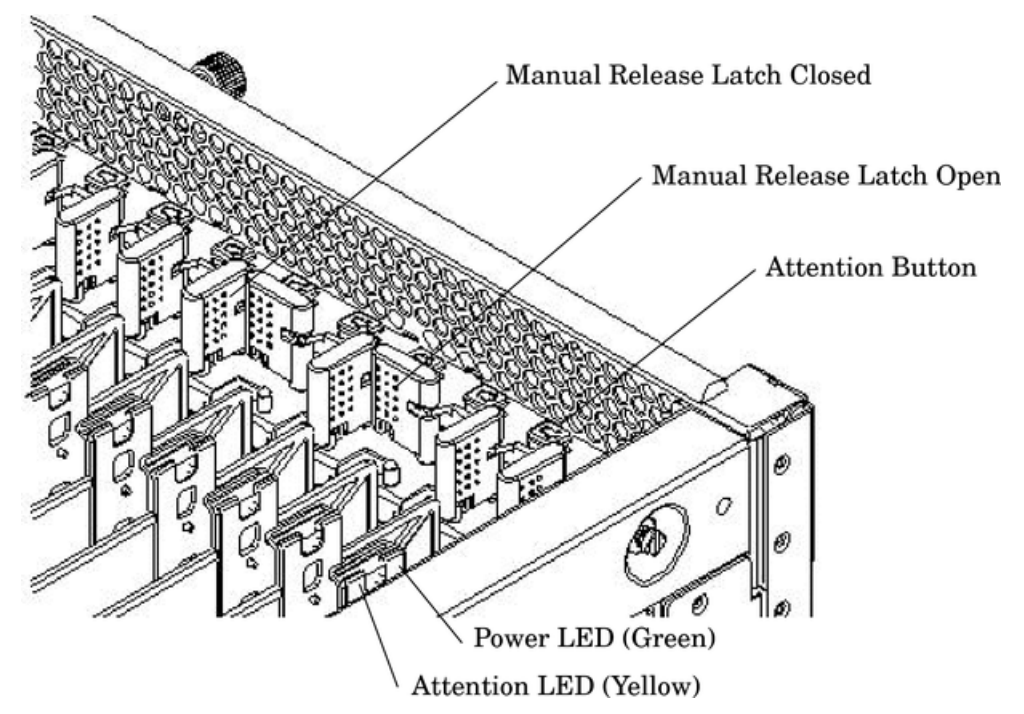

- 7. Wait for the green power LED to stop blinking.
- 8. Check for errors in the hotplug daemon log file (default: /var/adm/hotplugd.log).

The critical resource analysis (CRA) performed while doing an attention button initiated add action is very restrictive and the action will not complete–it will fail–to protect critical resources from being impacted. For finer control over CRA actions, use pdweb or the olrad command. For details, see the *Interface Card OL\* Support Guide* located on the HP website at <u>http://docs.hp.com</u>.

- 9. Replace the top cover.
- 10. Connect all cables to the installed PCI card.

# DVD+RW Installation Instructions

The CD/DVD/DAT is located in the front of the chassis. You must remove the system power to this component before attempting to remove or replace it. See "Shutting Down nPartitions and Powering Off Hardware Components" (page 96).

To install the DVD+RW drive, follow these steps:

 $\triangle$ 

**CAUTION:** Observe all ESD safety precautions before attempting this procedure. Failure to follow ESD safety precautions can result in damage to the server.

- 1. Remove the front bezel and top cover. See "Removing and Replacing the Front Bezel" (page 99) and see "Removing and Replacing the Top Cover" (page 99).
- 2. Remove the drive bay blank or removable media drive.

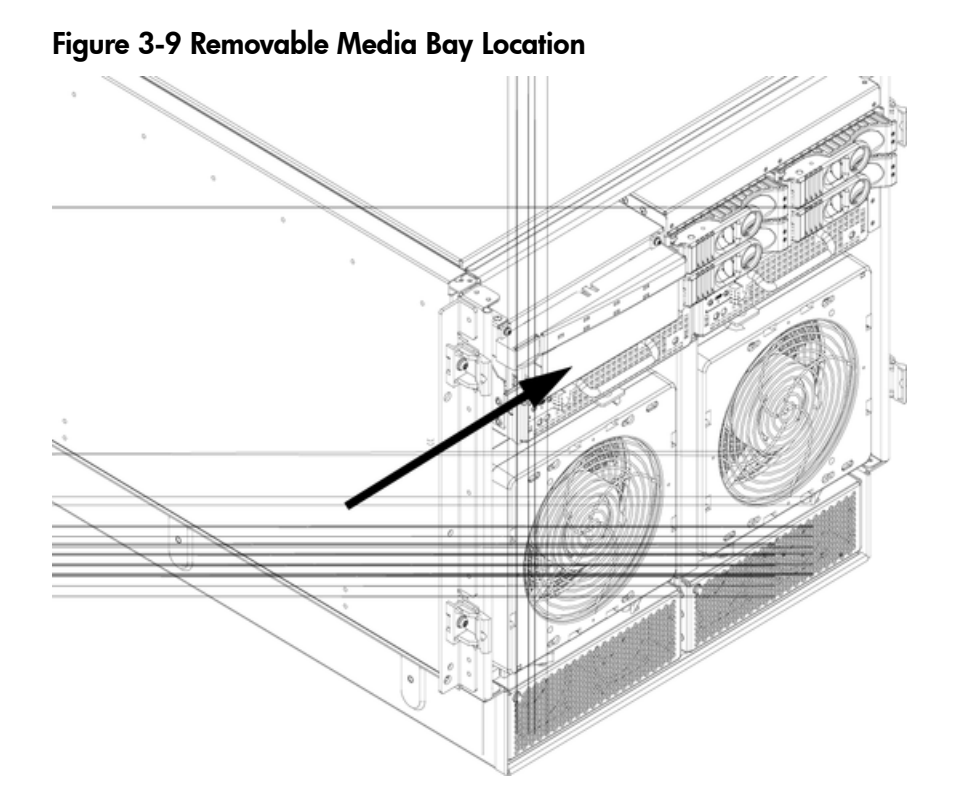

- 3. Verify that the SCSI and power cables have the appropriate service length required.
- **IMPORTANT:** For the DVD+RW installation, the SCSI cable length must equal 1.5 inches, +/- 0.25 in. The power cable length must equal 3.5 inches, +/- 0.25 in.

Figure 3-10 SCSI Cable Length

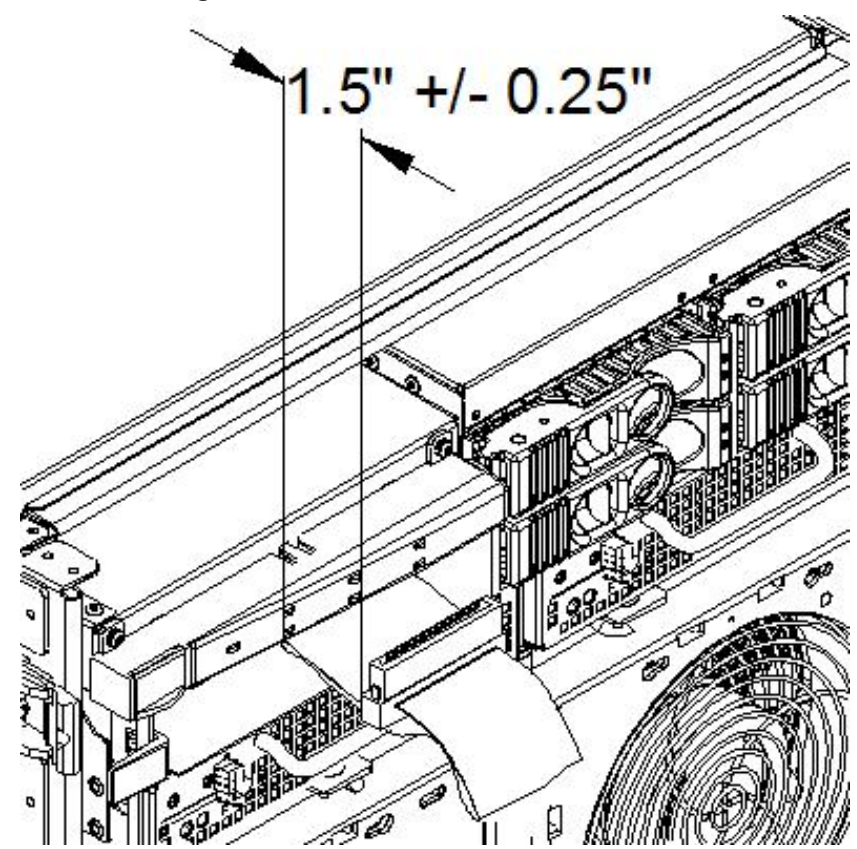

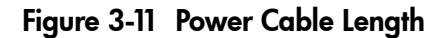

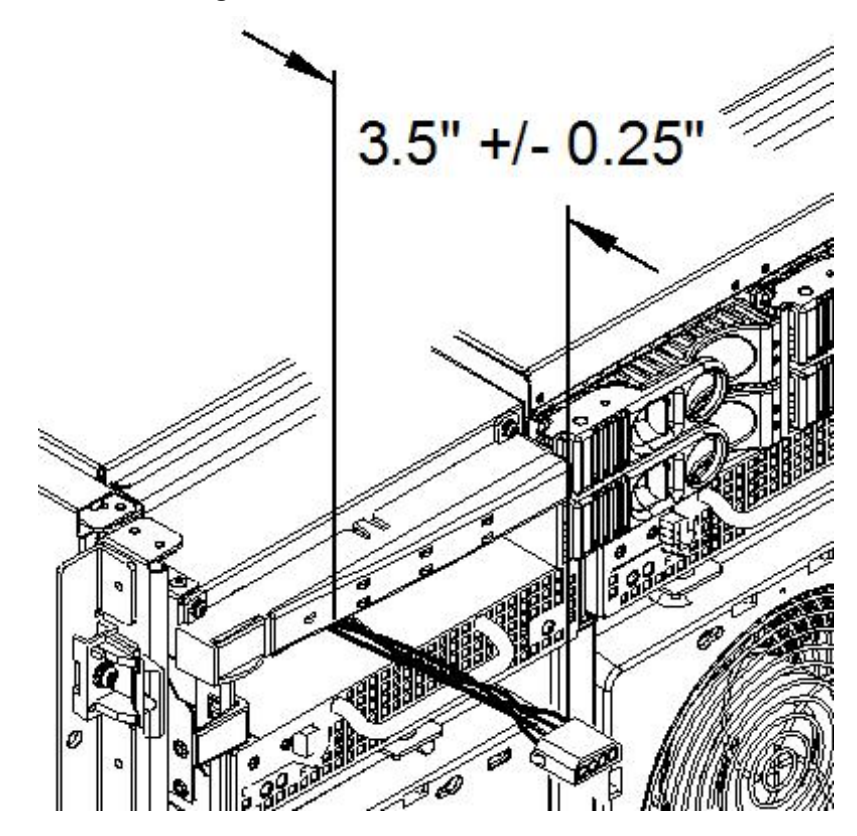

- 4. Disconnect the three SCSI cables from the Mass Storage Backplane (MSBP). Drape the disconnected cables over to the side of the chassis. If the removable media bay power cable and the corresponding SCSI cable are taped together, separate the cables.
- 5. Disconnect the four-pin power connector from the MSBP.
- 6. Loosen the screw on the hold-down plate to adjust the length of the cable.

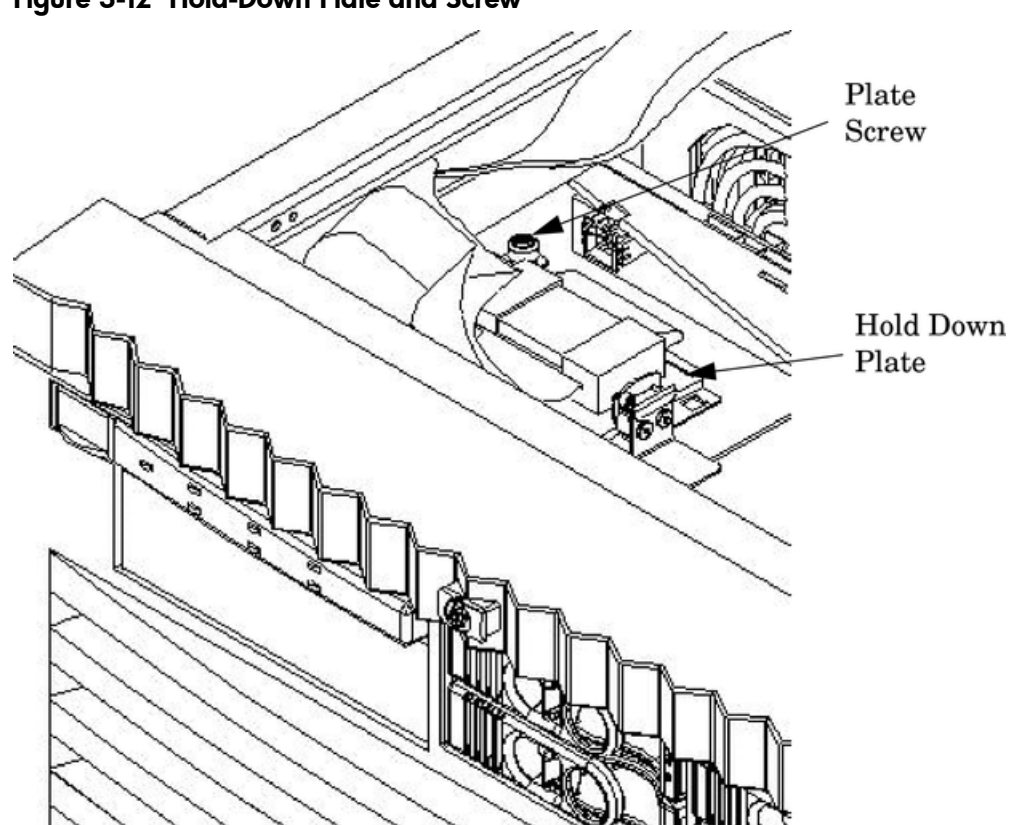

- 7. Slide the hold-down plate toward the rear of the chassis until the tabs disengage. Do not move the plate further than necessary to disengage the tabs.
- 8. Adjust the length of the SCSI and power cables to the appropriate service length described in Step 3.
- 9. Pull any excess cable length into the main chassis, and store it between the MSBP and the SCSI Ferrite.
- 10. Replace the hold-down plate by pushing down, while sliding it toward the front of the chassis.
- 11. Engage the tabs into the slots. Verify that all the tabs are captured in their slots.
- 12. Remove the DVD+RW drive from the package.
- 13. Install the side rails onto the drive.
- 14. Connect the removable media bay power cable to the loose end of the Y power cable on the DVD+RW assembly. Ensure that the mating connector pair passes through the ruggedizer.
- 15. Route the removable media bay power cable into the ruggedizer cable clip.
- 16. Connect the SCSI cable to the DVD+RW dive. Ensure that the power cable passes over the top of the SCSI cable.

Figure 3-12 Hold-Down Plate and Screw

Figure 3-13 SCSI and Power Cable Routing

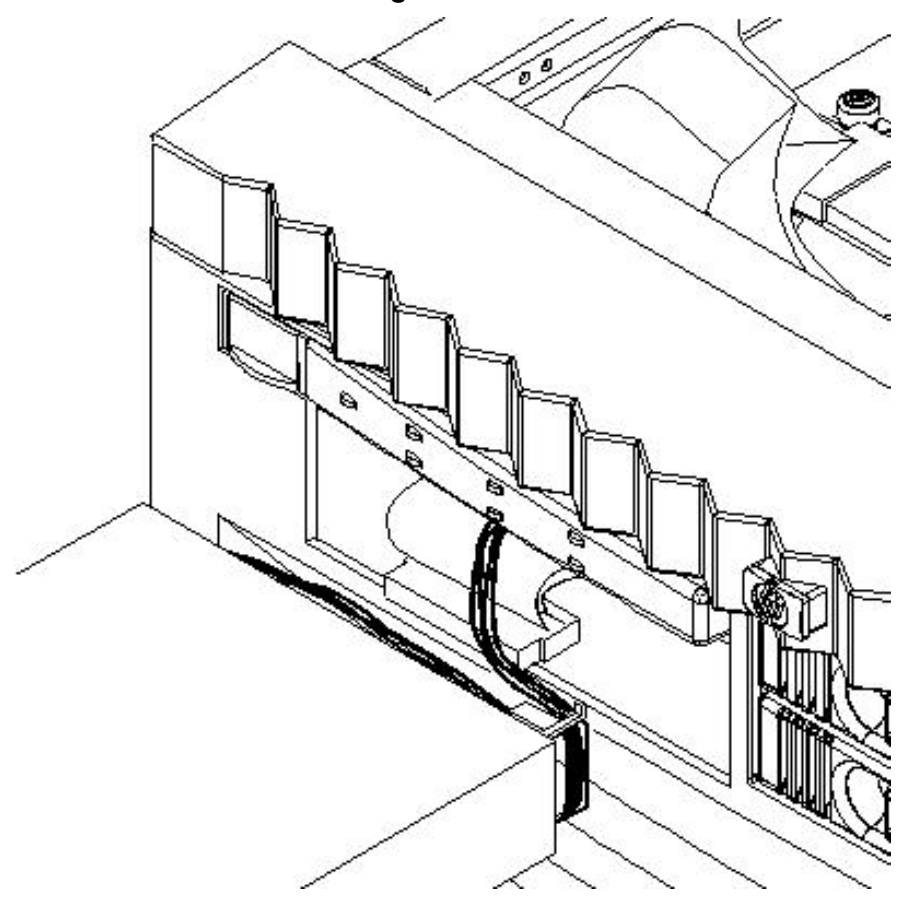

- 17. Slide the DVD+RW drive and cable into the removable media drive bay. Push the drive until it is fully seated in the bay.
- 18. Replace the front bezel and top cover. See "Removing and Replacing the Front Bezel" (page 99) and see "Removing and Replacing the Top Cover" (page 99).
- 19. Power on the server.
- 20. Boot the operating system.
- 21. Install the appropriate device drivers. Use the installation instructions that come packaged with the drive to install device drivers.

# 4 Cable Connections

This chapter describes cable connections within the server.

# AC Input Power

The server has five line cord configurations:

- All four line cords (preferred configuration)
- Cords A0 and A1 only
- Cords B0 and B1 only
- Cords A0 and B0 only
- Cords A1 and B1 only

A single-line-cord configuration is not allowed.

#### Figure 4-1 Power Cord Configuration

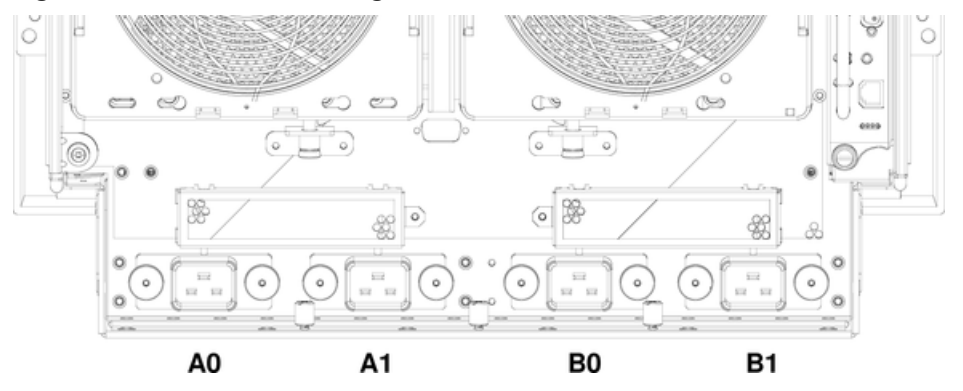

The power cord configuration is passed to the operating system using the pwrgrd (Power Grid) command. Each of the five selections in the pwrgrd command matches one of the configurations. The appropriate option should be selected for the actual line cord configuration. With the correct configuration selected, the LEDs should be green. When the pwrgrd command is invoked, the following menu displays.

prompt> pwrgrd

Power grid configuration preference.
1. Grid A only (Cords A0,B0 required)
2. Grid B only (Cords A1,B1 required)
3. Grids A & B (Cords A0,A1,B0,B1 required)
4. Cords A0 & B0 only5. Cords A1 & B1 only

Select Option:

If two separate power sources are available, the two power supplies can be plugged into the separate power sources, increasing system reliability should one power source fail.

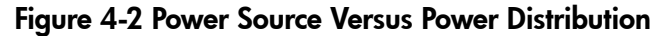

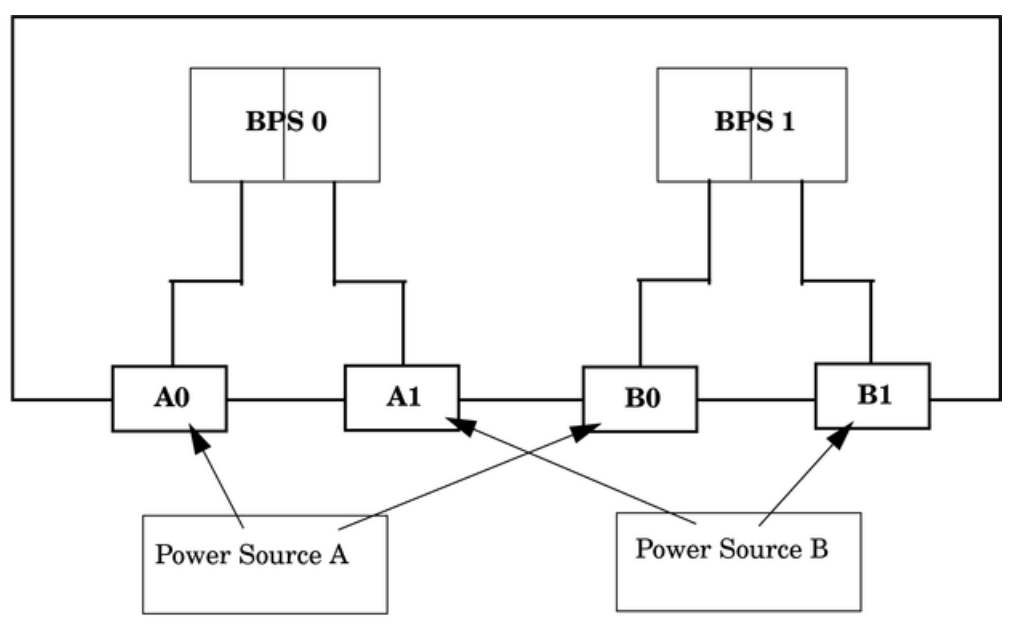

#### \*180-269 VAC

**WARNING!** Voltage is present at various locations within the server whenever a power source is connected. This voltage is present even when the main power switch is in the off position. To completely remove power, all power cords must be removed from the server. Failure to observe this warning can result in personal injury or damage to equipment.

**NOTE:** System firmware will prevent boot when a single power cord configuration is detected.

### DC Input Power

The HP Integrity rx7620 Server has two fast hot-pluggable DC bulk power supplies that provide 2N redundancy.

The power configuration is passed to the operating system using the pwrgrd (Power Grid) command. Each of the four selections in the pwrgrd command matches one of the configurations. The appropriate option should be selected for the actual line cord configuration. With the correct configuration selected, the LEDs should be green. When the pwrgrd command is invoked, the following menu displays.

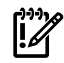

**IMPORTANT:** Options 1 and 2 are for HP internal use only. Do not select these options.

```
prompt> pwrgrd
```

Power grid configuration preference.
1. Grid A only (Cords A0,A1 required)
2. Grid B only (Cords B0,B1 required)
3. Grids A & B (Cords A0,A1,B0,B1 required)
4. Cords A0 & B0 only5. Cords A1 & B1 only

#### Select Option:

If two separate power sources are available, the two power supplies can be plugged into the separate power sources, increasing system reliability.

Below is an illustration of the input power wiring.

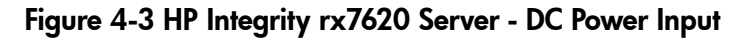

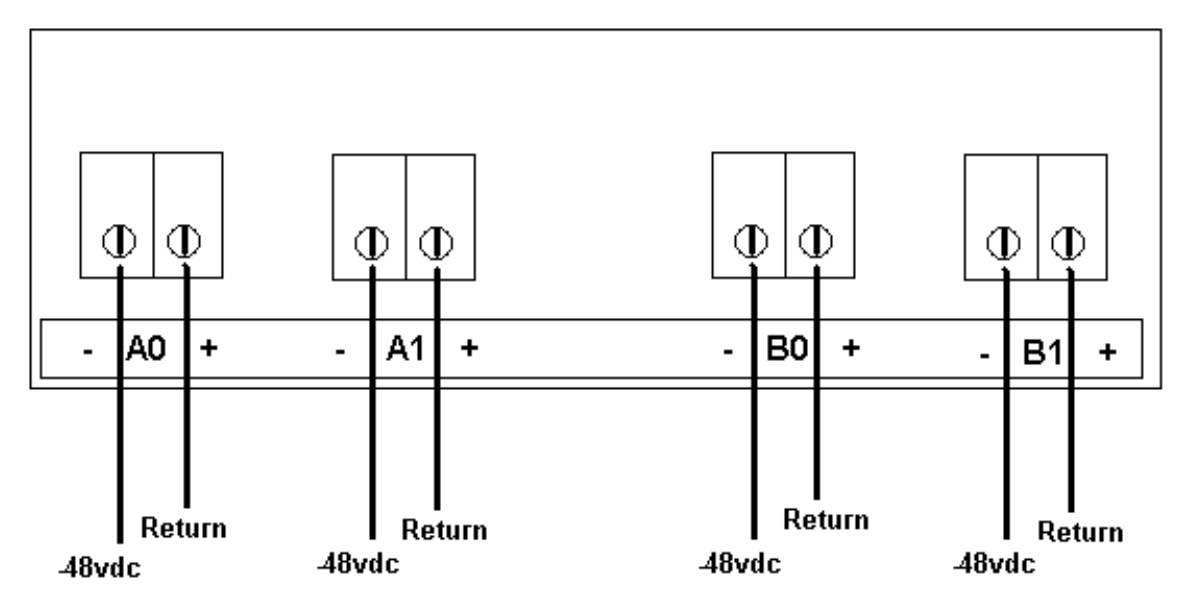

Connect -48vdc to the "-" terminals.

Connect Return to the "+" terminals.

**WARNING!** Voltage is present at various locations within the server whenever a power source is connected. This voltage is present even when the main power switch is in the off position. Failure to observe this warning can result in personal injury or damage to equipment.

**NOTE:** System firmware prevents booting when a single power cord configuration is detected.

# AC Voltage Check

This section provides voltage check information for use on the customer site. The emphasis focuses on measuring the voltages at the power cord plug end specified as an IEC 320 C19 type plug. This end plugs directly into the back of the HP Integrity rx7620 Server chassis.

**NOTE:** These procedures must be performed for each power cord that will be plugged directly into the back of the HP Integrity rx7620 Server. If the expected results from this procedure are not observed during the voltage check, see "AC Voltage Check (Additional Procedure)" (page 59)

# Voltage Range Verification of Receptacle

This measures the voltage between L1 and L2, L1 to ground, and L2 to ground. Three separate measurements are performed during this procedure. For voltage reference points when performing the following measurements, see Figure 4-4.

#### Figure 4-4 Voltage Reference Points for IEC 320 C19 Plug

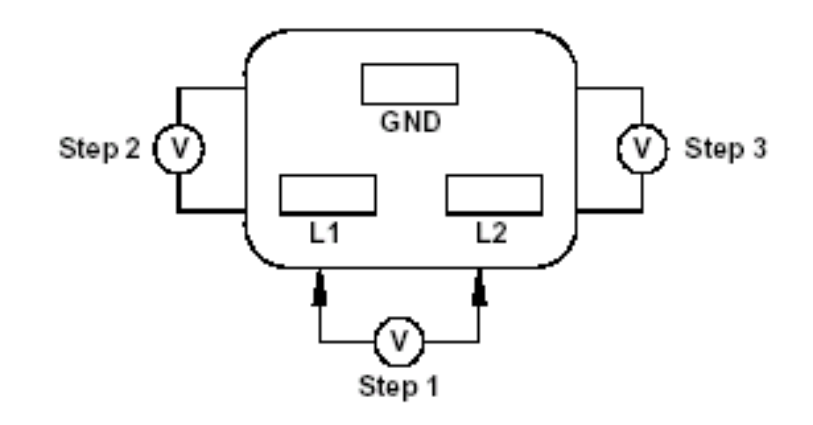

**IMPORTANT:** These measurements must be performed for every power cord that plugs into the HP Integrity rx7620 Server.

To measure the voltage, follow these steps:

- 1. Measure the voltage between L1 and L2. This is considered to be a phase-to-phase measurement in North America. In Europe and certain parts of Asia-Pacific, this measurement is referred to as a phase-to-neutral measurement. The expected voltage measured should be between 200–240V AC regardless of the geographic region.
- 2. Measure the voltage between L1 and ground. In North America, verify this voltage is between 100–120V AC. In Europe and certain parts of Asia-Pacific, verify this voltage is between 200–240V AC.
- 3. Measure the voltage between L2 and ground. In North America, verify this voltage is between 100–120V AC. In Europe and certain parts of Asia-Pacific, verify this voltage is 0 (zero) V AC.

Table 4-1 provides single phase voltage measurement examples dependent on the geographic region where these measurements are taken.

|        | Japan | North America | Europe <sup>1</sup> |
|--------|-------|---------------|---------------------|
| L1-L2  | 210V  | 208V or 240V  | 230V                |
| L1-GND | 105V  | 120V          | 230V                |
| L2-GND | 105V  | 120V          | 0V                  |

#### Table 4-1 Single Phase Voltage Examples

1 In some European countries there may not be a polarization.

Safety Ground Verification

This measures the voltage level between B0 and A0. The measurement is taken between ground pins of the two power cords. For ground reference points when performing this measurement, see Figure 4-5.

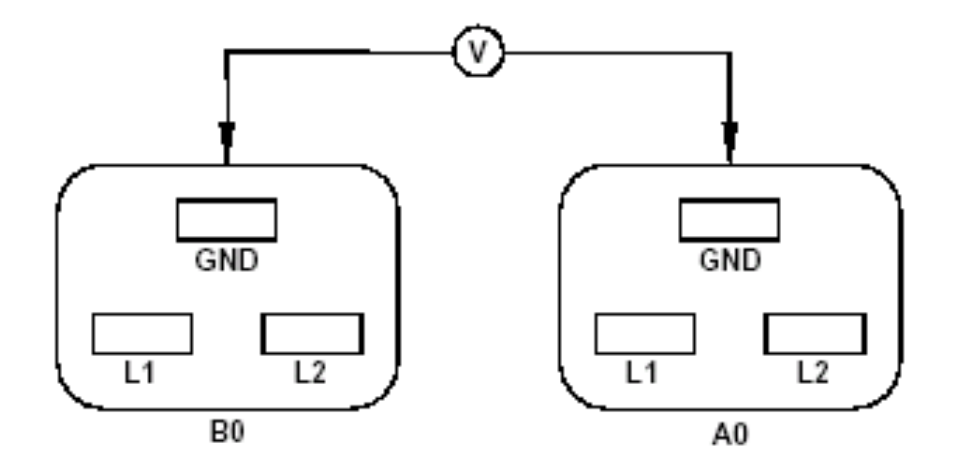

- 1. Measure the voltage between B0 and A0. Take the AC voltage down to the lowest scale on the volt meter.
- 2. Insert one probe into the ground pin for B0.
- 3. Insert the other probe into the ground pin for A0.
- 4. Verify that the measurement is between 0–5V AC. If the measurement is 5V or greater, escalate the situation. Do not attempt to plug the power cords into the HP Integrity rx7620 Server.

# AC Voltage Check (Additional Procedure)

This AC voltage check ensures that all phases (and neutral, for international systems) are connected correctly to the cabinet and that the AC input voltage is within limits.

This procedure must be performed if the previous voltage check procedure did not yield the expected results as previously outlined.

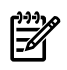

**NOTE:** If a UPS is used, see the applicable UPS documentation for information to connect the server and to check the UPS output voltage. UPS User Manual documentation is shipped with the UPS. Documentation may also be found on the HP website at <u>http://www.hp.com/</u><u>racksolutions</u>.

- 1. Verify that site power is OFF.
- 2. Open the site circuit breakers.
- 3. Verify that the receptacle ground connector is connected to ground. For connector details, see Figure 4-6.
- 4. Set the site power circuit breaker to ON.

#### Figure 4-6 Wall Receptacle Pinouts

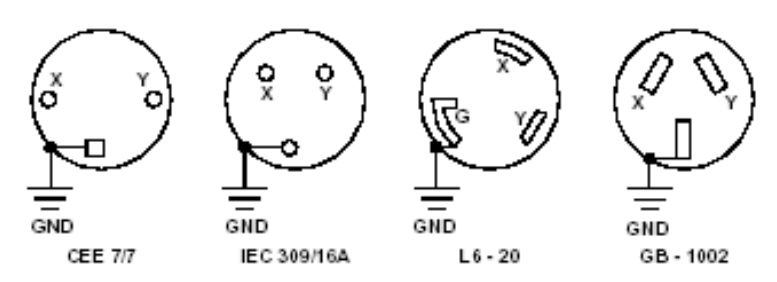

**WARNING!** There is a risk of shock hazard while testing primary power. Use properly insulated probes.

- 5. Verify that the voltage between receptacle pins x and y is between 200 and 240V AC.
- 6. Set the site power circuit breaker to OFF.
- 7. Ensure that power is removed from the server.
- 8. Route and connect the server power connector to the site power receptacle.
  - For locking type receptacles, line up the key on the plug with the groove in the receptacle.
  - Push the plug into the receptacle and rotate to lock the connector in place.

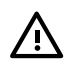

**WARNING!** Do not set site AC circuit breakers serving the processor cabinets to ON before verifying that the cabinet has been wired into the site AC power supply correctly. Failure to do so can result in injury to personnel or damage to equipment when AC power is applied to the cabinet.

- 9. Set the site power circuit breaker to ON.
- 10. Set the server power to ON.
- 11. Check that the indicator light on each power supply is lit.

# MP Core I/O Connections

Each HP Integrity rx7620 Server can have up to two MP core I/O board sets installed. This allows for two partitions to be operating, or allows MP core I/O redundancy in a single partition configuration. Each MP core I/O board set consists of two boards: the MP/SCSI board and the LAN/SCSI board. The MP/SCSI board is oriented vertically and accessed from the back of the server. The LAN/SCSI is accessed from the PCI expansion card bay. Only the primary MP core I/O board set (MP/SCSI slot 1 and LAN/SCSI slot 8, chassis 1) is required for a single partition implementation. The secondary MP/SCSI board is not necessary for full operation; however, without the secondary MP/SCSI board, only two internal disks can be accessed.

# MP/SCSI Connections

The MP/SCSI board is required to update firmware, access the console, turn partition power on or off, access all but two of the internal peripherals, and utilize other features of the system. Connections to the MP/SCSI board include the following:

• DB25 connector, by way of the M cable.

This RS-232 connector provides connections for a local console, external modem, and a UPS. The server end of the M cable terminates in a DB25 connector. The opposite side of the cable terminates in three DB9 connectors labeled CONSOLE, UPS, and REMOTE.

• 10/100 Base-T LAN RJ45 connector (for LAN and web console access).

This LAN uses standby power and is active when AC is present and the front panel power switch is off.

- Internal LVD Ultra 160 SCSI channel for connections to internal mass storage.
- Internal SE Ultra SCSI channel for connection to an internal removable media device.

### LAN/SCSI Connections

The LAN/SCSI board is a PCI form factor card that provides the basic external I/O connectivity for the system.

Connections to the LAN/SCSI board include the following:

- PCI-X to PCI-X bridge for multi-device compatibility
- Internal LVD Ultra 160 SCSI channel for connections to internal mass storage
- External LVD Ultra 160 SCSI channel connected to a 68-pin VHDCI connector
- 10/100/1000 Base-T LAN RJ45 connector.

The primary LAN interface is located on the LAN/SCSI board installed in the rightmost slot when viewing the system from the back.

### Management Processor Access

**NOTE:** To access the MP for the initial installation, the M cable must first be connected to the DB25 connector located on the primary MP/SCSI board. The primary MP/SCSI board is located in the lower MP/SCSI board slot.

# Setting Up the Customer Engineer Tool (PC)

The Customer Engineer (CE) Tool is usually a laptop. It enables communication with the MP in the HP Integrity rx7620 Server. The MP monitors the activity of either a one partition or a multiple-partition configuration.

During installation, communicating with the MP enables such tasks as:

- Verifying that the components are present and installed correctly
- Setting LAN IP addresses
- Shutting down cell board power

Communication with the MP is established by connecting the CE Tool to the local RS-232 port on the MP core I/O card.

#### Setting CE Tool Parameters

- 8/none (parity)
- 9600 baud
- na (Receive)
- na (Transmit)

After powering on the CE Tool, ensure the communications settings are as follows:

If the CE Tool is a laptop using Reflection, ensure communications settings are in place.

To ensure communications settings are in place, follow these steps:

- 1. From the Reflection main screen, select **Connection** and select **Connection Setup**.
- 2. Select Serial Port.
- 3. Select Com1.
- 4. Check the settings and change, if required.

Go to More Settings to set Xon/Xoff. Click OK to close the More Settings window.

- 5. Click **OK** to close the Connection Setup window.
- 6. Pull down the **Setup** menu and select **Terminal** (under the **Emulation** tab).
- 7. Select any terminal type.
- 8. Click **Apply**.

This option is not highlighted if the terminal type you want is already selected.

9. Click **OK**.

### Connecting the CE Tool to the Local RS-232 Port On the MP

This connection enables direct communications with the MP. Only one window can be created on the CE Tool to monitor the MP. When enabled, it provides direct access to the MP and any partition.

To connect the CE Tool to the local RS-232 port on the MP, follow these steps:

- **1.** Connect one end of a null modem cable (9-pin to 9-pin) (Part Number 5182-4794) to the M cable connector labeled CONSOLE.
- 2. Connect the other end of the RS-232 cable to the CE Tool.

# Standby Power and Logging In to the MP

After connecting the serial device, it is possible to log in to the MP. Housekeeping power (also known as standby power) is generated as soon as AC power is applied to the server. Because the MP uses standby power, it is possible to log in to the MP even when the power switch is in the OFF position. The power switch is a DC power switch that controls +48V DC.

Before powering on the HP Integrity rx7620 Server for the first time, follow these steps:

- **1.** Verify that the AC voltage at the input source is within specifications for each server being installed.
- 2. If not already done so, power on the serial display device.

The preferred tool is the CE tool running Reflection.

To power on the MP, set up a communications link and log in to the MP, follow these steps:

1. Connect the server to AC power.

On the front of the HP Integrity rx7620 Server, a solid green Standby Power LED, a solid green MP Present LED, and a flashing amber Attention LED illuminates after about 30 seconds.

### Figure 4-7 Front Panel Display

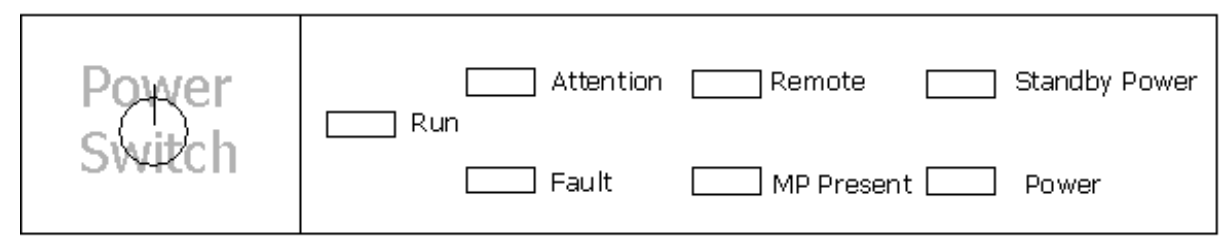

**2.** Check the bulk power supply LED for each BPS.

When on, the breakers distribute power to the BPSs. AC power is present at the BPSs:

- When power is first applied. The BPS LEDs flash amber.
- After 30 seconds has elapsed. The flashing amber BPS LED for each BPS becomes a flashing green LED.

To interpret LED indicators, see power cord policies.

- **3.** Log in to the MP:
  - a. Enter Admin at the login prompt. The login is case sensitive.

It takes a few moments for the MP prompt to display. If it does not display, check that the laptop serial device settings are correct: 8 bits, no parity, 9600 baud, and na for both Receive and Transmit. Then, try again.

b. Enter Admin at the password prompt. The password is case sensitive.

The MP Main Menu displays:

#### Figure 4-8 MP Main Menu

MP login: Admin MP password:

Welcome to the

rx7620 Management Processor

(c) Copyright 1995-2003 Hewlett-Packard Co., All Rights Reserved.

Version A.5.011

MP MAIN MENU:

| CO:          | Consoles                               |
|--------------|----------------------------------------|
| <b>UFP</b> : | Virtual Front Panel (partition status) |
| CM:          | Command Menu                           |
| CL:          | Console Logs                           |
| SL:          | Show Event Logs                        |
| HE:          | Help                                   |
| Χ:           | Exit Connection                        |
|              |                                        |

MP>

### Configuring LAN Information for the MP

To set the MP LAN IP address, follow these steps:

1. At the MP Main Menu prompt (*MP*>), enter **cm**. From the MP Command Menu prompt (*MP:CM*>), enter **lc** (for LAN configuration).

The default values display, and a prompt, asking if default values are to be modified, displays. It is a good idea to write down the information, because it might be required for future troubleshooting.

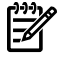

**NOTE:** If the Command Menu is not shown, enter **q** to return to the MP Main Menu, then enter **cm**.

Enter lc and press **Return**. The following screen displays:

Figure 4-9 1c Command Screen

```
MP:CM> LC
This command modifies the LAN parameters.
Current configuration of MP LAN interface
  MAC address : 00:30:6e:05:09:24
  IP address : 15.99.83.215 (0x0f6353d7)
  Hostname : quartz-s
Subnet mask : 255.255.255.0
                                         (Oxffffff00)
  Gateway : 15.99.83.254 (0x0f6353fe)
Status : UP and RUNNING
  AutoNegotiate : Enabled
  Data Rate : 100 Mb/s
               : Half
  Duplex
  Error Count : 0
  Last Error : none
    Do you want to modify the configuration for the customer LAN? (Y/[N]) {\rm q}
MP: CM>
```

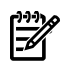

**NOTE:** The value in the IP address field is set at the factory. Obtain the actual LAN IP address from the customer.

- At the prompt, Do you want to modify the configuration for the customer LAN?, enter y. The current IP address is shown; and the following prompt displays: Do you want to modify it? (Y/[N])
- 4. Enter y.
- 5. Enter the new IP address.

The customer must provide this address for network interface 0.

- 6. Confirm the new address.
- 7. Enter the MP Network name.

This is the host name for the customer LAN. The name can be as many as 64 characters in length, and include alphanumeric characters, - (dash), \_ (under bar),. (period), or a space. HP recommends that the name be a derivative of the complex name. For example, Acme.com\_MP.

8. Enter the LAN parameters for the Subnet mask and Gateway address fields.

This information must come from the customer.

- **9.** The system indicates the parameters have been updated and returns to the MP Command Menu prompt (*MP:CM*>).
- **10.** To check the LAN parameters and status, enter the ls command at the MP Command Menu prompt (*MP:CM*>).
- 11. A screen similar to the following displays, enabling verification of the settings:

Figure 4-10 1s Command Screen

```
MP:CM> LS
Current configuration of MP LAN interface
 MAC address : 00:30:6e:05:09:24
  IP address : 15.99.83.215 (0x0f6353d7)
              : quartz-s
  Hostname
  Subnet mask : 255.255.255.0
                                        (Oxffffff00)
  Gateway : 15.99.83.254 (0x0f6353fe)
Status : UP and PUNNING
  AutoNegotiate : Enabled
 Data Rate : 100 Mb/s
              : Half
 Duplex
  Error Count : 0
  Last Error : none
MP:CM>
```

- **12.** To return to the MP main menu, enter **ma**.
- **13.** To exit the MP, enter **x** at the MP main menu.

### Accessing the MP Using a Web Browser

Web browser access is an embedded feature of the MP. The web browser enables access to the server through the LAN port on the core I/O card. MP configuration must be done from an ASCII console.

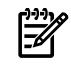

**NOTE:** The MP has a separate LAN port from the system LAN port. It requires a separate LAN drop, IP address, and networking information from that of the port used by HP-UX.

Before starting this procedure, the following information is required:

- IP address for the MP LAN
- Subnet mask
- Gateway address
- Host name (this is used when messages are logged or printed)

To configure the LAN port for a web browser, follow these steps:

- 1. Connect to the MP using a serial connection.
- 2. Configure the MP LAN. See "Configuring LAN Information for the MP".
- 3. To enter the Command Menu, enter CM.
- 4. To display and set MP remote access, enter **SA** at the MP:CM> prompt.

#### Figure 4-11 Example sa Command

```
MP:CM> sa
This command displays and allows modification of access parameters.
    T - Telnet access
                               : Enabled.
    M - Modem access
                               : Enabled.
    W - Web Console
                               : Enabled (SSL NOT active).
    N - Network Diagnostics
                              : Disabled.
    I - IPMI Lan access
                              : Disabled.
    Select access mode to change : w
    The following options are available for Web access:
          1 - Web access disabled
          2 - Web access enabled
          3 - Secure web access enabled
    Select option:
```

5. Launch a web browser on the same subnet using the IP address for the MP LAN port.

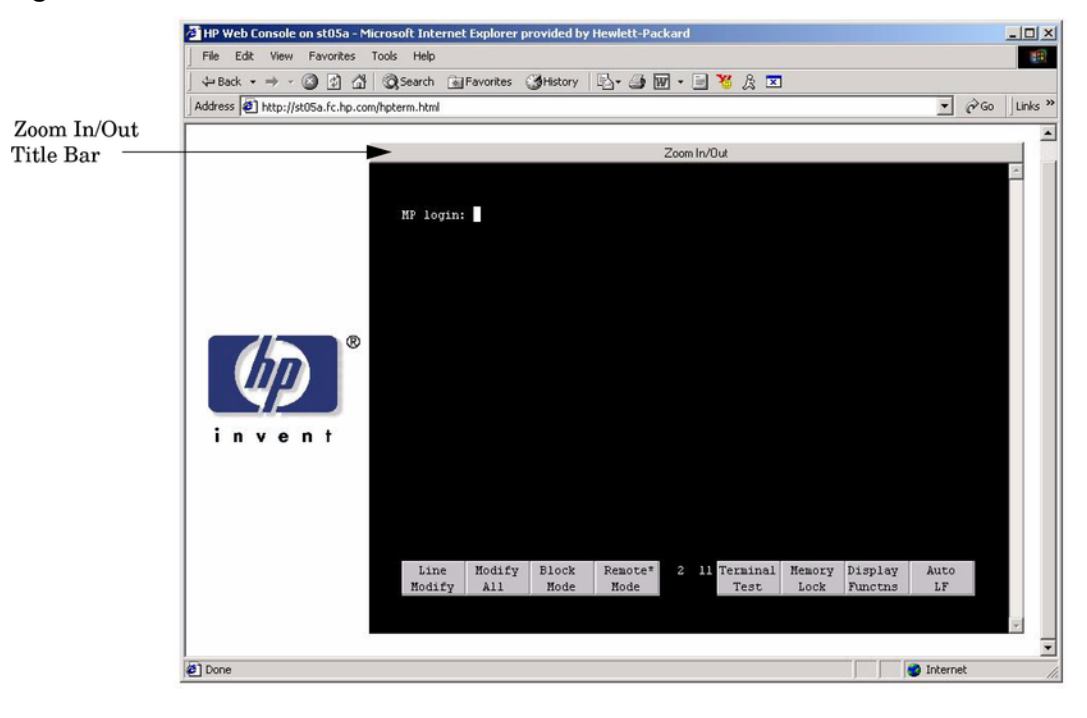

Figure 4-12 Browser Window

- 6. Click anywhere on the Zoom In/Out title bar to generate a full screen MP window.
- 7. Select the emulation type you want to use.
- 8. Log in to the MP when the login window appears.

Access to the MP using a web browser is now possible.

### Verifying the Presence of the Cell Boards

To perform this activity, either connect to the MP using a console, or connect the CE Tool (laptop) to the RS-232 local port on the MP.

After logging in to the MP, verify that the MP detects the presence of all the cells installed in the cabinet. It is important for the MP to detect the cell boards. If it does not, the partitions do not boot.

To determine if the MP detects the cell boards, follow these steps:

**1.** At the MP prompt, enter **cm**.

This displays the Command Menu. The Command Menu enables viewing or modifying the configuration and viewing the utilities controlled by the MP.

To view a list of the commands available, enter **he**. To see more than one screen of commands, press **Enter**. Use the Page Up and Page Down keys to view the previous or next screen of commands. To exit the Help Menu, enter **q**.

2. From the command prompt (MP:CM>), enter du.

The du command displays the MP bus topology. A screen similar to the following displays:

#### Figure 4-13 The du Command Screen

| he   | follo     | wing              | MJ | P bus        | devic        | es wer           | e f     | ound       |
|------|-----------|-------------------|----|--------------|--------------|------------------|---------|------------|
| Cal: | MP<br>M S | LAN<br>ISCS<br>IØ |    | Sys<br>Bkpln | Cells<br>Ø 1 | IO<br>Chass<br>Ø | is<br>1 | BPS<br>Ø 1 |
| 0    | *<br>     | į                 | *  | ×            | *            | *                | *       | * *        |

There is an asterisk (\*) in the column marked MP.

**3.** Verify that there is an asterisk (\*) for each of the cells installed in the cabinet, by comparing what is in the Cells column with the cells physically located inside the cabinet.

Figure 4-13 shows that cells are installed in slots 0 and 1. In the cabinet, cells should be physically located in slots 0 and 1.

# System Console Selection

Each operating system requires that the correct console type be selected from the firmware selection menu. The following section describes how to determine the correct console device.

If an operating system is being installed or the system configuration is being changed, you must check the system console setting to ensure it matches the hardware and OS. Not checking the console selection can result in the system using an unexpected device as a console, which can appear as a system hang when booting.

To select a system console, follow these steps:

1. Determine the console you want to use.

Depending on your operating system and your hardware, you can select one of several possible devices as your system console. The possibilities are as follows:

- System Serial Port
- MP Serial Port
- VGA device

- 2. Use the EFI menus and select the appropriate console device (deselect unused devices):
  - **a.** Choose the "Boot option maintenance menu" choice from the main Boot Manager Menu.
  - **b.** Select the Console Output, Input or Error devices menu item for the device type you are modifying:
    - "Select Active Console Output Devices"
    - "Select Active Console Input Devices"
    - "Select Active Console Error Devices"
  - **c.** Available devices are displayed for each menu selection. Figure 4-14 shows a typical output of selecting the Console Output Devices menu.

#### Figure 4-14 Console Output Device Menu

#### EFI Boot Maintenance Manager ver 1.10 [14.61]

#### Select the Console Output Device(s)

Acpi(PNP0501,0)/Uart(9600 N81)/VenMsg(PcAnsi) Acpi(PNP0501,0)/Uart(9600 N81)/VenMsg(Vt100) Acpi(PNP0501,0)/Uart(9600 N81)/VenMsg(Vt100+) Acpi(PNP0501,0)/Uart(9600 N81)/VenMsg(VtUtf8) Acpi(HWP0002,700)/Pci(0|1)/Uart(9600 N81)/VenMsg(PcAnsi) Acpi(HWP0002,700)/Pci(0|1)/Uart(9600 N81)/VenMsg(Vt100) Acpi(HWP0002,700)/Pci(0|1)/Uart(9600 N81)/VenMsg(Vt100+) Acpi(HWP0002,700)/Pci(0|1)/Uart(9600 N81)/VenMsg(VtUtf8) \* Acpi(HWP0003,400)/Pci(0|0) Save Settings to NVRAM Exit

- **d.** Choose the correct device for your system and deselect others. For details about choosing the appropriate device, see "Interface Differences Between Itanium-Based Systems".
- e. To complete the change, select **Save Settings to NVRAM** and then **Exit**.
- f. A system reset is required for the changes to take effect.

### VGA Consoles

Any device that has a Pci section in its path and does not have a Uart section is a VGA device. If you require a VGA console, choose the device and unmark all others. Figure 4-14 shows that a VGA device is selected as the console.

#### Interface Differences Between Itanium-Based Systems

Each Itanium-based system has a similar interface with minor differences. Some devices may not be available on all systems depending on system design or installed options.

#### **MP** Consoles

Any device containing both a Uart and Pci section in its path are MP serial ports. To use the MP as your console device, select the MP serial device entry that matches your console type (PcAnsi, Vt100, Vt100+, VtUtf8) and deselect everything else.

### Other Console Types

Any device that has a Uart section but no Pci section is a system serial port. To use the system serial port (if available) as your console device, select the system serial device entry that matches your console type (PcAnsi, Vt100, Vt100+, VtUtf8) and deselect everything else.

If you choose either a system or MP serial port, HP recommends that you use a vt100+ capable terminal device.

# Additional Notes on Console Selection

Each operating system makes decisions based on the EFI Boot Maintenance Manager menu Select Active Console selections to determine where to send its output. If incorrect console devices are selected, the OS can fail to boot or boots with output directed to the wrong location. Therefore, any time new potential console devices are added to the system or anytime NVRAM on the system is cleared, console selections should be reviewed to ensure they are correct.

# Booting the HP Integrity rx7620 Server

After powering on the MP, +3.3 V Housekeeping power, and verifying that the MP detects the presence of the cell boards, power on the server.

If using a LAN crossover cable with the laptop, review server activity for each partition configured, while the server powers on and boots. Windows can be opened for the complex and for each partition. HP recommends that at least two windows be opened:

• A window showing all activity in the complex. Following the installation procedure in this guide causes a window to be open at startup.

To display activity for the complex, follow these steps:

- **1.** Open a separate Reflection window and connect to the MP.
- 2. From the MP Main Menu, select the VFP command with the s option.
- A window showing activity for a single partition.

To display activity for each partition as it powers on, follow these steps:

- 1. Open a separate Reflection window and connect to the MP.
- **2.** Select the VFP command and select the desired partition to view.

There should be no activity on the screen at this point in the installation process.

### **NOTE:** More than one window cannot be opened using a serial display device.

To power on the server, follow these steps:

- 1. Switch the power switch at the front of the server to On. The following events occur:
  - Power is applied to the server.
  - Processor Dependent Code (PDC) starts to run on each cell.
  - The cell self-test executes.
  - Hardware initializes for the server.
  - Console communication is established.
- 2. When activity on the Reflection screen stops, return to the MP Main Menu by entering Ctrl-B.
- **3.** To enter console mode, enter **co**.
- 4. Enter the partition number of the partition to boot.
- 5. Press Enter.

### Selecting a Boot Partition Using the MP

At this point in the installation process, the hardware is set up, the MP is connected to the LAN, the AC and DC power have been turned on, and the self-test is completed. Now you can verify the configuration.

After the DC power is on and the self-test is complete, use the MP to select a boot partition.

- 1. From the MP Main Menu, enter **cm**.
- 2. From the MP Command Menu, enter bo.
- 3. Select the partition to boot. Partitions may be booted in any order.
- 4. Return to the MP Main menu by entering **ma** from the MP Command menu
- 5. Exit the MP by entering **co** at the MP Main Menu.

Exiting the MP automatically returns you to the Extensible Firmware Interface (EFI) shell menu.

# Verifying the System Configuration Using the EFI Shell

From the EFI main menu, enter the POSSE shell by entering **co**. To list all the command categories available in the shell, enter **help** as follows:

Configuration Accesses the configuration menu, where you can reset, configure, or view system configuration.

Memory Accesses memory related commands.

Once the parameters have been verified, enter **x** to return to the EFI Main Menu.

### Booting HP-UX Using the EFI Shell

If Instant Ignition was ordered, HP-UX was installed in the factory at the Primary Path address. If HP-UX is at a path other than the Primary Path, follow these steps:

- 1. To access the Command Menu from the Main Menu, enter **cm**.
- 2. To boot the selected partition, enter **bo** at the MP:CM> prompt.
- 3. Select a partition to boot.
- 4. Return to the Main Menu. MP:CM>ma.
- 5. From the Main Menu, go to the Consoles menu MP> **co** and select the partition number.
- 6. To go back to the Main Menu, press **ctrl+b**.
- 7. Once at the EFI Shell prompt, select the file system to boot. Generally this is fs0. Shell> fso:
- 8. To boot the HP-UX operating system, enter HPUX at the fs0 prompt. Example: fso:\>hpux

**NOTE:** If the partition fails to boot or if the server was shipped without *Instant Ignition*, booting from a DVD that contains the operating system and other necessary software might be required.

# Using the Checklist

The following checklist is an installation aid and should be used only after you have installed several systems using the detailed procedures described in the body of this manual. This checklist is a compilation of the tasks described in this manual, and is organized as follows:

PROCEDURES The procedures outlined in this document in order

IN-PROCESS The portion of the checklist that enables you to comment on the current status of a procedure

COMPLETED The final check to ensure that a step has been completed and comments

Major tasks are in **bold type**, sub tasks are indented.

Table 4-2 Factory-Integrated Installation Checklist

| PROCEDURE               | IN-PROCESS |          | COMPLETED |          |  |
|-------------------------|------------|----------|-----------|----------|--|
|                         | Initials   | Comments | Initials  | Comments |  |
| Obtain LAN information  |            |          |           |          |  |
| Verify site preparation |            |          |           |          |  |

| Table 4-2 Factor | y-Integrated | Installation | Checklist | (continued) |
|------------------|--------------|--------------|-----------|-------------|
|------------------|--------------|--------------|-----------|-------------|

| PROCEDURE                |                                                                     | IN-PROCESS |  | COMPLETED |  |
|--------------------------|---------------------------------------------------------------------|------------|--|-----------|--|
|                          | Site grounding verified                                             |            |  |           |  |
|                          | Power requirements verified                                         |            |  |           |  |
| Che                      | ck inventory                                                        |            |  |           |  |
| Insp<br>dam              | ect shipping containers for age                                     |            |  |           |  |
| Unp                      | ack SPU cabinet                                                     |            |  |           |  |
|                          | Allow proper clearance                                              |            |  |           |  |
|                          | Cut polystrap bands                                                 |            |  |           |  |
|                          | Remove cardboard top cap                                            |            |  |           |  |
|                          | Remove corrugated wrap from the pallet                              |            |  |           |  |
|                          | Remove four bolts holding<br>down the ramps and<br>remove the ramps |            |  |           |  |
|                          | Remove antistatic bag                                               |            |  |           |  |
|                          | Check for damage (exterior and interior)                            |            |  |           |  |
|                          | Position ramps                                                      |            |  |           |  |
|                          | Roll cabinet off ramp                                               |            |  |           |  |
| Unp<br>(if or            | ack the peripheral cabinet<br>rdered)                               |            |  |           |  |
| Unp                      | ack other equipment                                                 |            |  |           |  |
| Rem<br>pack              | ove and dispose of<br>aging material                                |            |  |           |  |
| Mov<br>to co             | re cabinet(s) and equipment mputer room                             |            |  |           |  |
| Mov                      | e cabinets into final position                                      |            |  |           |  |
|                          | Position cabinets next to<br>each other (approximately<br>1/2 inch) |            |  |           |  |
|                          | Adjust leveling feet                                                |            |  |           |  |
|                          | Install anti-tip plates                                             |            |  |           |  |
|                          | Inspect cables for proper installation                              |            |  |           |  |
| Set ı<br>Rem             | Set up CE tool and connect to<br>Remote RS-232 port on MP           |            |  |           |  |
| App<br>(Hot              | Apply power to cabinet<br>(Housekeeping)                            |            |  |           |  |
| Che                      | Check power to BPSs                                                 |            |  |           |  |
| Log                      | in to MP                                                            |            |  |           |  |
| Set LAN IP address on MP |                                                                     |            |  |           |  |

| PROCEDURE                                                 |                                                   | IN-PROCESS |  | COMPLETED |  |
|-----------------------------------------------------------|---------------------------------------------------|------------|--|-----------|--|
| Con                                                       | nect customer console                             |            |  |           |  |
| Set up network on customer console                        |                                                   |            |  |           |  |
| Verify LAN connection                                     |                                                   |            |  |           |  |
| Verif                                                     | fy presence of cells                              |            |  |           |  |
| Pow                                                       | er on cabinet (48 V)                              |            |  |           |  |
| Verify system configuration and set boot parameters       |                                                   |            |  |           |  |
| Set a                                                     | utomatic system restart                           |            |  |           |  |
| Boot                                                      | partitions                                        |            |  |           |  |
| Conf<br>requ                                              | figure remote login (if<br>ired). See Appendix B. |            |  |           |  |
| Veri                                                      | fy remote link (if required)                      |            |  |           |  |
| Insta<br>I/O c                                            | ll non-factory, integrated<br>ards (if required)  |            |  |           |  |
|                                                           | Select PCI card slot                              |            |  |           |  |
|                                                           | Install PCI card                                  |            |  |           |  |
|                                                           | Verify installation                               |            |  |           |  |
| Route cables using the cable management arm               |                                                   |            |  |           |  |
| Install other peripherals (if required)                   |                                                   |            |  |           |  |
| Perform visual inspection and complete installation       |                                                   |            |  |           |  |
| Set up network services (if required)                     |                                                   |            |  |           |  |
| Enable iCOD (if available)                                |                                                   |            |  |           |  |
| Final inspection of circuit boards                        |                                                   |            |  |           |  |
| Final inspection of cabling                               |                                                   |            |  |           |  |
| Area cleaned and debris and packing materials disposed of |                                                   |            |  |           |  |
| Account for tools                                         |                                                   |            |  |           |  |
| Dispose of parts and other items                          |                                                   |            |  |           |  |
| Make entry in Gold Book<br>(recommended)                  |                                                   |            |  |           |  |
| Cust<br>(if re                                            | omer acceptance and signoff<br>quired)            |            |  |           |  |

 Table 4-2 Factory-Integrated Installation Checklist (continued)
# 5 Troubleshooting

This chapter provides preferred strategies, procedures, and tools for troubleshooting server error and fault conditions.

# **Common Installation Problems**

This section provides basic server troubleshooting information. It is designed to help you diagnose common issues that can occur during server installation.

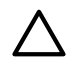

**CAUTION:** Replace the top cover before operating the server, even for a short time. Overheating can damage chips, boards, and mass storage devices. However, you can safely remove the PCI access panel while the server is running to remove and replace PCI hot-plug boards. For any other service activity requiring access to the processor baseboard or I/O backplane, power off the server and observe all safety precautions.

Most problems are the result of incorrect system and SCSI subsystem configurations.

To troubleshoot an installation problem, perform the following checks in the order given:

- **1.** Check all cable and power connections, including those in the rack.
- **2.** Ensure the server is configured properly.

Check the Setup Utility. If the error is a network-related problem, determine if the server has enough memory and hard disk drive capacity.

- 3. Verify all cables and boards are securely plugged in to the appropriate connectors or slots.
- **4.** Remove all extra options, such as disk drives, one at a time, checking the affect of each on the server.
- 5. Unplug the power cord, wait 20 seconds, plug-in the power cord and restart the server.
- **6.** If a hardware error is suspected, follow these steps:
  - **a.** Log users off the LAN and power off the server.
  - **b.** Extend the server out of the rack and remove the top cover.
  - **c.** Simplify the server to the minimum configuration.
    - The minimum configuration consists of the following:
    - One cell
    - Two processors
    - One quad of memory DIMMS (size 256 MB or larger)
    - One MP/SCSI card
    - One LAN/SCSI card
    - System backplane
    - PCI-X backplane
    - One BPS
    - Two PCI power modules
    - Two power cords
- 7. Remove all third-party options and reinstall each one, one at a time, checking the server after each installation.
- **8.** Replace the top cover and reconnect the power cord and other cables. Boot the server. If it does not function properly, see the procedures in the following section.

### The Server Does Not Power On

To check for power related problems, follow these steps:

**1.** Check each BPS LED.

The LED is located in the lower left corner of the power supply face. Table 5-3 shows the states of the LEDs. A yellow LED indicates that the line cord connections are not consistent with the pwrgrd settings.

2. Verify that power is making it to the server and that the power lines are properly connected to the chassis.

# The Server Powers On, Then Shuts Off with a Fault Light

Use this checklist to check for the following problems when the server powers on and then off:

- 1. Ensure that a conductive item has not been dropped or left inside the server chassis.
- **2.** Check the connections on all boards.
- **3.** Check the system backplane for bent pins.

### Cell Board Extraction Levers

It is important that both extraction levers on the cell board be in the locked position. Both levers must be locked in order for the MP to recognize that the cell board is powered up and functioning properly.

Power to the cell board should only be removed using the MP:CM>PE command or by shutting off the partition or server. Therefore, if the levers become unlocked, the partition does not have a chance to logically shut off, and damage can occur to the operating system.

If the cell board is powered on and one lever becomes unlocked, the cell board stays powered on. However, if the cell board is powered off, it does not power on again until the cell board is extracted, then reinserted and both levers are in the locked position.

The lever status can be determined by issuing the MP:CM>DE command and viewing the power status of the cell board controller (PDHC). The "ready" bit is only true when both levers are locked and all VRMs are installed. This status can be used to determine if both levers are locked and the cell board is properly installed in the chassis. For a sample of the output, see Figure 5-1. If the state is RDY (all caps), it means that the "ready bit" is true. If the state is rdy (lower case) it means that the "ready bit" is false. Descriptions of each of these states is listed below.

#### Figure 5-1 de Command Output

MP:CM> de

Display summary status of the selected MP device. B - BPS (Bulk Power Supplies)
 U - CLU (Cabinet Utilities: Fans, Intrusion, Clock's etc.)
 A - PACI (Partition Console Interface) G – MP (Management Processor) P - PM (Power Management) H - Cell Board Controller (PDHC) Select device: h Enter cell number: 1 Cell Controller (PDHC) status. Cell 1 FW Revision : 3.006 built FRI AUG 15 12:01:54 2003 MICE Revision : 1.0 Ready Bit PDHC state : 0x3b (err bib SMG CCO cci I2C PWR) (RDY) is Attention Led is off set to true Power Status : 0x7c (12USTBY (RDY) EN PWR vflt tflt fanflt) LED State : 0x0e (BIB SMG I2C heartbeat) : 0x01 (Connection OK) IO Connection Status IO Chassis Phys Location : 0x01 (cabinet=0, PCI Backplane=0, PCI Domain=1) : 0x81 (cabinet=0, cell=1, Valid) Core Cell Number Temp Fault Status : 0x00 (cpu0 cpu1 cpu2 cpu3 mmu cell) CPU Ø Temp CPU 1 Temp CPU 2 Temp CPU 3 Temp MMU Temp : 47 : 0 deg C deg C : 59 deg C deg C deg C : 0 : 30 Cell Board Temp : 28 deg C Fan Status : 0x00cc (See PS command for detail) Local I2C Bus Status : 0×00 (OK) MP:CM>

#### Table 5-1 Ready Bit States

| Ready Bit State         MP:>CM DE Command Status |                  | Description                                                                           |  |
|--------------------------------------------------|------------------|---------------------------------------------------------------------------------------|--|
| True                                             | RDY (upper case) | All cell VRMs installed, and both cell latches are locked.                            |  |
| False                                            | rdy (lower case) | One or more VRMs not installed or failed, and/or one or more cell latches not locked. |  |

# HP Integrity rx7620 Server LED Indicators

The server has LEDs that indicate the health of the server. This section defines those LEDs.

### Front Panel LEDs

There are seven LEDs located on the front panel.

#### Figure 5-2 Front Panel with LED Indicators

| ſ |       | Attention | - Remote   | Standy Power | Power  |
|---|-------|-----------|------------|--------------|--------|
| l | - RON | □ Fault   | MP Present | Power        | Switch |

Table 5-2 Front Panel LEDs

| LED                     | Driven By                        | State        | Description                                                                               |  |
|-------------------------|----------------------------------|--------------|-------------------------------------------------------------------------------------------|--|
| Power                   | GPM <sup>1</sup>                 | On Green     | 48V Good (LED works even if MP is not installed, or installed and not active)             |  |
|                         |                                  | Off          | 48V Off                                                                                   |  |
| Standby Power           | GPM                              | On Green     | 3.3V standby good (LED works even if MP is not installed, or installed and is not active) |  |
|                         |                                  | Off          | 3.3V Off                                                                                  |  |
| MP <sup>2</sup> Present | GPM                              | On Green     | At least one MP is installed and active                                                   |  |
|                         |                                  | Off          | No MPs are installed or at least one is installed but not active                          |  |
| Remote                  | MP thru GPM                      | On Green     | Dial-in (remote) console enabled                                                          |  |
|                         |                                  | Off          | Dial-in (remote) console is disabled, or MP not installed, or MP installed and not active |  |
| Attention               | MP thru GPM                      | Flash Yellow | Chassis log alert unread                                                                  |  |
|                         |                                  | Off          | No alert, or MP not installed, or MP installed and not active                             |  |
| Run                     | PDC <sup>3</sup> /MP thru<br>GPM | On Green     | One or more partitions running                                                            |  |
|                         |                                  | Off          | No partition running, or MP not installed, or MP installed and not active                 |  |
| Fault                   | PDC/MP thru                      | Flash Red    | One or more partitions have reported a fault                                              |  |
|                         | GPM                              | Off          | No partitions running, or MP not installed, or MP installed and not active                |  |

1 GPM stands for global power monitor

2 MP stands for manageability processor

3 PDC stands for processor dependent code

# Bulk Power Supply LEDs

There is a single three-color LED on each bulk power supply.

Figure 5-3 BPS LED Locations

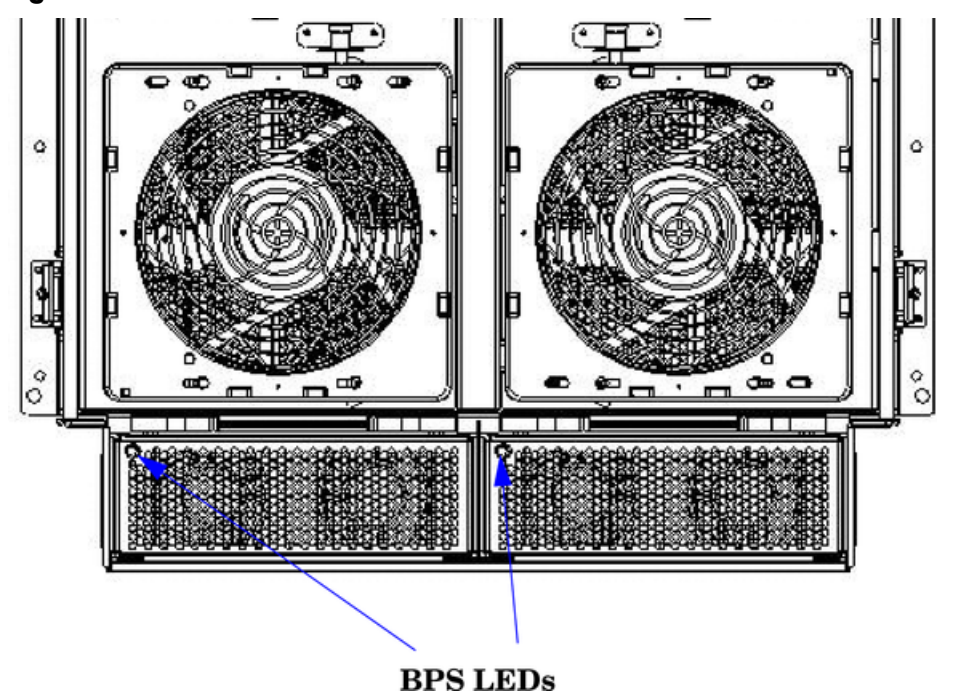

| Table | 5-3 | BPS | LEDs |
|-------|-----|-----|------|
|-------|-----|-----|------|

| LED Indication  | Description                                                                             |
|-----------------|-----------------------------------------------------------------------------------------|
| Blinking Green  | BPS is in standby state with no faults or warnings                                      |
| Green           | BPS is in run state (48 volt output enabled) with no faults or warnings                 |
| Blinking Yellow | BPS is in standby or run state with warning(s) present but no faults                    |
| Yellow          | BPS is in standby state with recoverable fault(s) present but no non-recoverable faults |
| Blinking RED    | BPS state might be unknown, non-recoverable fault(s) present                            |
| Red             | Not Used                                                                                |
| Off             | BPS fault or failure, no power cords installed or no power to the chassis               |

# PCI-X Power Supply LEDs

There are three LEDs on the PCI-X power supply. Green and yellow LEDs follow OL\* operation. A multi-color LED reports warnings and faults.

Figure 5-4 PCI-X Power Supply LED Locations

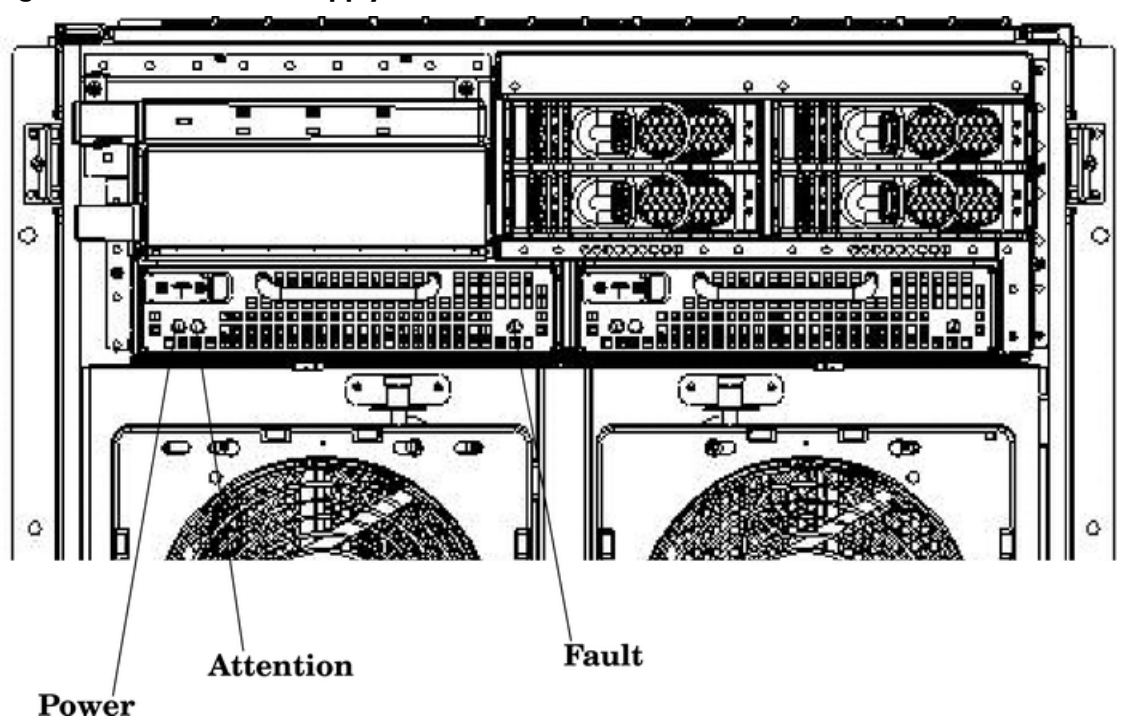

Table 5-4 PCI-X Power Supply LEDs

| LED                | Driven By                                         | State     | Description                                                                                                    |  |
|--------------------|---------------------------------------------------|-----------|----------------------------------------------------------------------------------------------------|--|
| Power              | Each supply                                       | On Green  | All output voltages generated by the power supply are within limits.                                                                                         |  |
|                    |                                                   | Off       | Power to entire system has been removed.                                                                                                    |  |
| Attention          | MP through PCI<br>LPM <sup>1</sup>                | Yellow    | For LED status in combination with the green power LE for PCI-X slot status, see Table 5-9.                                                                  |  |
| Fault              | It Each supply Flash Yellow The temp<br>lower thr |           | The temperature within the power supply is above the lower threshold.                                                                                        |  |
| On Yell<br>Flash R |                                                   | On Yellow | The temperature of the power supply is approaching the thermal limit.                                                                                        |  |
|                    |                                                   | Flash Red | Power supply has shut down due to an over temperature<br>condition, a failure to regulate the power within expected<br>limits, or a current-limit condition. |  |
|                    |                                                   | Off       | Normal operation.                                                                                                    |  |

1 LPM stands for local power monitor

# System and PCI I/O Fan LEDs

There is a single three-color LED on each system and PCI I/O fan.

Figure 5-5 Front, Rear, and PCI I/O Fan LEDs

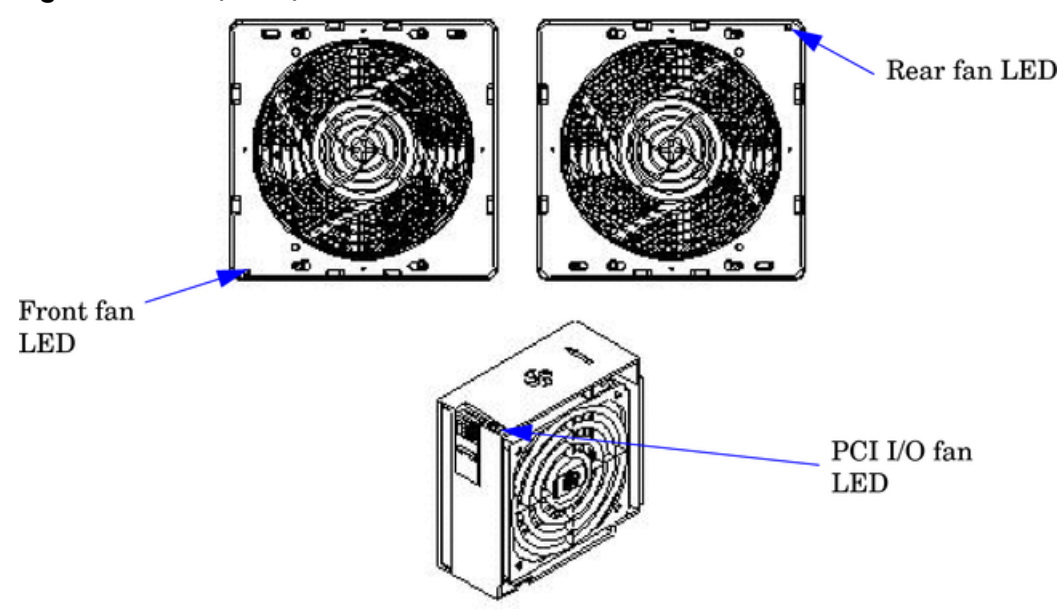

Table 5-5 System and PCI I/O Fan LEDs

| LED        | Driven By | State        | Description        |
|------------|-----------|--------------|--------------------|
| Fan Status | Fan       | On Green     | Normal             |
|            |           |              | Predictive failure |
|            |           | Flashing Red | Failed             |
|            |           | Off          | No power           |

# OL\* LEDs

### Cell Board LEDs

There is one green power LED located next to each ejector on the cell board in the server that indicates the power is good. When the LED is illuminated green, power is being supplied to the cell board and it is unsafe to remove the cell board from the server.

There is one yellow attention LED located next to each ejector on the cell board in the server that indicates when it is safe to remove the cell board from the server. When the LED is flashing yellow, it is safe to remove the cell board from the server.

Figure 5-6 Cell Board LED Locations

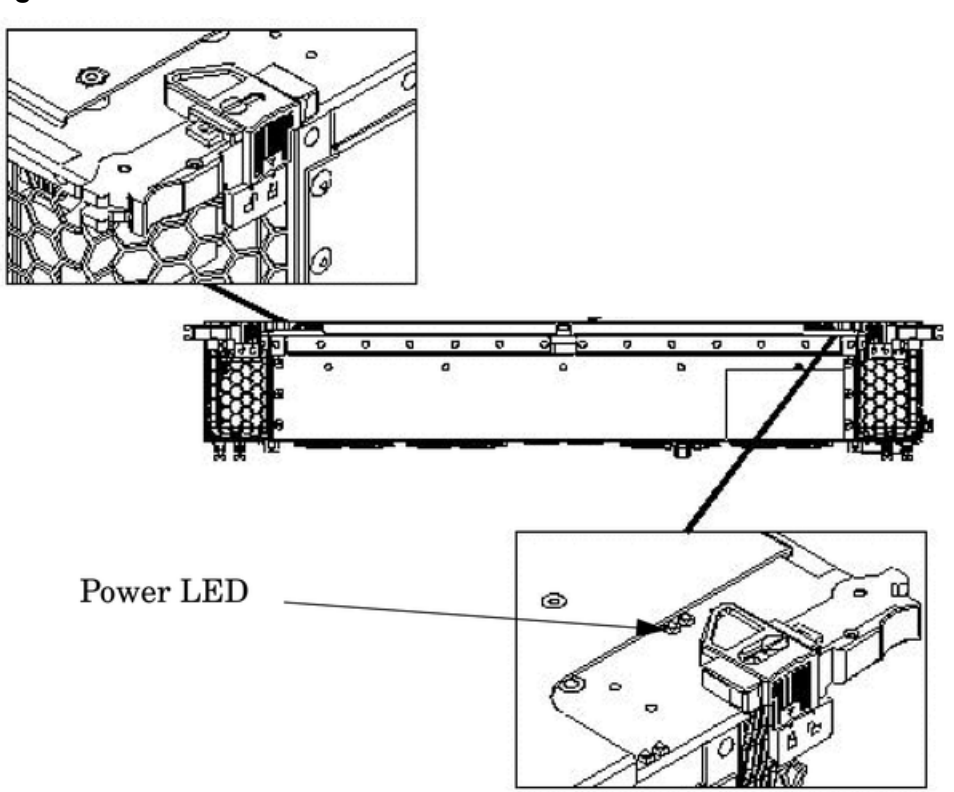

Table 5-6 Cell Board OL\* LED Indicators

| Location                                            | LED       | Driven by   | State        | Description                                               |
|-----------------------------------------------------|-----------|-------------|--------------|-----------------------------------------------------------|
| On cell board<br>(located in the server<br>cabinet) | Power     | Cell LPM    | On Green     | 3.3V Standby and Cell_Pwr_Good                            |
|                                                     |           |             | Off          | 3.3V Standby off, or 3.3V Standby on and no Cell_Pwr_Good |
|                                                     | Attention | MP thru GPM | Flash Yellow | Safe to remove the cell board from the system             |

# PCI-X OL\* Card Divider LEDs

The PCI-X OL\* card LEDs are located on each of the 16 PCI-X slot dividers in the PCI-X card cage assembly area. The green power LED indicates whether power is supplied to the card slot. The yellow attention LED states are defined in Table 5-9.

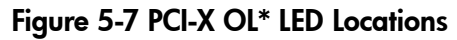

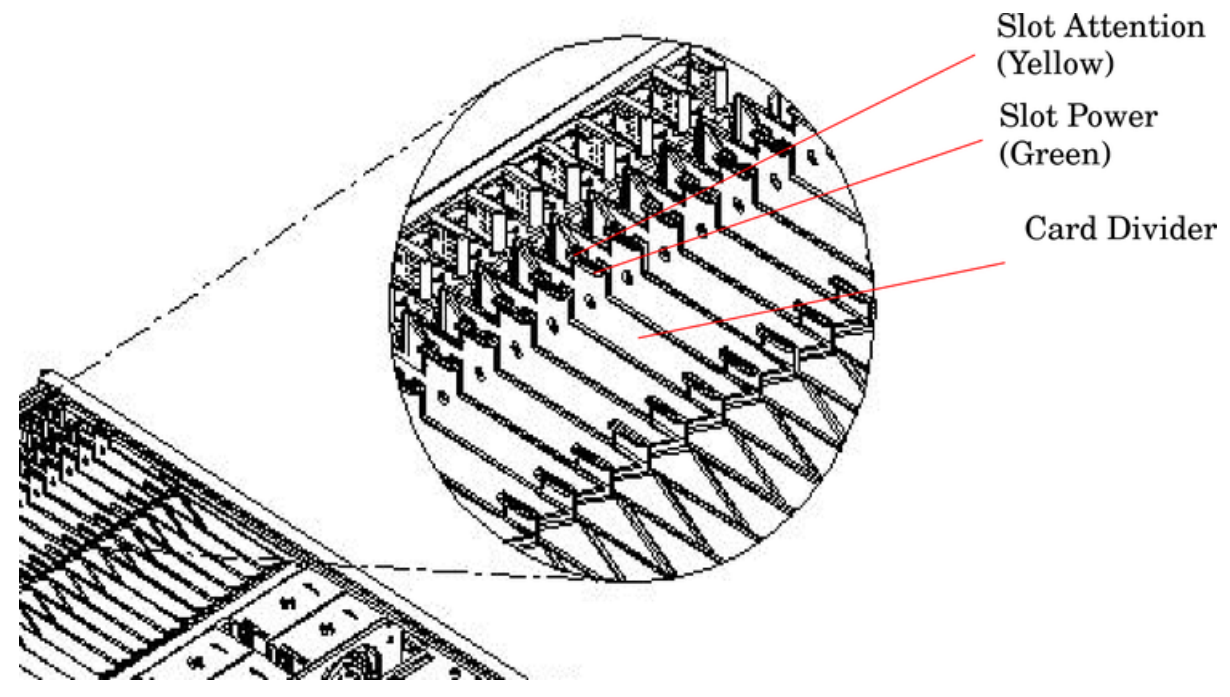

Core I/O LEDs

The core I/O LEDs in Table 5-7 (page 82) are located on the bulkhead of the installed core I/O PCA.

# Figure 5-8 Core I/O Card Bulkhead LEDs

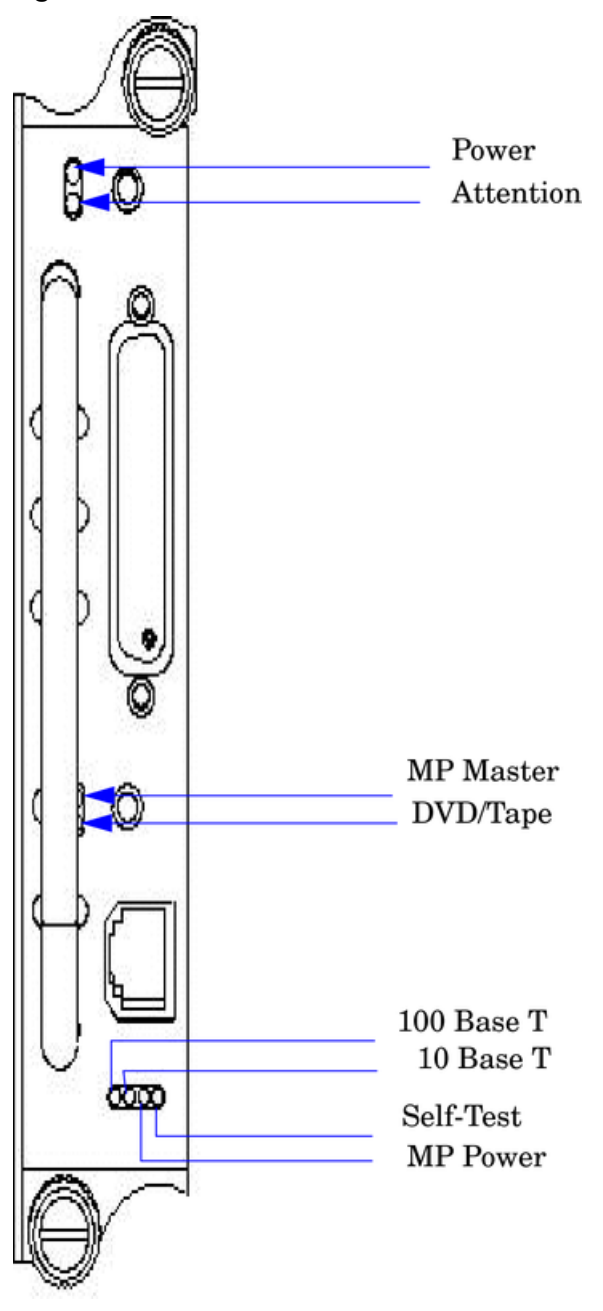

| Table | 5-7 | Core | I/O | LEDs |
|-------|-----|------|-----|------|
|-------|-----|------|-----|------|

| LED (as silk-screened on the<br>bulkhead) | State     | Description                       |
|-------------------------------------------|-----------|-----------------------------------|
| Power                                     | On Green  | I/O power on                      |
| Attention                                 | On Yellow | PCI attention                     |
| MP Master                                 | On Green  | Core I/O is managing the system   |
| DVD/Tape                                  | On Green  | Core I/O is managing the DVD/Tape |
| Self-Test                                 | On Yellow | Failure during POST               |
| MP LAN Act                                | On Green  | MP LAN activity                   |
| MP LAN 10 BT                              | On Green  | MP LAN in 10 BT mode              |
| MP LAN 100 BT                             | On Green  | MP LAN in 100 BT mode             |

# Core I/O Buttons

There are two recessed buttons on the back of the core I/O card, as explained in Table 5-8.

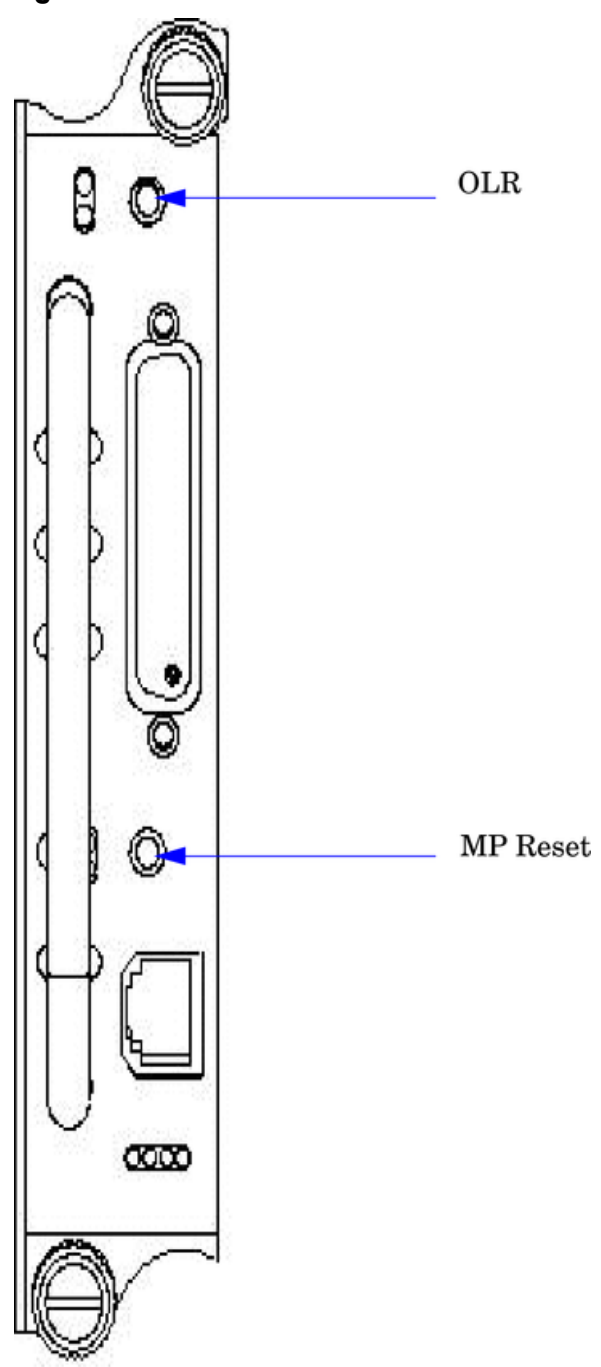

Figure 5-9 Core I/O Button Locations

| Button Identification<br>(as silk-screened on<br>the bulkhead) | Location                     | Function                                                                                                    |
|----------------------------------------------------------------|------------------------------|----------------------------------------------------------------------------------------------------|
| MP Reset                                                       | Center of the core I/O card  | Resets the MP<br>NOTE: If the MP Reset button is held for longer than five<br>seconds, it clears the MP password and resets the LAN, RS-232<br>(serial port), and modem port parameters to their default values.<br>LAN Default Parameters<br>• IP Address—192.168.1.1<br>• Subnet mask—255.255.255.0<br>• Default gateway—192.168.1.1<br>• Hostname—gsp0<br>RS-232 (Serial Port) Default Parameters<br>• 9600 baud<br>• 8 bits<br>• No parity<br>Remote/Modem Port Parameters<br>• Disabled |
| OLR (Symbol next<br>to button is shown<br>below)               | Top end of the core I/O card | Request OL* for this core I/O slot<br><b>NOTE:</b> The OLR function is not enabled for the core I/O card.                                                                                                    |

### Table 5-8 Core I/O Buttons

# PCI-X Hot-Plug LED OL\* LEDs

### Table 5-9 OL\* LED States

| State                               | Power (Green) | Attention (Yellow) |
|-------------------------------------|---------------|--------------------|
| Normal operation, slot power on     | On            | Off                |
| Slot selected, slot power on        | On            | Flashing           |
| Slot needs attention, slot power on | On            | On                 |
| Slot available, slot power off      | Off           | Off                |
| Ready for OL*, slot power off       | Off           | Flashing           |
| Fault detected, slot power off      | Off           | On                 |
| Slot powering down or up            | Flashing      | Off                |

# Disk Drive LEDs

There are two tri-color LEDs on each disk drive.

#### Figure 5-10 Disk Drive LED Location

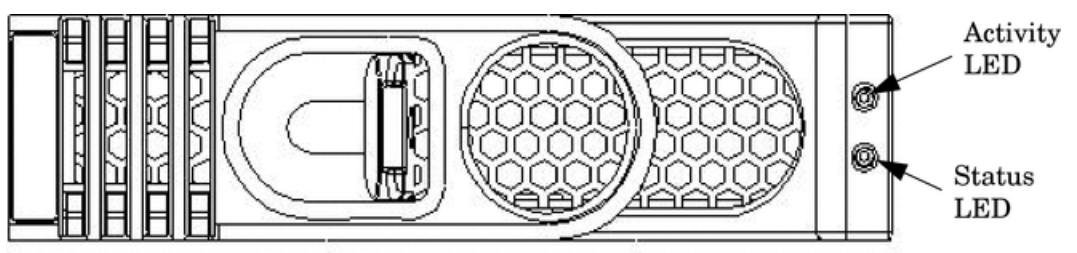

### Table 5-10 Disk Drive LEDs

| Activity LED | Status LED | Flash Rate                  | Description                                       |
|--------------|------------|-----------------------------|---------------------------------------------------|
| Off          | Green      | Steady                      | Normal operation, power applied                   |
| Green        | Off        | Steady                      | Green stays on during foreground drive self-test  |
| Green        | Off        | Flutter at rate of activity | I/O disk activity                                 |
| Off          | Yellow     | Flashing at 1Hz or<br>2 Hz  | Predictive failure, needs immediate investigation |
| Off          | Yellow     | Flashing at 0.5Hz<br>or 1Hz | Operator inducing manually                        |
| Off          | Yellow     | Steady                      | Module fault, critical                            |
| Off          | Off        | LEDs off                    | Unit not powered or installed                     |

# Server Management Subsystem Hardware Overview

Server management for the HP Integrity rx7620 Server is provided by an MP on the core I/O board. The server management hardware is powered by standby power that is available whenever the server is plugged into primary AC power. This enables service access even if the DC power to the server is switched off.

The MP communicates with the server subsystems, sensors, and PDC by internal buses. It also communicates with the operating console and session gettys by universal asynchronous receiver-transmitters (UARTs) on the core I/O PCI bus.

Connection to the MP is by way of three I/O paths:

- An RS-232 port for a local terminal
- An RS-232 port for a modem connection
- A 10/100/1000 baseT LAN port (web console)

When the server is configured with one core I/O board, that board must be in slot 0, since the master MP is always the MP on the core I/O board in slot 0.

When the server is configured for two partitions, it must contain two core I/O boards, one for each partition. It also contains two MPs. In this case, the MP in slot 0 is the master MP and provides all of the server management functions. The MP on the core I/O board in slot 1 is a slave MP and redirects the operating system gettys to the master MP over an internal MP-to-MP link. All external connections to the MP must be to the master MP in slot 0. The slave MP ports are disabled.

For high availability (HA), the server powers on and powers off without an MP. Booting HP-UX without an MP depends on the ability of the operating system to boot without a console getty. Thus, in a two-partition system, the partition with a failed MP might not boot, since the MP provides the console getty.

The server configuration cannot be changed without the MP.

Resetting the MP through a modem connection may cause Admin<sup>M</sup> to display on every **enter** keystroke. Attempting a modem reset (MP command MR) does not clear this incorrect response. This is not experienced with a Telnet connection.

To regain control at a new login prompt, follow these steps:

- 1. Enter Admin (case sensitive) and press < enter > < ctrl + enter > keys. A new Login prompt is created.
- 2. To move on to the Password prompt, re-enter Admin< ctrl + enter >.
- 3. To reach the Main Menu, enter Admin < ctrl + enter >.

Afterwards, the ^M will not return when the **enter** key is pressed. The issue will return if the MP is reset through the modem.

### Server Management Overview

Server management consists of four basic functional groups:

- Chassis management
- Chassis logging
- Console and session redirection
- Service access

### **Chassis Management**

Chassis management consists of control and sensing the state of the server subsystems:

- Control and sensing of bulk power
- Control and sensing of DC-to-DC converters
- Control and sensing of fans
- Control of the front panel LEDs
- Sensing temperature
- Sensing of the power switch
- Sensing chassis intrusion
- Reading FRU PROMS

## Chassis Logging

Chassis logging consists of maintaining logs of chassis codes:

- Boot codes
- Activity codes
- Error codes

## Console and Session Redirection

Console and session redirection enables the console and session terminals to be connected over RS-232, a modem, or a LAN connection (web console).

### Service Access

Service access allows access to and control of the server state. Service access is secured by a password. Service access functions include:

- Access to chassis logs
- Configuration of partitions
- Control for online addition and replacement
- Access to the virtual front panel
- Transfer of control and reset

# Server Management Behavior

This section describes how the system responds to over-temperature situations, how the firmware controls and monitors fans, and how it controls power to the server.

### Thermal Monitoring

The manageability firmware is responsible for monitoring the ambient temperature in the server and taking appropriate action if this temperature becomes too high. To this end, the ambient temperature of the server is broken into four ranges: normal, overtemp low (OTL), overtemp medium (OTM), and overtemp high (OTH). Figure 5-11 shows the actions taken at each range transition. Actions for increasing temperatures are shown on the left; actions for decreasing temps are shown on the right.

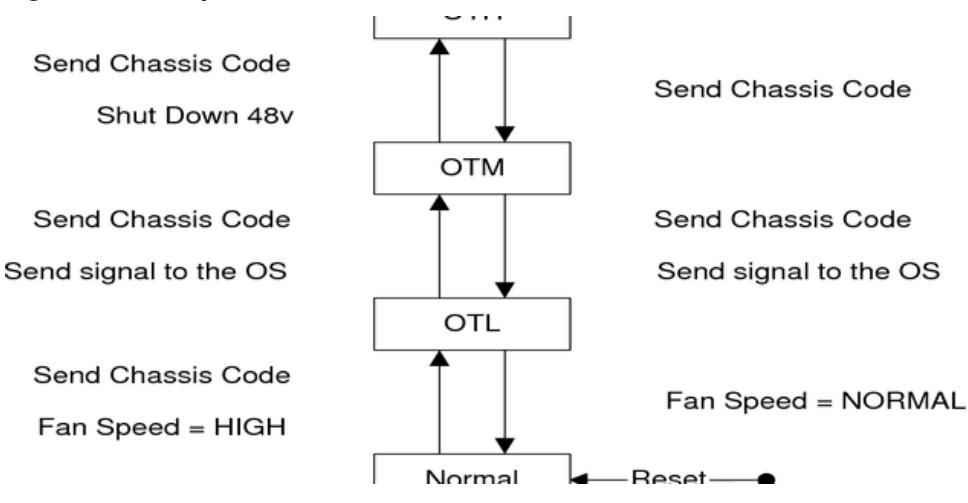

#### Figure 5-11 Temperature States

On large temperature swings, the server transitions through all the states in order. It might go to the following state immediately, but each of the preceding actions will occur. If the temperature reaches the highest range, the server shuts down immediately by the manageability firmware.

### Fan Control

There are three sets of fans in the system: those on the I/O bay, the front and rear fans that are connected to the main backplane, and those on the cell boards. The front fans are run off of standby power, and run any time AC input power is supplied to the server. All of the fans turn on when 48 V power is supplied to the system.

As shown in Figure 5-11, the fan behavior is related to the temperature state. The fans are set to high-speed when the ambient temperature is anywhere above the normal operating range. The front and rear fans are set to high-speed any time a chassis intrusion switch is triggered when removing a side cover.

#### Altimeter Circuit

The PCI-X backplane contains an altimeter circuit. This circuit is used to adjust the chassis fan speeds for the operating altitude at power on and during MP initialization. The chassis fans consist of the two front fans, two rear fans, and the six PCI-X I/O assembly fans. If an altimeter failure is detected, the information is logged as an Event ID then propagated to the OS level to be picked up by monitoring diagnostics.

The altimeter circuit is checked at power on by the MP. If an expected value is returned from the altimeter circuit, the altimeter is determined good. The altimeter reading is then set in non-volatile random access memory (NVRAM) on board the core I/O card. If the value is ever lost like for a core I/O replacement, the NVRAM is updated at the next boot provided the altimeter

is functioning normally. If the altimeter has failed, and the stable storage value has been lost because of a core I/O failure or replacement, the MP adjusts the fan speeds for sea-level operation.

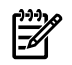

**NOTE:** Fans driven to a high RPM in dense air cannot maintain expected RPM and are considered bad by the MP leading to a "False Fan Failure" condition.

### Power Control

If active, the manageability firmware is responsible for monitoring the power switch on the front panel. Setting this switch to the ON position is a signal to the MP to turn on 48 V DC power to the server. The PE command can also be used to send this signal. This signal does not always generate a transition to the powered state. The following conditions prevent the manageability firmware from applying 48 V DC power to the server:

- Insufficient number of active bulk power supplies.
- Insufficient number of I/O fans.
- Insufficient number of main fans.
- Ambient temperature is in an OVERTEMP HIGH condition.

Unless one of the following conditions occurs, 48 V DC power to the server is maintained:

- A main fan failure causes there to be an insufficient number of main fans.
- A I/O fan failure causes there to be an insufficient number of I/O fans.
- Ambient temperature reaches an OVERTEMP HIGH condition.
- The front panel power switch is turned OFF.
- The PE command is issued to the manageability firmware to turn off power to the server cabinet.

# Management Processor Commands

Table 5-11 lists the server MP commands.

| Command | Description                                                |
|---------|------------------------------------------------------------|
| ВО      | Boot a partition                                           |
| DF      | Display FRU Information of an Entity                       |
| МА      | Return to Main Menu                                        |
| MR      | Modem reset                                                |
| PE      | Power entities on or off                                   |
| RE      | Reset entity                                               |
| RR      | Reset partition for reconfiguration                        |
| RS      | Reset a partition                                          |
| SYSREV  | Returns all system revisions                               |
| TC      | Send a TOC signal to a partition                           |
| TE      | Broadcast a message to all users of the MP command handler |
| WHO     | Display list of MP connected users                         |

#### Table 5-11 MP Commands

Table 5-12 lists the server status commands

### Table 5-12 Status Commands

| Command | Description                                              |
|---------|----------------------------------------------------------|
| СР      | Display partition cell assignments                       |
| HE      | Display the list of available commands                   |
| LS      | Display LAN connected console status                     |
| MS      | Display modem status                                     |
| PS      | Display detailed power and hardware configuration status |

Table 5-13 lists the server system and access configuration commands

### Table 5-13 System and Access Configuration Commands

| Command | Description                                                |
|---------|------------------------------------------------------------|
| СА      | Configure asynchronous and modem parameters                |
| СС      | Initiate a complex configuration                           |
| CG      | Generate ssl key pair and self signed certificate          |
| СР      | Display partition cell assignments                         |
| DATE    | Set the time and date                                      |
| DC      | Reset parameters to default configuration                  |
| DE      | Display entity status                                      |
| DI      | Disconnect remote or LAN console                           |
| DFW     | Duplicate firmware                                         |
| DU      | Display devices on bus                                     |
| FW      | Firmware update utility                                    |
| ID      | Change certain stable complex configuration profile fields |
| IF      | Display network interface information                      |
| IT      | Modify command interface inactivity time-out               |
| LC      | Configure LAN connections                                  |
| LS      | Display LAN connected console status                       |
| PARPERM | Enable/disable interpartition security                     |
| PD      | Modify default Partition for this login session            |
| PWRGRD  | Enables you to configure the power grid                    |
| RL      | Re-key complex profile lock                                |
| RU      | Reset MP bus device                                        |
| SA      | Display and set MP remote access                           |
| SO      | Configure security options and access control              |
| XD      | MP diagnostic and reboot                                   |

# Updating Firmware

The server MP pulls a firmware update from an FTP server over the management LAN. When replacing a cell board to a currently operating system, see "Cell Break-Fix Upgrade and Downgrade Procedure" (page 132).

### Instructions

- Log into the server console through the LAN, local serial, or remote serial locations.
- Issue the FW command to start the firmware update.

FW – Firmware Update

- Access Level: Administrator
- Scope: Complex
- Description: This command prompts you for the location of the firmware software and the FLASH handle (from a list) which represents all upgradeable entities.

Once you reply **Y** to the confirmation request, the firmware update firmware makes the connection to the FTP server at the IP address given using you and password details supplied. The appropriate files are downloaded and burned into the selected Flash memories. Note that the firmware update validates the image to determine that the image name supplied is that of a valid image type prior to burning the image into the Flash memory.

### Possible Error Messages

- Could not ping host
- Could not validate CRC of packet
- Could not find firmware update
- Invalid password

# Firmware Update Tool for IPF

The OS Initate-able Firmware Update Tool for IPF enables the firmware update process to begin and end in the operating system. Minimal interaction from you is required. The tool runs only during installation after which the system is rebooted.

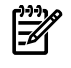

**NOTE:** The OS Initiate-able Firmware Update Tool for IPF can be used only when system firmware is being upgraded and no other firmware components are to be updated.

In multi-cell systems, the tool updates the firmware for all the cells only in the partition from which the tool is launched. All the other partitions are unaffected and continue to run on the previous version firmware. To update all the partitions, the tool must be run on all the partitions.

**NOTE:** The use of this tool is restricted to super users.

## Installing and Uninstalling on HP-UX

### Installing the Firmware Update Tool on HP-UX

To update the firmware, follow these steps:

Enter the swinstall command.

# swinstall -x autoreboot=true -s /tmp/FUTests/OSIFU.depot PHSS\_28608

#### Figure 5-12 swinstall Output

```
====== 08/21/03 20:30:52 PDT BEGIN swinstall SESSION
         (non-interactive) (jobid=hpdst70-0011)
       * Session started for user "root@hpdst70".
       * Beginning Selection
       * Target connection succeeded for "hpdst70:/".
       * Source:
                                /tmp/FUTests/OSUFU.depot
       * Targets:
                                 hpdst70:/
       * Software selections:
            PHSS_28608.KERN-RUN,r=1.0,a=HP-
UX B.11.23, v=HP, fr=1.0, fa=HP-UX B.11.23
       * Selection succeeded.
       * Beginning Analysis and Execution
       * Session selections have been saved in the file
         "/.sw/sessions/swinstall.last".
       * The analysis phase succeeded for "hpdst70:/".
```

Uninstalling the Firmware Update Tool on HP-UX

Enter the swremove command.

# swremove -x autoreboot=true PHSS\_28608

#### Figure 5-13 swremove Output

```
====== 10/09/03 05:54:34 PDT BEGIN swremove SESSION
         (non-interactive) (jobid=hpdst28-0014)
       * Session started for user "root@hpdst28".
       * Beginning Selection
       * Target connection succeeded for "hpdst28:/".
       * Software selections:
            PHSS_28608.KERN-RUN,1=/,r=1.0,a=HP-
UX_B.11.23_64,v=HP,fr=1.0,fa=HP-UX_B.11.23_IA
       * Selection succeeded.
       * Beginning Analysis
       * Session selections have been saved in the file
         "/.sw/sessions/swremove.last".
       * The analysis phase succeeded for "hpdst28:/".
       * Analysis succeeded.
       * Beginning Execution
       * The execution phase succeeded for "hpdst28:/".
       * Execution succeeded.
NOTE:
        More information may be found in the agent logfile using the
        command "swjob -a log hpdst28-0014 @ hpdst28:/".
====== 10/09/03 05:54:47 PDT END swremove SESSION (non-interactive)
         (jobid=hpdst28-0014)
```

### Installing on Linux

Install the firmware update with the rpm command.

Enter the rpm command.

# rpm -i FWPHSS\_28608.rpm

#### Figure 5-14 rpm Output

| Preparing   | *************************************** |
|-------------|-----------------------------------------|
| [100%]      |                                         |
| 1: FWUPDATE | *************************************** |
| [100%]      |                                         |

# Installing on Windows

You must download and run an executable file in Windows. Upon running the utility, a setup wizard guides you through the installation steps. To run the setup wizard, follow these steps:

- 1. Run the executable file.
- 2. Accept the terms of the agreement and click **Next**.

#### Figure 5-15 License Agreement

| Please read the following                                                                                                    | license agreement carefully.                                                                                                    |                                                                                         |
|----------------------------------------------------------------------------------------------------|----------------------------------------------------------------------------------------------------|-----------------------------------------------------------------------------------------|
| FOLLOW. IF YOU AGR<br>"I ACCEPT" OPTION LO<br>THIS AGREEMENT IS D<br>LICENSE TERMS, PLEA<br>OPTION AND DO NOT D<br>SITE.                                                           | REE TO THESE TERMS, PLE<br>OCATED ADJACENT TO TH<br>DISPLAYED. IF YOU DO NO<br>ASE CHOOSE THE "I DO NO<br>DOWNLOAD ANY SOFTWA                                             | ASE CHOOSE THE<br>E SCREEN WHERE<br>T AGREE TO THESE<br>T ACCEPT"<br>RE FROM THIS       |
|                                                                                                    |                                                                                                    |                                                                                         |
| Agreement To Contract E<br>agree to contract electron<br>Accept" option with your<br>these terms and condition                                                                     | Electronically: You (the "Lice<br>nically. This means that whe<br>mouse, you acknowledge yo<br>ns and that your are doing s                                               | en see") and Compaq<br>en you choose the "I<br>our agreement to<br>p with the intent to |
| Agreement To Contract E<br>agree to contract electron<br>Accept" option with your<br>these terms and conditio                                                                      | Electronically: You (the "Lice<br>nically. This means that whe<br>mouse, you acknowledge yo<br>me and that your are doing s<br>cense agreement                            | ensee") and Compaq<br>en you choose the "I<br>our agreement to<br>p with the intent to  |
| Agreement To Contract E<br>agree to contract electron<br>Accept" option with your<br>these terms and conditio<br>© I gocept the terms in the lic<br>C I go not accept the terms in | Electronically: You (the "Lice<br>nically. This means that whe<br>mouse, you acknowledge yo<br>ne and that your are doing s<br>cense agreement<br>n the license agreement | ensee") and Compaq<br>en you choose the "I<br>our agreement to<br>p with the intent to  |

3. Carefully read the readme text and click **Next**.

### Figure 5-16 Information Screen

| InstallShield Wizard                                                                                                    | ×                                                                                                    |
|----------------------------------------------------------------------------------------------------|----------------------------------------------------------------------------------------------------|
| Information<br>Please read the following text.                                                                                                    |                                                                                                    |
| README TEXT                                                                                                    |                                                                                                    |
| COMPAQ Monitor Driver (INF) Software<br>Ver 3.00 Rev. A                                                                                                    |                                                                                                    |
| OVERVIEW<br>Softpag SP20493 contains the INF and<br>Compag Monitors under Microsoft Winde                                                                   | ICM driver files used for configuring<br>ows 95, 98, ME, 2000 and XP.                                                                          |
| PRODUCTS SUPPORTED IN THIS SO<br>Compag 5500, S500, S510, S550, S700<br>V45, V50, V55, V500, V570, 7500, 7550<br>V900, V1000, V1100, P50, P70, P75, P<br>K1 | IFTPAQ<br>I, S710, S720, S900, S910, S920, M720, V40,<br>J, V70, V75, V700, V710, V720, 9500, V90,<br>700, P710, P720, P900, P910, P920, P110, |
| Instal Shield                                                                                                    | tara ana amin'ny faritr'o amin'ny faritr'o amin'ny faritr'o amin'ny faritr'o amin'ny faritr'o amin'ny faritr'o<br>Jeografia                    |
|                                                                                                    | < Back Next > Cancel                                                                                                    |

4. The status of the installation displays in the Setup Status screen.

### Figure 5-17 Setup Status

| nstallShield Wizard    |                                                          |            |
|------------------------|----------------------------------------------------------|------------|
| Setup Status           |                                                          | N-2        |
| System firmware update | <ul> <li>Setup is performing the requested op</li> </ul> | perations. |
|                        | 100%                                                     |            |
|                        | 10020                                                    |            |
| istəlləfneld           |                                                          |            |
|                        |                                                          | Cancel     |

# 6 Removing and Replacing Components

This chapter describes how to shut down nPartitions, power off the server, and remove and replace hardware components in the server.

# HP Integrity rx7620 Server Field Replaceable Units (FRUs)

These procedures are intended for use by trained and experienced HP service personnel only.

### Hot-Pluggable FRUs

A FRU is defined as hot-pluggable if it can be removed from the chassis while the system remains operational but requires software intervention prior to removing the FRU.

The following FRUs are hot-pluggable:

- Removing and Replacing a Disk Drive
- Removing and Replacing a Core I/O Board
- Removing and Replacing a Cell Board
- Removing and Replacing a PCI/PCI-X Card

### Hot-Swappable FRUs

A FRU is hot-swappable if it can be removed from the chassis while the server remains operational and requires no software intervention prior to removing the FRU.

The following Frus are hot-swappable:

- Removing and Replacing a Front Smart Fan Assembly
- Removing and Replacing a Rear Smart Fan Assembly
- Removing and Replacing a PCI Smart Fan Assembly
- Removing and Replacing a Bulk Power Supply

### Other FRUs

To remove and replace the FRUs that are neither hot-pluggable nor hot-swappagle, you must shut down HP-UX in the nPartition where the FRU resides, and power to the FRU must be turned off before removing it. For complete instructions, see "Shutting Down nPartitions and Powering Off Hardware Components" (page 96) and Appendix D.

These FRUs include:

- Removing and Replacing a CD/DVD/DAT Drive
- Removing and Replacing a DIMM
- Removing and Replacing the PCA Front Panel Board
- Removing and Replacing the PCI-X Card Cage Assembly
- Removing and Replacing the PCI OLR Assembly
- Removing and Replacing the System Backplane
- Removing and Replacing a Central Processing Unit

# Safety and Environmental Considerations

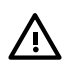

**WARNING!** Before proceeding with any installation, maintenance, or service on a system that requires physical contact with electrical or electronic components, be sure that either power is removed or safety precautions are followed to protect against electric shock and equipment damage. Observe all WARNING and CAUTION labels on equipment. All installation and service work must be done by qualified personnel.

### Communications Interference

HP system compliance tests are conducted with HP-supported peripheral devices and shielded cables, such as those received with the system. The system meets interference requirements of all countries in which it is sold. These requirements provide reasonable protection against interference with radio and television communications.

Installing and using the system in strict accordance with HP instructions minimizes the chances that the system will cause radio or television interference. However, HP does not guarantee that the system will not interfere with radio and television reception.

Take the following precautions:

- Use only shielded cables.
- Install and route the cables per the instructions provided.
- Ensure that all cable connector screws are firmly tightened.
- Use only HP-supported peripheral devices.
- Ensure that all panels and cover plates are in place and secure before system operation.

### **Electrostatic Discharge**

HP systems and peripherals contain assemblies and components that are sensitive to electrostatic discharge (ESD). Carefully observe the precautions and recommended procedures in this guide to prevent component damage from static electricity.

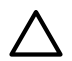

**CAUTION:** Connect to ground with a wrist strap. Connection may be made to any grounded metal assembly in the cabinet. Both you and the electronic devices must be grounded to avoid static discharges that can cause damage.

Take the following precautions:

- Prepare an ESD-safe work surface large enough to accommodate the various assemblies handled during the upgrade. Use a grounding mat and an anti-static wrist strap, such as those included in the ESD Field Service Kit (A3024-80004).
- The anti-static bag cannot function as a static dissipating mat. Do not use the anti-static bag for any other purpose than to enclose a product.
- Treat all assemblies, components, and interface connections as static sensitive.
- When unpacking cards, interfaces, and other accessories that are packaged separately from the server, keep the accessories in the conductive plastic bags until you are ready to install them.
- Avoid working in carpeted areas, and keep body movement to a minimum while installing accessories.

# Shutting Down nPartitions and Powering Off Hardware Components

When you remove and replace hardware, you may need to shut down one or more nPartitions on the server. In some cases, you will also need to power off hardware components as part of the remove and replace procedure. This section gives details on how to ensure that the nPartiton is properly shut down, and it also describes how to power off and on hardware components.

### Shutting Down an nPartition

This procedure is for checking an nPartition boot status and, if needed, shutting down HP-UX on the nPartition.

- 1. Advise the customer that the system (one or more nPartitions) must be shut down for repairs. Ensure that the customer has a current backup and inform the customer of the anticipated downtime.
- 2. Log in to the MP.
- 3. Use the Virtual Front Panel (VFP) to view the current state of the nPartition to be shut down. From the MP Main menu, enter **VFP** to access the Virtual Front Panel menu, and select the nPartition whose boot state you want to view.

To exit the VFP display, enter **Control-b** (**^B**).

If an nPartition has booted HP-UX or if it is in the process of launching HP-UX, you must shut down HP-UX on the nPartition.

When HP-UX is running on an nPartition, its VFP displays "HP-UX heartbeat" with a blinking asterisk (\*) to indicate its interactivity.

4. From the MP Main menu, enter **CO** and select the console for the nPartition you plan to shut down.

You should have access to the HP-UX login prompt (or command line) when using the nPartition console. If you have no interactivity at the console, HP-UX might be halted or hung.

5. At the nPartition console, log in to HP-UX and shut down the operating system.

After making arrangements with the customer, issue the shutdown command to shut down and halt HP-UX on the nPartition.

For example, the shutdown -h 240 command shuts down and halts HP-UX on the nPartition after waiting for a grace period of four minutes (240 seconds).

To reboot the nPartition after it is halted, use the MP Command menu RS command to restart the nPartition.

### Powering Off Hardware Components

To power off individual components or the entire cabinet, follow these steps:

- 1. Log in to the MP.
- 2. If the component you will power off is assigned to an nPartition, use the VFP to view the current boot state of the nPartition.

HP-UX on the nPartition must be shut down before you power off any of the hardware assigned to the nPartition. See Appendix D.

When you are certain the nPartition is not running HP-UX, you can power off components that belong to the nPartition.

For details on determining the nPartition boot state and shutting down HP-UX, see Appendix D.

3. Access the MP Command menu.

From the MP Main menu, enter **CM** to access the Command menu.

4. To check details about the hardware component you plan to power off, use the MP Command menu PS command.

The PS command enables you to check the status of the cabinet, system backplane, MP core I/O, PCI power domains (or bricks) in the I/O card cage, and cells.

5. Use the MP Command menu PE command to power off the hardware component.

Using the PE command, you can power the cabinet (including all cells and I/O in the cabinet) on or off, individual cells along with their associated I/O domain, or PCI power domains (bricks).

Using the Command menu PE command to manage cabinet power is equivalent to using the front panel power switch.

6. If you need to disable *all power* in the entire cabinet, you also must disconnect all power cords to disable all housekeeping power.

**IMPORTANT:** Because of power redundancy capabilities, it is important that each power cord plug into its proper receptacle. Label all power cords to indicate into which receptacle each cord plugs. Ensure that the cabinet power has been turned off before disconnecting any power cords.

7. Perform the hardware removal and replacement procedure for the powered off component.

### Powering On the System

To power on the system after a repair, follow these steps:

- 1. If needed, reconnect all the power cords to the appropriate receptacles and power on the system.
- 2. To power on the hardware component that was powered off and replaced, use the MP Command menu PE command.
- 3. To verify that power is enabled to the newly replaced part, use the PS command. For example: Enter C from within the PS command to select the cell.

If power is absent from the part, enter the PE command and select T to power on the entire cabinet.

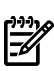

**NOTE:** You might need to allow time for some components to complete power on self test (POST) before a complete status is available.

- 4. Reboot each nPartition. See Appendix D.
- 5. Verify system functionality by using the On-line Diagnostic Support Tools Manager (STM) exerciser.

# Removing and Replacing the Front Bezel

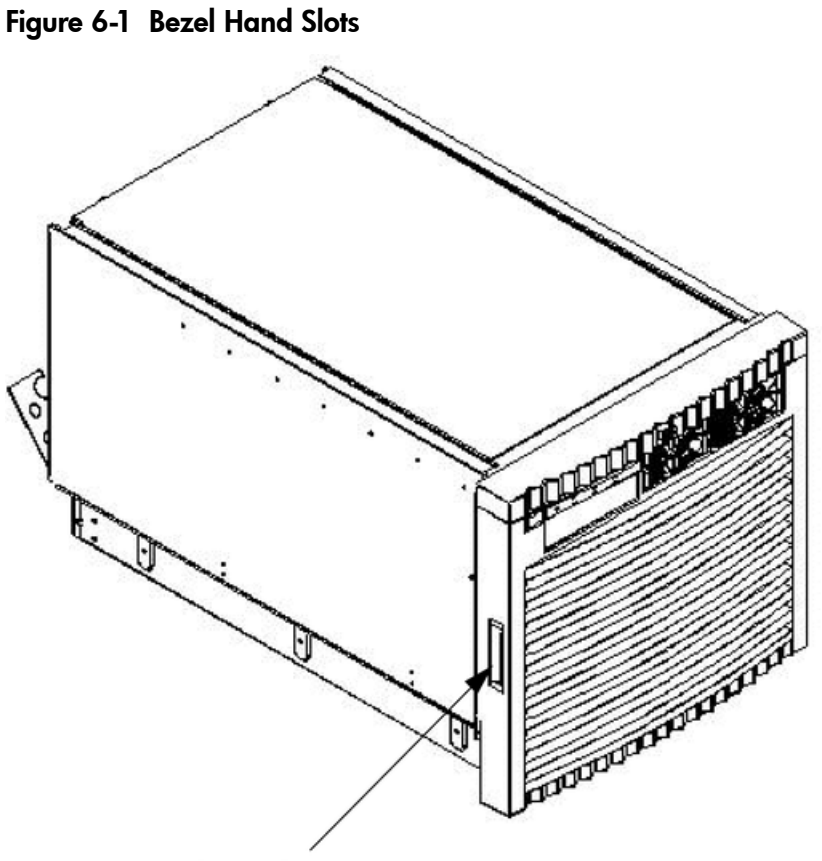

Grasp here

### Removing the Front Bezel

From the front of the server, grasp both sides of the bezel and pull firmly toward you. The catches release and the bezel pulls free.

### Replacing the Front Bezel

From the front of the server, grasp both sides of the bezel and push toward the server. The catches will secure the bezel to the chassis.

# Removing and Replacing the Top Cover

It is necessary to remove and replace one or more of the covers to access the components within the server chassis.

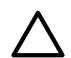

**CAUTION:** Observe all ESD safety precautions before attempting this procedure. Failure to follow ESD safety precautions can result in damage to the server.

#### Figure 6-2 Top Cover

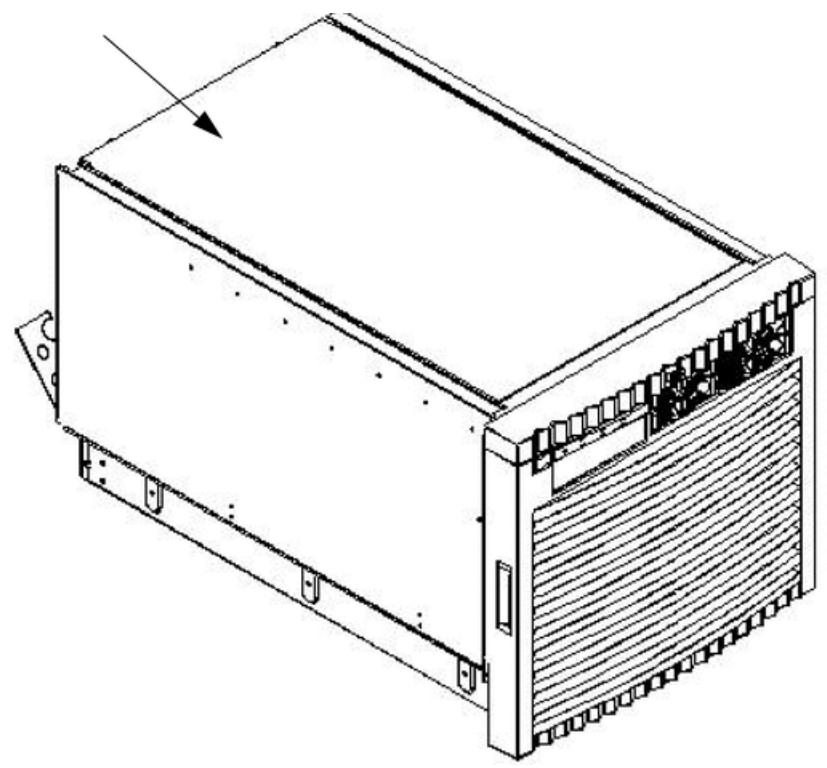

### Removing the Top Cover

To remove the top cover, follow these steps:

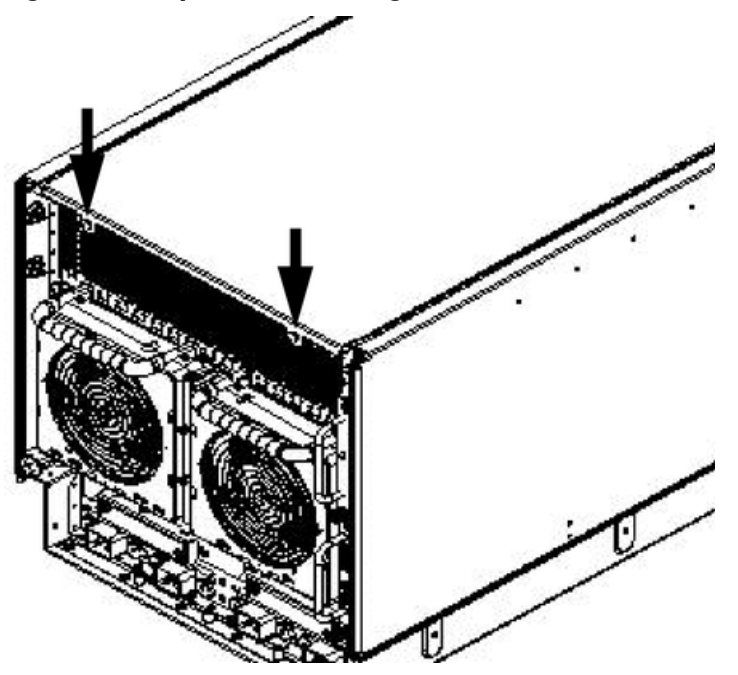

Figure 6-3 Top Cover Retaining Screws

- 1. Loosen the retaining screws securing the cover to the rear of the chassis.
- 2. Slide the cover toward the rear of the chassis.

3. Lift the cover up and away from the chassis.

### Replacing the Top Cover

To replace the top cover, follow these steps:

- 1. Slide the cover into position. It should easily slide into position. Use a slow firm pressure to properly seat the cover.
- 2. Tighten the retaining screws to secure the cover to the chassis.

# Removing and Replacing a Side Cover

It is necessary to remove and replace one or both of the side covers to access the components within the server chassis.

**CAUTION:** Observe all ESD safety precautions before attempting this procedure. Failure to follow ESD safety precautions can result in damage to the server.

#### Figure 6-4 Side Cover Locations

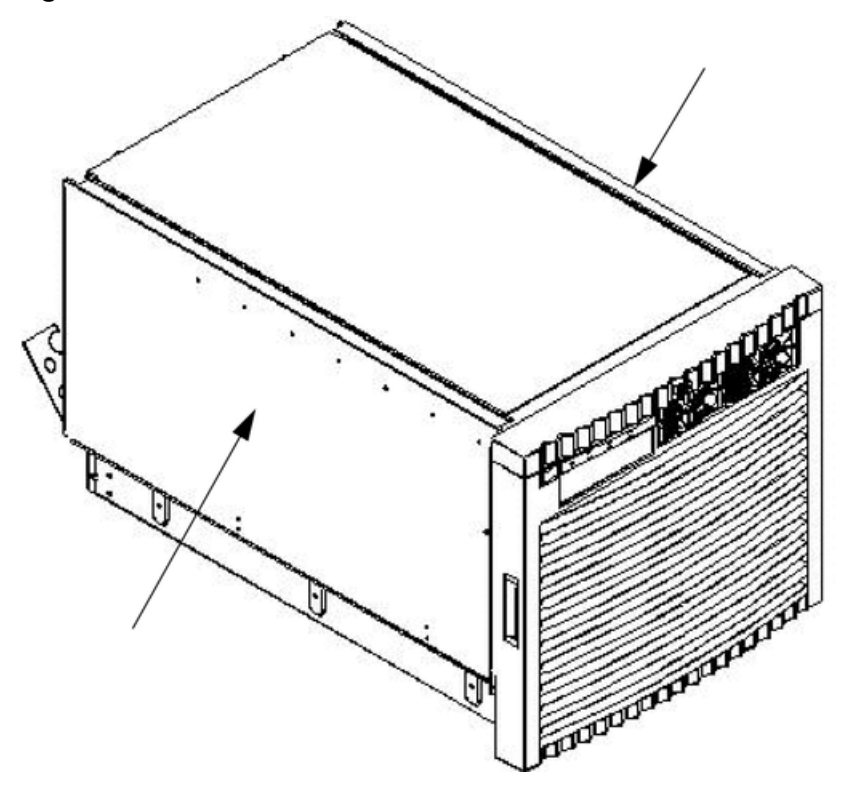

### Removing a Side Cover

To remove the side cover, follow these steps:

Figure 6-5 Side Cover Retaining Screws

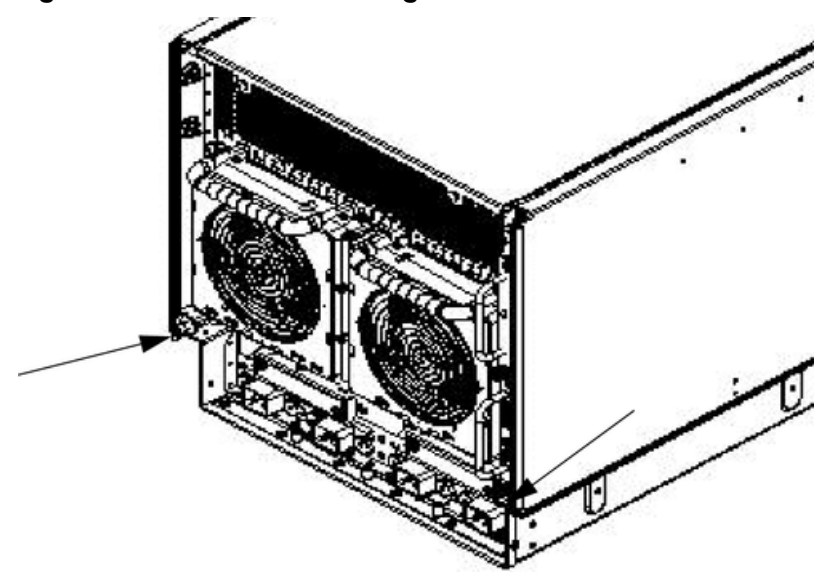

- 1. Loosen the retaining screw securing the cover to the chassis.
- 2. Slide the cover from the chassis.

#### Figure 6-6 Side Cover Removal Detail

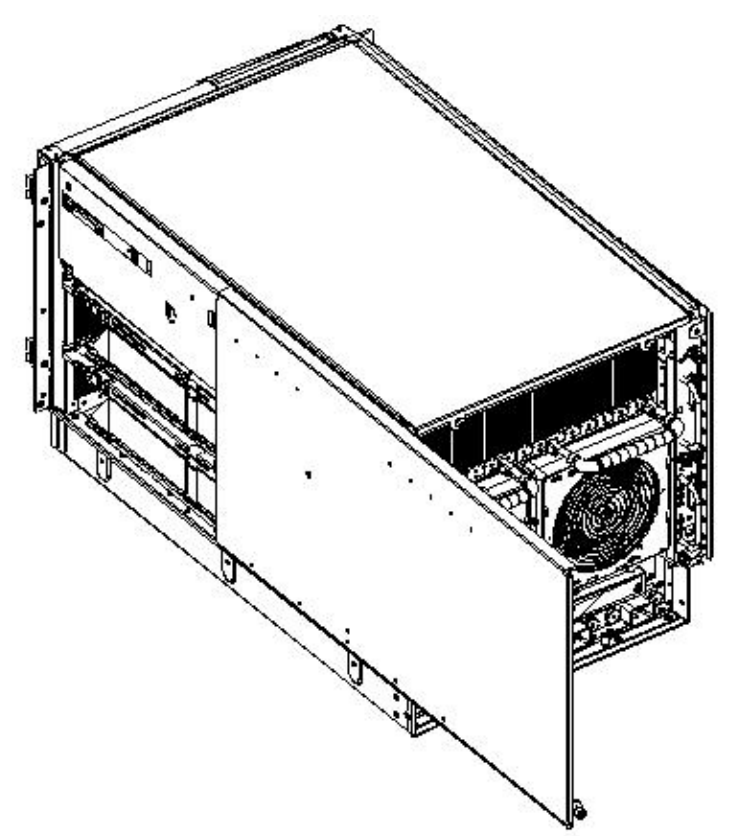

# Replacing a Side Cover

To replace the side cover, follow these steps:

- 1. Slide the cover in position.
- 2. The cover easily slides into position. Use a slow firm pressure to properly seat the cover.
- 3. Tighten the retaining screw to secure the cover to the chassis.

# Removing and Replacing a Disk Drive

The disk drives are located in the front of the chassis. You must shut down the nPartition to remove or replace the drive that serves as the boot disk, if the boot disk is not mirrored. For more information, see "Shutting Down nPartitions and Powering Off Hardware Components" (page 96). The remainder of the internal disk drives are hot pluggable.

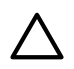

**CAUTION:** Observe all ESD safety precautions before attempting this procedure. Failure to follow ESD safety precautions can result in damage to the server.

#### Figure 6-7 Disk Drive Location

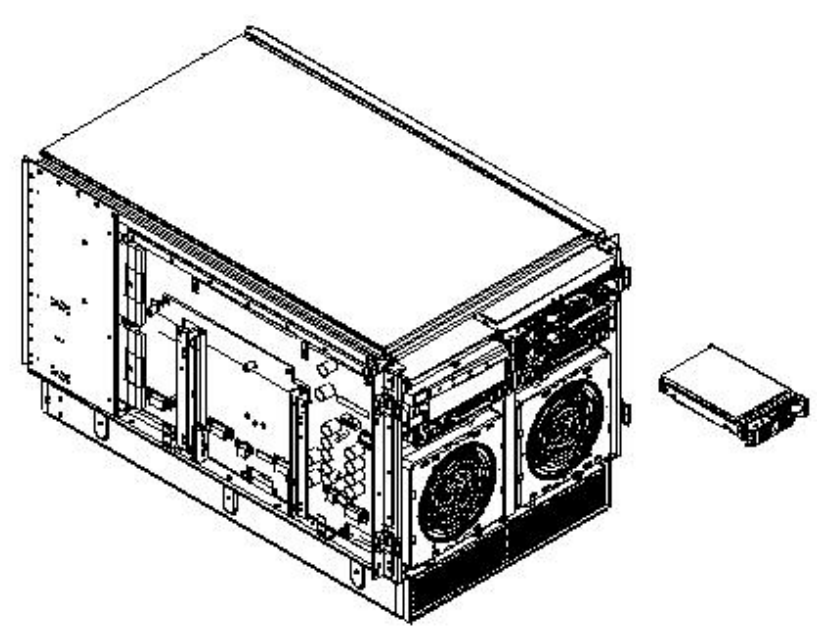

### Removing a Disk Drive

Figure 6-8 Disk Drive Detail

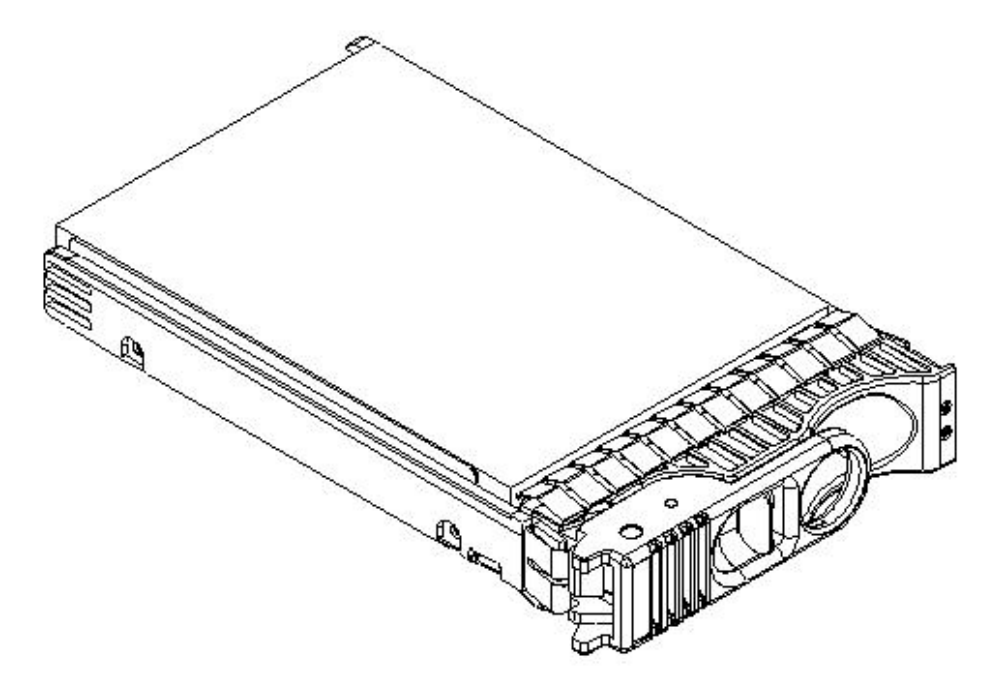

To remove the disk drive, follow these steps:

- 1. Disengage the front locking latch on the disk drive by pushing the release tab to the right and the latch lever to the left.
- 2. Pull forward on the front locking latch and carefully slide the disk drive from the chassis.

Replacing a Disk Drive

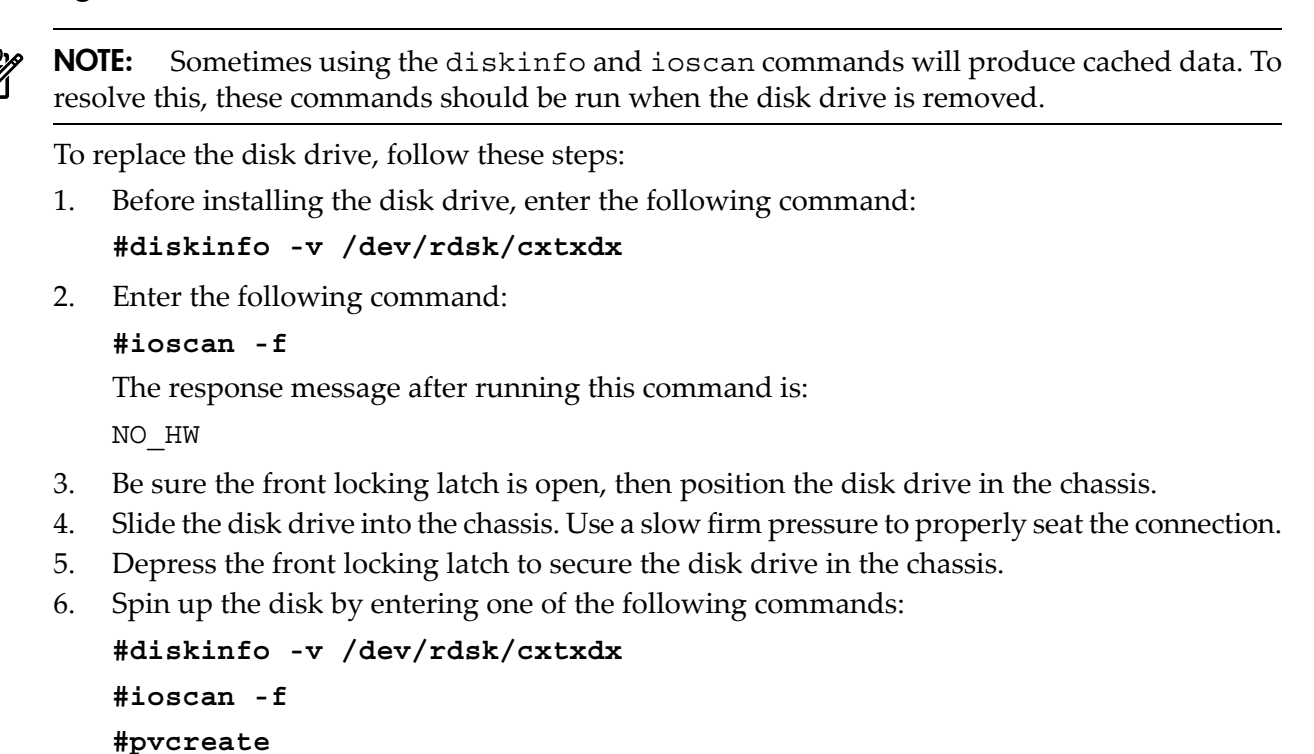

**#vgcfgrestore** 

# Removing and Replacing a CD/DVD/DAT Drive

The CD/DVD/DAT is located in the front of the chassis. You must remove the system power to this component before attempting to remove or replace it. For more information, see "Shutting Down nPartitions and Powering Off Hardware Components" (page 96).

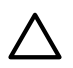

**CAUTION:** Observe all ESD safety precautions before attempting this procedure. Failure to follow ESD safety precautions can result in damage to the server.

#### Figure 6-9 CD/DVD/DAT Location

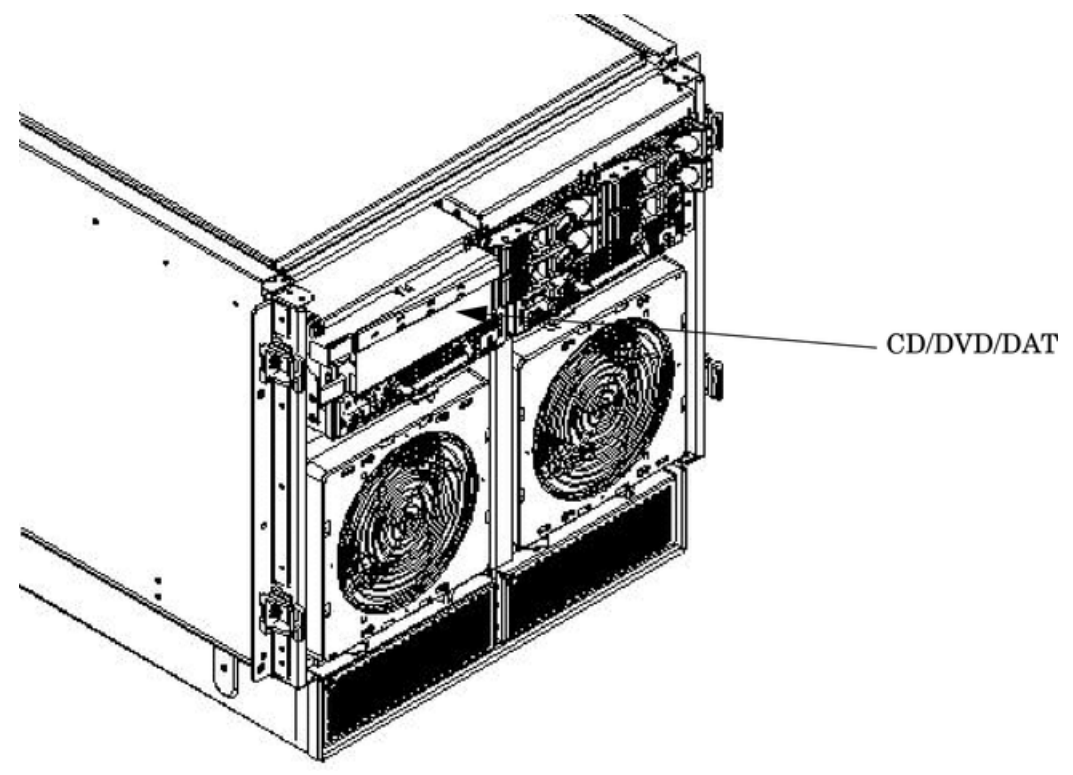

Removing a CD/DVD/DAT Drive

#### Figure 6-10 CD/DVD/DAT Detail

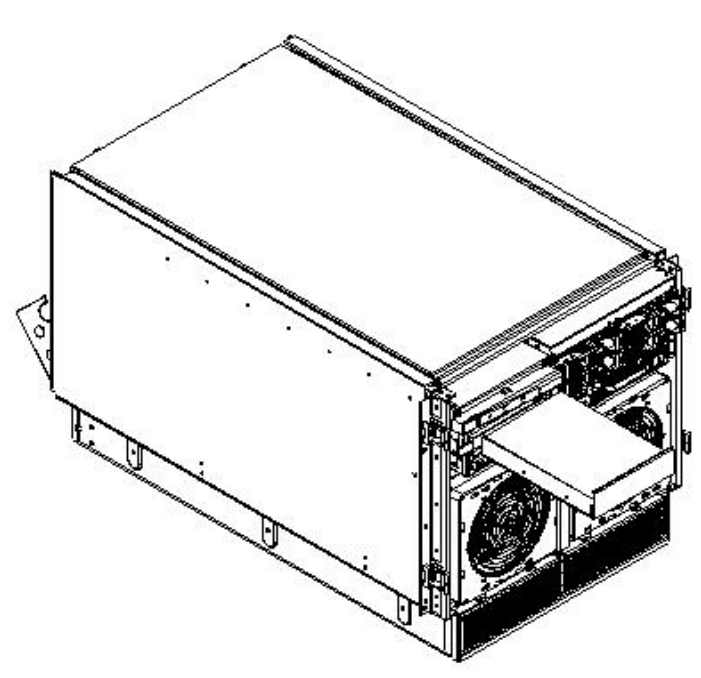

To remove the CD/DVD/DAT drive, follow these steps:

1. Depress the front locking latch to loosen the drive from the chassis.

- 2. Disengage the cables from the rear of the CD/DVD/DAT.
- 3. Remove the rails and clips from the drive.
- 4. Slide the drive from the chassis.

## Replacing a CD/DVD/DAT Drive

To replace the CD/DVD/DAT drive, follow these steps:

- 1. Attach the rails and clips to the drive.
- 2. Connect the cables to the rear of the CD/DVD/DAT.
- 3. Slide the drive into the chassis.

**CAUTION:** Before attempting to install the drive into the chassis, position the data cable over the top of the drive to avoid pinching the cable during installation.

4. The drive easily slides into the chassis. Use a slow firm pressure to properly seat the drive.

# Removing and Replacing a Front Smart Fan Assembly

The front smart fan assembly is located in the front of the chassis. The fan assembly is a hot-swappable component.

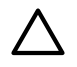

**CAUTION:** Observe all ESD safety precautions before attempting this procedure. Failure to follow ESD safety precautions can result in damage to the server.

### Figure 6-11 Front Smart Fan Assembly Locations

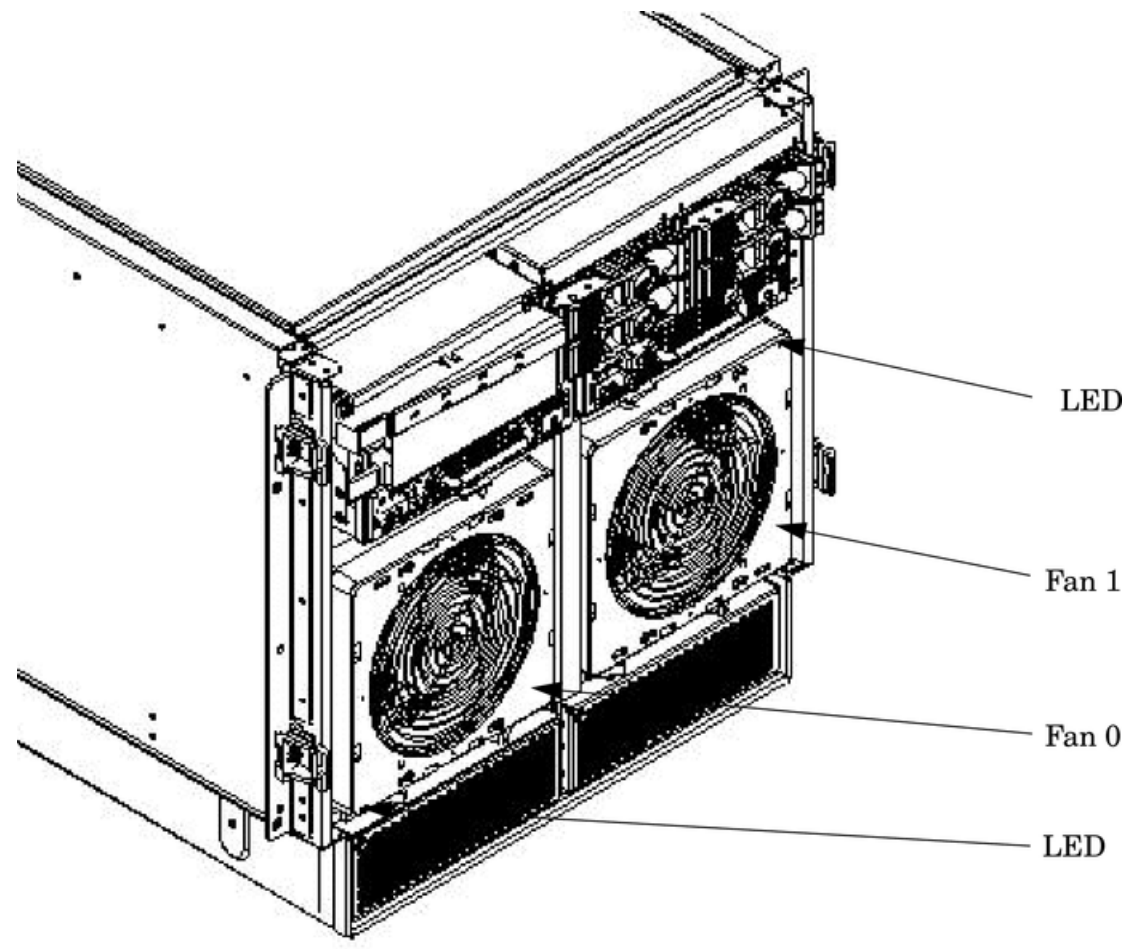

Table 6-1 Front Smart Fan Assembly LED Indications

| LED State          | Description                                                              |
|--------------------|--------------------------------------------------------------------------|
| On Green           | Fan is at speed and in sync or not at speed less than six seconds        |
| Flashing<br>Yellow | Fan is not keeping up with speed/sync pulse for greater than six seconds |
| Flashing Red       | Fan failed/stalled or has run slow or fast for greater than six seconds  |
| Off                | Fan is not installed or no power is applied to fan                       |

# Removing a Front Smart Fan Assembly

### Figure 6-12 Front Fan Detail

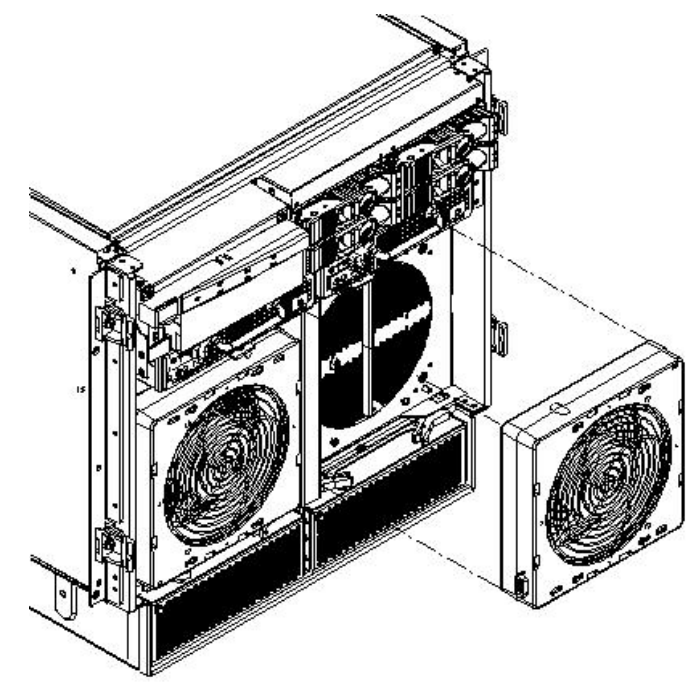

To remove a front smart fan assembly, follow these steps:

- 1. Remove the front bezel.
- 2. Push the Fan Release Pin away from the fan.
- 3. Slide the fan away from the connector.
- 4. Pull the fan away from the chassis.

## Replacing a Front Smart Fan Assembly

To replace a front smart fan assembly, follow these steps:

- 1. Position the fan assembly on the chassis fan guide pins.
- 2. Slide the fan into the connector.
- 3. Verify that the fan release pin is in the locked position.
- 4. Replace the front bezel.

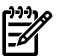

# Removing and Replacing a Rear Smart Fan Assembly

The rear smart fan assembly is located in the rear of the chassis. The fan assembly is a hot-swappable component.

 $\triangle$ 

**CAUTION:** Observe all ESD safety precautions before attempting this procedure. Failure to follow ESD safety precautions can result in damage to the server.

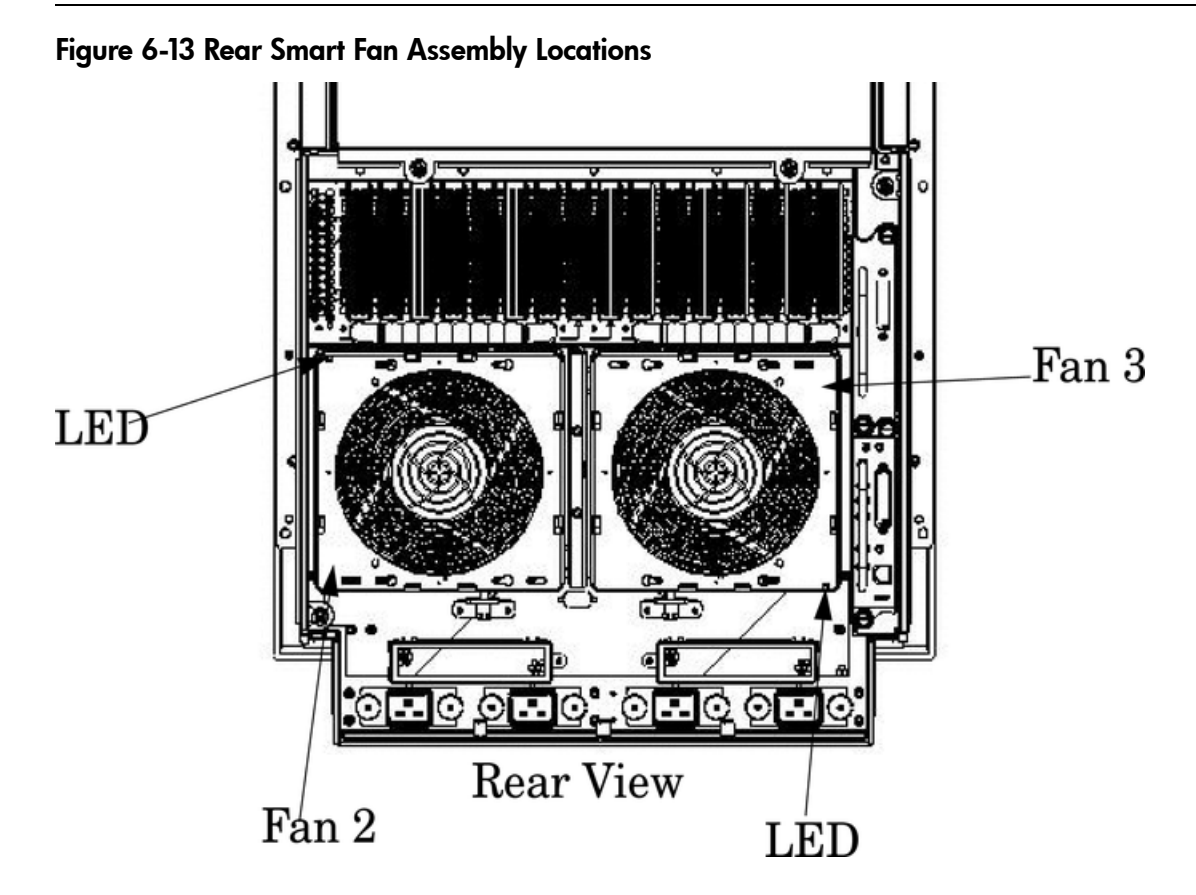

Table 6-2 Rear Smart Fan Assembly LED Indications

| LED State          | Description                                                              |
|--------------------|--------------------------------------------------------------------------|
| On Green           | Fan is at speed and in sync or not at speed less than six seconds        |
| Flashing<br>Yellow | Fan is not keeping up with speed/sync pulse for greater than six seconds |
| Flashing Red       | Fan failed/stalled or has run slow or fast for greater than six seconds  |
| Off                | Fan is not installed or no power is applied to fan                       |
# Removing a Rear Smart Fan Assembly

#### Figure 6-14 Rear Fan Detail

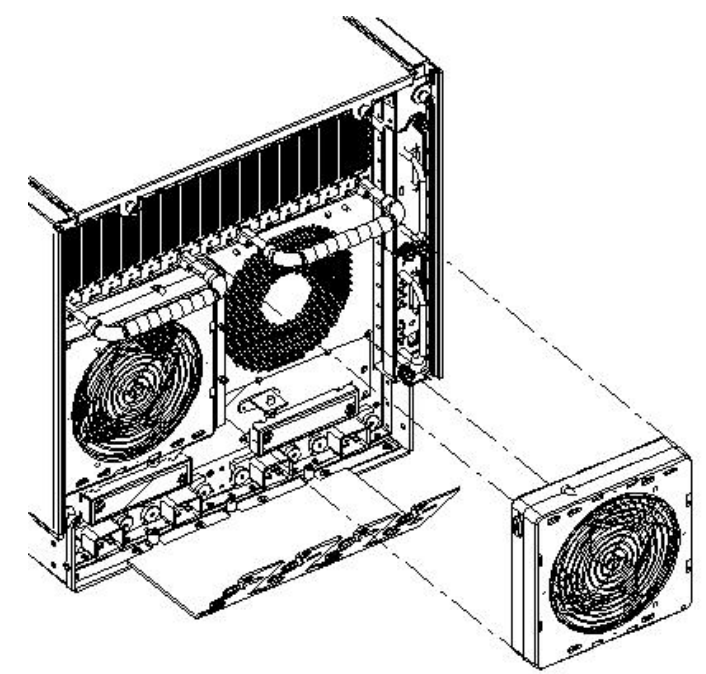

To remove a rear smart fan assembly, follow these steps:

- 1. Push the fan release pin away from the fan.
- 2. Slide the fan away from the connector.
- 3. Pull the fan away from the chassis.

# Replacing a Rear Smart Fan Assembly

To replace a front smart fan assembly, follow these steps:

- 1. Carefully position the fan assembly on the chassis fan guide pins.
- 2. Slide the fan into the connector.
- 3. Verify that the fan release pin is in the locked position.

**NOTE:** A green fan LED indicates the fan is operational.

# Removing and Replacing a PCI Smart Fan Assembly

The PCI smart fan assembly is located at the front of the PCI card cage, toward the middle top portion of the server. The fan assembly is a hot-swappable component.

**CAUTION:** Observe all ESD safety precautions before attempting this procedure. Failure to follow ESD safety precautions can result in damage to the server.

#### Figure 6-15 PCI Smart Fan Assembly Location

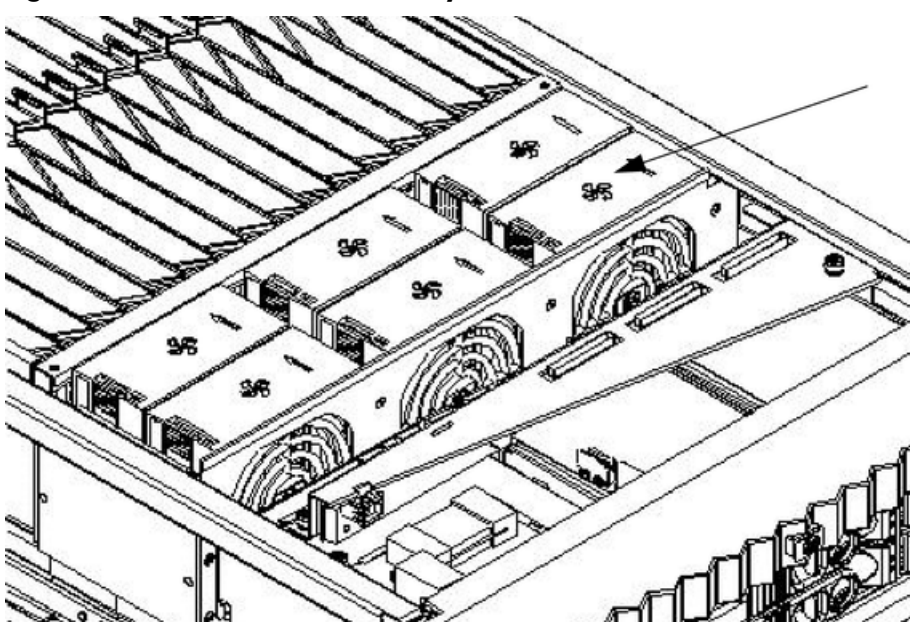

#### Table 6-3 Smart Fan Assembly LED Indications

| LED State          | Description                                                              |
|--------------------|--------------------------------------------------------------------------|
| On Green           | Fan is at speed and in sync or not at speed less than six seconds        |
| Flashing<br>Yellow | Fan is not keeping up with speed/sync pulse for greater than six seconds |
| Flashing Red       | Fan failed/stalled or has run slow or fast for greater than six seconds  |
| Off                | Fan is not installed or no power is applied to fan                       |

## Removing a PCI Smart Fan Assembly

#### Figure 6-16 PCI Smart Fan Assembly Detail

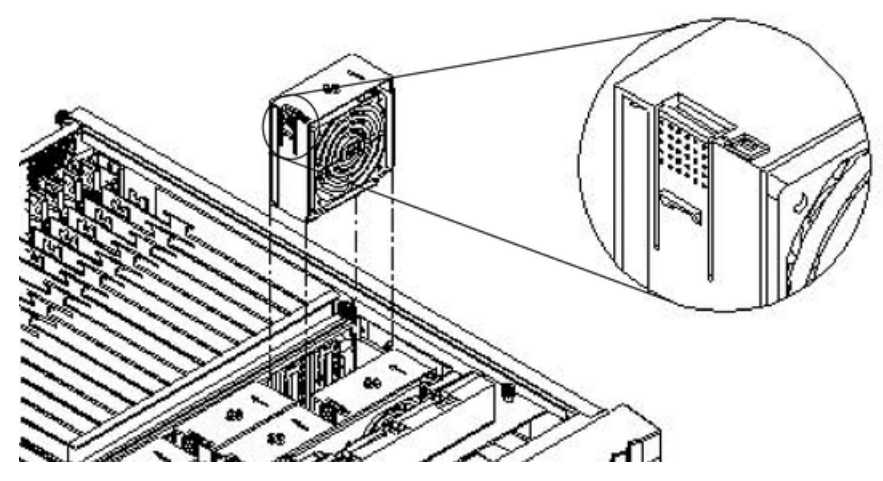

To remove a PCI smart fan assembly, follow these steps:

1. Remove the top cover.

2. Grasp the fan with thumb and forefinger while depressing the locking tab.

**NOTE:** The two right side fans, as viewed from the front, are located very close to the chassis. It might be necessary to use a tool, such as a flatblade screwdriver, to assist in removing them.

3. Slide the fan upward from the chassis.

#### Replacing a PCI Smart Fan Assembly

To replace a PCI smart fan assembly, follow these steps:

- 1. Carefully position the fan assembly in the chassis.
- 2. The fan easily slides into the chassis. Use a slow firm pressure to properly seat the connection.
- 3. Replace the top cover.

**NOTE:** A green fan LED indicates the fan is operational.

# Removing and Replacing a Bulk Power Supply

The bulk power supply is located in the front of the chassis. The BPS is a hot-swappable component.

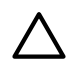

**CAUTION:** Observe all ESD safety precautions before attempting this procedure. Failure to follow ESD safety precautions can result in damage to the server.

#### Figure 6-17 BPS Location

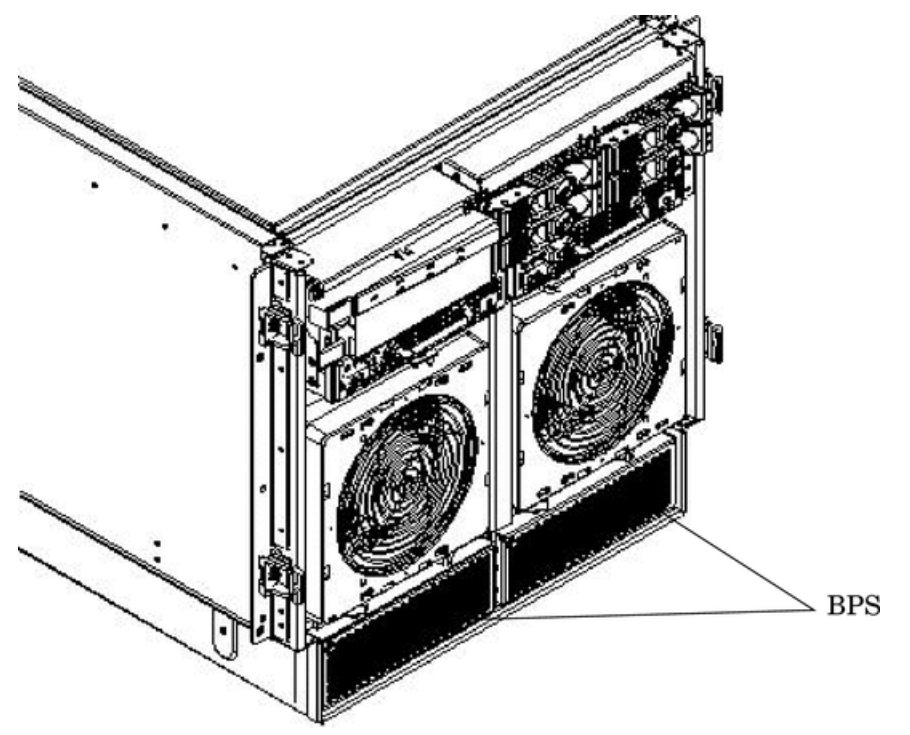

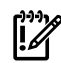

**IMPORTANT:** When a BPS is pulled from the server and then immediately re-inserted, the server might report an overcurrent condition and shut down.

# Removing a BPS

#### Figure 6-18 BPS Detail

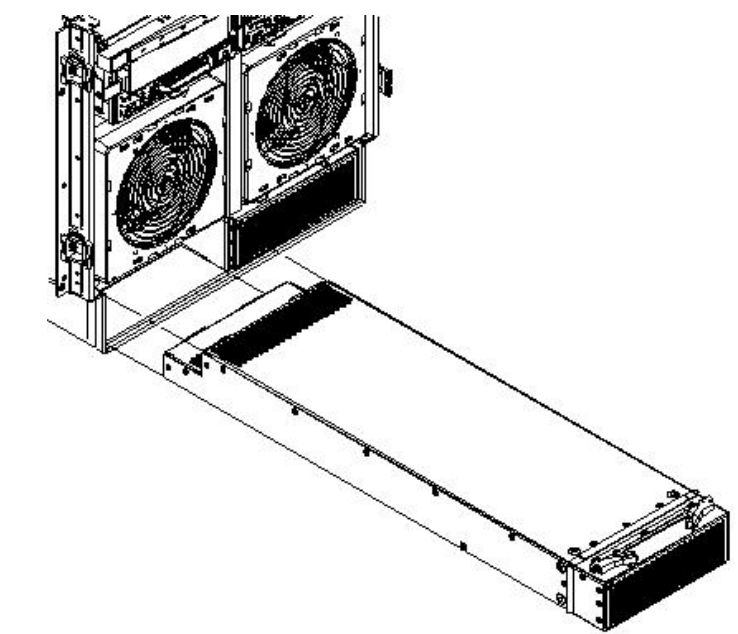

To remove a BPS, follow these steps:

- 1. Remove the front bezel.
- 2. Open the extraction levers by pulling them outward.

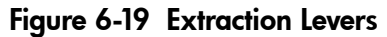

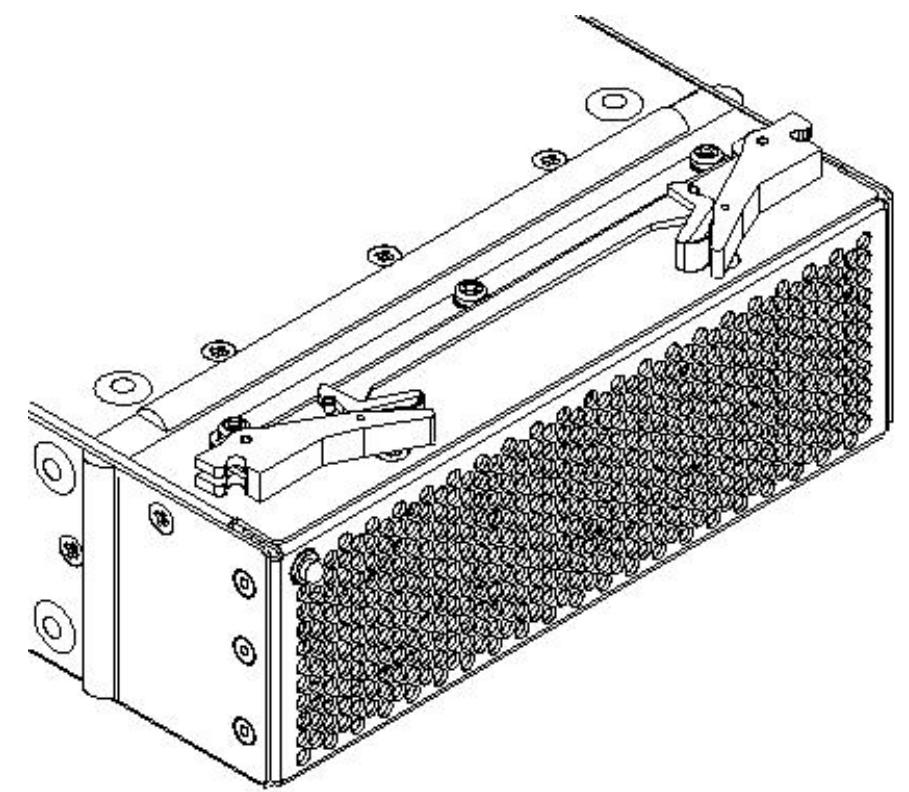

3. Slide the BPS forward using the extractions levers to remove it from the chassis.

**CAUTION:** Use caution when handling the BPS. A BPS weighs 18 lbs.

## **Replacing a BPS**

To replace a BPS, follow these steps:

- 1. Verify that the extraction levers are in the open position, then insert the BPS into the empty slot.
- 2. The BPS easily slides into the chassis. Use a slow firm pressure to properly seat the connection.
- 3. Ensure the BPS has seated by closing the extraction levers.
- 4. Replace the front bezel.

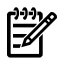

**NOTE:** The BPS LED should show BPS operational and no fault. The BPS LED should be green.

# Removing and Replacing a PCI Power Module

The PCI power module is located in the front of the chassis. The system power must be turned off to replace this FRU. For more information, see "Shutting Down nPartitions and Powering Off Hardware Components" (page 96).

**CAUTION:** Observe all ESD safety precautions before attempting this procedure. Failure to follow ESD safety precautions can result in damage to the server.

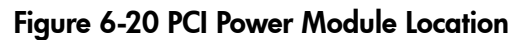

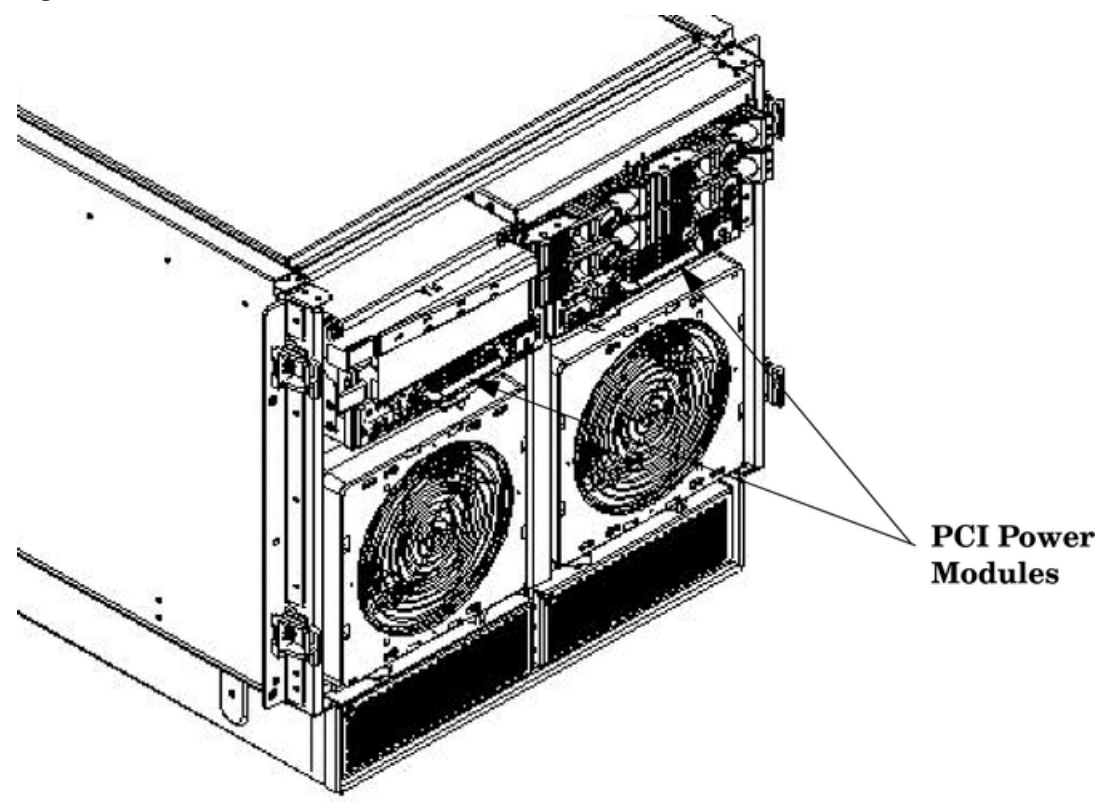

## **Preliminary Procedures**

Before removing or replacing a PCI power module, follow these steps:

- 1. Identify the failed power supply. Table 6-4 describes the PCI-X Power Supply LED state.
- 2. Connect to ground with a wrist strap.
- 3. Visually inspect the replacement part for proper number and revision.
- 4. Shut down the partition and power off the PCI domain.
- 5. Remove the front bezel.

Table 6-4 PCI-X Power Supply LEDs

| LED       | Driven By                          | State    | Description                                                                                  |
|-----------|------------------------------------|----------|----------------------------------------------------------------------------------------------|
| Power     | Each supply                        | On Green | All output voltages generated by the power supply are within limits.                         |
|           |                                    | Off      | Power to entire system has been removed.                                                     |
| Attention | MP through PCI<br>LPM <sup>1</sup> | Yellow   | For LED status in combination with the green power LED for PCI-X slot status, see Table 5-9. |

| LED   | Driven By   | State        | Description                                                                                                    |
|-------|-------------|--------------|----------------------------------------------------------------------------------------------------|
| Fault | Each supply | Flash Yellow | The temperature within the power supply is above the lower threshold.                                                                                        |
|       |             | On Yellow    | The temperature of the power supply is approaching the thermal limit.                                                                                        |
|       |             | Flash Red    | Power supply has shut down due to an over temperature<br>condition, a failure to regulate the power within expected<br>limits, or a current-limit condition. |
|       |             | Off          | Normal operation.                                                                                                    |

Table 6-4 PCI-X Power Supply LEDs (continued)

1 LPM stands for local power monitor

## Removing a PCI Power Module

#### Figure 6-21 PCI Power Module Detail

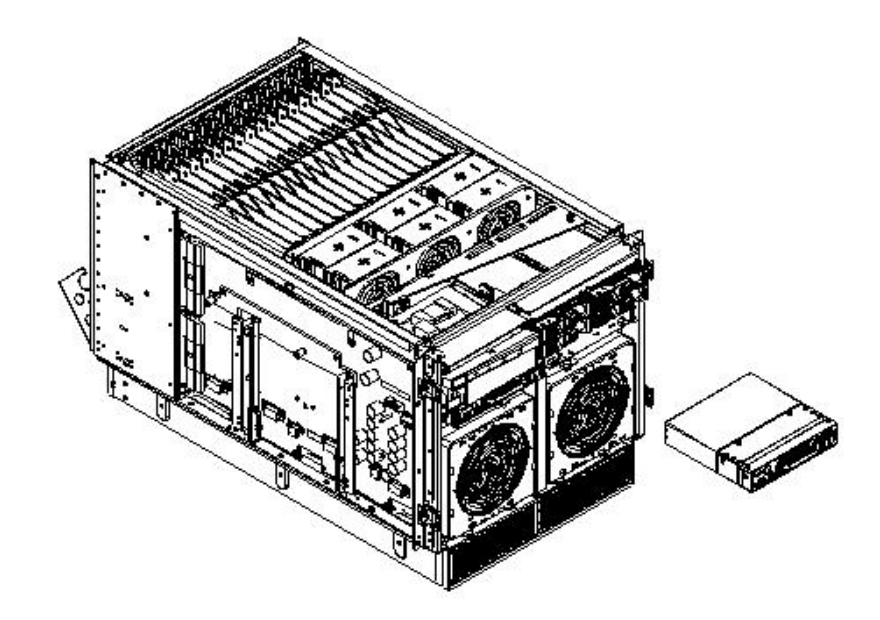

To remove a PCI power module, follow these steps:

- 1. Securely grasp the handle on the front of the power module.
- 2. Slide and hold the locking tab to the right and pull the PCI module from the chassis.

## Replacing a PCI Power Module

To replace a PCI power module, follow these steps:

- 1. Slide the PCI power module into the chassis until the locking tab clicks and locks.
- 2. Power on the system. Use PE and PS commands to confirm success.
- 3. Note status of Power Supply LEDs. The green LED should be on, and the fault LED should be off.

# Removing and Replacing the PCI-X Voltage Regulator Modules

## Removing the PCI-X VRM

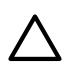

!//

**CAUTION:** Observe all ESD safety precautions before attempting this procedure. Failure to follow ESD safety precautions can result in damage to the server.

To remove a PCI-X VRM, follow these steps:

1. Power off the server.

#### **IMPORTANT:** Power must be removed from the PCI-X card cage assembly to continue.

- 2. Remove right side cover.
- 3. Remove PCI side panel.
- 4. Identify the VRM to be replaced (1 through 4).
- 5. Unscrew the VRM from the bracket (two screws on non-component side).
- 6. Lift up and gently pull the VRM from the socket.

#### Figure 6-22 Locating the VRMs on the PCI-X Backplane

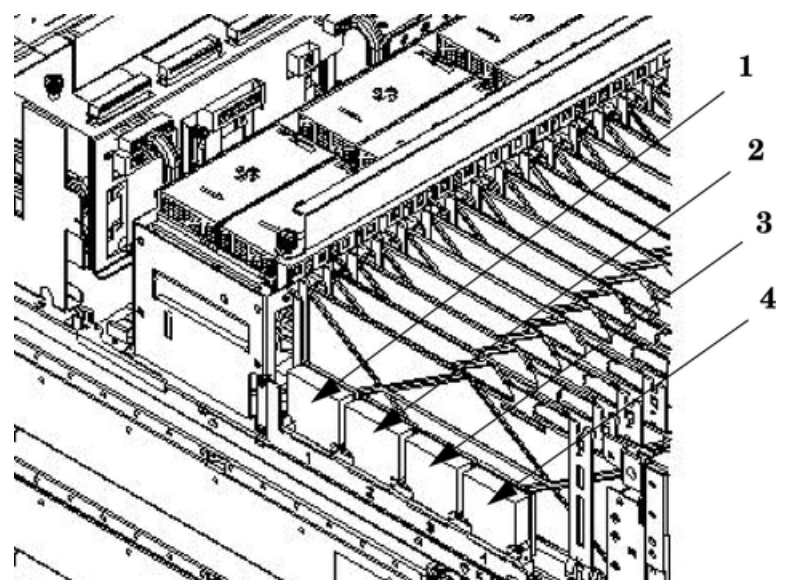

## Replacing the PCI-X VRM

To replace a PCI-X VRM, follow these steps:

- 1. Firmly seat the VRM into the socket. Be careful not to bend pins.
- 2. Attach the bracket to the VRM using the two screws removed earlier.
- 3. Replace the PCI side panel on the chassis.
- 4. Replace the right side cover on the chassis.
- 5. Power on the server.

# Removing and Replacing the PCI OLR Assembly

The PCI OLR assembly is located in the rear of the chassis. All system power must be removed before attempting to remove or replace this component.

**CAUTION:** Observe all ESD safety precautions before attempting this procedure. Failure to follow ESD safety precautions can result in damage to the server.

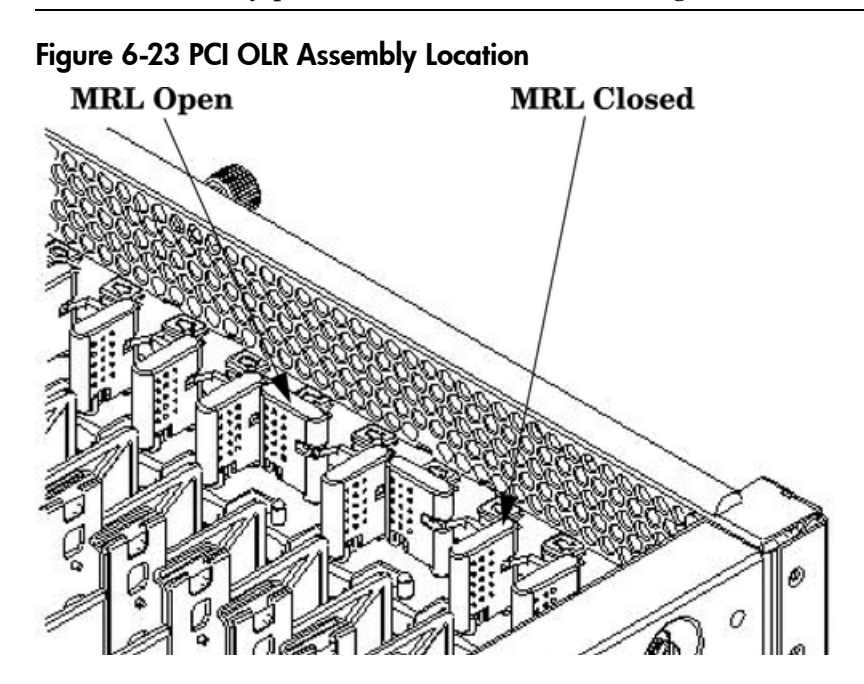

Removing the PCI OLR Assembly

Figure 6-24 PCI MRL Detail

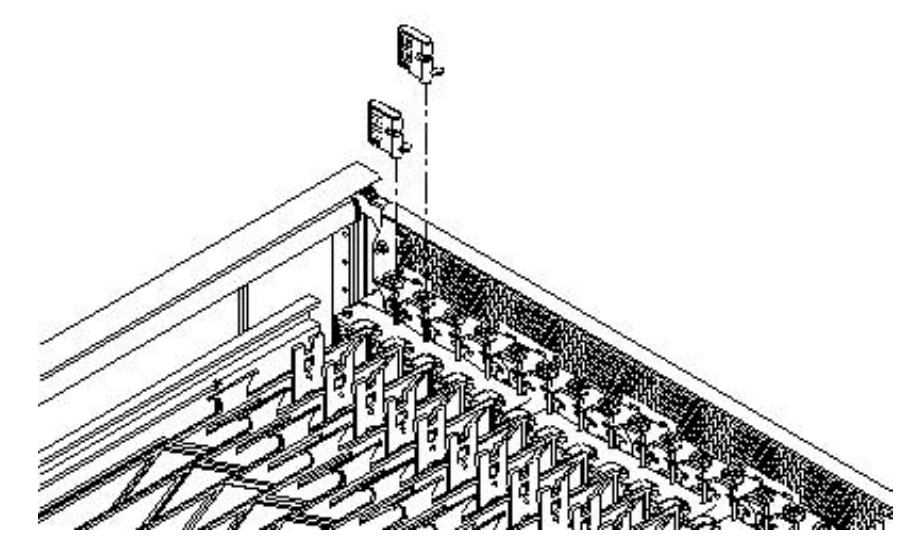

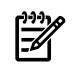

**NOTE:** It is highly recommended that extra PCI MRLs are available, as these may be easily broken during removal or replacement.

To remove a PCI OLR assembly, follow these steps:

- 1. Shut down the system and remove all power cables.
- 2. Remove the top and right side covers.
- 3. Remove the PCI access panel.
- 4. Disconnect the PCI OLR cable from the PCI OLR assembly. The connector is located on the cell board side of the system. Take note of the connector orientation and polarity.
- 5. Flip all PCI MRL to the OPEN position.

- 6. Remove all of the PCI MRLs, beginning on the OLR cable side of the system (left side when viewed from the rear of the system).
- 7. Push out on top of the PCI MRL to unclip the PCI MRL axle from the retaining slot carefully, taking care not to break off the optic sensor tab.
- 8. With the tab clear of obstruction, lift the MRL up and out.

**NOTE:** It is highly recommended that extra PCI MRLs are available, as these may be easily broken during removal or replacement.

- 9. Remove the PCI OLR assembly by pushing in on the plastic tabs that secure the assembly to the chassis.
- 10. Tilt the assembly away from the attach points.
- 11. Disengage the bottom holding the tabs from the chassis.
- 12. Lift the assembly up and out.

#### Figure 6-25 PCI OLR Assembly Removal

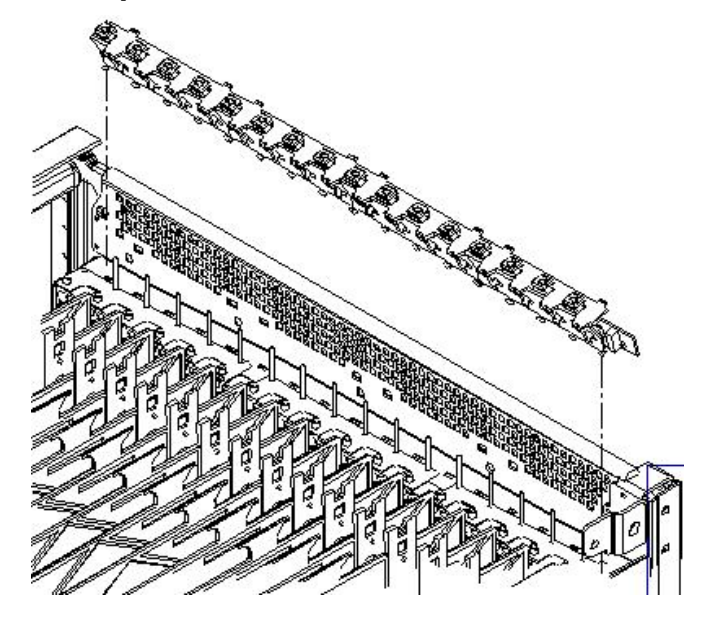

## Replacing the PCI OLR Assembly

To replace a PCI OLR assembly, follow these steps:

- 1. Position the assembly at an angle so that the bottom holding tabs engage into the bottom holes of the chassis.
- 2. Tilt the assembly toward the chassis, bringing it upright, and engage the plastic tabs so that the assembly is firmly and evenly attached to the chassis.
- 3. Replace all the PCI MRLs one at a time, beginning at the right-most clip position. Ensure that the PCI MRL is in the OPEN position before inserting the bottom pivot pin into the hole in the chassis.
- 4. Press the PCI MRL axle into the retaining clip.
- 5. Flip all the PCI MRLs to the CLOSED position.
- 6. Reconnect the PCI OLR cable to the PCI OLR assembly. Be sure that the connector is inserted with the correct polarity orientation.
- 7. Replace the PCI access panel.
- 8. Replace the top and right side covers.
- 9. Reconnect all power cables and power on the server.

# Removing and Replacing a PCI/PCI-X Card

The PCI/PCI-X cards are located in the rear of the chassis in the PCI-X card cage. PCI/PCI-X cards are hot-pluggable components.

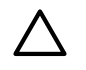

**CAUTION:** Observe all ESD safety precautions before attempting this procedure. Failure to follow ESD safety precautions can result in damage to the server.

#### Figure 6-26 PCI/PCI-X Card Location

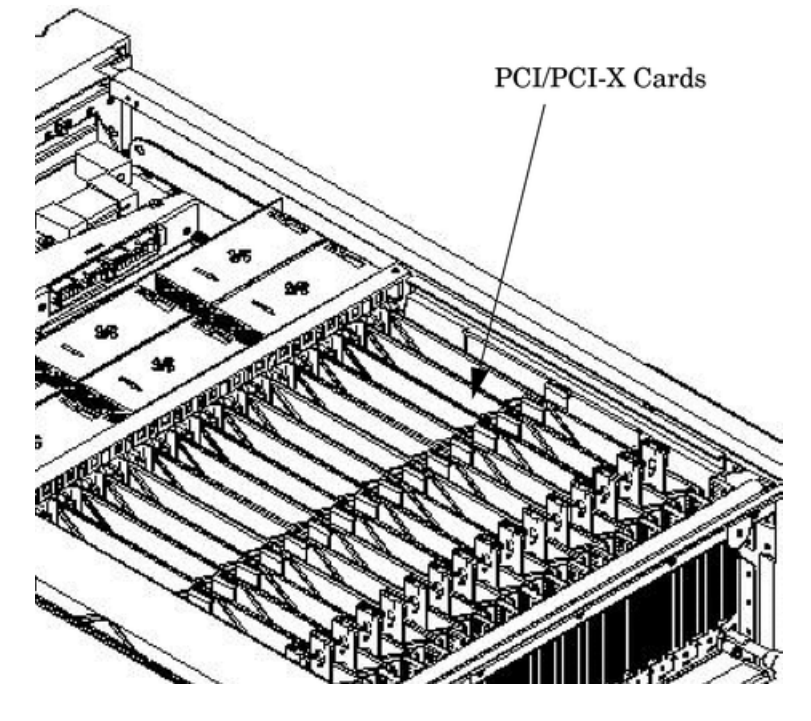

PCI/PCI-X I/O cards can be removed and replaced by using the SAM (/usr/sbin/sam) application or by using Partition Manager (/opt/parmgr/bin/parmgr).

This procedure describes how to perform an *online replacement* of a PCI/PCI-X card using SAM, for cards whose drivers support online add or replacement (OLAR).

IMPORTANT: Some PCI/PCI-X I/O cards cannot be added or replaced online while HP-UX remains running. For these cards, you must shut down HP-UX on the nPartition before performing the card replacement or addition. See "Shutting Down nPartitions and Powering Off Hardware Components" (page 96).

## Removing a PCI/PCI-X Card

To remove the PCI/PCI-X card, follow these steps:

- 1. Run SAM (/usr/sbin/sam) and from the main SAM Areas screen select the **Peripheral Devices** area, then select the **Cards** area.
- 2. From the I/O Cards screen, select the card you will replace and then select the **Actions—>Replace** menu item.
- 3. Wait for SAM to complete its critical resource analysis for the selected card and then review the analysis results.

If no critical resources are disabled by taking the selected card offline, click **OK** to suspend the card's driver and power off the card's PCI-X slot. Proceed with the next step.

If SAM detected that the selected PCI/PCI-X card cannot be taken offline, you will not be able to click **OK** and you cannot replace the card while HP-UX remains running. In this case, you must shut down HP-UX on the nPartition before replacing the defective card.

4. Locate the PCI-X slot where the selected card resides.

On the server, you can view the PCI-X slots and slot LEDs from the rear of the cabinet.

The selected slot powers off (its green power LED is off), and the slot amber attention indicator (a dark orange yellow LED) blinks.

- 5. Label and remove the cables connected to the PCI/PCI-X card to be removed.
- 6. Remove the top cover.
- 7. Flip the card slot PCI MRL to the open position.
- 8. Firmly pull up on the tabs on the card separator.
- 9. Remove the card from the PCI slot.

# Replacing a PCI/PCI-X Card

To replace the PCI/PCI-X card, follow these steps:

1. Position the replacement PCI/PCI-X card in the slot.

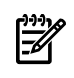

**NOTE:** Use a slow firm pressure to properly set the card into its connection. PCI/PCI-X cards tend to be difficult to install.

- 2. Flip the card slot PCI MRL to the closed position.
- 3. Replace the top cover.
- 4. Connect all cables to the replacement PCI/PCI-X card.
- 5. In SAM's Replace Card window, click **OK**.

SAM powers the PCI slot back on and turns off the slot's attention indicator. SAM also resumes the card's driver operations.

- 6. Confirm that the replacement card is online and powered on, using SAM's I/O Cards screen.
- 7. Exit SAM.

## **Option ROM**

To enable faster booting, system firmware does not auto-scan PCI devices with an Option ROM. In order to boot from a PCI connected device with an Option ROM, it must be added to the table of boot devices.

To add an option ROM, follow these steps:

- 1. Install the I/O card into the chassis.
- 2. Boot the server to the EFI shell.
- 3. Run the EFI search command.

To add a single card:

search <cell> <pci\_slot #>

To add all cards:

search all

- 4. Issue the EFI **map** -**r** command.
- 5. To enter the Boot Manager, issue the **exit** command.
- 6. From the EFI Boot Manager Menu, select Boot Option Maintenance Menu.
- 7. From the Main Menu, select Add a Boot Option.
- 8. Add the device as a new boot device.

#### Updating Option ROMs

The Option ROM on a PCI I/O card can be "flashed" or updated. To flash an I/O card, follow these steps:

- 1. Install the I/O card into the chassis.
- 2. Boot the server to the EFI shell.
- 3. Run the EFI search command.

To add a single card:

search <cell> <pci\_slot #>

To add all cards:

search all

4. Run the EFI **map -r** command:

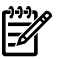

**NOTE:** Each I/O card type and firmware image update may require a different flash utility and procedure. Follow the instructions in the .txt file included with the latest HP IPF Offline Diagnostic & Utilities CD.

5. Load the HP IPF Offline Diagnostic & Utilities CD.

The CD contains the flash utility for IO for each card type, firmware images, and a .txt file that includes instructions and information about updating the firmware images.

# Removing and Replacing the PCI-X Card Cage Assembly

The PCI-X card cage comes with the PCI-X backplane located in the rear of the server. All system power must be removed before attempting to remove or replace this component. For more information, see "Shutting Down nPartitions and Powering Off Hardware Components" (page 96).

**CAUTION:** Observe all ESD safety precautions before attempting this procedure. Failure to follow ESD safety precautions can result in damage to the server.

#### Figure 6-27 PCI-X Card Cage Assembly Location

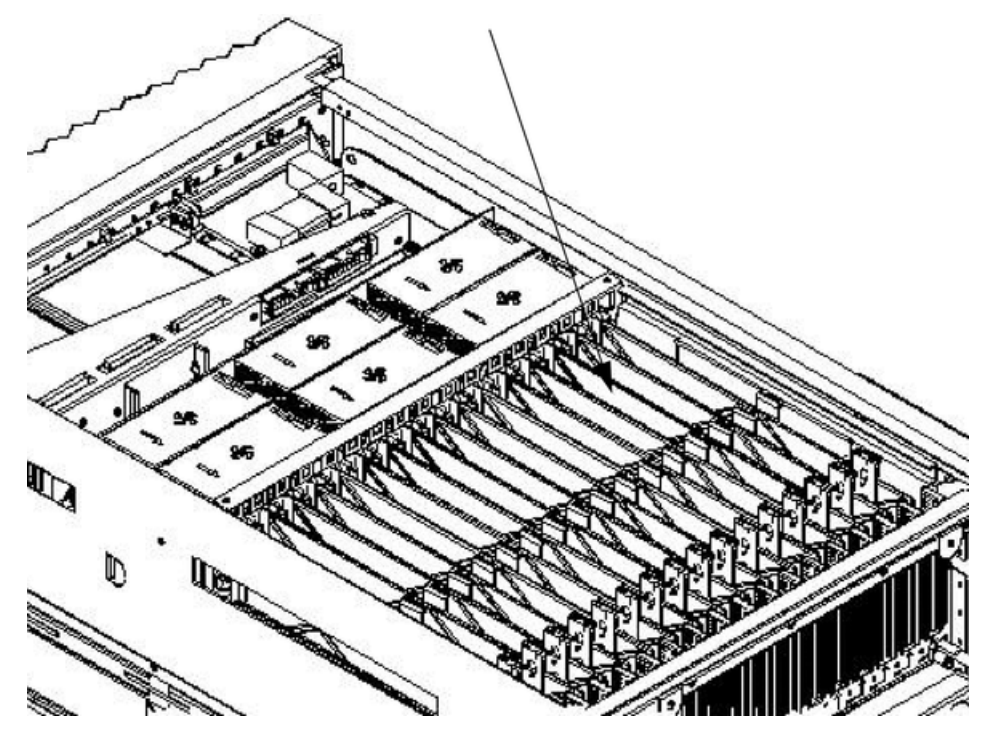

# Removing the PCI-X Card Cage Assembly

#### Figure 6-28 PCI Card Cage Assembly Detail

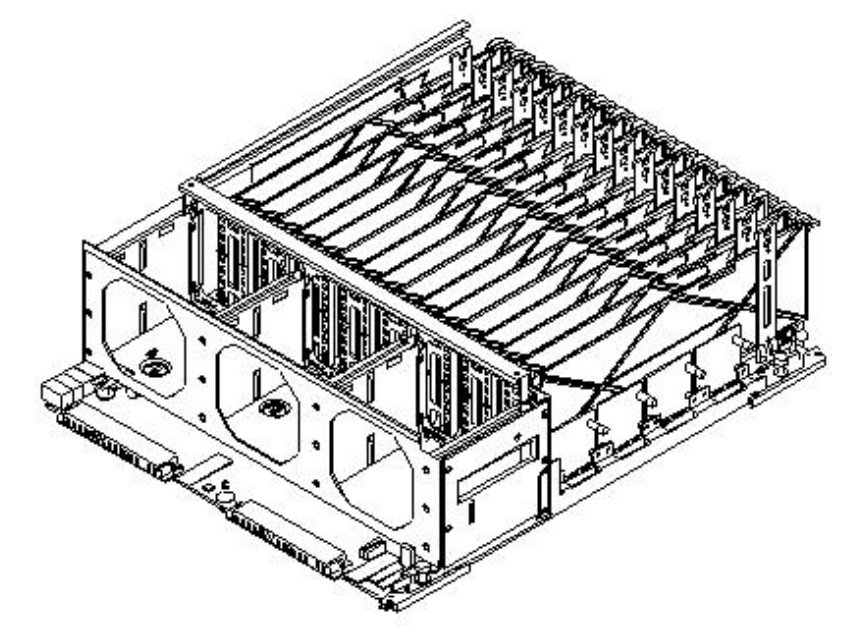

To remove a PCI-X card cage assembly, follow these steps:

- 1. Shut down the system and remove all power cables.
- 2. Remove the top and side covers.
- 3. Remove the PCI access panel by loosening the four retaining screws shown in Figure 6-29.

Figure 6-29 PCI Access Panel Screws

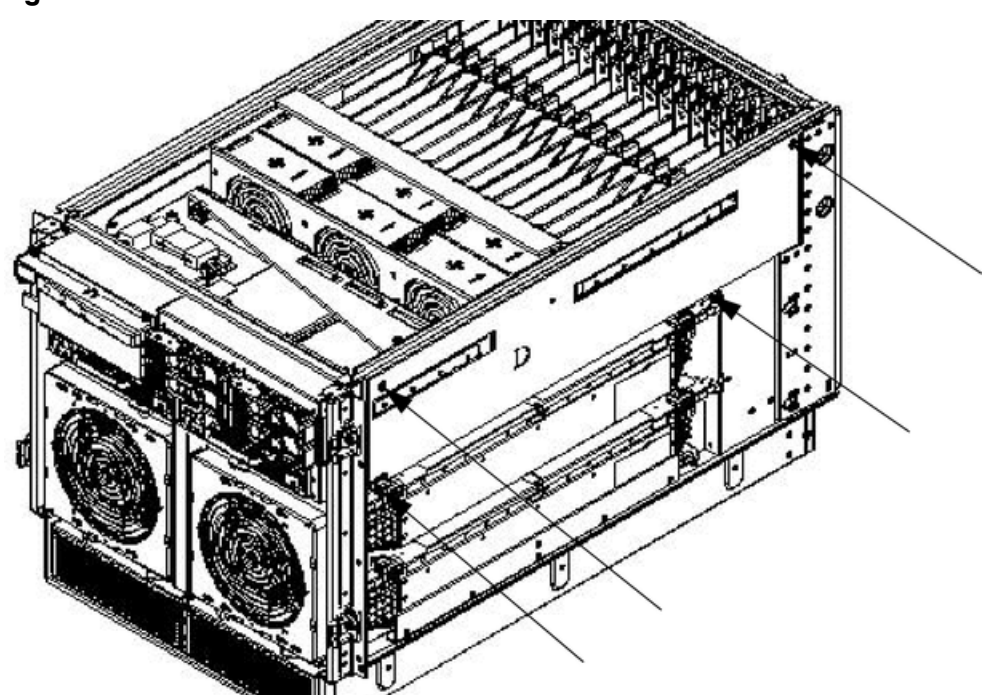

Figure 6-30 Removing the PCI Cage Access Panel

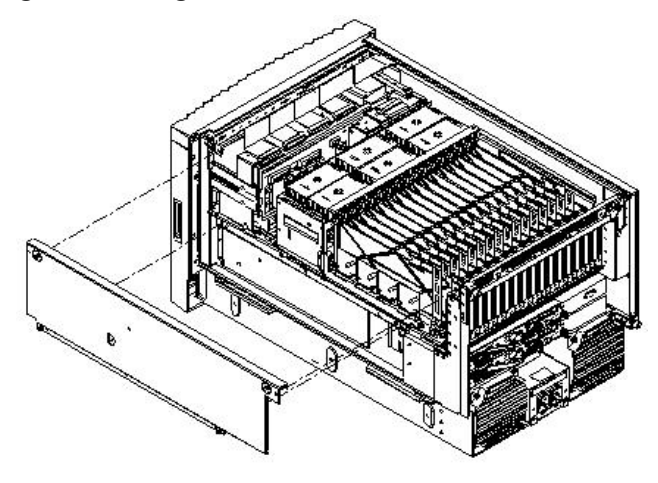

- 4. Disengage the PCI power supplies by pulling them out approximately 1.5 inches.
- 5. Remove PCI fans.
- 6. Disconnect the PCI-X OLR ribbon cable from the PCI backplane. The connector is located on the cell board side of the system.
- 7. Label and remove all PCI-X card cables.
- 8. Follow the proper procedures to remove any mounted PCI-X cards. Keep track of each card path for replacement procedures.
- 9. Disconnect the two cable bundle connectors at the rear of the mass storage board.
- 10. Loosen the two captive screws on the backplane near the extractor levers.
- 11. Pull the levers to release from the system board connector.
- 12. The PCI-X backplane support wall has a grab handle. Use this handle to assist in alignment for removal. The outside of the PCI fan card cage is designed as a handle also.
- 13. From the right side of the chassis, manipulate the PCI card cage free of retaining stand-off pins. Tilt up the rear of the backplane and lift to remove.

# Replacing the PCI-X Card Cage Assembly

To replace a PCI-X card cage assembly, follow these steps:

- 1. Tilt the assembly toward the chassis. Position the assembly at an angle so that the retaining stand-off pins engage.
- 2. Use the extractor levers to engage the assembly to the system board connector.
- 3. Reconnect the two cable bundles at the rear of the mass storage board.
- 4. Tighten the two captive screws on the backplane near the extractor levers.
- 5. Replace all PCI-X cards in their proper slots.
- 6. Reconnect all PCI-X card cables.
- 7. Reconnect the PCI-X OLR ribbon cable to the PCI-X backplane.
- 8. Replace the PCI fans.
- 9. Re-engage the PCI power supplies.
- 10. Replace the PCI access panel.
- 11. Replace the top and side covers.

# Removing and Replacing the Mass Storage Backplane

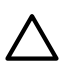

**CAUTION:** Observe all ESD safety precautions before attempting this procedure. Failure to follow ESD safety precautions can result in damage to the server.

## Removing the Backplane

To remove a backplane, follow these steps:

- 1. Shut down and power off the server.
- 2. Remove all internal disks.

#### Figure 6-31 Locating Internal Disks

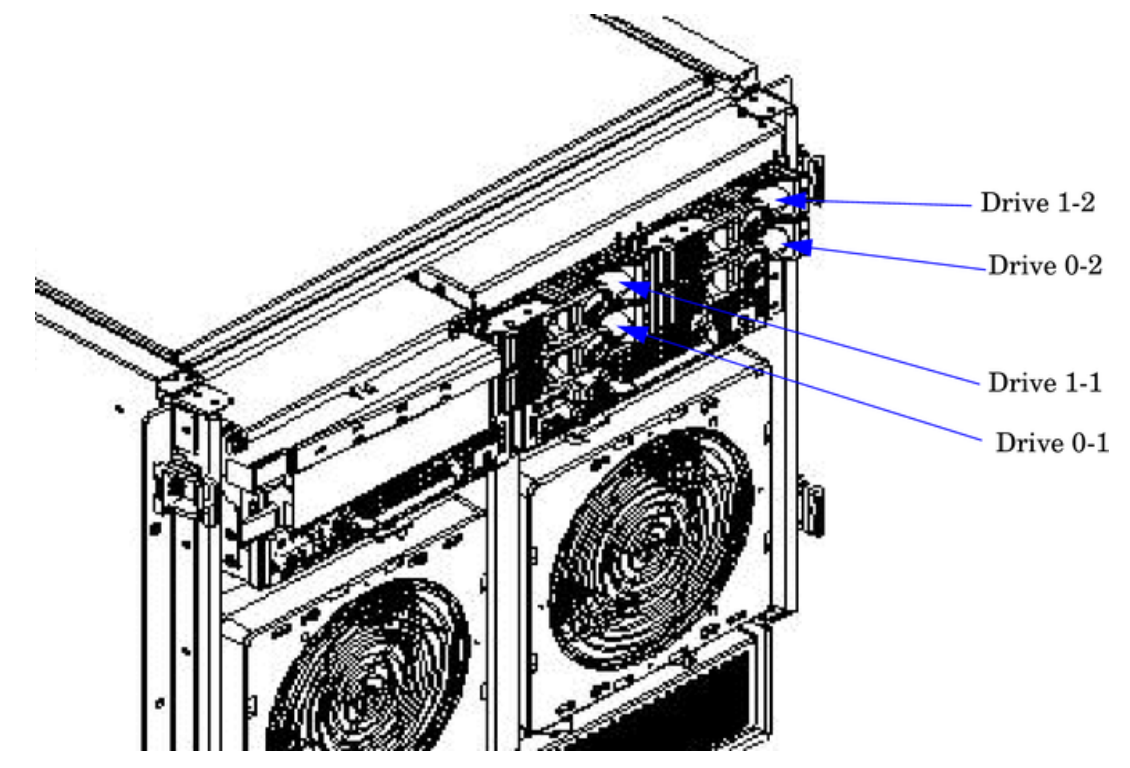

- 3. Remove the top and right side covers.
- 4. Remove the PCI access panel.
- 5. Disconnect all cables from the backplane. Label each connector and take note of routing so that they can be correctly reinstalled.

Figure 6-32 Locating the Mass Storage Backplane

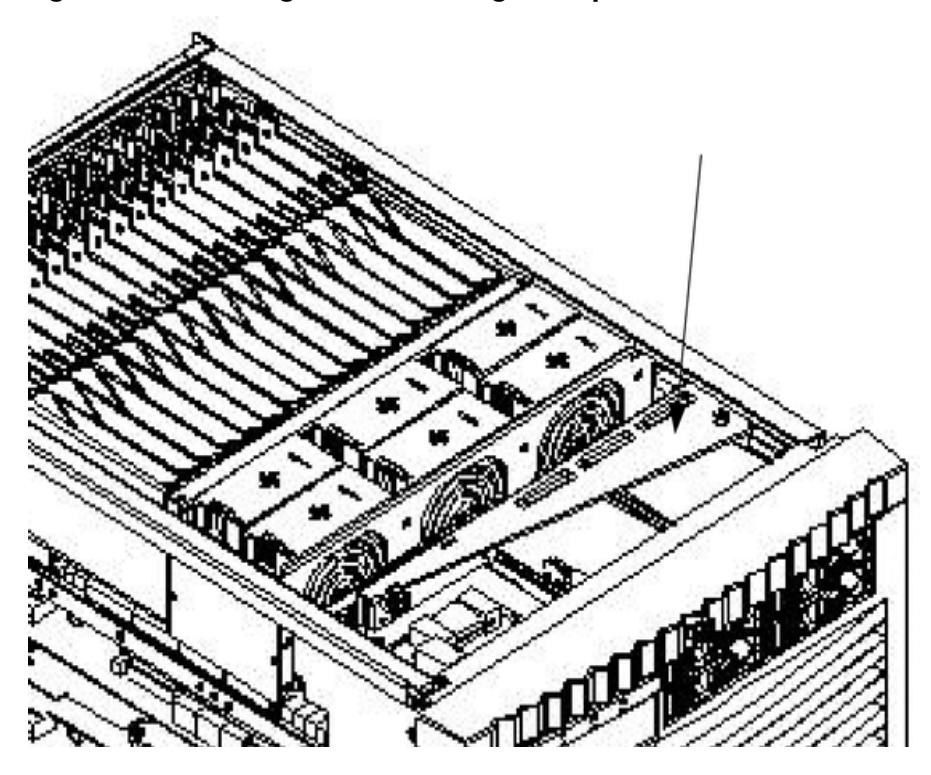

6. Unscrew the two captive screws and remove the backplane/bracket assembly.

Figure 6-33 Mass Storage Backplane

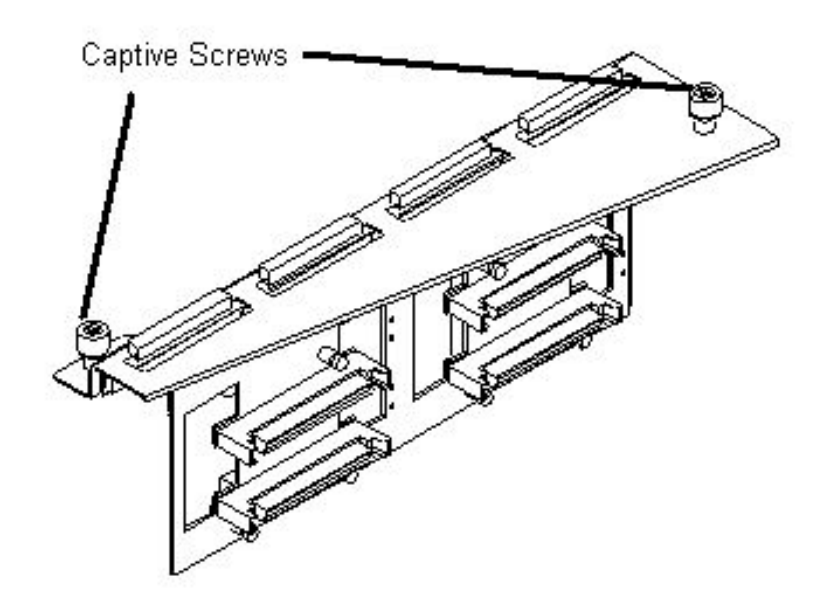

# Replacing the Backplane

To replace a backplane, follow these steps:

- 1. Align the tabs on the backplane with the slots in the chassis and press the assembly into its mount.
- 2. Fasten the two captive screws.
- 3. Connect all the cables to the backplane.

- 4. Install the PCI side panel.
- 5. Install the top and right side covers.
- 6. Install all internal disks.

# Removing and Replacing a Processor Turbo-Cooler Fan

The processor turbo-cooler fans are located on the cell boards.

# Removing a Turbo-Cooler Fan

To remove a turbo-cooler fan, follow these steps:

- 1. Prepare an ESD-safe work surface large enough to accommodate the cell board.
- 2. Identify the partition and cell to be removed.
- 3. Power off the nPartition and remove the cell with the fan to be replaced following the instructions found in "Removing and Replacing a Cell Board VRM" (page 157).
- 4. Place the cell board on the ESD-safe work surface.
- 5. If necessary, loosen the four captive screws that secure the DIMM cover, remove the cover and set it aside.
- 6. If so equipped, loosen the captive screws on the CPU cover, remove the cover and set it aside.
- 7. Identify the CPU turbo-cooler fan to be removed and unplug the fan power cord from the cell board.
- 8. Insert a screwdriver or pen between the fan blades and gently depress the two amber tabs underneath. Once the two tabs are depressed the fan pops up. See Figure 6-34.

#### Figure 6-34 Heatsink with Turbo-Cooler Fan Removed

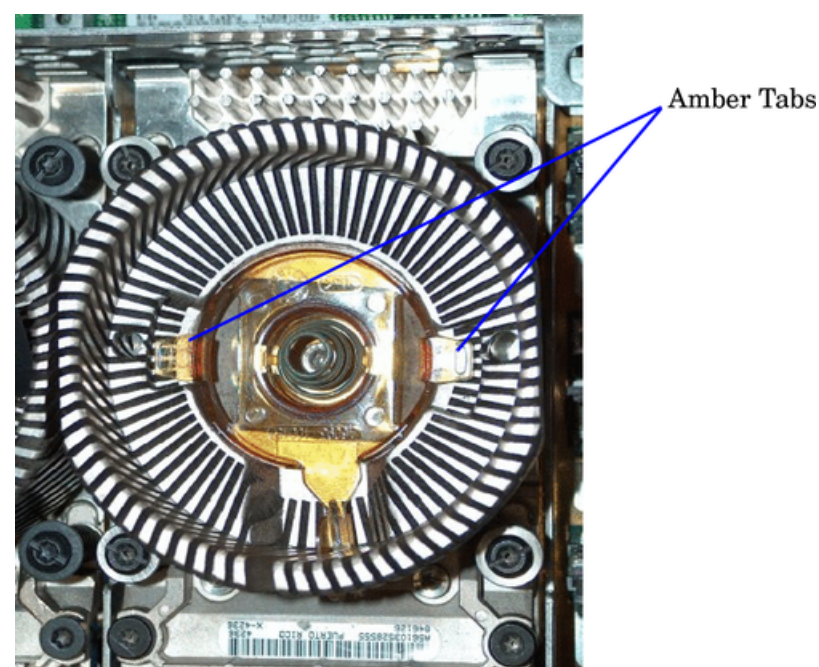

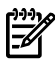

**NOTE:** There are two different heatsinks used in the turbo-cooler fan assemblies. The removal and replacement procedure is essentially the same for the two. The machined heatsink has thicker fins, and is one-piece. The other heatsink has fins that are thinner and soldered to a base-piece. The machined heatsink has a clip holding the power cable in place that cannot be removed. The soldered heatsink has a clip that must be removed in order to correctly route the cable. See Figure 6-35 and Figure 6-36.

#### Figure 6-35 Soldered Heatsink and Clip

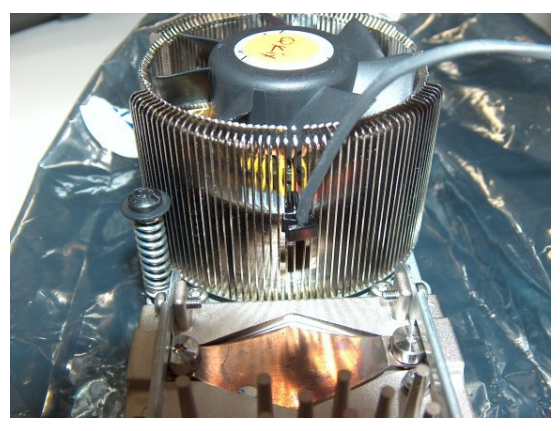

Figure 6-36 Machined Heatsink and Clip

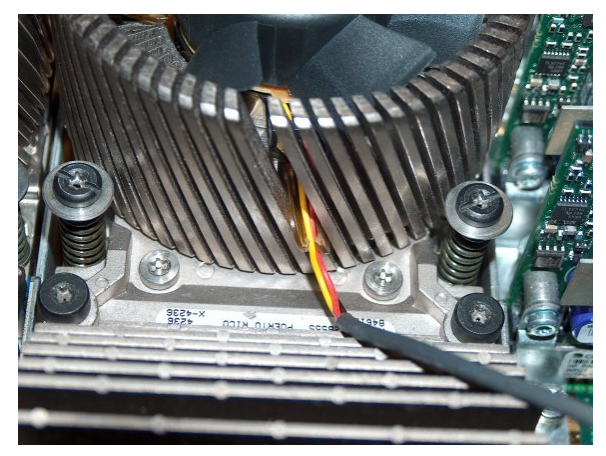

9. On the machined heatsink: note the fan power cable routing and unhook the fan power cable from the clip on the heatsink fin. Care should be used not to break the clip. On the soldered heatsink: note the power cable routing and remove the clip by sliding it up and off the heatsink fin. Remove the power cable from the clip and set the clip aside.

# Replacing a Turbo-Cooler Fan

To replace a turbo-cooler fan, follow these steps:

- 1. Position the new fan with the power cable routed toward the clip.
- 2. Seat the replacement fan in the turbo-cooler by pressing down on the center of the fan. You should hear a snap when each of the two tabs engages.
- 3. Route the cable carefully through the fins of the heatsink without leaving excess slack inside which could impede the fan. On the soldered heatsink: after routing the cable, slide the clip onto the fin immediately next to where you routed the cable.
- 4. Secure the power cable in the clip. The fan spins freely when seated properly with the fan power cable secured in the clip.

- 5. Plug the fan power cable into the cell board.
- 6. If so equipped, replace the CPU cover and tighten all the captive screws.
- 7. If removed, replace the DIMM cover and tighten all the captive screws.
- 8. Replace the cell board in the cabinet.
- 9. Use the MP:CM> PE option C to return 48V power to the cell board
- 10. Use the MP:CM> bo option to boot the partition.

# Removing and Replacing a Cell Board

The cell board is located in the right side of the chassis. The cell power must be turned off to replace this component. For more information, see "Shutting Down nPartitions and Powering Off Hardware Components" (page 96).

Cell boards are shipped with all four processors installed. Should the old cell board to be replaced have fewer processors than the new cell board, you will have to remove processors to match what was installed on the old cell board. You must transfer the DIMMs from the old cell board to the new cell board.

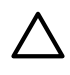

**CAUTION:** Observe all ESD safety precautions before attempting this procedure. Failure to follow ESD safety precautions can result in damage to the server.

**IMPORTANT:** The SCSI parameters and the real time clock data stored in NVRAM are lost when the cell board is removed. Make a note of all SCSI parameters before removing power from the cell board. For more information, see *Matterhorn Service Note A6093A-07A*.

#### Figure 6-37 Cell Board Location

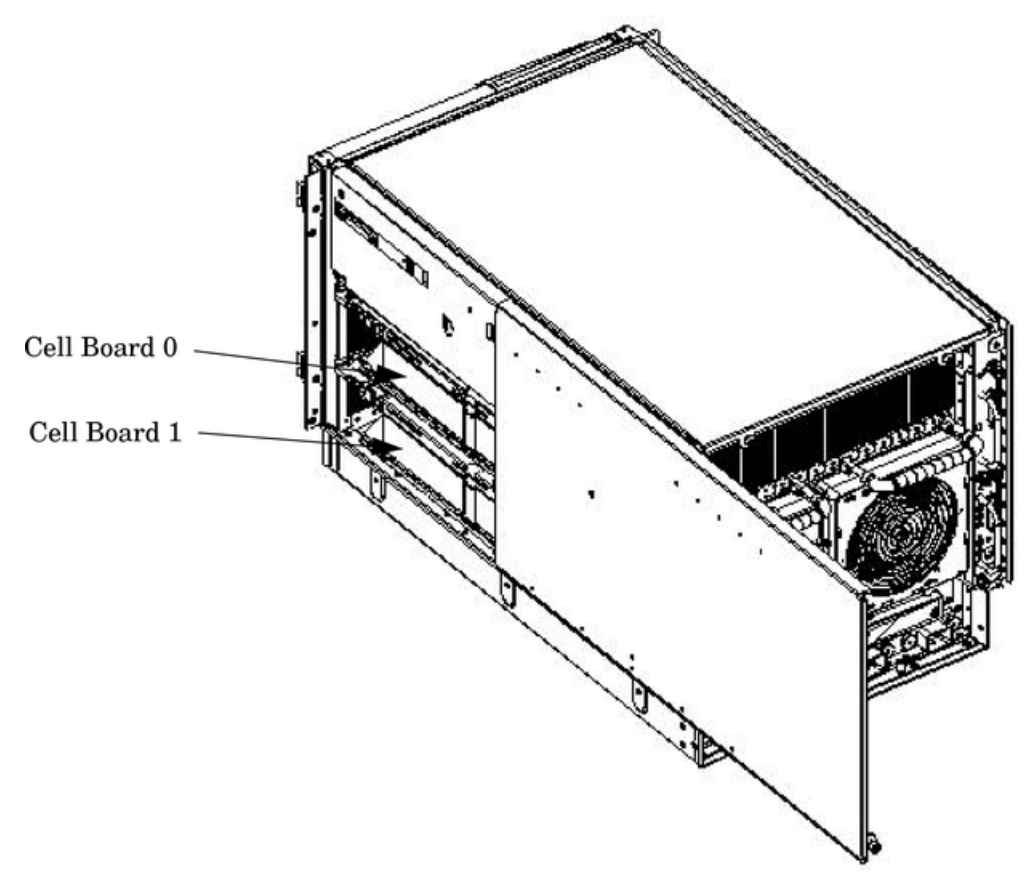

# Removing a Cell Board

-6

#### Figure 6-38 Cell Board Detail

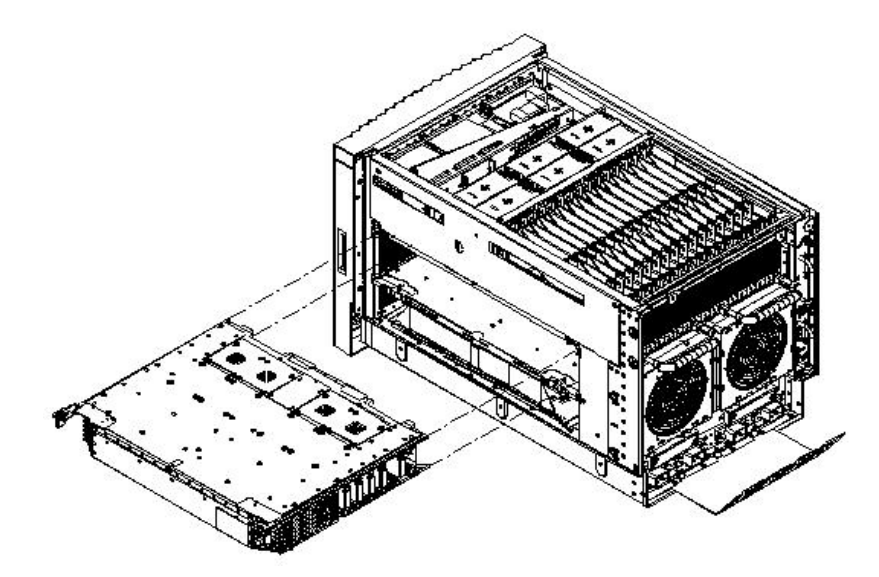

**NOTE:** The cell board weighs 27.8 lb. Support both side edges while removing the cell board from the chassis.

To remove a cell board, follow these steps:

- 1. Power off the cell board, using the MP command menu PE command.
- 2. Remove the right side cover.
- 3. Verify that the power LED located on the left side of the cell board is off before removing the cell board.

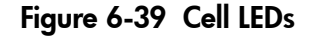

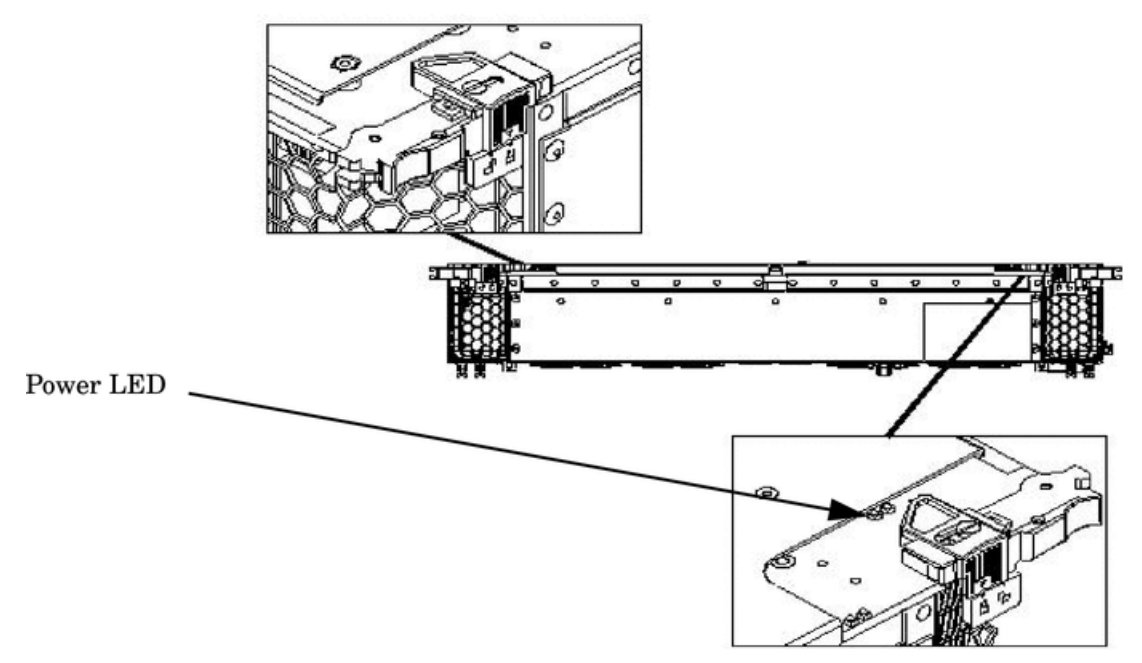

4. Press each extraction lever and move the slide to the unlocked position.

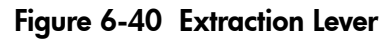

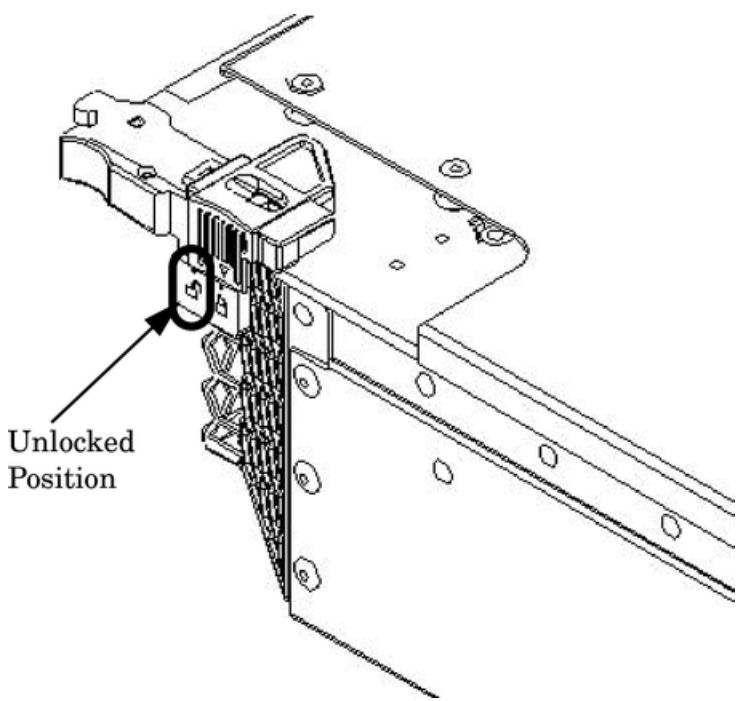

- 5. Pull out on each lever to unseat the cell board.
- 6. Slide the cell board from the chassis.
- 7. Follow proper procedures to remove and replace all FRUs on the cell board.

# Replacing a Cell Board

**NOTE:** The cell board weighs 27.8 lb. Support both side edges while replacing the cell board into the chassis.

To replace a cell board, follow these steps:

- 1. Move the slide to the unlocked position and fully open each latch on the cell board.
- 2. Insert the cell board into the guide rails. Slide into the chassis until the cell board levers contact the cell board guide rails.
- 3. Using equal pressure, simultaneously press both extraction levers to seat the cell board in the chassis.
- 4. Move each slide to the locked position and release the lever. See Figure 6-41.

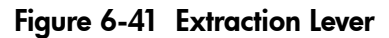

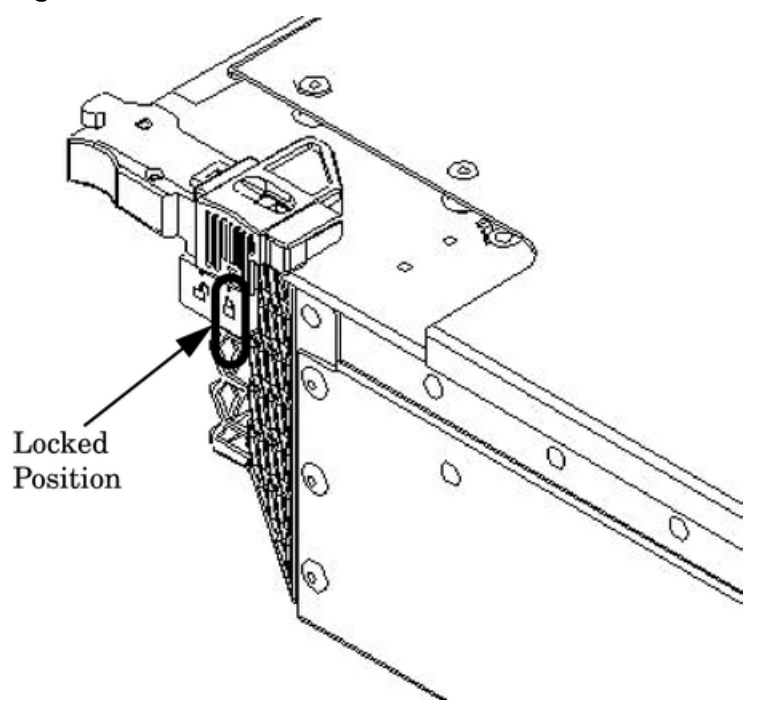

Ensure that both levers are in the locked position. If both levers are not locked, the cell board does not power on.

- 5. To verify that the extraction levers are locked and the cell board is in the proper operational status, enter **de** from the Command Menu. See Figure 6-41 (page 131).
- 6. To select the Cell Board Controller (PDHC), enter **h** and then enter the cell number.

**NOTE:** The PDHC state should read Attention LED is off, and the Power Status should read RDY. If the Power Status reads rdy, one or both of the extraction levers are not properly locked. Ensure both cell board extraction levers are locked. Figure 6-42 shows a sample of the output.

#### Figure 6-42 de Command Output

```
MP:CM> de
Display summary status of the selected MP device.
     B - BPS
                 (Bulk Power Supplies)
     U - CLU (Cabinet Utilities: Fans, Intrusion, Clock's etc.)
A - PACI (Partition Console Interface)
     G – MP
                 (Management Processor)
     \bar{\mathbf{P}} - \mathbf{PM}
                 (Power Management)
     H - Cell Board Controller (PDHC)
Select device: h
     Enter cell number: 1
                                                                               Ready Bit (RDY)
Cell Controller (PDHC) status. Cell 1
FW Revision : 3.006 built FRI AUG 15 12:01:54 2003
                                                                               is set to true
MICE Revision : 1.0
                    : Øx3b (err bib SMG CCO_eci I2C PWR)
PDHC state
Attention Led is off
Power Status : 0x7c (12USTBY (RDY) EN PWR vflt tflt fanflt)
LED State
                 : 0x0e (BIB SMG I2C heartbeat)
IO Connection Status
                                : 0x01 (Connection OK)
IO Chassis Phys Location : 0x01 (cabinet=0, PCI Backplane=0, PCI Domain=1)
Core Cell Number : 0x81 (cabinet=0, cell=1, Valid)
Temp Fault Status : 0x00 (cpu0 cpu1 cpu2 cpu3 mmu cell)
CPU Ø Temp
CPU 1 Temp
                                : 47
                                        deg C
                                        deg C
deg C
deg C
                                : 0
CPU 2 Temp
CPU 3 Temp
MMU Temp
                                : 59
                                : 0
                                : 30
                                        deg C
Cell Board Temp
                                : 28
                                        deg C
Fan Status
                                : 0x00cc (See PS command for detail)
Local I2C Bus Status
                                : 0x00 (OK)
MP:CM>
```

 Replace the right side cover. For details, see "Removing and Replacing a Side Cover" (page 101).

## Cell Break-Fix Upgrade and Downgrade Procedure

This section provides information and upgrade and downgrade instructions. These instructions pertain to a break fix scenario where a replacement cell is added to a currently operating system.

#### Upgrading Using the FW Command

To upgrade the newly added cell using the FW command, follow these steps:

- 1. OSP the PDHC FPGA image to the new cell.
- 2. Firmware upgrade/downgrade the PDHC image to the new cell.
- **3.** AC power cycle the cell
- 4. Firmware upgrade/downgrade the system firmware image to the new cell.

1. Run the Onboard Scan Programming Utility to upgrade / downgrade the new Cell FPGA to match the version on the other cells.

```
MP:CM> osp
```

When prompted, enter the following information:

```
Enter the Entities to be upgraded (Ex: 2,4,7): (1)
Enter your user name: (2)Enter your user password: (3)
Enter the ip address where the FPGA image file can be found: (4)
Enter the path where the file(s) can be found: (5)
Enter PDHC FPGA image filename: (6)
Are you sure that you want to continue (Y/N): y
```

(1) Select the appropriate entity corresponding to the replacement cell to be upgraded / downgraded by entering the number from the first column of the OSP table.(2) Enter your user name. (3) Enter account password.(4) Enter the ip address of the anonymous FTP server where the firmware images reside.(5) Enter the directory path. For example: /dist/version3 0 (or some other location). Do not list the actual firmware image

filename.(6) Enter the filename. For example: pdhc\_1.7.0.osp

Example

MP:CM> osp

\* \* \* \* \* \*\*\*\* \*\*\*\*\* Onboard Scan Programming Utility \*\*\*\*\* \*\*\*\* \*\*\*\* (C) Copyright 2001 Hewlett-Packard Company \*\*\*\* \* \* \* \* \* All Rights Reserved \*\*\*\* \*\*\*\*\* \* \* \* \* \* \*\*\*\* \*\*\*\*\* THIS PROGRAM IS NOT LICENSED TO CUSTOMERS \*\*\*\*\* \* \* \* \* \* \*\*\*\* \*\*\*\*\* This program is intended for use by trained HP support \*\*\*\*\* \*\*\*\*\* personnel only. HP shall not be liable for any damages \*\*\*\*\* \*\*\*\*\* resulting from unauthorized use of this program. This \*\*\*\*\* \*\*\*\*\* program is the property of HP. \*\*\*\* \*\*\*\* \* \* \* \* \* \*\*\*\*\* \*\*\*\*\* Version 1.03 \*\*\*\*\* \*\*\*\* Flash Current Number Cabinet Name Partition Handle FPGA Version 
 Number
 Cabinet
 Name
 Partition
 Handle
 FPGA Ver

 1
 0
 CIO 0
 0
 2048
 2.008

 2
 0
 CIO 1
 1
 2049
 2.008

 3
 0
 GPM
 0
 2184
 1.002

 4
 0
 FM
 0
 2192
 1.002

 5
 0
 OSP
 0
 2328
 1.000

 6
 0
 Pci HS
 0
 2352
 2.000

 7
 0
 Pci HS
 0
 2352
 2.000

 (2)
 8
 (1)
 8
 CIO 1
 1
 34816
 2.008

 (2)
 10
 (1)
 8
 GPM
 0
 34952
 1.002

 (2)
 11
 (1)
 8
 FM
 0
 34960
 1.002

 (2)
 12
 (1)
 8
 OSP
 0
 35000
 1.002

 (2)
 11
 18
 Pci HS
 0
 35120 Enter the Entities to be upgraded (Ex: 2,4,7) : 15 Enter your user name: anonymousEnter your user password: \*\*\*\*\*\*\* Enter the ip address where the FPGA image file can be found: 192.1.1.1 Enter the path where the file(s) can be found: /dist/versionX X Enter PDHC FPGA image filename: pdhc\_X.X.X.osp (Refer to Note (3) in this step) Are you sure that you want to continue(Y/N): y \*\*\*\* Updating PDHC FPGA \*\*\*\*

Firmware updating progress is reported) NOTE (1): When a SEU is connected to an system, cabinet id 8 is assigned to the SEU. NOTE (2): These entities might be different depending on your server. NOTE (3): X . X . X is the version number corresponding to the version of the FPGA on the other cells.

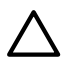

**CAUTION:** DO NOT RESET the cell or server unless you have received confirmation that the FPGAs were updated successfully. Repeat the firmware update procedure immediately for all entities failing to update successfully.

2. Verify that you have received confirmation that the FPGA was updated successfully. If any entity failed to update properly do not continue until the entity have been successfully updated. A successful update returns the following message:

```
OSP has completed successfully for all selected FPGAs.
```

**NOTE:** FPGAs updated in step 4 will not show the updated version when running the sysrev command until after the next AC cycle of the cell. Once ALL firmware images have been updated, you are instructed to AC cycle the cell later in this procedure.

- 3. **Do not reset** the cell until the next step (step 4) is completed.
- 4. Run the Firmware Update Utility to update Cell PDHC version (s) to A.X.X.X (See Note (1) in this step) using the fw command:

```
MP:CM> fw
```

Enter the following information when prompted:

```
Enter the Entities to be upgraded (Ex: 3,4,10): (1)
Enter your user name: (2)
Enter your user password: (3)
Enter the ip address where the firmware can be found: (4)
Enter the path where the firmware can be found: (5)
Enter the filename of the firmware image for the PDHC: (6)
Enter the filename of the System Firmware image: (7)
Enter the filename of the firmware image for the MP: (8)
Are you sure that you want to continue (Y/N): y
```

(1) Select the appropriate entity corresponding to the replacement cell to be upgraded / downgraded by entering the number from the first column of the FW table.(2) Enter your user name. (3) Enter account password. (4) Enter the ip address of the anonymous FTP server where the firmware images reside. (5) Enter the directory path. For example: /dist/versionX\_X (or some other location). Do not list the actual firmware image filename.
(6) Enter the PDHC filename: pdhc\_A.X.X.X.bin (See Note (1) in this step). NOTE (1): X.X.X is the version number corresponding to the version of the PDHC firmware on the other cells.

#### Example:

MP:CM> fw

\*\*\*\*\* \*\*\*\* \*\*\*\* \* \* \* \* \* Firmware Update Utility \*\*\*\* \*\*\*\* \*\*\*\* \*\*\*\* (C) Copyright 2001 Hewlett-Packard Company \*\*\*\* \*\*\*\* All Rights Reserved \*\*\*\*\* \*\*\*\*\* \*\*\*\* THIS PROGRAM IS NOT LICENSED TO CUSTOMERS \*\*\*\*\* \*\*\*\* \*\*\*\*\* \*\*\*\*\* \*\*\*\*\* This program is intended for use by trained HP support \*\*\*\*\* \*\*\*\*\* personnel only. HP shall not be liable for any damages \*\*\*\*\* \* \* \* \* \* resulting from unauthorized use of this program. This \*\*\*\* \*\*\*\* program is the property of HP. \*\*\*\* \*\*\*\*\* \*\*\*\* \*\*\*\* \*\*\*\* Version 4.00

 \*\*\*\*\*
 \*\*\*\*

 Number
 Cabinet
 Name
 Partition
 Handle
 Firmware
 Version
 Comments

 (1)
 1
 0
 MP 0
 0
 0
 5.022
 Master

 (1)
 2
 0
 MP 1
 1
 1
 5.022
 Master

 (3)
 3
 (2)
 8
 MP 0
 0
 32768
 5.022
 Master

 (3)
 4
 (2)
 8
 MP 1
 1
 32769
 5.022
 Slave

 (3)
 4
 (2)
 8
 MP 1
 1
 32769
 5.022
 Slave

 (3)
 4
 (2)
 8
 MP 1
 1
 32769
 5.022
 Slave

 (3)
 4
 (2)
 8
 MP 1
 1
 32769
 5.022
 Slave

 (3)
 9
 0
 PDHC 0
 0
 256
 3.012

 (3)
 9
 0
 FW 1
 1
 321
 21.003

 (3)
 10
 0
 SFW 2
 0
 322
 21.003

Enter the Entities to be upgraded (Ex: 3,4,10): 5 Enter your user name: anonymousEnter your user password: \*\*\*\*\*\*\* Enter the ip address where the firmware can be found: 192.1.1.1 Enter the path where the firmware can be found: /dist/versionX\_X Enter the filename of the firmware image for the PDHC: pdhc\_A.X.X.X.bin Are you sure that you want to continue(Y/N): y \*\*\*\* Firmware Updating PDHC \*\*\*\*

(Firmware updating progress is reported) NOTE (1): Cabinet id 8 is assigned to the SEU. NOTE (2): These entities might be different depending on your server. NOTE (3): X . X . X is the version number corresponding to the version of the PDHC Firmware on the other cells.

5. Ensure the entity selected was updated successfully. A successful update returns the following message:

```
Firmware Update has completed successfully for all entities. MP:CM>
```

An unsuccessful update results in an error message. If the FTP connection was successful, but the update failed, a warning is noted for the entity being updated. For example:

Firmware Update failed for entity SFW 0. DO NOT REBOOT SFW 0 until it has been successfully updated!!! Firmware Update completed with errors.

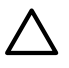

**CAUTION:** Repeat the firmware update procedure immediately for all entities failing to update successfully. *DO NOT RESET* or *AC POWER CYCLE* until you get a message indicating that all updates have completed successfully.

- 6. Activate the new Firmware for all updated components by cycling power to the cell, following these specific steps:
  - **a.** Eject the Cell.
  - **b.** Reinsert the Cell.
- 7. Following the Cell AC power cycle, verify the updated firmware revisions by using the sysrev command.

Example:

MP:CM> sysrev

Cabinet firmware revision report PROGRAMMABLE HARDWARE :

| System Backplane | : | GPM   | FM    | OSP   |
|------------------|---|-------|-------|-------|
|                  | - | 1.002 | 1.002 | 1.002 |
| PCI-X Backplane  | : | LPM   | HS    |       |
|                  | - | 2.000 | 1.000 |       |

| Core IO                                                               | : Master                         | Sla                                       | ve                         |
|-----------------------------------------------------------------------|----------------------------------|-------------------------------------------|----------------------------|
|                                                                       | 2.009                            | 2.0                                       | <br>09                     |
|                                                                       | LPI                              | M P                                       | DHC                        |
| Cell 0 :<br>Cell 1 :<br>Cell 2 :<br>Cell 3 :                          | 1.00<br>1.00<br>1.00             | 2 1.0<br>2 1.0<br>2 1.0<br>2 1.0<br>2 1.0 | 07<br>07<br>07<br>07<br>07 |
| FIRMWARE:<br>Core IO<br>Master<br>Event Dict.<br>Slave<br>Event Dict. | : A.006.0<br>:<br>: A.006.0<br>: | 12<br>0.009<br>12<br>0.009                |                            |
| Cell 0<br>PDHC<br>Pri SFW<br>Sec SFW                                  | : A.003.0<br>: 21.0<br>: 21.0    | 23<br>03 (PA)<br>03 (PA)                  |                            |
| Cell 1<br>PDHC<br>Pri SFW<br>Sec SFW                                  | : A.003.0<br>: 21.0<br>: 22.0    | 23<br>03 (PA)<br>02 (PA)                  |                            |
| Cell 2<br>PDHC<br>Pri SFW<br>Sec SFW                                  | : A.003.0<br>: 21.0<br>: 22.0    | 23<br>03 (PA)<br>02 (PA)                  |                            |
| Cell 3<br>PDHC<br>Pri SFW<br>Sec SFW                                  | : A.003.0<br>: 21.0<br>: 22.0    | 23<br>03 (PA)<br>02 (PA)                  |                            |
| IO Cabinet FPGA ar                                                    | nd Firmware :                    | revision r                                | eport                      |
| System Backplane :                                                    | GPM<br><br>1.002                 | FM<br><br>1.002                           | OSP<br><br>1.002           |
| PCI-X Backplane :                                                     | LPM                              | HS                                        |                            |
|                                                                       | FPGA                             | MP                                        |                            |
| IOX Master Core IO :<br>Event Dict.                                   | 2.009                            | A.006.012<br>0.                           | 009                        |
| IOX Slave Core IO :<br>Event Dict.                                    | 2.009                            | A.006.012<br>0.                           | 009                        |

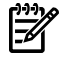

**NOTE:** System Firmware does not display the correct revision until it has been updated separately in step 8.

8. Having verified that all other firmware components have been updated successfully, run the Firmware Update Utility to update Cell System Firmware version(s) to A.X.X.X (See Note (1) in this step) using the fw command:

```
MP:CM> fw
```

Enter the following information when prompted:

```
Enter the Entities to be upgraded (Ex: 3,4,10): (1)
Enter your user name: (2)
Enter your user password: (3)
Enter the ip address where the firmware can be found: (4)
```

```
Enter the path where the firmware can be found: (5)
Enter the filename of the firmware image for the PDHC: (6)(a or b)
Enter the filename of the System Firmware image: (7)
Enter the filename of the firmware image for the MP: (8)
Are you sure that you want to continue (Y/N): y
```

(1) Select the appropriate entity corresponding to the replacement cell to be upgraded / downgraded by entering the number from the first column of the FW table(2) Enter your user name.(3) Enter account password.(4) Enter the IP address of the anonymous FTP server where the firmware images reside.(5) Enter the directory path. For example: /dist/versionX\_X (or some other location). Do not list the actual firmware image filename. (6a) Enter the System Firmware filename: pinn.bin.X.X.fh (See Note (1) in this step).
(6b) Enter the System Firmware filename: sfw.X.X.fh (See Note (1) in this step). NOTE (1): X.X. is the version number corresponding to the version of the System firmware on the other cells.

Example:

MP:CM> fw \*\*\*\*\* \*\*\*\*\* \* \* \* \* \* \*\*\*\*\* Firmware Update Utility \*\*\*\*\* \*\*\*\*\* \*\*\*\*\* (C) Copyright 2001 Hewlett-Packard Company
\*\*\*\*\* All Rights Reserved \*\*\*\*\* \*\*\*\* \*\*\*\* \*\*\*\* \* \* \* \* \* THIS PROGRAM IS NOT LICENSED TO CUSTOMERS \*\*\*\*\* \* \* \* \* \* \*\*\*\*\* \*\*\*\*\* This program is intended for use by trained HP support \*\*\*\*\* \*\*\*\*\* personnel only. HP shall not be liable for any damages \*\*\*\*\* \*\*\*\*\* resulting from unauthorized use of this program. This \*\*\*\*\* \*\*\*\*\* program is the property of HP. \*\*\*\*\* \*\*\*\* \*\*\*\* \* \* \* \* \* \*\*\*\* Version 4.00 \*\*\*\*\* \*\*\*\* Flash Current Number Cabinet Name Partition Handle Firmware Version Comments Enter the Entities to be upgraded (Ex: 3,4,10): 6 Enter your user name: anonymousEnter your user password: \*\*\*\*\*\*\* Enter the ip address where the firmware can be found: 192.1.1.1 Enter the path where the firmware can be found: /dist/versionX\_X Enter the filename of the System Firmware image: pin.bin.X.X.fh Are you sure that you want to continue(Y/N): y \*\*\*\* Firmware Updating System Firmware \*\*\*\*

(Firmware updating progress is reported) NOTE (1): Cabinet id 8 is assigned to the SEU. NOTE (2): These entities might be different depending on your server. NOTE (3): X . X . X is the version number corresponding to the version of the System Firmware on the other cells.

9. Ensure the entity selected was updated successfully. A successful update returns the following message:

Firmware Update has completed successfully for all entities.

MP:CM>

MP:CM> sysrev

An unsuccessful update results in an error message. If the FTP connection was successful, but the update failed, a warning is noted for the entity being updated. For example:

Firmware Update failed for entity SFW 0.DO NOT REBOOT SFW 0 until it has been successfully updated!!!Firmware Update completed with errors.

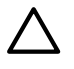

**CAUTION:** Repeat the firmware update procedure immediately for all entities failing to update successfully. *DO NOT RESET* or *AC POWER CYCLE* until you get a message indicating that all updates have completed successfully.

10. Verify the updated firmware revisions using the sysrev command. Example:

| Cabinet firmware           | revision             | report     |          |       |       |
|----------------------------|----------------------|------------|----------|-------|-------|
| PROGRAMMABLE :<br>System B | HARDWARE<br>ackplane | :<br>: GPN | ľ        | FM    | OSP   |
|                            |                      | 1.002      | 2        | 1.002 | 1.002 |
| PCI-X Backpla              | ne : 1               | LPM        | HS       |       |       |
|                            | 2.                   | 000        | 1.000    |       |       |
| Core IO<br>: Master        | Slave                |            |          |       |       |
| 2.009                      | 2.009                |            |          |       |       |
|                            | ]                    | LPM        | PDHC     | !     |       |
| Cell 0 :                   | :                    | 1.002      | 1.00     | 7     |       |
| Cell 1 :                   | :                    | 1.002      | 1.00     | 7     |       |
| Cell 2 :                   | :                    | 1.002      | 1.00     | 7     |       |
| Cell 3 :                   |                      | 1.002      | 1.00     | 7     |       |
|                            | FIRMWARE             | :          |          |       |       |
| Core IO                    |                      |            |          |       |       |
| Master                     | : A.                 | 006.012    |          |       |       |
| Event Dict.                | :                    | 0.         | .009     |       |       |
| Slave                      | : A.                 | 006.012    |          |       |       |
| Event Dict.                | :                    | 0.         | .009     |       |       |
| Cell 0                     |                      |            |          |       |       |
| PDHC                       | : A.                 | 003.023    |          |       |       |
| Pri SFW                    | :                    | 21.003     | (PA)     |       |       |
| Sec SFW                    | :                    | 22.002     | (PA)     |       |       |
| Cell 1                     |                      |            |          |       |       |
| PDHC                       | : A.                 | 003.023    | ( )      |       |       |
| Pri SFW                    | :                    | 21.003     | (PA)     |       |       |
| Sec SFW                    | :                    | 22.002     | (PA)     |       |       |
| CEII Z                     | • 7                  | 003 023    |          |       |       |
| Pri SFW                    | . A.                 | 21 003     | (PA)     |       |       |
| Sec SFW                    |                      | 22.002     | (PA)     |       |       |
| Cell 3                     |                      |            | . ,      |       |       |
| PDHC                       | : A.                 | 003.023    |          |       |       |
| Pri SFW                    | :                    | 21.003     | (PA      |       |       |
| Sec SFW                    | :                    | 22.002     | (PA)     |       |       |
| TO Cabinat EDCA            | and Firm             | vara rai   | rigion r | onort |       |
| Svstem Backp               | lane :               | GPM        | /ISION I | FM    | OSP   |
|                            |                      |            |          |       |       |
|                            |                      | 1.002      | 1        | .002  | 1.002 |
|                            |                      |            |          |       |       |
| PCI-X Backpl               | ane :                | LPM        |          | HS    |       |
|                            |                      | 2.000      | 1        | .000  |       |

 FPGA
 MP

 IOX Master Core IO : 2.009
 A.006.012

 Event Dict.
 0.009

 IOX Slave Core IO : 2.009
 A.006.012

 Event Dict.
 0.009

- 11. After resetting the firmware, verify the firmware and programmable hardware revisions again using the sysrev command. If all versions are now correct, continue to step 12. If not correct, run dfw, fw or osp again to copy or download the correct firmware.
- 12. Reset the partition using the rs command:

```
MP:CM> rs
This command resets the selected partition.
WARNING: Execution of this command irrecoverably halts
all system processing and I/O activity and restarts the
selected partition.
Part# Name
Part# Name
Name
Partition 0
Partition 1
```

Upgrading Using the DFW Command

If problems are encountered during the firmware update procedure, it might be necessary to use the MP DFW command. The DFW command can be used to copy a PDHC or a system firmware image from one cell to another.

**NOTE:** The steps for upgrading using the DFW command are the same as listed in "Upgrading Using the FW Command" (page 132):

- 1. To upgrade the newly added cell using the DFW command, follow these steps:
  - 1. OSP the PDHC FPGA image to the new cell.

Select a partition number: 0 (or 1)

- 2. To copy the PDHC image to the new cell, use DFW.
- **3.** AC power cycle the cell
- 4. To copy the System Firmware image to the new cell, use DFW.
- 2. Perform step 1 from Step 1 and step 2 from Step 2.

Do not reset the cell until the next step (step 3) is completed.

3. Example (To upgrade the PDHC firmware):

```
MP:CM> dfw
   ****
                                                     ****
   *****
                  Duplicate Firmware Utility
                                                     ****
   *****
                                                     * * * * *
   * * * * *
           (C) Copyright 2001 Hewlett-Packard Company
                                                     *****
   ****
                    All Rights Reserved
                                                     ****
   *****
                                                     ****
            THIS PROGRAM IS NOT LICENSED TO CUSTOMERS
   ****
                                                     *****
   *****
                                                     ****
   ***** This program is intended for use by trained HP support
                                                     ****
   ***** personnel only. HP shall not be liable for any damages *****
   ***** resulting from unauthorized use of this program. This
                                                     *****
   ***** program is the property of HP.
                                                     ****
   ****
                                                     ****
   ****
                       Version 1.04
                                                     ****
   *****
                                                     *****
```

| Number Ca                                               | abinet                                      | Name                                        | Partition                                              | Handle                                          | Firmware Version              | Comments |
|---------------------------------------------------------|---------------------------------------------|---------------------------------------------|--------------------------------------------------------|-------------------------------------------------|-------------------------------|----------|
| 1                                                       | 0                                           | PDHC 0A                                     | 0                                                      | 256                                             | A.003.023                     | Current  |
| 2                                                       | 0                                           | PDHC 0B                                     | 0                                                      | 264                                             | A.003.023                     | Old      |
| 3                                                       | 0                                           | SFW OA                                      | 0                                                      | 320                                             | 21.003                        | Pri PA   |
| 4                                                       | 0                                           | SFW OB                                      | 0                                                      | 328                                             | 21.003                        | Sec PA   |
| 5                                                       | 0                                           | PDHC 1A                                     | 0                                                      | 257                                             | A.003.034                     | Current  |
| 6                                                       | 0                                           | PDHC 1B                                     | 0                                                      | 265                                             | A.003.034                     | Old      |
| 7                                                       | 0                                           | SFW 1A                                      | 0                                                      | 321                                             | 22.002                        | Pri PA   |
| 8                                                       | 0                                           | SFW 1B                                      | 0                                                      | 329                                             | 22.002                        | Sec PA   |
| Note: You o<br>Enter the H<br>Enter the s<br>Are you su | can only<br>Entities<br>source e<br>re that | duplica<br>to be uj<br>ntity fo<br>you want | te one firm<br>pdated (EX:<br>r the PDHC<br>to continu | ware type<br>7,8) : 1<br>firmware<br>ue(Y/N): y | e at a time.<br>image: 5<br>/ |          |
| **** Updat:<br>Erasing Fla<br>DFW has con               | ing devi<br>ash(es).<br>mpleted             | ce PDHC<br>This<br>successf                 | 0A ****<br>may take s<br>ully for al                   | several mi<br>l entitie                         | nutes.<br>es                  |          |
| Once DFW has o                                          | complete                                    | d, verify                                   | the followir                                           | ng message                                      | e is returned:                |          |

Flach

Curront

DFW has completed successfully for all entities

**CAUTION:** DO NOT RESET or AC POWER CYCLE the server unless you have received confirmation that DFW has completed successfully. Repeat the DFW command immediately if the firmware failed to complete successfully.

NOTE (1): After a DFW copy of a Cell PDHC firmware image is captured, the version displayed by the sysrev command will not be correct until the cell PDHC is reset using the ru command or AC power is cycled.

- 4. Perform steps 6 and 7 from Step 6.
- 5. Example (To upgrade the System Firmware firmware)

```
MP:CM> dfw
```

\*\*\*\* \* \* \* \* \* \* \* \* \* \* \* \* \* \* \* \* \* \* \* \*\*\*\*\* \*\*\*\*\* \*\*\*\*\* Duplicate Firmware Utility \*\*\*\* \*\*\*\*\* \*\*\*\*\* (C) Copyright 2001 Hewlett-Packard Company \* \* \* \* \* \*\*\*\* \*\*\*\*\* All Rights Reserved \*\*\*\* \*\*\*\*\* \*\*\*\* \*\*\*\*\* THIS PROGRAM IS NOT LICENSED TO CUSTOMERS \*\*\*\* \*\*\*\*\* \*\*\*\* \*\*\*\*\* This program is intended for use by trained HP support \*\*\*\*\* \*\*\*\*\* personnel only. HP shall not be liable for any damages \*\*\*\*\* \*\*\*\*\* resulting from unauthorized use of this program. This \*\*\*\*\* \*\*\*\*\* program is the property of HP. \*\*\*\* \*\*\*\* \*\*\*\* \*\*\*\* Version 1.04 \*\*\*\*\* \*\*\*\*\* \*\*\*\*\* \*\*\*\*\*\*\*

| Number | Cabinet | Name    | Partition | Flash<br>Handle | Current<br>Firmware Version | Comments |
|--------|---------|---------|-----------|-----------------|-----------------------------|----------|
|        |         |         |           |                 |                             |          |
| 1      | 0       | PDHC 0A | 0         | 256             | A.003.034                   | Current  |
| 2      | 0       | PDHC 0B | 0         | 264             | A.003.034                   | Old      |
| 3      | 0       | SFW 0A  | 0         | 320             | 21.001                      | Pri PA   |
| 4      | 0       | SFW OB  | 0         | 328             | 21.001                      | Sec PA   |
| 5      | 0       | PDHC 1A | 0         | 257             | A.003.034                   | Current  |
| 6      | 0       | PDHC 1B | 0         | 265             | A.003.034                   | Old      |
| 7      | 0       | SFW 1A  | 0         | 321             | 22.002                      | Pri PA   |
| 8      | 0       | SFW 1B  | 0         | 329             | 22.002                      | Sec PA   |
|        |         |         |           |                 |                             |          |

Note: You can only duplicate one firmware type at a time. Enter the Entities to be updated (EX: 7,8) : 3 Enter the source entity for the System firmware image: 7 Are you sure that you want to continue(Y/N): y \*\*\*\* Updating device SFW 0A \*\*\*\* Erasing Flash(es). This may take several minutes. DFW has completed successfully for all entities

Once DFW has completed, verify the following message is returned:

DFW has completed successfully for all entities

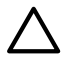

**CAUTION:** DO NOT RESET or AC POWER CYCLE the cell or server unless you have received confirmation that DFW has completed successfully. Repeat the DFW command immediately if the firmware failed to complete successfully.

6. Perform steps 11 and 12.

Downgrading Using the DFW Command

- 1. If problems are encountered during the firmware update procedure, it may be necessary to use the MP DFW command. The DFW command can be used to copy a PDHC or a System firmware image from one cell to another. The steps for upgrading using the DFW command are the same as listed in "Upgrading Using the DFW Command" (page 139) with two additional steps:
  - 1. OSP the PDHC FPGA image to the new cell.
  - **2.** Use DFW to copy the PDHC image to the new cell image A.
  - 3. Use DFW to copy the PDHC image to the new cell image B.
  - 4. AC power cycle the cell.
  - 5. Use DFW to copy the System Firmware image to the new cell image A.
  - **6.** Use DFW to copy the System Firmware image to the new cell image B.
- 2. Perform step 1 from Step 1 and step 2 from Step 2.

**Do not reset** the cell until step 4 on Step 4 has been completed.

3. Example (To downgrade the PDHC image A firmware)

| MP:CM> dfw                               | ,                                                          |                                                |                                                            |                                                  | ﻮ<br>                                   | <u>بد</u> بد بد بد بد بد |  |  |  |
|------------------------------------------|------------------------------------------------------------|------------------------------------------------|------------------------------------------------------------|--------------------------------------------------|-----------------------------------------|--------------------------|--|--|--|
| *****                                    | *****                                                      | * * * * * * * * *                              | *****                                                      | *****                                            | * * * * * * * * * * * * * * * * * * * * | *****                    |  |  |  |
| ****                                     |                                                            | נמנות                                          | icate Firmu                                                | are IItil                                        | itv                                     | ****                     |  |  |  |
| ****                                     |                                                            | Dupi                                           | icace iiim                                                 | are other.                                       | LCY                                     | * * * * *                |  |  |  |
| ****                                     | (C)                                                        | Copyrigh                                       | nt 2001 Hewl                                               | ett-Packa                                        | ard Company                             | ****                     |  |  |  |
| * * * * *                                | (0)                                                        | 00071191                                       | All Rights                                                 | Reserved                                         | ard company                             | * * * * *                |  |  |  |
| * * * * *                                |                                                            |                                                | 5                                                          |                                                  |                                         | * * * * *                |  |  |  |
| ****                                     | THI                                                        | IS PROGRA                                      | M IS NOT LI                                                | CENSED TO                                        | O CUSTOMERS                             | ****                     |  |  |  |
| ****                                     |                                                            |                                                |                                                            |                                                  |                                         |                          |  |  |  |
| ****                                     | This prog                                                  | gram is i                                      | ntended for                                                | use by t                                         | trained HP support                      | ****                     |  |  |  |
| ****                                     | personnel                                                  | l only.                                        | HP shall no                                                | ot be liab                                       | ole for any damage                      | s *****                  |  |  |  |
| * * * * *                                | resulting                                                  | g from un                                      | authorized                                                 | use of th                                        | nis program. This                       | ****                     |  |  |  |
| * * * * *                                | program i                                                  | is the pr                                      | operty of H                                                | IP.                                              |                                         | * * * * *                |  |  |  |
| ****                                     |                                                            |                                                |                                                            |                                                  |                                         | ****                     |  |  |  |
| ****                                     |                                                            |                                                | Version                                                    | 1.04                                             |                                         | ****                     |  |  |  |
| ****                                     |                                                            |                                                |                                                            |                                                  |                                         | ****                     |  |  |  |
| *****                                    | ********                                                   | *******                                        | ******                                                     | ******                                           | * * * * * * * * * * * * * * * * * * *   | ******                   |  |  |  |
|                                          |                                                            |                                                |                                                            |                                                  | <i>a</i> .                              |                          |  |  |  |
|                                          | a la la carte                                              |                                                | Dentification                                              | Flash                                            | Current                                 | G                        |  |  |  |
| Number                                   | Cabinet                                                    | Name                                           | Partition                                                  | Handle                                           | Firmware Version                        | Comments                 |  |  |  |
| 1                                        | 0                                                          | PDHC 0A                                        | 0                                                          | 256                                              | A.003.034                               | Current                  |  |  |  |
| 2                                        | 0                                                          | PDHC 0E                                        | 3 0                                                        | 264                                              | A.003.034                               | Old                      |  |  |  |
| 3                                        | 0                                                          | SFW 0A                                         | 0                                                          | 320                                              | 22.002                                  | Pri PA                   |  |  |  |
| 4                                        | 0                                                          | SFW OE                                         | 3 0                                                        | 328                                              | 22.002                                  | Sec PA                   |  |  |  |
| 5                                        | 0                                                          | PDHC 1A                                        | 0                                                          | 257                                              | A.003.023                               | Current                  |  |  |  |
| 6                                        | 0                                                          | PDHC 1E                                        | 3 0                                                        | 265                                              | A.003.023                               | Old                      |  |  |  |
| 7                                        | 0                                                          | SFW 1A                                         | 0                                                          | 321                                              | 21.001                                  | Pri PA                   |  |  |  |
| 8                                        | 0                                                          | SFW 1E                                         | 8 0                                                        | 329                                              | 21.001                                  | Sec PA                   |  |  |  |
| Note: Y<br>Enter t<br>Enter t<br>Are you | You can only<br>the Entitie<br>the source<br>the sure that | ly duplic<br>es to be<br>entity f<br>t you war | ate one fir<br>updated (EX<br>for the PDHC<br>at to contin | rmware typ<br>(: 7,8) :<br>firmware<br>uue(Y/N): | pe at a time.<br>1<br>e image: 5<br>Y   |                          |  |  |  |
| opual                                    | LING UCVICC                                                |                                                | <u>.</u>                                                   |                                                  |                                         |                          |  |  |  |

Erasing Flash(es). This may take several minutes.DFW has completed successfully for all entities Once DFW has completed, verify the following message is returned:

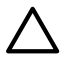

**CAUTION:** DO NOT RESET or AC POWER CYCLE the server unless you have received confirmation that DFW has completed successfully. Repeat the DFW command immediately if the firmware failed to complete successfully.

NOTE (1): After a DFW copy of a cell PDHC firmware image is captured, the version displayed by the sysrev command is not correct until the cell PDHC is reset using the ru command or AC power is cycled.

4. Example (To downgrade the PDHC image B firmware)

MP:CM> dfw \*\*\*\*\* \*\*\*\* Duplicate Firmware Utility \*\*\*\*\* \*\*\*\* \*\*\*\* \*\*\*\*\* \*\*\*\*\* (C) Copyright 2001 Hewlett-Packard Company
\*\*\*\*\* All Rights Reserved \*\*\*\*\* All Rights Reserved \*\*\*\* \*\*\*\* \*\*\*\* \*\*\*\* THIS PROGRAM IS NOT LICENSED TO CUSTOMERS \*\*\*\*\* \* \* \* \* \* \*\*\*\*\* \*\*\*\*\* This program is intended for use by trained HP support \*\*\*\*\* \*\*\*\*\* personnel only. HP shall not be liable for any damages \*\*\*\*\* \*\*\*\*\* resulting from unauthorized use of this program. This \*\*\*\*\* \*\*\*\*\* program is the property of HP. \*\*\*\*\* \* \* \* \* \* \*\*\*\*\* \*\*\*\*\* Version 1.04 \*\*\*\* \*\*\*\*\* \*\*\*\*\* Flash Current Number Cabinet Name Partition Handle Firmware Version Comments 1 0 PDHC 0A 0 256 A.003.034 Current

| 2 | 0 | PDHC 0B | 0 | 264 | A.003.034 | Old     |
|---|---|---------|---|-----|-----------|---------|
| 3 | 0 | SFW OA  | 0 | 320 | 22.002    | Pri PA  |
| 4 | 0 | SFW OB  | 0 | 328 | 22.002    | Sec PA  |
| 5 | 0 | PDHC 1A | 0 | 257 | A.003.023 | Current |
| 6 | 0 | PDHC 1B | 0 | 265 | A.003.023 | Old     |
| 7 | 0 | SFW 1A  | 0 | 321 | 21.001    | Pri PA  |
| 8 | 0 | SFW 1B  | 0 | 329 | 21.001    | Sec PA  |
|   |   |         |   |     |           |         |

Note: You can only duplicate one firmware type at a time. Enter the Entities to be updated (EX: 7,8) : 2 Enter the source entity for the PDHC firmware image: 5 Are you sure that you want to continue(Y/N): y

\*\*\*\* Updating device PDHC OB \*\*\*\* Erasing Flash(es). This may take several minutes. DFW has completed successfully for all entities

Once DFW has completed, verify the following message is returned:

DFW has completed successfully for all entities

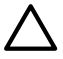

**CAUTION:** DO NOT RESET or AC POWER CYCLE the server unless you have received confirmation that DFW has completed successfully. Repeat the DFW command immediately if the firmware failed to complete successfully.

NOTE (1): After a DFW copy of a cell PDHC firmware image is captured, the version displayed by the sysrev command will not be correct until the cell PDHC is reset using the ru command or AC power is cycled.

- 5. Perform steps 6 and 7 from Step 6.
- 6. Example (To downgrade the System Firmware image A firmware) MP:CM> dfw

142 Removing and Replacing Components

\*\*\*\* \*\*\*\*\* \* \* \* \* \* Duplicate Firmware Utility \*\*\*\*\* \*\*\*\*\* \*\*\*\*\* \*\*\*\*\* (C) Copyright 2001 Hewlett-Packard Company \*\*\*\* \*\*\*\*\* All Rights Reserved \*\*\*\* \*\*\*\*\* \*\*\*\*\* THIS PROGRAM IS NOT LICENSED TO CUSTOMERS \* \* \* \* \* \*\*\*\*\* \*\*\*\*\* \*\*\*\* \*\*\*\*\* This program is intended for use by trained HP support \*\*\*\* \*\*\*\*\* personnel only. HP shall not be liable for any damages \*\*\*\*\* \*\*\*\*\* resulting from unauthorized use of this program. This \*\*\*\*\* \*\*\*\*\* program is the property of HP. \*\*\*\* \* \* \* \* \* \*\*\*\*\* \*\*\*\*\* Version 1.04 \*\*\*\*\* \*\*\*\*\* \*\*\*\* Flash Current Number Cabinet Name Partition Handle Firmware Version Comments \_\_\_\_\_ \_\_\_\_ 
 0
 PDHC 0A
 0
 256
 A.003.023
 Current

 0
 PDHC 0B
 0
 264
 A.003.023
 Old

 0
 SFW 0A
 0
 320
 22.002
 Pri PA

 0
 SFW 0B
 0
 328
 22.002
 Sec PA

 0
 PDHC 1A
 0
 257
 A.003.034
 Current

 0
 PDHC 1B
 0
 265
 A.003.034
 Old

 0
 SFW 1A
 0
 321
 21.001
 Pri PA

 0
 SFW 1B
 0
 329
 21.001
 Sec PA
 1 2 3 4 5 6 7 8

Note: You can only duplicate one firmware type at a time. Enter the Entities to be updated (EX: 7,8) : 3 Enter the source entity for the System firmware image: 7 Are you sure that you want to continue(Y/N): y

\*\*\*\* Updating device SFW OA \*\*\*\* Erasing Flash(es). This may take several minutes. DFW has completed successfully for all entities

Once DFW has completed, verify the following message is returned:

DFW has completed successfully for all entities

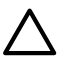

**CAUTION:** DO NOT RESET or AC POWER CYCLE the cell or server unless you have received confirmation that DFW has completed successfully. Repeat the DFW command immediately if the firmware failed to complete successfully.

7. Example (To downgrade the System Firmware image B firmware)

MP:CM> dfw

\*\*\*\* \*\*\*\*\* \*\*\*\*\* Duplicate Firmware Utility \*\*\*\*\* \*\*\*\*\* \* \* \* \* \* \*\*\*\*\* (C) Copyright 2001 Hewlett-Packard Company \*\*\*\* \*\*\*\*\* All Rights Reserved \*\*\*\*\* \*\*\*\* \*\*\*\*\* \*\*\*\*\* THIS PROGRAM IS NOT LICENSED TO CUSTOMERS \*\*\*\*\* \*\*\*\*\* \*\*\*\*\* \*\*\*\*\* This program is intended for use by trained HP support \*\*\*\*\* \*\*\*\*\* personnel only. HP shall not be liable for any damages \*\*\*\*\* \*\*\*\*\* resulting from unauthorized use of this program. This \*\*\*\*\* \*\*\*\*\* program is the property of HP. \*\*\*\*\* \*\*\*\*\* \*\*\*\*\* \* \* \* \* \* Version 1.04 \*\*\*\*\* \*\*\*\*\* \*\*\*\* Flash Current Number Cabinet Name Partition Handle Firmware Version Comments \_\_\_\_\_ \_\_\_\_ 1 0 PDHC 0A 0 256 A.003.034 Current

| 2                               | 0                 | PDHC          | 0B                  | 0        | 264               | A.003.034    | Old     |
|---------------------------------|-------------------|---------------|---------------------|----------|-------------------|--------------|---------|
| 3                               | 0                 | SFW           | 0A                  | 0        | 320               | 21.001       | Pri PA  |
| 4                               | 0                 | SFW           | 0B                  | 0        | 328               | 22.002       | Sec PA  |
| 5                               | 0                 | PDHC          | 1A                  | 0        | 257               | A.003.034    | Current |
| 6                               | 0                 | PDHC          | 1B                  | 0        | 265               | A.003.034    | Old     |
| 7                               | 0                 | SFW           | 1A                  | 0        | 321               | 21.001       | Pri PA  |
| 8                               | 0                 | SFW           | 1B                  | 0        | 329               | 21.001       | Sec PA  |
| Enter the so<br>Are you sure    | urce en<br>that y | tity<br>ou wa | for the<br>ant to c | System   | firmware (Y/N): y | image: 7     |         |
| **** Updating d<br>Erasing Flas | evice S<br>h(es). | FW 0E<br>This | 3 ****<br>may tak   | e sever  | al minute         | s.           |         |
|                                 | 1                 | uccca         |                     | 101 all  | CHUICICS          |              |         |
| Once DFW has co                 | mpletec           | l, ver        | ity the fo          | ollowing | message           | is returned: |         |
| DFW has comp                    | leted             | succ          | essful              | ly for   | all en            | tities       |         |

 $\bigtriangleup$ 

**CAUTION:** DO NOT RESET or AC POWER CYCLE the cell or server unless you have received confirmation that DFW has completed successfully. Repeat the DFW command immediately if the firmware failed to complete successfully.

8. Perform steps 11 and 12 from Step 11.

# Installing the VRM Cover (AB388-00002) and Door Opener (AB388-00003)

These two assemblies replace the single CPU cover when installing PA8800 and dual-core IPF processors. The assemblies are included in upgrade kits and are not available to order individually. The following is a list of processors that require the new air baffles.

- Intel® Itanium® 2 CPUs (AB548A and AB439A)
- PA8800 CPUs (AB536A and AB537A)

To install new air baffles, follow these steps:

- 1. Remove the old CPU cover.
- 2. Install the VRM cover (AB388-00002), onto the left side of the cell board.
- 3. Tighten the screw. See Figure 6-43.

#### Figure 6-43 VRM Cover Installed

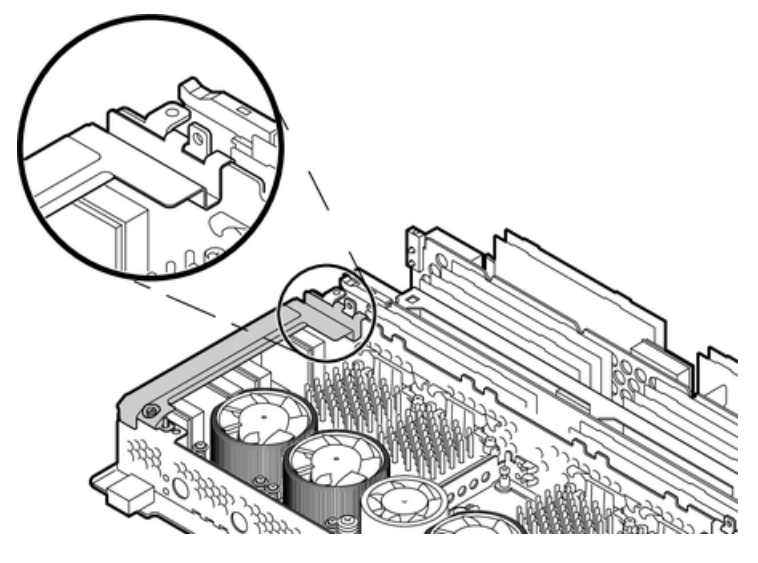

4. Install the door opener (AB388-00003), onto the right side of the cell board.
5. Tighten the screw. See Figure 6-44.

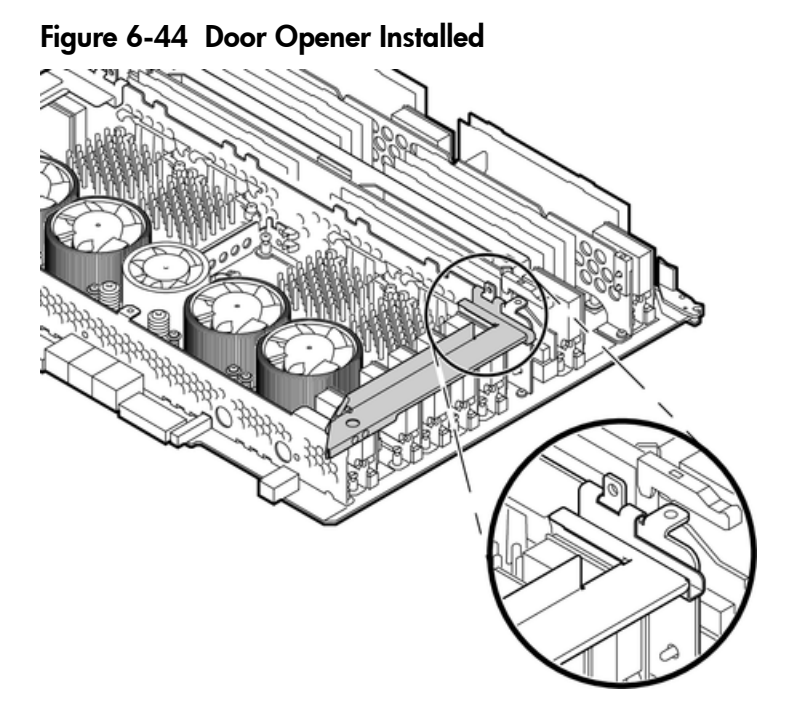

Figure 6-45 VRM Cover, Door Opener, and DIMM Cover Installed

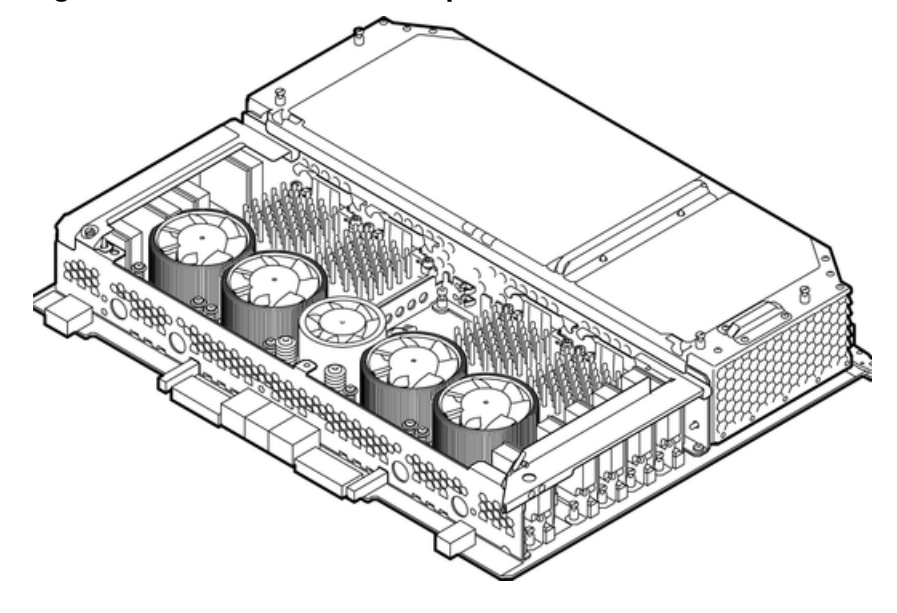

- 6. Install the cell board into the server.
- 7. Replace the right side cover.
- 8. Power on the server. For more information, see "Shutting Down nPartitions and Powering Off Hardware Components" (page 96).
- 9. Power on the nPartition. See Appendix D.
- 10. To verify proper operation of the cell board, use the info cpu command from the EFI Shell.

# Removing and Replacing a Central Processing Unit

The CPUs are located on the cell boards.

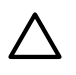

**CAUTION:** Observe all ESD safety precautions before attempting this procedure. Failure to follow ESD safety precautions can result in damage to the server.

## Removing the Processor

To remove the processor, follow these steps:

- 1. Prepare an ESD-safe work surface large enough to accommodate the cell board. Use a grounded mat and an anti-static wrist strap, such as those included in the ESD Field Service Kit (HP P/N/ A3024-80004).
- 2. Identify the partition, cell board, and processors that are to be removed.
- 3. Power off the server.

For more information, see "Shutting Down nPartitions and Powering Off Hardware Components" (page 96), and Appendix D (page 205).

- 4. Remove the right side cover.
- 5. Remove the cell board.
- 6. Position the cell board on the ESD-safe work surface with the backplane connectors facing toward you.
- 7. Loosen the four captive screws that secure the DIMM cover.
- 8. Lift the DIMM cover away from the cell board.

## Figure 6-46 DIMM Cover Removed

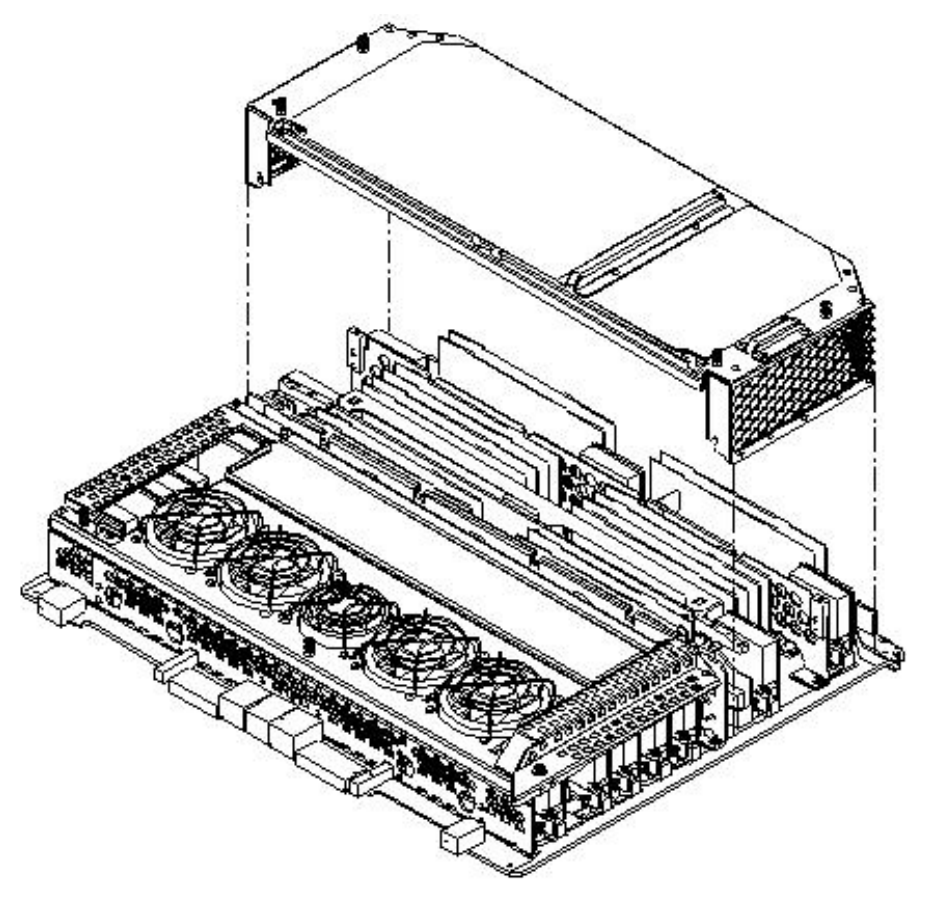

9. Loosen the captive screws on the CPU cover, lift the cover, and set aside.

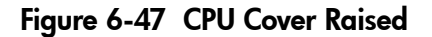

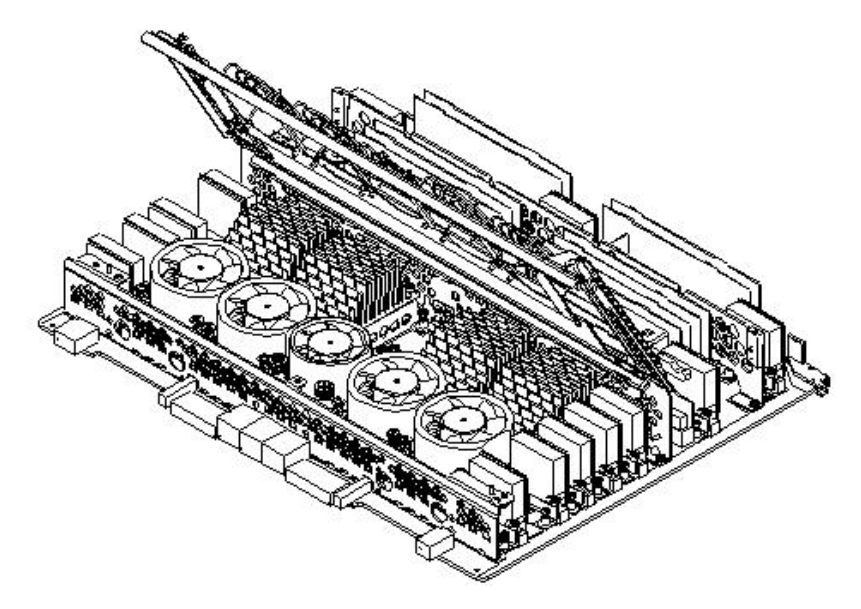

- 10. Identify the CPUs to be removed.
- 11. Disconnect the CPU power pod cable connector from its connector on the cell board.
- 12. Disconnect the turbo-cooler fan cable from the cell board.

#### Figure 6-48 CPUs with Turbo-Cooler Fans

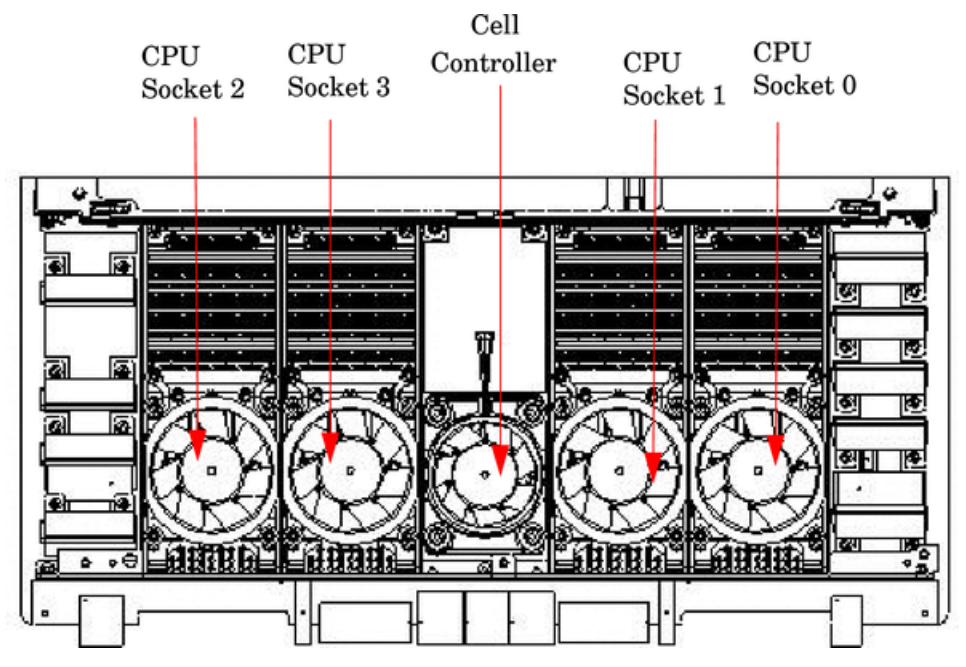

- 13. Loosen the four T15 heat-sink screws and the four turbo-cooler load screws. Loosen these screws in an X pattern, rotating each screw two to three turns until all screws are loose from the cell board.
- 14. Push the load screw sequencer toward the fan.

15. Locate the peep hole on the left side of the CPU turbo-cooler by slightly rotating the fan blades.

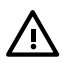

**WARNING!** When unlocking the ZIF socket, do not exceed the one half turn counter-clockwise. Damage to the socket will occur, requiring replacement of the cell board.

- 16. Insert the 2.5 mm hex driver between the fan blades, through the peep hole, and turn the ZIF socket lock screw one half turn counter-clockwise to unlock the CPU from the socket.
- 17. Lift the CPU/turbo-cooler/power pod assembly straight up and off the cell board.

**NOTE:** If the socket will not be populated with a replacement processor module, place the ZIF socket cover over the ZIF socket. Tighten the four screws in an X pattern until secure.

## Replacing the Processor

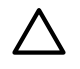

**CAUTION:** Avoid removing any VRMs to connect the CPU power pod and turbo-cooler cables into the cell board connectors.

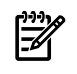

**NOTE:** CPU load order must be maintained when adding CPUs to the cell board. Always load CPU socket 0 first.

To replace the processor, follow these steps:

- 1. If the CPU 0 ZIF socket is not exposed, remove the ZIF socket pin cover from the cell board.
- 2. Ensure that the cell board ZIF socket is in the unlocked position.
- 3. Remove the CPU module from its packaging.
- 4. Remove the CPU module pin cover and inspect the pins for any damage.

**NOTE:** Carefully remove pin cover to avoid any damage to the pins.

- 5. Slide the load screw sequencer toward the turbo-cooler to expose the ZIF socket peep hole through the turbo-cooler.
- 6. Lower the CPU module onto the ZIF socket making sure it is held level to the board until the pins engage the ZIF socket.
- 7. Using a 2.5 mm hex driver through the peep hole, turn the ZIF socket lock/unlock screw one half turn to lock the CPU into place.

**CAUTION:** Do not exceed one half turn clockwise when locking the CPU into the ZIF socket. Damage to the ZIF socket will occur, requiring the cell board to be replaced.

**NOTE:** Ensure that the ZIF socket is fully locked. Use a 2.5mm hex wrench to lock the ZIF socket. Check that the CPU module housing is level and shifts slightly right when locking the ZIF socket.

- 8. Slide the load screw sequencer away from the turbo-cooler.
- 9. Tighten the four T15 screws on the sequencer in an X pattern, turning each screw two to three turns until all screws are secure.

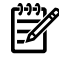

**NOTE:** The processor screws do not need to be torqued. The processor is properly secured when the screws reach the bottom on the socket frame.

- 10. Tighten the four captive screws on the power pod in an X pattern until secure.
- 11. Connect the turbo-cooler fan cable to the cell board connector.

- 12. Reconnect the CPU power cable to the cell board connector.
- 13. Replace the processor cover and tighten the captive screws.

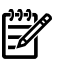

**NOTE:** New cell boards housing the new IPF processors will require new air baffles. For more information, see "Installing the VRM Cover (AB388-00002) and Door Opener (AB388-00003)" (page 144).

- 14. Position the DIMM cover in place.
- 15. Tighten the four captive screws to secure the DIMM cover.
- 16. Install the cell board in the server.
- 17. Replace covers.
- 18. Power on the server.
- 19. Power on the nPartition. See Appendix D.

## Installing Dual-Core CPUs (A9767A)

There are three additional components required when replacing a CPU with a dual-core CPU. If only one CPU module is installed on the cell board, a terminator must be installed in CPU socket 2.

- Dual-core CPU (A9767-04012)
- Sequencer fan assembly (A9767-04007)
- CPU cover

All CPU sockets must be empty before proceeding.

**CAUTION:** Avoid removing any VRMs to connect the CPU power pod and turbo-cooler cables into the cell board connectors.

**NOTE:** CPU load order that must be maintained when adding CPUs to the cell board. Always load CPU socket 0 first.

To install a dual-core CPU, follow these steps:

- 1. Remove the dual-core CPU from its packaging.
- 2. Route the red and black cables into the groove in the back of the CPU module toward the appropriate power connector on the cell board.
- 3. Lower the CPU module onto the socket making sure it is held level to the board.
- 4. Align the locating pins on the underside of the module onto the guide holes on the cell board socket rails.

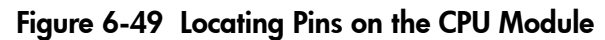

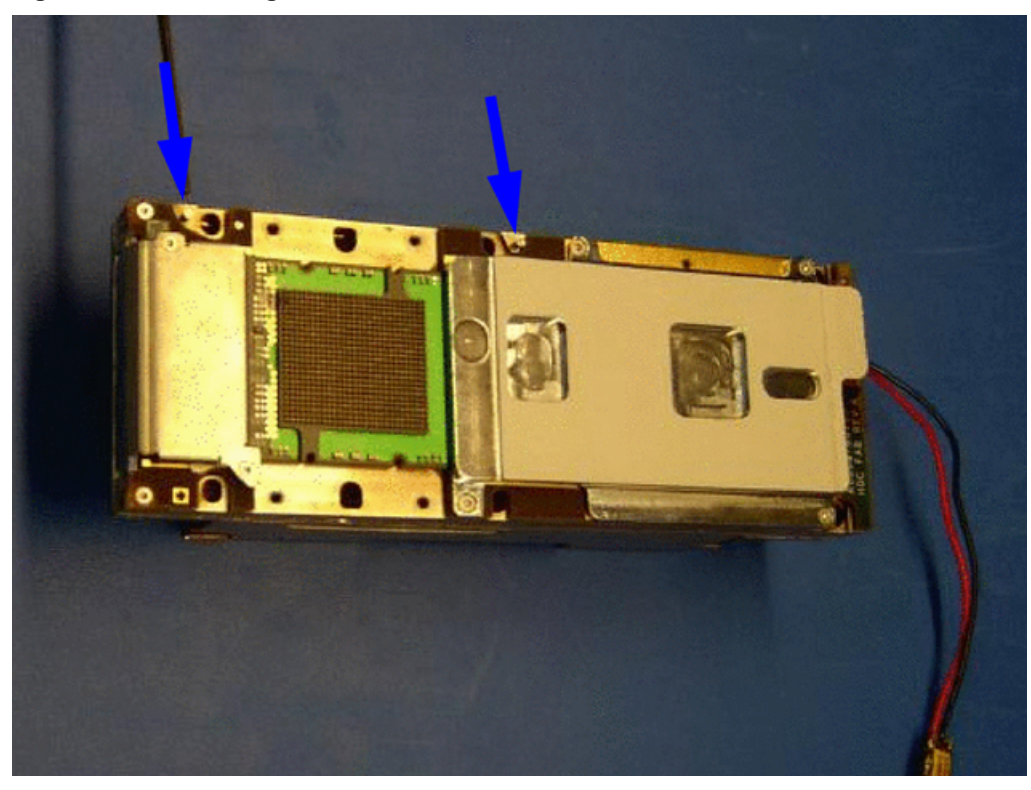

Figure 6-50 Guide Holes on Cell Board

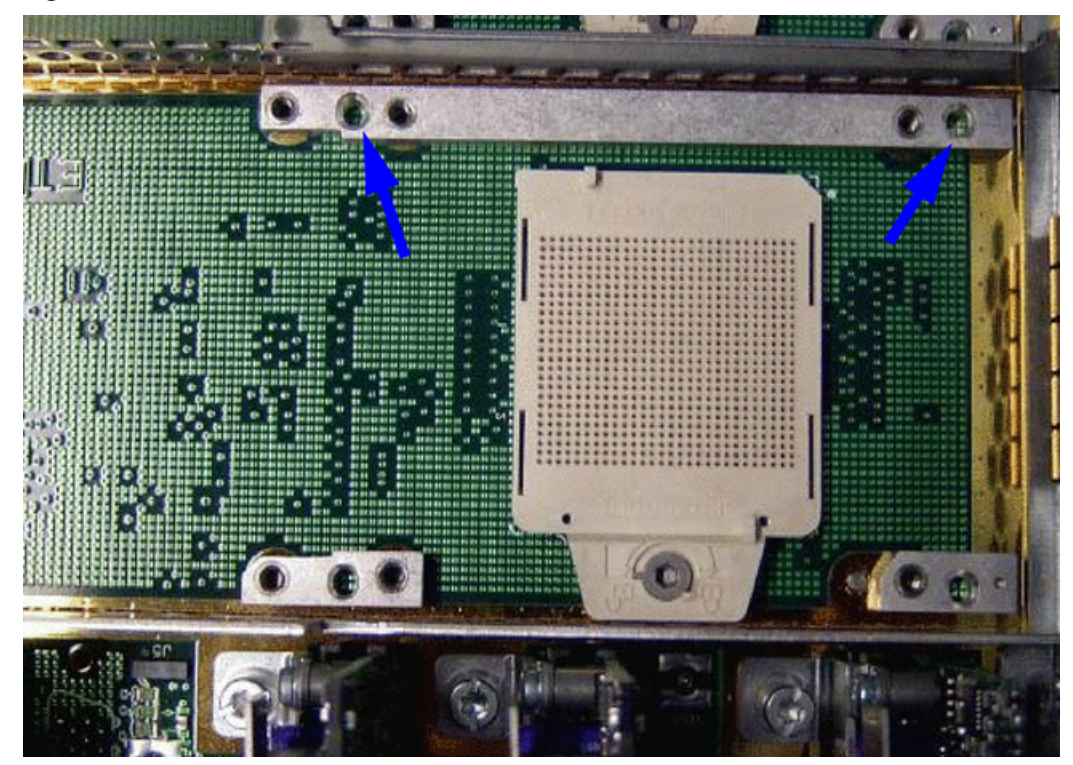

5. Using a 2.5 mm hex driver, turn the ZIF socket screw one half turn clockwise to lock the CPU into place.

Figure 6-51 Locking the CPU Into the Cell Board ZIF Socket

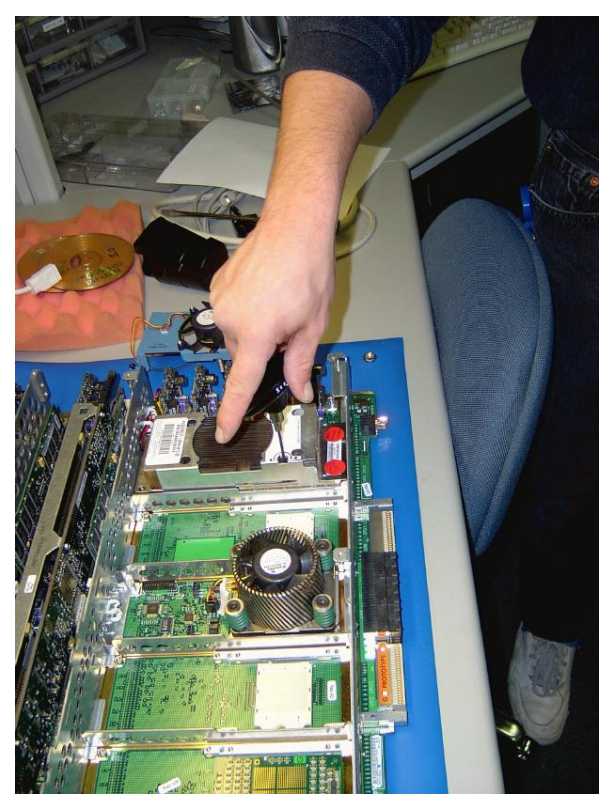

- 6. Place the sequencer fan assembly over the CPU module.
- 7. Tighten the T15 screws on the sequencer in an X pattern turning each screw 2–3 turns until all screws are secure.

## Figure 6-52 Sequencer Fan Assembly Installed

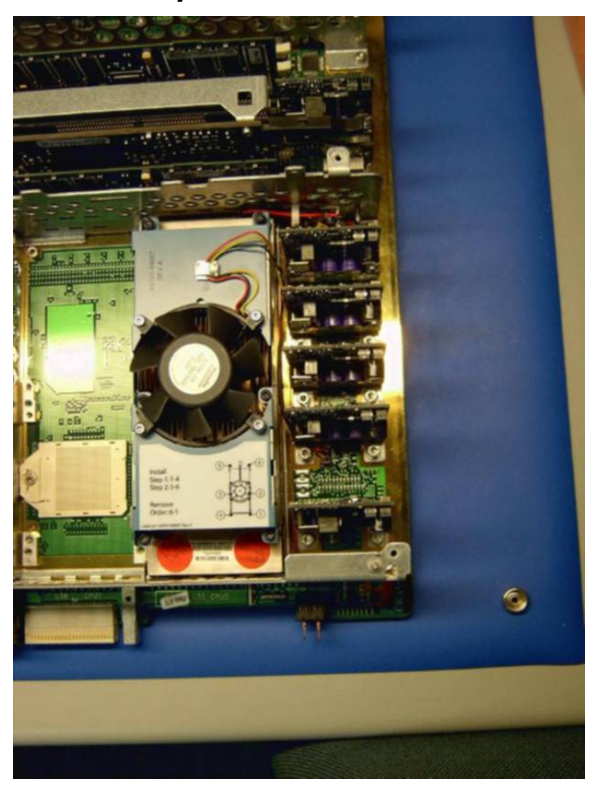

8. Alternately tighten the power module screws until secure.

- 9. Connect the sequencer fan cable to the connector on the cell board.
- 10. Connect the CPU power cable to the cell board connector.
- 11. Ensure all cables are properly routed, secured, and connected.
- 12. Repeat steps 1 through 10 for all remaining CPU modules.
- 13. Install the new processor cover and secure all screws.
- 14. Position the DIMM cover in place and tighten all captive screws.
- 15. Install the cell board in the server.
- 16. Repeat steps 1 through 15 for all remaining cell boards to be upgraded.
- 17. Replace covers.
- 18. Power on the server.
- 19. Use the Firmware Update Utility (FW) from the MP Command Menu to update firmware to the latest revision.
- 20. Upgrade the operating system if required.

**?. NOTE:** Firmware must be updated to support the new dual-core processors. Below is an example of the minimum Firmware Version 3.3.

PROGRAMMABLE HARDWARE

| System Backplane GPM | 1.002     |
|----------------------|-----------|
| System Backplane FM  | 1.002     |
| System Backplane OSP | 1.002     |
| PCI-X Backplane LPM  | 2.000     |
| PCI-X Backplane HS   | 1.000     |
| Core IO              | 2.008     |
| Cell LPM             | 1.002     |
| Cell PDHC            | 1.007     |
| FIRMWARE:            |           |
| Core IO MP           | A.006.012 |
| Event Dictionary     | 1.009     |
| Cell PDHC            | A.003.023 |
| Cell SFW             | 1.025     |

22. Power on the nPartition.

23. To verify proper operation of the cell board, use the info cpu command from the EFI Shell.

## Installing Intel Itanium 2 CPUs (AB548A and AB439A)

There are additional components required when replacing a CPU with an Intel Itanium 2 CPU.

- Intel Itanium 2 CPUs (AB548A and AB439A)
- VRM cover (AB388-00002)
- Door opener (AB388-00003)
- Review IMPORTANT information regarding A1 vs. A2 Stepping Processors prior to installation

**IMPORTANT:** Intel updated A2 stepping of the Itanium 2 AB439A and AB548A processors. Intel is no longer providing A1 stepping processors. HP and its customers will have to gradually transition to A2 stepping processors.

For approximately two years (June 2005 - June 2007), A1 stepping processors were replaced with A1 stepping processors and A2 stepping processors were replaced with A2 stepping processors. Once A1 processor exchange parts are no longer available, the parts must be replaced with A2 processors and the system firmware updated if necessary.

How to Identify an A1 Stepping processor from an A2 Stepping processor

| FRU Exchange P/N | Description | Stepping Number | FRU-ID P/N  |
|------------------|-------------|-----------------|-------------|
| A6913-69009      | 1.5GHz 4MB  | A1              | AB439-04001 |
| A6913-69011      | 1.6GHz 6MB  | A1              | AB548-04001 |
| A6913-69014      | 1.5GHz 4MB  | A2              | AB439-04004 |
| A6913-69015      | 1.6GHz 6MB  | A2              | AB548-04004 |

#### **Table 6-5 Processor Stepping Comparisons**

Mixing A1 and A2 Stepping Processors

A1 and A2 processors may be mixed on the same cell board with A2-compatible firmware. Cell boards with A1 processors may be mixed with cell boards with A2 processors within the same partition.

**CAUTION:** Minimum Firmware Version must be 3.3 with A2 processor cell board(s) or the system does not boot. If the logical firmware download order is not followed, unpredictable results can also occur.

**Related Information** 

- On the WTEC server, see the WTEC newsletter of Current Issues *Communications Relative to the Intel Itanium 2 Madison 9M Processor and Upcoming Firmware* (#319).
- Service Notes for the firmware releases with A2 Stepping processor support. Firmware Release notes are summarized in the service note for the HP Integrity rx7620.
- *ReadMe* flyers are included with the Add-On A2 processor parts and GSO replacement parts indicating the minimum level of firmware required.

#### **CPU** Installation Procedures

All CPU sockets must be empty before proceeding.

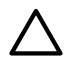

!/

**CAUTION:** Avoid removing any VRMs to connect the CPU power pod and turbo-cooler cables into the cell board connectors.

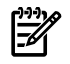

**NOTE:** CPU load order must be maintained when adding CPUs to the cell board. Always load CPU socket 0 first.

To install new CPUs, follow these steps:

- 1. If the CPU 0 ZIF socket is not exposed, remove the ZIF socket pin cover from the cell board.
- 2. Ensure that the cell board ZIF socket is in the unlocked position.
- 3. Remove the CPU module from its packaging.

4. Remove the CPU module pin cover and inspect the pins for any damage.

**NOTE:** Carefully remove pin cover to avoid any damage to the pins.

- 5. To expose the ZIF socket peep hole through the turbo-cooler, slide the load screw sequencer toward the turbo-cooler.
- 6. Rotate the fan to expose the ZIF socket peep hole location. See Figure 6-53 (page 154).

Figure 6-53 ZIF Socket Lock/Unlock Peep Hole Location

7. Lower the CPU module into the ZIF socket making sure it is held level to the board, until the pins on the CPU engage with the ZIF socket.

**NOTE:** The new CPU power pod is slightly hinged. Ensure that the CPU assembly is level prior to lowering it onto the cell board.

8. Using a 2.5 mm hex driver through the peep hole, turn the ZIF socket lock/unlock screw one half turn to lock the CPU into place.

**CAUTION:** Do not exceed one half turn clockwise when locking the CPU into the ZIF socket. Damage to the ZIF socket will occur, requiring the cell board to be replaced.

**NOTE:** Ensure that the ZIF socket is fully locked. Use a 2.5mm hex wrench to lock the ZIF socket. Check that the CPU module housing is level and shifts slightly right when locking the ZIF socket.

- 9. Push the load sequencer away from the fan.
- 10. Tighten the four CPU module screws in an X pattern, turning each screw two to three turns, until all screws are secure.

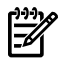

**NOTE:** The processor screws do not need to be torqued. The processor is properly secured when the screws reach the bottom on the socket frame.

11. Alternately tighten the two power pod screws until secured. Ensure that the entire CPU module is seated level in the cell board.

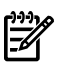

NOTE: Do not overtighten the screws. Damage can occur to the cell board.

- 12. Connect the turbo-cooler fan cable to the connector on the cell board.
- 13. Route the power cable, left or right, to the cell board connector.
- 14. Reconnect the CPU power pod cable to the cell board connector.

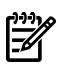

**NOTE:** Due to space constraints, it may be necessary to use a tool to assist with inserting CPU 0 and CPU2 power pod and turbo-cooler cables into the cell board connectors.

- 15. Install remaining CPUs, keeping load order in mind.
- 16. Install the VRM cover (AB388-00002), onto the left side of the cell board. Tighten the screw. See Figure 6-54.

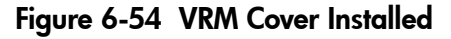

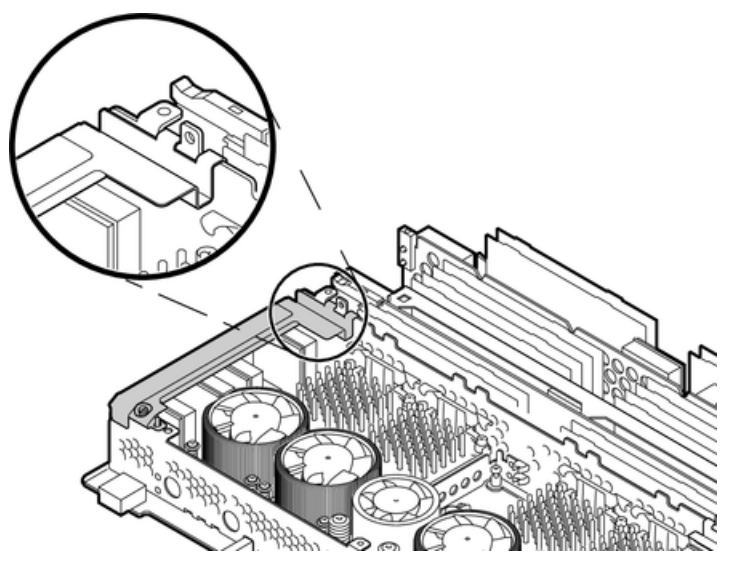

17. Install the door opener, onto the right side of the cell board. Tighten the screw. See Figure 6-55.

# Figure 6-55 Door Opener Installed

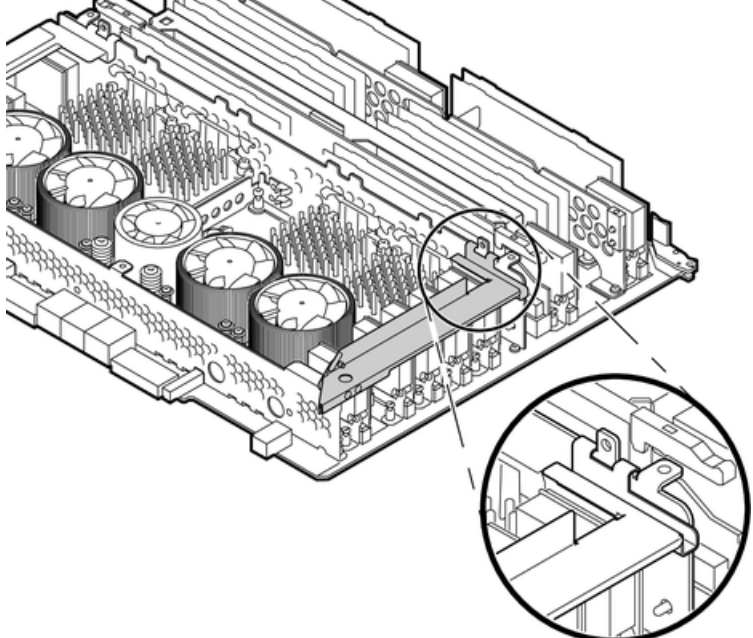

Figure 6-56 VRM Cover and Door Opener Installed

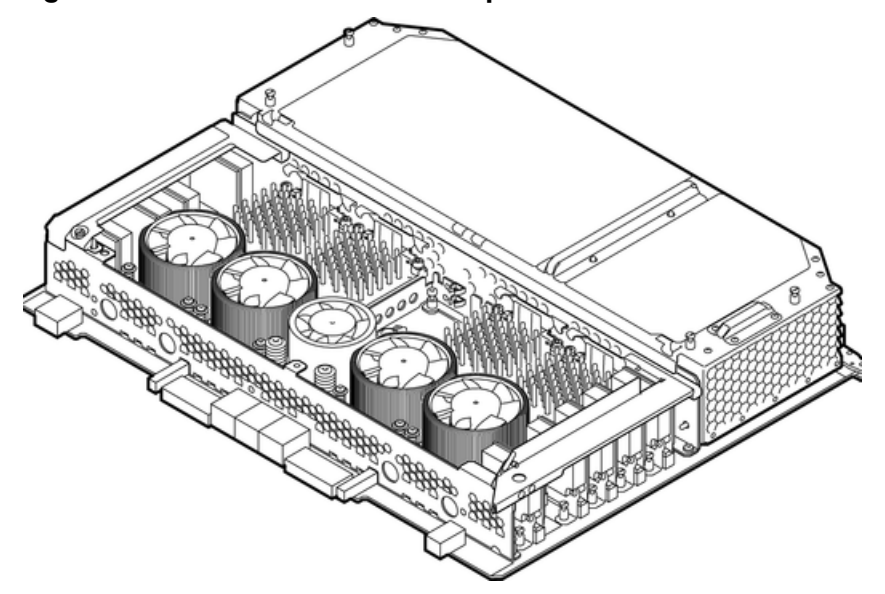

- 18. Position the DIMM cover in place.
- 19. Tighten the four captive screws to secure the DIMM cover.
- 20. Install the cell board in the server.
- 21. Replace the right side cover.
- 22. Power on the server. For more information, see "Shutting Down nPartitions and Powering Off Hardware Components" (page 96).
- 23. Verify the firmware and hardware programmable hardware revisions in standby power mode by using the MP:CM>SYSREV command. Below is an example of the minimum firmware version.

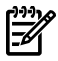

**NOTE:** Firmware must be updated to support the new processors. Below is an example of minimum Firmware Version 3.3.

| PROGRAMMABLE HARDWARE |           |
|-----------------------|-----------|
| System Backplane GPM  | 1.002     |
| System Backplane FM   | 1.002     |
| System Backplane OSP  | 1.002     |
| PCI-X Backplane LPM   | 2.000     |
| PCI-X Backplane HS    | 1.000     |
| Core IO               | 2.008     |
| Cell LPM              | 1.002     |
| Cell PDHC             | 1.007     |
| FIRMWARE:             |           |
| Core IO MP            | A.006.012 |
| Event Dictionary      | 1.009     |
| Cell PDHC             | A.003.023 |
| Cell SFW              | 1.025     |

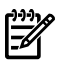

**NOTE:** If the firmware or programmable hardware versions are not at or above the minimum versions, go to the HP website to obtain the latest Firmware Release Notice and firmware patches.

The Firmware Update Release notice is included in the download bundle and includes the upgrade instructions.

- 24. Power on the nPartition. See Appendix D.
- 25. To verify proper operation of the cell board, use the info cpu command from the EFI Shell.

# Removing and Replacing a Cell Board VRM

The voltage regulator modules (VRMs) are located on the cell boards. There are a total of 15 VRMs on the cell board. Seven are high voltage and eight are low voltage.

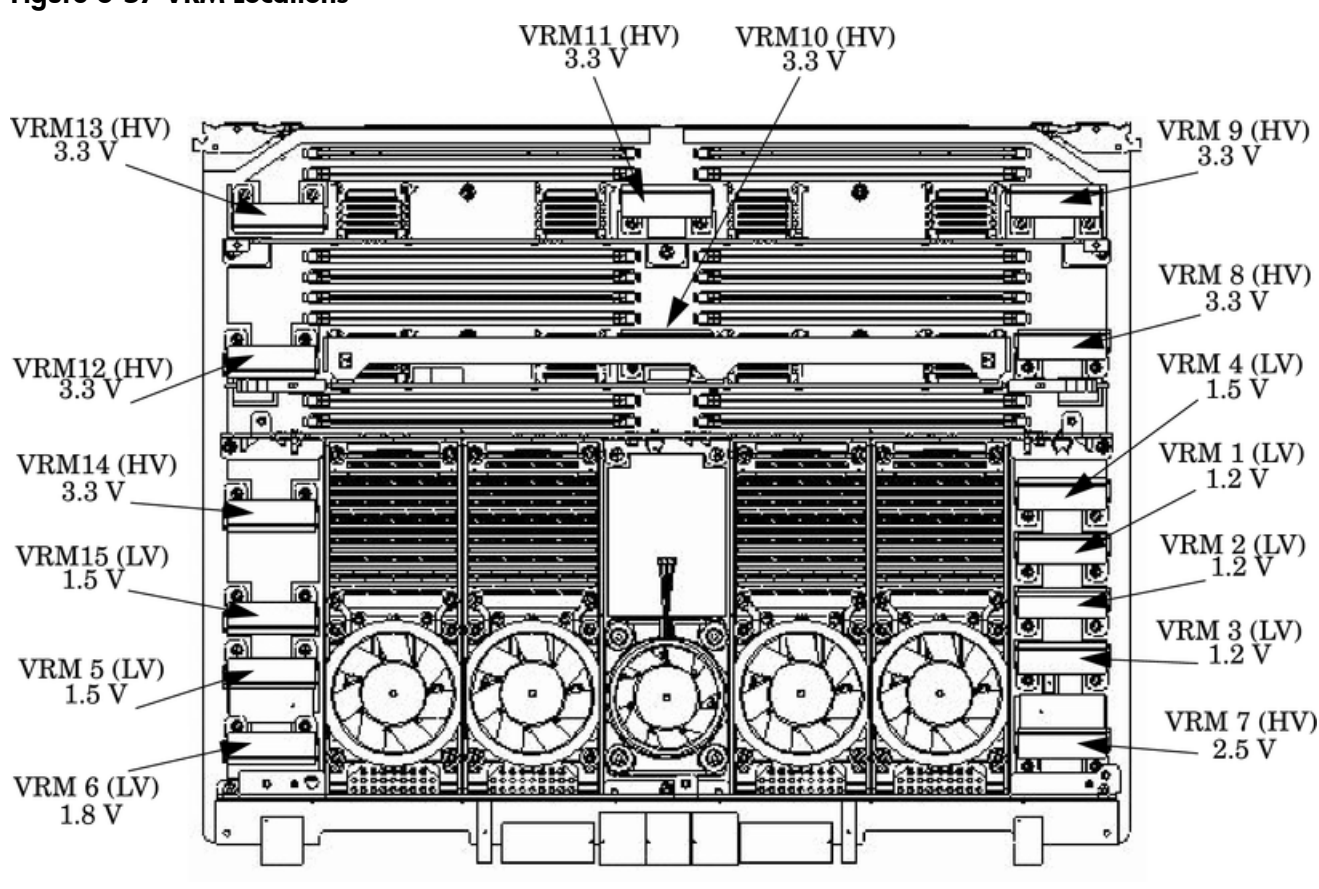

#### Figure 6-57 VRM Locations

 $\Delta \frac{1}{2}$ 

**CAUTION:** Observe all ESD safety precautions before attempting this procedure. Failure to follow ESD safety precautions can result in damage to the server.

## Removing a Cell Board VRM

Before attempting to remove or replace a VRM, you must remove the system power to the cell board that contains the VRM to be replaced. For more information, see "Shutting Down nPartitions and Powering Off Hardware Components" (page 96).

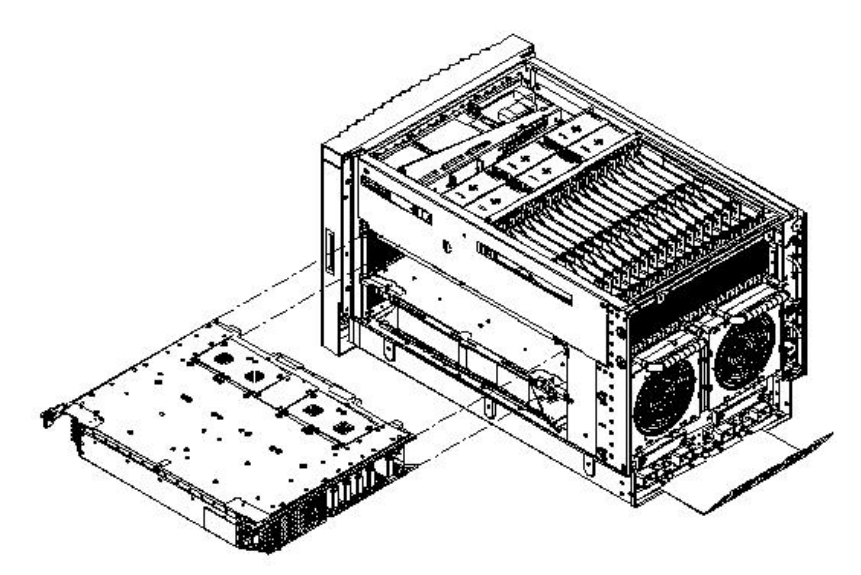

**NOTE:** The cell board weighs 27.8 lb. Support both side edges while removing the cell board from the chassis.

To remove a cell board VRM, follow these steps:

- 1. Power off the cell board using the MP command menu PE command.
- 2. Remove the right side cover.
- 3. Verify that the power LED located on the left side of the cell board is off before removing the cell board. For more information, see "Removing a Cell Board VRM" (page 157).
- 4. Slide the cell board from the chassis.
- 5. Remove the DIMM cover.
  - a. Loosen the four captive screws that secure the DIMM cover.
  - b. Lift the DIMM cover away from the cell board.
- 6. Remove the CPU cover.
  - a. Loosen the captive screws on the CPU cover.
  - b. Lift the cover and set aside.
- 7. Locate the VRM to be removed.
- 8. Loosen the hold-down retaining screws that secure the VRM to the cell board.
- 9. Lift the VRM out of the socket.

## Replacing a Cell Board VRM

To replace a cell board VRM, follow these steps:

- 1. Place the VRM into the socket.
- 2. Tighten the hold-down retaining screws to secure the VRM into the cell board. Do not over tighten the screws.
- 3. Replace the CPU cover.
- 4. Replace the DIMM cover.
- 5. Insert the cell board into the chassis.
- 6. Replace the right side cover.
- 7. Power on the server.
- 8. Verify proper operation of the cell board.

# Removing and Replacing a DIMM

The DIMMs reside on the cell board. The system power to cell board that contains the DIMMs must be removed before attempting to remove or replace a DIMM. For more information, see "Shutting Down nPartitions and Powering Off Hardware Components" (page 96).

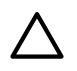

**CAUTION:** Observe all ESD safety precautions before attempting this procedure. Failure to follow ESD safety precautions can result in damage to the server.

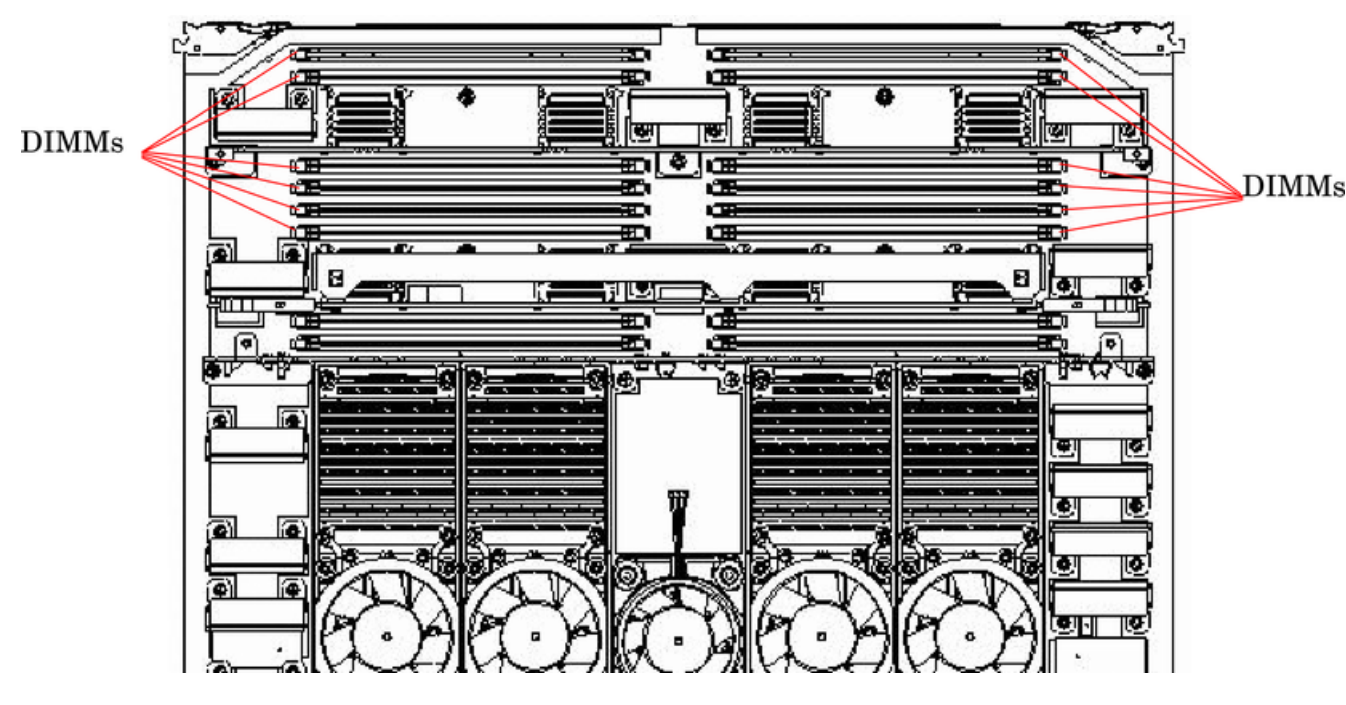

### Figure 6-59 Cell Board and DIMM Location

## Removing a DIMM

To remove a DIMM, follow these steps:

- 1. Remove the right side cover.
- 2. Remove the cell board.
- 3. Place the cell board onto a flat ESD-safe work surface.
- 4. Loosen the captive screws that secure the DIMM cover.
- 5. Remove the cover to gain access to the DIMMs.
- 6. Identify the defective DIMM using Figure 6-61 to aid with DIMM location on the cell board.
- 7. Using both DIMM removal tools, place the grooved side of each tool on each side of the target DIMM.

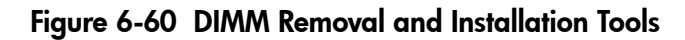

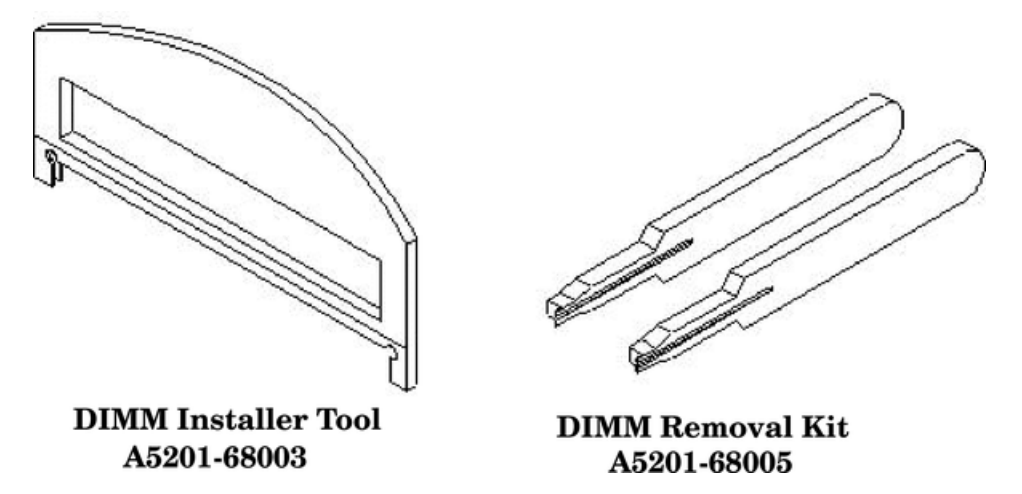

8. Seat the tool tips down to the limit, then leverage connector latches outward to unseat the DIMM from the memory slot.

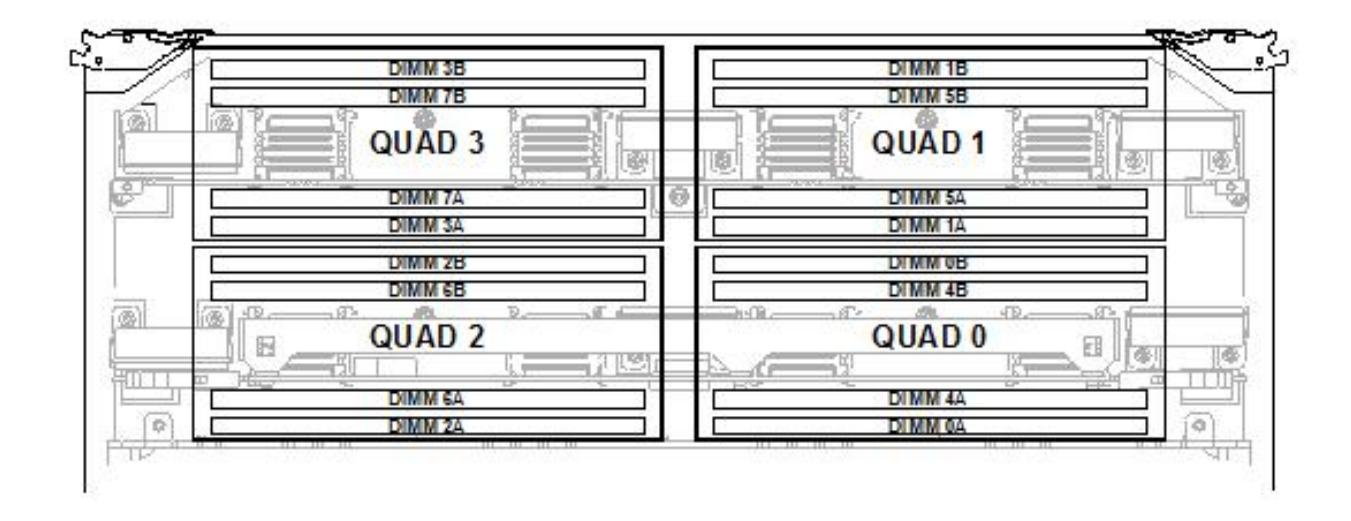

## Figure 6-61 DIMM Detail With Locations

## Replacing a DIMM

To replace a DIMM, follow these steps:

- 1. Orient the replacement DIMMs connector key over the memory slot.
- 2. Using the DIMM installer tool, press downward evenly to seat the DIMM into the memory slot.
- 3. Close the cover.
- 4. Tighten the retaining screws that hold the cover.
- 5. Replace the cell board into the chassis.
- 6. Replace the side cover.
- 7. To power on the cell board, use the PS command.
- 8. To verify that all DIMMs are allocated, use the IN ME command from the BCH prompt.

# Removing and Replacing a Core I/O Board

The MP/SCSI core I/O board is located in the rear of the chassis. There can be two MP/SCSI core I/O boards installed in the server, core I/O 0 and core I/O 1. The core I/O board can be replaced

while standby power is applied. However, the operating system on the nPartition must be shut down to replace this FRU.

CAUTION: Observe all ESD safety precautions before attempting this procedure. Failure to follow ESD safety precautions can result in damage to the server.

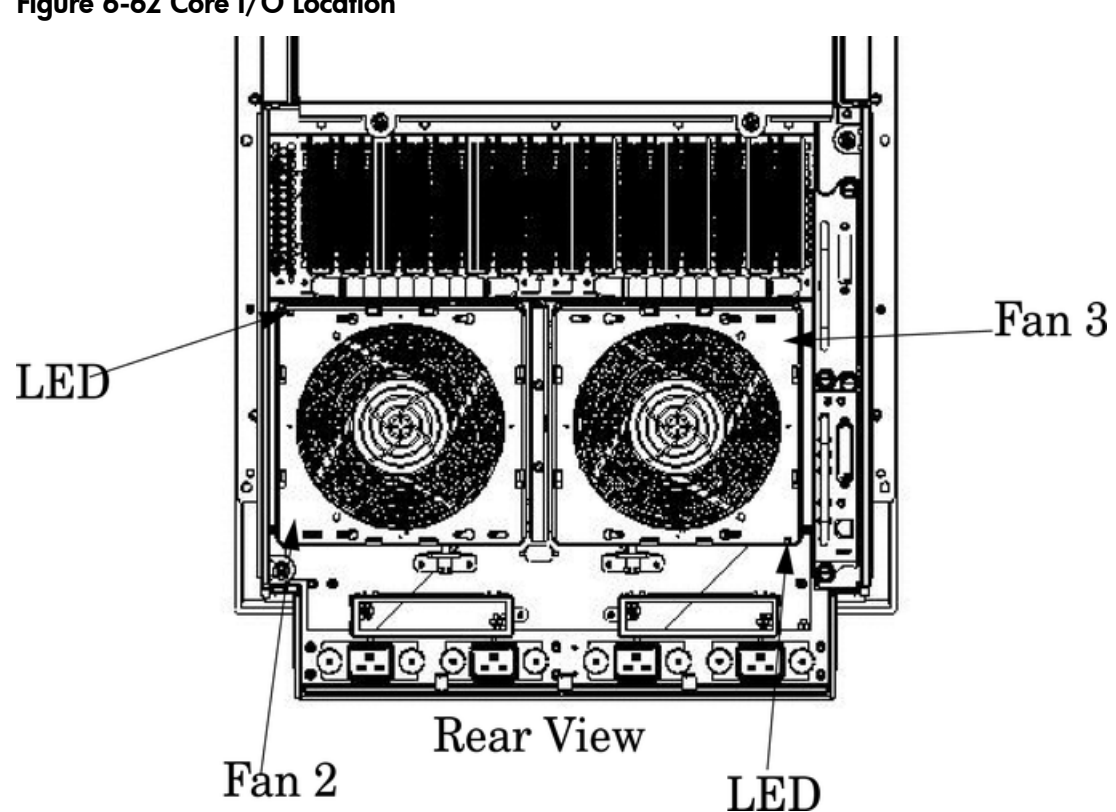

## Figure 6-62 Core I/O Location

## Removing a Core I/O Board

To remove a core I/O board, follow these steps:

- Save all MP networking details, including: the IP address, hostname, subnet mask, gateway, 1. and other information. From the MP Command menu, enter the LS command to display the current MP customer LAN interface status.
- To determine I/O board status, use the MP:CM> PS, or the MP:CM> DE commands with 2. option G. See Figure 6-63 and Figure 6-64.

#### Figure 6-63 PS Command

MP:CM> ps

Display detailed status of the selected MP bus device.

| The followin | g MP bus | device | s were  | found:  |
|--------------|----------|--------|---------|---------|
| +++          |          |        |         | ++      |
|              | NN Sus   |        | 10      | 1 1     |
| ICabl MP ISC | SI¦Bkpln | Cells  | Chassis | i BPS i |
| 1 # IM SIØ   | 11       | 011    | 01      | 01      |
| +++          |          | ·      |         | +       |
| i Ø i* *i*   | *; *     | **     | * *     | . * * . |

You may display detailed power and hardware status for the following items:

T - Cabinet S - System Backplane G - MP (Core I/O) P - IO Chassis C - Cell Select Device: g

HW status for MP : No Fault Detected

Complex model string: 9000/800/rx7620

MP is not failed over

Attention LED is ON Remote LED is on

Battery state is good

Last MP software reset occurred FRI FEB 13 10:58:29 2004

MP firmware rev 5.018, built on Jan 23 2004 10:11:10

MP:CM> \_

#### Figure 6-64 DE Command

MP:CM> de

Display summary status of the selected MP device.

```
B - BPS (Bulk Power Supplies)
U - CLU (Cabinet Utilities: Fans, Intrusion, Clock's etc.)
A - PACI (Partition Console Interface)
G - MP (Management Processor)
P - PM (Power Management)
H - Cell Board Controller (PDHC)
Select device: g
Cabinet 0 MP status
FW revision : 5.018 built on Jan 23 2004 at 10:11:10
MP failed over : false
Battery state : good
Attention LED : on
Remote LED : on
Cabinet type : rx7620
MP Reset Registry
Timestamp : FRI FEB 13 10:58:29 2004
Task name : tModel
Function name : subReset
Line number : 202
Module errno : 0
UxWorks errno : 0
Error level : Crash
Parameter1 : 0xffffffff
Parameter2 : 0xffffffff
MP:CM>
```

- 3. Label and remove all cables connected to the core I/O board.
- 4. Loosen the two retaining screws securing the board to the chassis.
- 5. Securely grasp the handle on the board.

6. Slide the board from the chassis.

## Figure 6-65 Core I/O Detail

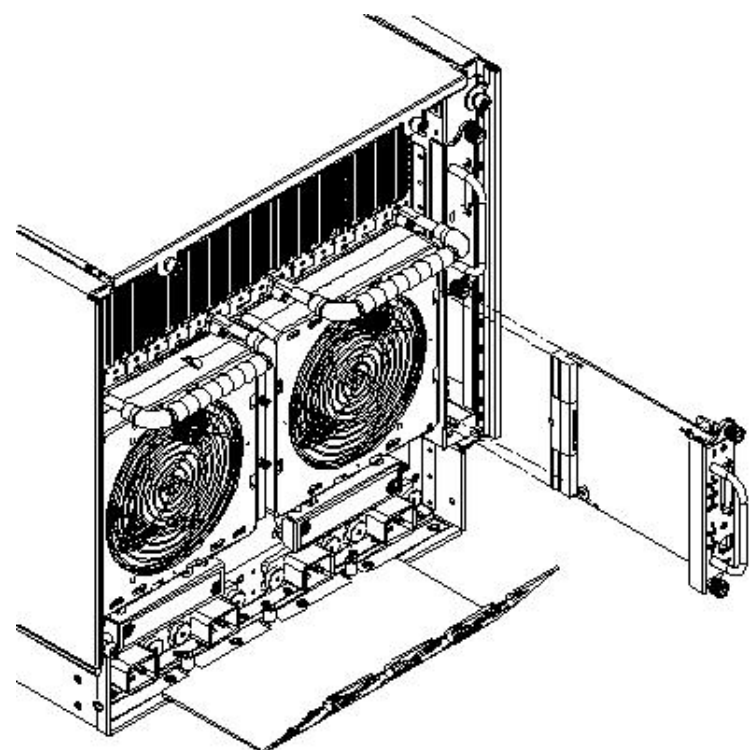

## Replacing a Core I/O Board

To replace a core I/O board, follow these steps:

- 1. Position the core I/O board in the chassis.
- 2. The board slides easily into the chassis. Use a slow, firm pressure to properly seat the connection.
- 3. Tighten the two retaining screws, securing the board to the chassis.
- 4. Connect the cables that were labeled and detached during removal of the core I/O.
- 5. Reset the nPartition with the MP RR command. This command stops the boot process at BIB and enables you to check the firmware revision of the new MP. Update or backdate as needed. Configure the network settings as outlined in the following section.

## Configuring MP Network Settings

After removing and replacing the core I/O in the server, configure the customer LAN network settings, using the settings from the original (replaced) core I/O.

To *configure* MP network settings, use the MP Command menu's LC command. To *list* the current MP network configuration, use the LS command.

#### **Default MP Network Settings**

Table 6-6 lists an example of the default customer LAN network settings for the server.

#### Table 6-6 Default Configuration for MP Customer LAN

| Customer LAN IP Address | 192.168.1.1 |
|-------------------------|-------------|
| Customer LAN Host Name  | gsp0        |

#### Table 6-6 Default Configuration for MP Customer LAN (continued)

| Customer LAN Subnet Mask | 255.255.255.0 |
|--------------------------|---------------|
| Customer LAN Gateway     | 192.168.1.1   |

This procedure (Command menu, **LC** command) configures the MP customer LAN network settings from the MP Command menu.

1. Connect to the server complex MP and enter **CM** to access the Command menu.

To connect to the MP, use Telnet if possible.

If a MP is at its default configuration (including default network settings), connect to it using either of these methods:

- Establish a direct serial cable connection through the MP local RS-232 port.
- Access a PC or workstation on the same subnet as the MP, modify its network routing tables to include the default customer LAN IP address, then Telnet to the MP.

To modify networking and connect, follow these steps:

- **1.** Access a PC or workstation on the MP subnet.
- 2. Modify the network routing tables for the PC or workstation by using the

route add 192.168.1.1ClientName

command, where

*ClientName* Is the network name of the PC or workstation.

From a PC command prompt, enter route add 192.168.1.1ClientName

On an HP-UX workstation, log in as root and use the /usr/sbin/route add 192.168.1.1 *ClientName* command:

After reconfiguring the MP networking, remove these network routing table changes with the route delete command.

- **3.** To confirm the new network connection to the MP, enter the ping 198.168.1.1 -n 2 command.
- 4. To connect to the MP, use the telnet 192.168.1.1 command from the PC or workstation.
- 2. From the MP Command menu, enter **LS** to *list* the current network settings, and, if needed, use the **LC** command to *reconfigure* the network settings for the MP.

The LC command enables modifications to the customer LAN and/or the private LAN configuration.

Cancel all changes to the MP LAN configuration at any time by replying **Q** to any of the LC command prompts.

3. Ensure that the MP networking configuration is correct.

# Removing and Replacing the System Backplane

The system backplane is located in the left side of the chassis. Before attempting to remove or replace this component, you must remove all system power.

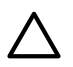

**CAUTION:** Observe all ESD safety precautions before attempting this procedure. Failure to follow ESD safety precautions can result in damage to the server.

### Figure 6-66 System Backplane Location

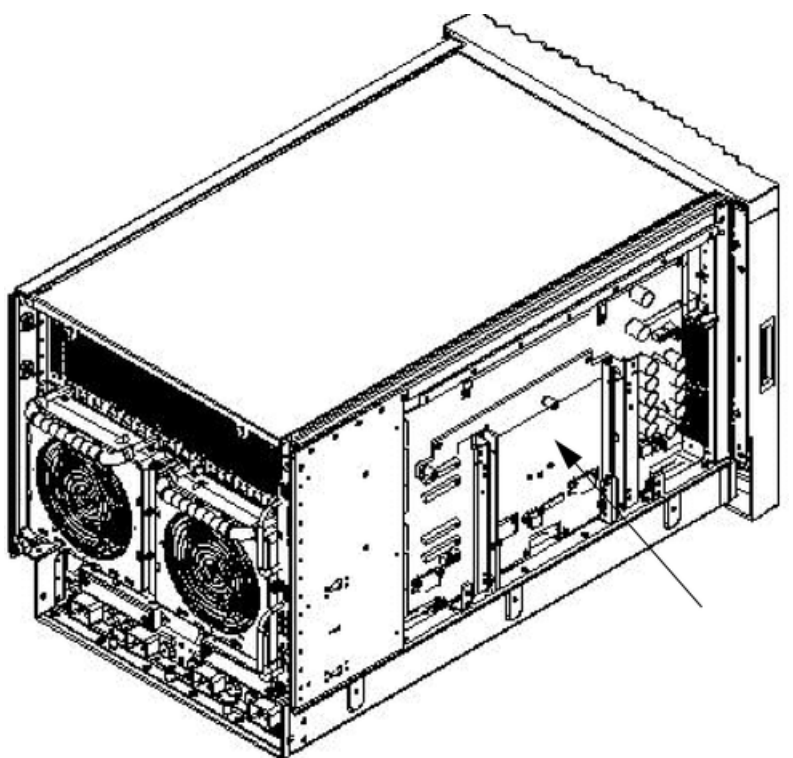

Removing the System Backplane

## Figure 6-67 System Backplane Removal

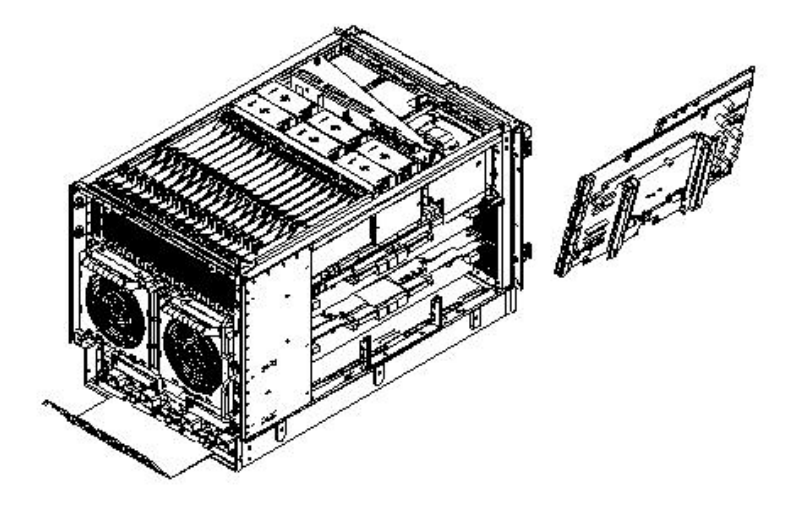

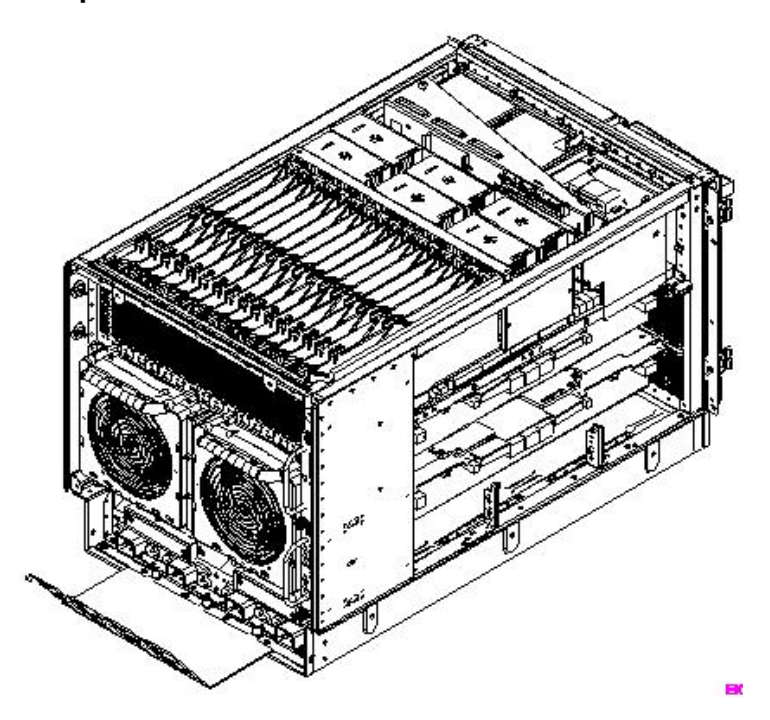

To remove the system backplane, follow these steps:

- 1. Shut down the system partitions and remove all power cables.
- 2. Remove the side covers.
- 3. Extend all cell boards approximately four inches from system connectors.
- 4. Extend core MP/SCSI I/O board(s) approximately 1.5 inches from system connectors.
- 5. Label and disconnect all cables connected to the system backplane.
- 6. Remove hard attach brackets.
- 7. Support the system backplane and loosen the Jack screw until the system backplane releases from the chassis. Tilt the backplane back to a 45-degree angle and lift it out from the hinged bottom.

## Replacing the System Backplane

To replace the system backplane, follow these steps:

- 1. Position the system backplane at a 45 degree angle in the chassis.
- 2. Align tabs at the bottom of the backplane with the slots on the bottom of the chassis.
- 3. Tilt the backplane forward until it is resting against the chassis.
- 4. Tighten the Jack screw.

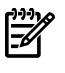

**NOTE:** Watch for system board flex. Overcompression will break the board and render it useless.

- 5. Install the hard attach brackets.
- 6. Reconnect all cables on the system backplane.
- 7. Reconnect core MP/SCSI I/O board(s).
- 8. Reconnect all cell boards.
- 9. Replace the side covers.
- 10. Power on the server.

# Removing and Replacing the PCA Front Panel Board

The front panel board is located in the front of the chassis. You must remove all system power before attempting to remove or replace this component.

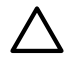

**CAUTION:** Observe all ESD safety precautions before attempting this procedure. Failure to follow ESD safety precautions can result in damage to the server.

#### Figure 6-69 Front Panel Assembly Location

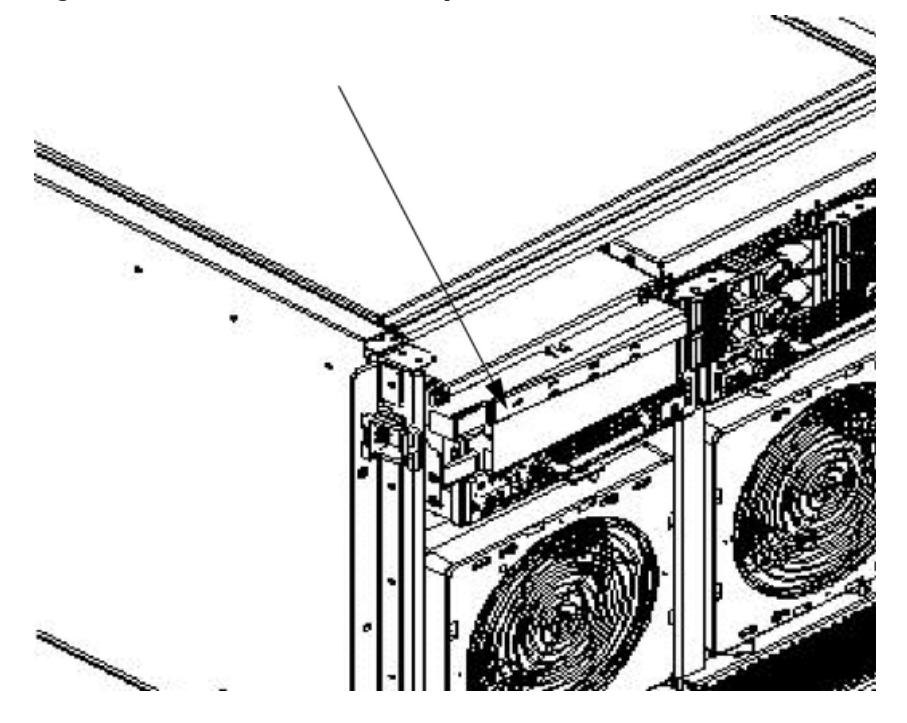

## Removing the PCA Front Panel Board

To remove the PCA front panel board, follow these steps:

- 1. Follow proper procedures to power off the server.
- 2. Remove the front bezel and the top and left side covers.
- 3. Disconnect the DVD power cable from the mass storage backplane.
- 4. Disconnect the front panel cable from the system backplane.
- 5. Unscrew the captive fastener on the common tray cage cover. The cover has two ferrites with cables attached to it.
- 6. Slide the common tray cage cover to the rear and lift. Place the cable as far back as possible to enhance access to the front panel.
- 7. Remove the front panel bezel by removing the two M3 screws. After the screws are removed, press the tab in the center of the bezel to release the bezel.
- 8. Remove the two screws revealed upon removing the bezel.
- 9. Place your right hand on the PCA front panel cable near the entrance to the cavity. With your left hand, reach over the top of the chassis and by curling your fingers, reach into the cavity containing the PCA front panel.
- 10. The PCA front panel bracket has a small sheet metal wall that acts as a handle. This handle is located at the center of the height and width relative to the cavity.

Place your left hand under the handle and simultaneously, gently lift the handle upward and pull on the cable. This action disengages the tabs on the PCA front panel from the slots on the common tray cage.

- 11. Gently pull the cable and handle toward the rear of the chassis until the steel power button that was initially protruding though the chassis clears the hole.
- 12. Rotate the top edge of the board toward you about 30 degrees by lifting on the handle with your left hand.
- 13. Angle the board such that the right side with the cable moves away from you and the opposite side with the power connector moves toward you.

Ensure that the power switch does not get stuck in one of the many holes in the front of the chassis. This rotation is best accomplished by gently pulling the cable with your right hand toward the rear of the cabinet.

14. Remove the cable end of the board first by gently pulling the cable with your right hand and adjusting the angle of the board with your left hand.

After the first tab on the board is outside the cavity, removal should proceed easily.

#### Figure 6-70 Front Panel Board Detail

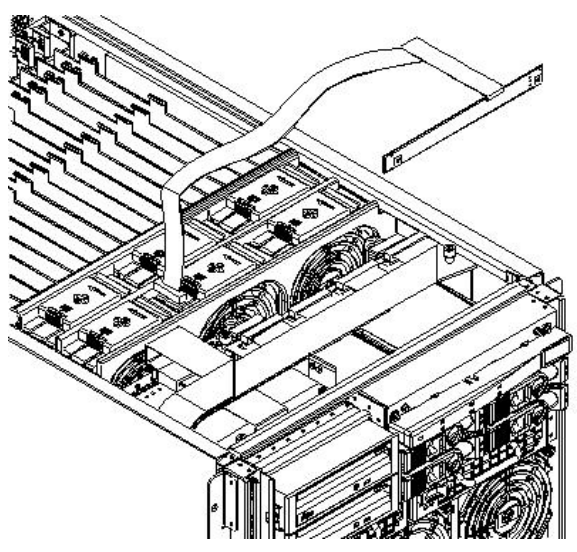

## Replacing the Front Panel Board

To replace the front panel board, follow these steps:

- 1. Slide the front panel into its slot from inside the server.
- 2. Angle the board so that the right side is at an angle.
  - Ensure that the power switch does not get caught in one of the many holes in the front of the chassis. Push the panel forward until the lock tabs click.
- 3. Attach the front panel bezel and tighten the two screws.
- 4. Replace the common tray cage cover.
- 5. Tighten the captive fastener on the common tray cage cover.
- 6. Attach the front panel cable to the system backplane.
- 7. Attach the DVD power cable.
- 8. Attach the data cable.
- 9. Replace the front bezel and the top and left side covers.
- 10. Follow proper procedures to power on the server.

Figure 6-71 Front Panel Board Cable Location on Backplane

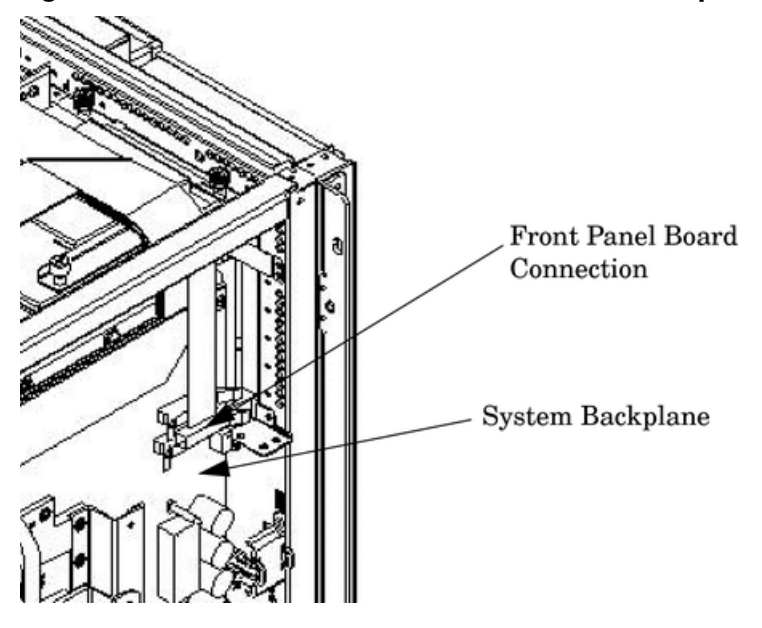

# A Parts and Accessories

## Table A-1 HP Integrity rx7620 Server Field Replaceable Unit (FRU) List

| FRU Description                                   | Replacement Part Number | Exchange Part<br>Number |
|---------------------------------------------------|-------------------------|-------------------------|
| 36 GB 15K RPM SCSI Disk                           | A9896-64001             | A9896-69001             |
| 73 GB 15K RPM SCSI Disk                           | A9897-64001             | A9897-69001             |
| 146 GB 10K RPM SCSI Disk                          | A9898-64001             | A9898-69001             |
| 1 GB DIMM (single)                                | A6098AX                 | A6098-69001             |
| 2 GB DIMM (single)                                | A6100-67001             | A6100-69001             |
| 256 MB DIMM (single)                              | A6802AX                 | A6802-69001             |
| 512 MB DIMM (single)                              | A6097AX                 | A6097-69001             |
| AC cord retention bracket                         | A6752-00123             | None                    |
| AC Power Supply (qty 2 per system)                | 0950-4173               | A6752-69113             |
| Adaptor, SCSI                                     | A6093-00239             | None                    |
| Anti-tip Foot                                     | A6752-67042             | None                    |
| Assembly, Cell/PDH Riser/1.5GHz Madison Processor | A6913-67003             | None                    |
| Assembly, Cell/PDH Riser/1.3GHz Madison Processor | A6913-67004             | None                    |
| Assembly, Cell/PDH Riser/1.1GHz Hondo Processor   | A6913-67008             | A6913-69008             |
| Assembly, Cell/PDH Riser/1.5GHz Mad9M A1          | A6913-67009             | A6913-69009             |
| Assembly, Cell/PDH Riser/1.6GHz Mad9M A1          | A6913-67011             | A6913-69011             |
| Assembly, Cell/PDH Riser/1.5GHz Mad9M A2          | A6913-67009             | A6913-69014             |
| Assembly, Cell/PDH Riser/1.6GHz Mad9M A2          | A6913-67011             | A6913-69015             |
| Assembly, Cover, Left Side                        | A9903-04007             | None                    |
| Assembly, Cover, Right Side                       | A9903-04006             | None                    |
| Assembly, Cover, Top                              | A9903-04008             | None                    |
| Assembly, Front Bezel                             | A7025-04001             | None                    |
| Assembly, Front Panel Plastic                     | A7025-04002             | None                    |
| Assembly, Interlock Device                        | 5065-5959               | None                    |
| Assembly, Lift handle, left panel                 | A6752-04045             | None                    |
| Assembly, Lift handle, right panel                | A6752-04048             | None                    |
| Assembly, PCI-X Card Cage                         | A6093-67013             | A6093-69013             |
| Assembly, PCI OLR                                 | A6093-67014             | None                    |
| Assembly, PCI OLR Paddle (MRL)                    | A6093-40041             | None                    |
| Assembly, PCI Separator (W/Light Pipe)            | 5065-7443               | None                    |
| Assembly, Slide rail, left                        | A6752-04058             | None                    |
| Assembly, Slide rail, right                       | A6752-04059             | None                    |
| Assembly, Smart Fan (Front/Rear) (4)              | A6752-67029             | None                    |

| Table A-1 HP Integrit | y rx7620 Server | Field Replaceable | Unit (FRU) List | (continued) |
|-----------------------|-----------------|-------------------|-----------------|-------------|
|-----------------------|-----------------|-------------------|-----------------|-------------|

| FRU Description                         | Replacement Part Number | Exchange Part<br>Number |
|-----------------------------------------|-------------------------|-------------------------|
| Assembly, Smart Fan (PCI C/C) (6)       | A6752-67030             | None                    |
| Assembly, Front Bezel, No NamePlate     | A7025-04001             |                         |
| Ballast, J1479 (1 per system)           | J1479-60001             | None                    |
| Box, DVD Filler                         | A6912-00014             | None                    |
| Cable Management Arm                    | 5065-5951               | None                    |
| Cable, DVD Power                        | A6752-67021             | None                    |
| Cable, Internal Smart Array (RAID)      | A7027-63001             | None                    |
| Cable, Intrusion Switch                 | A6093-67025             | None                    |
| Cable, Mass Storage Power #1 (short)    | A6752-67019             | None                    |
| Cable, Mass Storage Power #2 (long)     | A6752-67020             | None                    |
| Cable, PCI OLR Switch                   | AB297-63001             | None                    |
| Cable, SCSI Bundle                      | A6752-63019             | None                    |
| Cable, System Fan, External             | A6752-67022             | None                    |
| Cable, System Fan, Internal             | A6752-67023             | None                    |
| DC-to-DC Converter, Low-Voltage VRM     | 0950-4122               | None                    |
| DC-to-DC Converter, High-Voltage VRM    | 0950-4123               | None                    |
| DIMM Installer Tool                     | A5201-68003             | None                    |
| DIMM Extractor Tool                     | A5201-68005             | None                    |
| Fan, Turbo-Cooler                       | A6436-67001             | None                    |
| Fan, Turbo-Cooler, dual-core processor  | A9767-04008             | None                    |
| Filler, Bulkhead Core I/O               | A6752-04017             | None                    |
| Filler, Internal Disk                   | A6198-60003             | None                    |
| Harness, Main Power                     | A6752-67025             | None                    |
| Intrusion Switch                        | 5040-6317               | None                    |
| Jumper, PDU-PDU 2.5 m C19/C20           | 8121-0802               | None                    |
| Jumper, UPS-PDU 4.5 m C19/C20           | 8121-0806               | None                    |
| Kit, Cell Board Air Baffle              | A6913-67005             | None                    |
| Kit, Removable Media Rail               | A6752-67011             | None                    |
| Kit, Side/Top Covers                    | A7027-67001             | None                    |
| M-Cable                                 | A6144-63001             | None                    |
| Nameplate, HP Integrity rx7620 Server   | A7027-40001             | None                    |
| Panel, PCI, Upper Right Side            | A6752-67036             | None                    |
| PCA, Disk Backplane                     | A6752-67004             | None                    |
| PCA, Front Panel (Display) <sup>1</sup> | A6752-67005             | None                    |
| PCA, LAN/SCSI (Procurium)               | A6794AX                 | A6794-69001             |

| FRU Description                                   | Replacement Part Number | Exchange Part<br>Number |  |
|---------------------------------------------------|-------------------------|-------------------------|--|
| PCA, Mass Storage Backplane                       | A6752-67003             | None                    |  |
| PCA, MP/SCSI (Core IO)                            | A9918-67001             | A9918-69001             |  |
| PCA, System Backplane                             | A6752-60101             | A6752-69011             |  |
| PCI Filler Plate                                  | 5001-6892               | None                    |  |
| PCI Power Module (Brick)                          | 0950-3819               | A6093-69123             |  |
| Power Cord, C19/GB 1002 4.5m Black CA Assembly    | 8121-0070               | None                    |  |
| Power Cord, C19/IEC-309 4.5m Black CA Assembly    | 8120-6897               | None                    |  |
| Power Cord, C19/L6-20 4.5m Black CA Assembly      | 8120-6903               | None                    |  |
| Power Cord, C19/unterminated International-Europe | 8120-6895               | None                    |  |
| Removable DAT Tape Drive (DDS4)                   | C5686-67204             | C5686-69204             |  |
| Removable DVD Drive                               | A9879-67001             | None                    |  |
| 240 V N. American UPS 4.5m C19/L6-30P             | 8120-8494               | None                    |  |
| Terminator (Processor)                            | A6912-67001             | None                    |  |

A5201-68004

#### ٦ .. 1 1 10 1 ~~ ~ -. IID ... . .

Static Mat, size 24" x 36" w/grnd strip 1 Cable assembly is part of the FRU.

None

# **B** System Specifications

This chapter describes the basic server configuration and its physical specifications and requirements.

## Dimensions and Weights

This section provides dimensions and weights of the system components.

#### Table B-1 HP Integrity rx7620 Server Dimensions and Weights

|                             | Standalone        | Packaged           |
|-----------------------------|-------------------|--------------------|
| Height                      | 17.3 in / 43.9 cm | 35.75 in / 90.8 cm |
| Width                       | 17.5 in / 44.4 cm | 28.0 in / 71.1 cm  |
| Depth                       | 30.0 in / 76.2 cm | 28.38 in / 72.0 cm |
| Weight - Pounds (kilograms) | 220 lb / 100 kg   | N/A                |

The shipping box, pallet, ramp, and container adds approximately 50 lb. to the total system weight. The size and number of miscellaneous pallets is determined by the equipment ordered.

| Quantity | Description             | Weight (lb/kg.)                       |
|----------|-------------------------|---------------------------------------|
| 1 or 2   | Cell board              | 27.80 lb / 12.61 kg                   |
| 1        | System backplane        | 12 lb (estimate) / 5.44 kg (estimate) |
| 1        | PCI-X backplane         | 20.4 lb / 9.25 kg                     |
| 2        | Bulk power supply       | 18 lb / 8.2 kg                        |
| 1        | Mass storage backplane  | 1 lb / 0.45 kg                        |
| 2        | PCI DC-to-DC converters | 5 lb / 2.27 kg                        |

Table B-2 HP Integrity rx7620 Server Component Weights

## **Electrical Specifications**

This section provides electrical specifications for HP Integrity rx7620 Servers.

## Grounding

The site building shall provide a safety ground for each AC service entrance to all cabinets.

Install a protective earthing conductor that is identical in size, insulation material, and thickness to the branch-circuit supply conductors. The PE conductor must be green with yellow stripes. The earthing conductor must be connected from the unit to the building installation earth or, if supplied by a separately derived system, at the supply transformer or motor-generator set grounding point.

## **AC-Powered Systems**

#### Circuit Breaker

The Marked Electrical for the HP Integrity rx7620 Server is 12 amps. The recommended circuit breaker size is 20 amps for North America. For countries outside North America, consult your local electrical authority having jurisdiction for the recommended circuit breaker size.

The HP Integrity rx7620 Server contains four C20 power receptacles located at the bottom rear bulkhead. A minimum of two power cords must be used to maintain normal operation of the HP Integrity rx7620 Server. A second set of two cords can be added to improve system availability

by protecting, for example, against power source failures or accidentally tripped circuit breakers. The HP Integrity rx7620 Server can receive AC input from two different AC power sources.

#### System AC Power Specifications

#### Power Cords

Table B-3 lists the various power cables available for use with a HP Integrity rx7620 Server. Each power cord is 15 feet (4.5 meters) in length with a IEC 60320-1 C19 female connector attached to one end.

#### Table B-3 Power Cords

| Part Number | Description               | Where Used           |
|-------------|---------------------------|----------------------|
| 8120-6895   | Stripped end, 240 volt    | International-Other  |
| 8120-6897   | Male IEC309, 240 volt     | International-Europe |
| 8121-0070   | Male GB-1002, 240 volts   | China                |
| 8120-6903   | Male NEMA L6-20, 240 volt | North America/Japan  |

#### System Power Specifications

Table B-4 lists the AC power requirements for an HP Integrity rx7620 Server. These tables provide information to help determine the amount of AC power needed for your computer room.

| Requirements                        | Value                         | Comments                                                                                        |
|-------------------------------------|-------------------------------|-------------------------------------------------------------------------------------------------|
| Nominal input voltage               | 200/208/220/230/240 (VAC rms) |                                                                                                 |
| Frequency range (minimum - maximum) | 50 - 60 (Hz)                  |                                                                                                 |
| Number of phases                    | 1                             |                                                                                                 |
| Maximum input current               | 12 amps                       | Per line cord                                                                                   |
| Maximum inrush current              | 30 A peak for 15 ms           | Per line cord                                                                                   |
| Power factor correction             | >0.98 >0.95                   | At all loads of 50% - 100% of supply<br>rating<br>At all loads 0f 25% - 50% of supply<br>rating |
| Ground leakage current (mA)         | <3.0 (ma)                     | Per line cord                                                                                   |

#### Table B-4 AC Power Specifications

| Power Required (50 - 60 Hz) | Watts | VA   | Comments                      |
|-----------------------------|-------|------|-------------------------------|
| Maximum Theoretical Power   | 3156  | 3220 | See #1 below                  |
| Marked Electrical Power     |       | 2640 | 12A @ 220 VAC, see<br>note #2 |
| Typical Maximum Power       | 1989  | 2030 | See note #3                   |

- 1. Maximum theoretical power is used to describe input power at the AC input. It is expressed in Watts and Volt-Amps to take into account power factor correction. The calculated sum is the maximum worst case power consumption for every subsystem in the server. This number will not be exceeded by a properly functioning server for any combination of hardware and software.
- 2. Marked electrical power is the input power measured at the AC input expressed in Volt-Amps. The marked electrical power is the rating given on the chassis label and represents the input power required for facility AC power planning and wiring requirements. This number represents the expected maximum power consumption for the server based on the

power rating of the bulk power supplies. This number can safely be used to size AC circuits and breakers for the system.

**3. Typical maximum power** is the input power measured at the AC input expressed in Watts and Volt-Amps, and the measured maximum worst case power consumption. This number represents the largest power consumption for the server under laboratory conditions, using aggressive software applications designed specifically to work the system at maximum loads and power consumption.

## **DC-Powered Systems**

DC-powered systems must be powered by a -48 VDC Telco power source. Follow your site-specific procedures for connecting the power and return lines to the server.

## **Environmental Specifications**

This section provides the environmental, power dissipation, noise emission, and airflow specifications for HP Integrity rx7620 Servers.

## Temperature and Humidity

The cabinet is actively cooled using forced convection in a Class C1-modified environment.

#### **Operating Environment**

The system is designed to run continuously and meet reliability goals in an ambient temperature of 5° to 35° C at sea level. The maximum allowable temperature is derated 1° C per 1000 feet of elevation above 5000 feet above sea level up to 30° C at 10,000 feet. For optimum reliability and performance, the recommended operating range is 20° to 25° C.

#### Environmental Temperature Sensor

To ensure that the system is operating within the published limits, the ambient operating temperature is measured using a sensor placed near the chassis inlet, between the cell boards. Data from the sensor is used to control the fan speed and to initiate system overtemp shutdown. (For more details, see the platform management section.)

#### Non-Operating Environment

The system is designed to with stand ambient temperatures between -40° to 70° C under non-operating conditions.

## Cooling

#### **Cell Section Cooling**

The cabinet incorporates front to back airflow across the cell boards and system backplane. Two 150 mm fans, mounted externally on the front chassis wall behind the cosmetic front bezel, push air into the cell section; and two 150 mm fans housed in cosmetic plastic fan carriers and mounted externally to the rear chassis wall, pull air through the cell section.

Each cell area fan cooling is controlled by a smart fan control board, embedded in the fan module plastic housing. The smart fan control board receives fan control input from the system fan controller on the system backplane and returns fan status information to the system fan controller. The smart fan control board also controls the power and the pulse width modulated control signal to the fan and monitors the speed indicator back from the fan. The fan status LED is driven by the smart fan control board.

#### Bulk Power Supply Cooling

Cooling for the bulk power supplies is provided by two 60 mm fans contained within each BPS. Air flows into the front of the BPS and is exhausted out of the top of the power supply through upward facing vents near the rear of the supply. The air is then ducted out of the rear of the chassis with minimal leakage into the cell airflow plenum.

## PCI/Mass Storage Section Cooling

Six 92 mm fans located between the mass storage devices and the PCI card cage provide airflow through these devices. The PCI fans are powered with housekeeping power and run at full speed at all times. The air is pulled through the mass storage devices and pushed through the PCI Card Cage. Perforation is provided between the PCI bulkheads to enable adequate exhaust ventilation and to help reduce the localized airflow dead spots that typically occur at the faceplate tail of each PCI card.

## Standby Cooling

Several components within the chassis consume significant amounts of power while the system is in standby mode. The system fans run at 1541 rpm, or 38% of full speed, during standby to remove the resulting heat from the cabinet. The fans within the power supply operate at full speed during standby.

## Typical Power Dissipation and Cooling

| Cell<br>Boards | Memory Per<br>Cell Board | PCI Cards<br>(assumes 10<br>watts each) | DVDs | Hard Disk<br>Drives | Core I/O | Bulk Power<br>Supplies | Typical<br>Power | Typical<br>Cooling |
|----------------|--------------------------|-----------------------------------------|------|---------------------|----------|------------------------|------------------|--------------------|
| Qty            | GBytes                   | Qty                                     | Qty  | Qty                 | Qty      | Qty                    | Watts            | BTU/hr             |
| 2              | 16                       | 16                                      | 2    | 4                   | 2        | 2                      | 2030             | 6930.42            |
| 2              | 8                        | 8                                       | 0    | 2                   | 2        | 2                      | 1733             | 5916.46            |
| 2              | 4                        | 8                                       | 0    | 2                   | 2        | 2                      | 1678             | 5728.69            |
| 1              | 4                        | 8                                       | 0    | 1                   | 1        | 2                      | 1047             | 3574.46            |

#### Table B-5 Typical HP Integrity rx7620 Server Configurations

The air conditioning data is derived using the following equations.

- Watts x (0.860) = kcal/hour
- Watts x (3.414) = Btu/hour
- Btu/hour divided by 12,000 = tons of refrigeration required

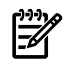

**NOTE:** When determining power requirements, you must consider any peripheral equipment that will be installed during initial installation or as a later update. See the applicable documentation for such devices to determine the power and air-conditioning that is required to support these devices.

## Acoustic Noise Specification

The acoustic noise specification for the HP Integrity rx7620 Server is 57.3 db (sound pressure level at bystander position) It is appropriate for dedicated computer room environments but not office environments. The LwA is 7.5 Bels. Be sure to understand the acoustic noise specifications relative to operator positions within the computer room or when adding servers to computer rooms with existing noise sources.

## Airflow

The HP Integrity rx7620 Server requires that the cabinet air intake temperature be between 68° and 77° F (20° and 25° C) at 960 CFM.

Figure B-1 illustrates the location of the inlet and outlet airducts on a single cabinet.

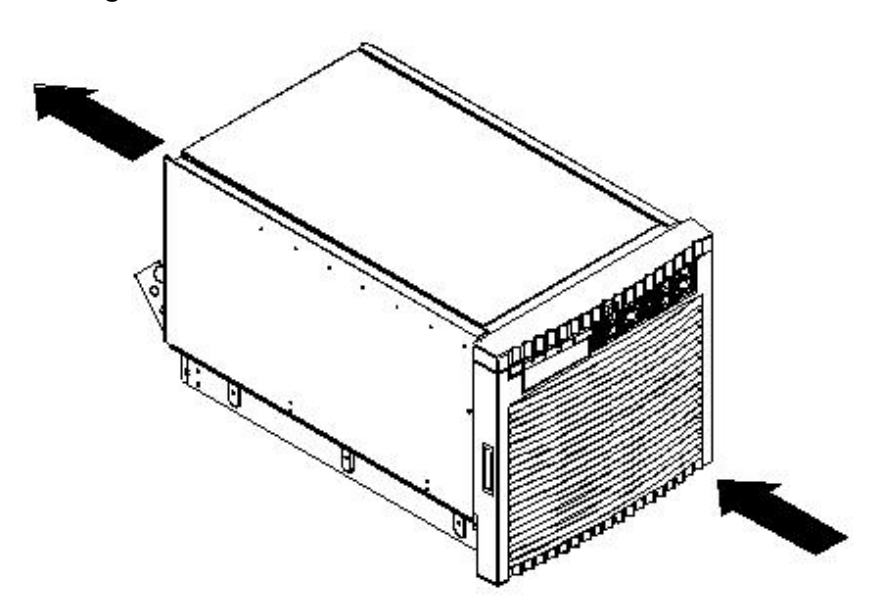

## System Requirements Summary

This appendix summarizes the requirements that must be considered in preparing the site for the HP Integrity rx7620 Server.

## Power Consumption and Air Conditioning

To determine the power consumed and the air conditioning required, follow the guidelines in Table B-5.

**NOTE:** When determining power requirements, consider any peripheral equipment that will be installed during initial installation or as a later update. To determine the power and air conditioning that is required to support these devices, see the applicable documentation for such devices.

Maximum power is the sum of the worst case power consumption of every subsystem in the box and should be used to size worst case power consumption. Typical power consumption numbers are what HP engineers have measured when running power-intensive applications. These are generally lower than maximum power numbers because it is uncommon for all of the subsystems in the box to simultaneously draw maximum power for long durations.

## Weight

**F** 

To determine overall weight, follow the examples in Table B-6, then complete the entries in Table B-7.

| Component                            | Quantity | Multiply By         | Weight             |
|--------------------------------------|----------|---------------------|--------------------|
| Cell Boards                          | 2        | 27.80 lb / 12.61 kg | 55.6 lb / 25.22 kg |
| PCI Card (varies - used A3739B here) | 4        | 0.34 lb / 0.153 kg  | 1.36 lb / 0.61 kg  |
| Power Supply (BPS)                   | 2        | 18.0 lb / 8.2 kg    | 36 lb / 16.40 kg   |
| DVD                                  | 1        | 2.2 lb / 1.0 kg     | 2.2 lb / 1.0 kg    |
| Disk Drive                           | 4        | 1.6 lb / 0.73 kg    | 6.40 lb / 2.90 kg  |

#### Table B-6 Example Weight Summary

## Table B-6 Example Weight Summary (continued)

| Component                                | Quantity | Multiply By       | Weight              |
|------------------------------------------|----------|-------------------|---------------------|
| Chassis with skins and front bezel cover | 1        | 131 lb / 59.42 kg | 131 lb / 59.42 kg   |
|                                          |          | Total weight      | 244.56 lbs (111.75) |

## Table B-7 Weight Summary

| Component                                | Quantity | Multiply By        | Weight (kg) |
|------------------------------------------|----------|--------------------|-------------|
| Cell Boards                              |          | 27.8 lb / 12.61 kg |             |
| PCI Card                                 |          | weight varies      |             |
| Power Supply (BPS)                       |          | 18 lb / 8.2 kg     |             |
| DVD                                      |          | 2.2 lb / 1.0 kg    |             |
| Disk Drive                               |          | 1.6 lb / 0.73 kg   |             |
| Chassis with skins and front bezel cover |          | 131 lb / 59.42 kg  |             |
|                                          |          | Total weight       |             |
# C General Site Preparation Guidelines

# **Electrical Factors**

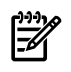

**NOTE:** Electrical practices and suggestions in this guide are based on North American practices. For regions and areas outside North America, local electrical codes will take precedence over North American electrical codes.

An example would be the recommendation that the PE (Protective Earthing) conductor be green with yellow stripes. This requirement is a North American directive and does not override the local code requirements for a region or area outside North America.

Local Authority Has Jurisdiction (LAHJ) and should make the final decision regarding adherence to region-specific or area-specific electrical codes and guidelines. The LAHJ acronym is used throughout this section.

Proper design and installation of a power distribution system for the server requires specialized skills. Those responsible for this task must have a thorough knowledge and understanding of appropriate electrical codes and the limitations of the power systems for computer and data processing equipment.

In general, a well-designed power distribution system exceeds the requirements of most electrical codes. A good design, when coupled with proper installation practices, produces the most trouble-free operation.

A detailed discussion of power distribution system design and installation is beyond the scope of this document. However, electrical factors relating to power distribution system design and installation must be considered during the site preparation process. These factors include:

- Computer room safety
- Power consumption
- Electrical load requirements (circuit breaker sizing)
- Power quality
- Distribution hardware
- System installation guidelines

# Computer Room Safety

Inside the computer room, fire protection and adequate lighting (for equipment servicing) are important safety considerations. Federal and local safety codes govern computer installations.

#### **Fire Protection**

The national Fire Protection Association's Standard for the Protection of Electronic Computer Data Processing Equipment, NFPA 75, contains information on safety monitoring equipment for computer rooms.

Most computer room installations are equipped with the following fire protection devices:

- Smoke detectors
- Fire and temperature alarms
- Fire extinguishing system

Additional safety devices are:

- Circuit breakers
- An emergency power cutoff switch
- Devices specific to the geographic location, such as earthquake protection

#### Lighting Requirements for Equipment Servicing

Adequate lighting and utility outlets in a computer room reduce the possibility of accidents during equipment servicing. Safer servicing is also more efficient and, therefore, less costly.

For example, it is difficult to see cable connection points on the hardware if lighting is inadequate. Adequate lighting reduces the chances of connector damage when cables are installed or removed. The minimum recommended illumination level is 70 foot-candles (756 lumens per square meter) when the light level is measured at 30 inches (76.2 cm) above the floor.

## Working Space for Server Access

The recommended working space for performing maintenance on the server is three feet. The work space will permit at least a 90 degree opening of equipment doors or hinged panels. When planning for the working space area, consider whether access to the server will be at the front, the side, or the rear of the server.

# **Power Consumption**

When determining power requirements, you must consider any peripheral equipment that will be installed during initial installation or as a later update. To determine the power required to support these devices, see the applicable documentation for such devices.

# Electrical Load Requirements (Circuit Breaker Sizing)

**NOTE:** LAHJ and should make the final decision regarding adherence to country-specific electrical codes and guidelines.

It is good practice to derate power distribution systems for the following reasons:

- To avoid nuisance tripping from load shifts or power transients, circuit protection devices should never be run above 80% of their root-mean-square (RMS) current ratings.
- Safety agencies derate most power connectors to 80% of their RMS current ratings.

# Power Quality

The server is designed to operate over a wide range of voltages and frequencies. The server has been tested and shown to comply with EMC Specification EN50082. However, damage can occur if these ranges are exceeded. Severe electrical disturbances can exceed the design specifications of the equipment.

#### Sources of Voltage Fluctuations

Voltage fluctuations, sometimes called glitches, affect the quality of electrical power. Common sources of these disturbances are:

- Fluctuations occurring within the facility's distribution system
- Utility service low-voltage conditions (such as sags or brownouts)
- Wide and rapid variations in input voltage levels
- Wide and rapid variations in input power frequency
- Electrical storms
- Large inductive sources (such as motors and welders)
- Faults in the distribution system wiring (such as loose connections)
- Microwave, radar, radio, or cell phone transmissions

#### Power System Protection

The server can be protected from the sources of many of these electrical disturbances by using:

- A dedicated power distribution system
- Power conditioning equipment
- Over- and under-voltage detection and protection circuits
- Screening to cancel the effects of undesirable transmissions
- Lightning arresters on power cables to protect equipment from electrical storms

Every precaution has been taken during power distribution system design to provide immunity to power outages of less than one cycle. However, testing cannot conclusively rule out loss of service. Therefore, adherence to the following guidelines provides the best possible performance of power distribution systems for server equipment:

- A dedicated power source isolates the server power distribution system from other circuits in the facility.
- Missing-phase and low-voltage detectors automatically shuts equipment down when a severe power disruption occurs. For peripheral equipment, these devices are recommended but optional.
- An online uninterruptible power supply (UPS) keeps input voltage to devices constant and should be considered if outages of one-half cycle or more are common. For each situation, enlist the assistance of a qualified contractor or consultant.

# Distribution Hardware

This section describes wire selection and the types of raceways (electrical conduits) used in the distribution system.

#### Wire Selection

Use copper conductors instead of aluminum because aluminum's coefficient of expansion differs significantly from that of other metals used in power hardware. Because of this difference, aluminum conductors can cause connector hardware to loosen, overheat, and fail.

#### Raceway Systems (Electrical Conduits)

Raceways (electrical conduits) form part of the protective ground path for personnel and equipment. Raceways protect the wiring from accidental damage and provide a heatsink for the wires.

Any of the following types can be used:

- Electrical Metallic Tubing (EMT) thin-wall tubing
- Rigid (metal) conduit
- Liquidtight with RFI strain relief (most commonly used with raised floors)

#### **Building Distribution**

All building feeders and branch circuitry should be in rigid metallic conduit with proper connectors (to provide ground continuity). Conduit that is exposed and subject to damage should be constructed of rigid galvanized steel.

#### **Power Routing**

Power drops and interface cables from the equipment are routed down from the power panel, through a grommet-protected opening (beneath the floor level), and under the floor panels.

# Grounding Systems

The server requires two methods of grounding:

- Power distribution safety grounding
- High-frequency intercabinet grounding

#### Power Distribution Safety Grounding (LAHJ)

The power distribution safety grounding system consists of connecting various points in the power distribution system to earth ground using green (green/yellow) wire ground conductors. Having these ground connections tied to metal chassis parts that computer room personnel might touch protects them against shock hazard from current leakage and fault conditions.

Power distribution systems consist of several parts. HP recommends that these parts be solidly interconnected to provide an equipotential ground to all points.

#### Main Building Electrical Ground

The main electrical service entrance equipment should have an earth ground connection, as required by applicable codes. Connections, such as a grounding rod, building steel, or a conductive type cold water service pipe, provide an earth ground.

### Electrical Conduit Ground

All electrical conduits should be made of rigid metallic conduit that is securely connected together or bonded to panels and electrical boxes to provide a continuous grounding system.

#### Power Panel Ground

Each power panel should be grounded to the electrical service entrance with green (green/yellow) wire ground conductors. The green (green/yellow) wire ground conductors should be sized per applicable codes (based on circuit over current device ratings).

# **NOTE:** The green wire ground conductor can be a black wire marked with green tape. (LAHJ)

### Computer Safety Ground

Ground all computer equipment with the green (green/yellow) wire included in the branch circuitry. The green (green/yellow) wire ground conductors should be connected to the appropriate power panel and should be sized per applicable codes (based on circuit over current device ratings).

#### Dual Power Source Grounding

When dual power sources are utilized, strong consideration should be given to measure voltage potentials. The use of dual power might create an electrical potential that can be hazardous to personnel and might cause performance issues for the equipment.

Dual power sources might originate from two different transformers or two different UPS devices. Voltage potentials from ground pin to ground pin for these sources should be measured and verified to be at or near 0.0 volts. Voltage levels that deviate or are measured above 3.0 volts should be further investigated. increased voltages might be hazardous to personnel, and should be further investigated.

#### Cabinet Performance Grounding (High-Frequency Ground)

Signal interconnects between system cabinets require high-frequency ground return paths. Connect all cabinets to site ground.

**NOTE:** In some cases, power distribution system green (green/yellow) wire ground conductors are too long and inductive to provide adequate high-frequency ground return paths. Therefore, the server is shipped with a ground strap for connecting the system cabinet to the site grounding grid (customer-supplied). When connecting this ground, ensure that the raised floor is properly grounded.

Power panels located in close proximity to the computer equipment should also be connected to the site grounding grid. Methods of providing a sufficiently high frequency ground grid are described in the next sections.

#### Raised Floor "High-Frequency Noise" Grounding

If a raised floor system is used, install a complete signal reference grid for maintaining equal potential over a broad band of frequencies. The grid should be connected to the equipment cabinet and electrical service entrance ground at multiple connection points using a minimum #6 AWG (16 mm) wire ground conductor. The following figure illustrates a metallic strip gounding system.

-A

**NOTE:** Regardless of the grounding connection method used, the raised floor should be grounded as an absolute safety minimum.

HP recommends the following approaches:

Excellent Add a signal reference grid to the subfloor. The grid should be made of aluminum strips mounted to the subfloor. The strips should be 0.032 in. (0.08 cm) thick and a minimum of 3.0 in. (8.0 cm) wide.
 Connect each pedestal to four strips using 0.25 in. (6.0 mm) bolts tightened to the manufacturer's torque recommendation.
 Better A grounded #6 AWG minimum copper wire grid mechanically clamped to floor pedestals and properly bonded to the building/site ground.
 Good Use the raised floor structure as a signal reference grid. In this case, the floor must be designed as a ground grid with bolted stringers and corrosion resistive plating (to provide low resistance and attachment points for connection to service

be mechanically bonded to a known good ground point.

entrance ground and server equipment). The use of conductive floor tiles with this style of grid further enhances ground performance. The structure needs to

#### Figure C-1 Raised Floor Ground System

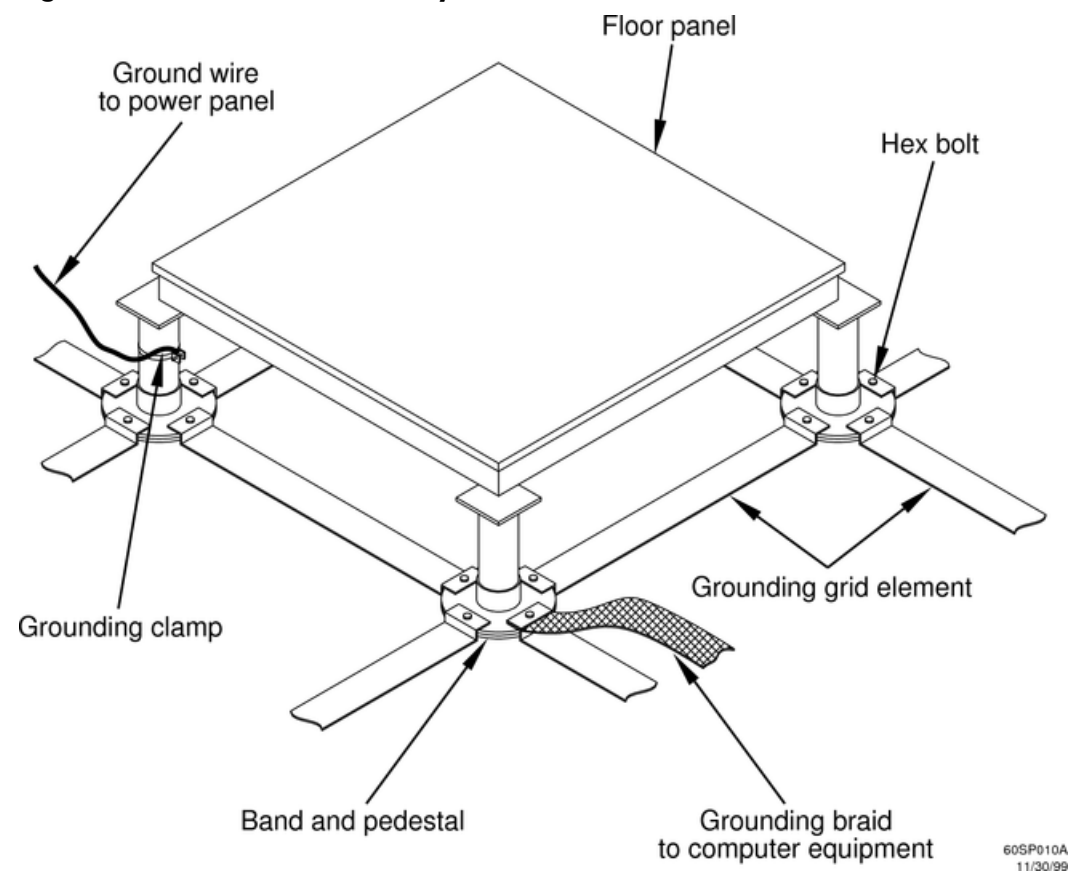

Equipment Grounding Implementation Details

To connect all HP equipment cabinets to the site ground grid. follow these steps:

- **1.** Attach one end of each ground strap to the applicable cabinet ground lug.
- **2.** Attach the other end to the nearest pedestal base (raised floor) or cable trough ground point (nonraised floor).

- **3.** Check that the braid contact on each end of the ground straps consists of a terminal and connection hardware (a 0.25 in. (6.0 mm) bolt, nuts, and washers).
- 4. Check that the braid contact connection points are free of paint or other insulating material and are treated with a contact enhancement compound (similar to Burndy Penetrox).

# System Installation Guidelines

This section contains information about installation practices. Some common problems are highlighted. Both power cable and data communications cable installations are discussed.

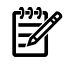

**NOTE:** In domestic installations, the proper receptacles should be installed prior to the arrival of HP equipment. For installation procedures, see the appropriate installation guide.

### Wiring Connections

Expansion and contraction rates vary among different metals. Therefore, the integrity of an electrical connection depends on the restraining force applied. Connections that are too tight compress or deform the hardware and causes it to weaken. This usually leads to high impedance causing circuit breakers to trip.

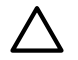

**CAUTION:** Connections that are too loose have a high resistance that can cause serious problems, such as erratic equipment operation. A high-resistance connection can overheat and cause fire or high temperatures that can destroy hard-to-replace components, such as distribution panels or system bus bars.

Wiring connections must be properly torqued. Many equipment manufacturers specify the proper connection torque values for their hardware.

Ground connections must only be made on a conductive, nonpainted surface. When equipment vibration is present, lockwashers must be used on all connections to prevent connection hardware from loosening.

## Data Communications Cables

Power transformers and heavy foot traffic create high energy fields. Route data communications cables away from these areas. Use shielded data communications cables that meet approved industry standards to reduce the effects of external fields.

# **Environmental Elements**

The following environmental elements can affect server installation:

- Computer room preparation
- Cooling requirements
- Humidity level
- Air conditioning ducts
- Dust and pollution control
- Metallic particle contamination
- Electrostatic discharge (ESD) prevention
- Acoustics (noise reduction)

# **Computer Room Preparation**

The following guidelines are recommended when preparing a computer room for the server:

- Locate the computer room away from the exterior walls of the building to avoid the heat gain from windows and exterior wall surfaces.
- When exterior windows are unavoidable, use windows that are double- or triple-glazed and shaded to prevent direct sunlight from entering the computer room.
- Maintain the computer room at a positive pressure relative to surrounding spaces.

- Use a vapor barrier installed around the entire computer room envelope to restrain moisture migration.
- Caulk and vapor seal all pipes and cables that penetrate the envelope.
- Use at least a 12-inch raised floor system for the most favorable room air distribution system (underfloor distribution).
- Ensure a minimum ceiling height of 12 inches between the top of the server and the ceiling and that all ceiling clips are in place.
- Allow 18 inches (or local code minimum clearance) from the top of the server cabinet to the fire sprinkler heads.

# Cooling Requirements

Air conditioning equipment requirements and recommendations are described in the following sections.

## Basic Air Conditioning Equipment Requirements

The cooling capacity of the installed air conditioning equipment for the computer room should be sufficient to offset the computer equipment dissipation loads, as well as any space envelope heat gain. This equipment should include:

- Air filtration
- Cooling or dehumidification
- Humidification
- Reheating
- Air distribution
- System controls adequate to maintain the computer room within the operating range

Lighting and personnel must also be included. For example, a person dissipates about 450 Btu per hour while performing a typical computer room task.

At altitudes above 10,000 ft (3048 m), the lower air density reduces the cooling capability of air conditioning systems. If your facility is located above this altitude, the recommended temperature ranges might need to be modified. For each 1000 ft (305 m) increase in altitude above 10,000 feet (up to a maximum of 15,000 ft), subtract 1.5° F (0.83° C) from the upper limit of the temperature range.

## Air Conditioning System Guidelines

The following guidelines are recommended when designing an air conditioning system and selecting the necessary equipment:

- The air conditioning system that serves the computer room should be capable of operating 24 hours a day, 365 days a year. It should also be independent of other systems in the building.
- Consider the long-term value of computer system availability, redundant air conditioning equipment, or capacity.
- The system should be capable of handling any future computer system expansion.
- Air conditioning equipment air filters should have a minimum rating of 45% (based on "ASHRAE Standard 52-76, Dust Spot Efficiency Test").
- Introduce only enough outside air into the system to meet building code requirements (for human occupancy) and to maintain a positive air pressure in the computer room.

## Air Conditioning System Types

The following three air conditioning system types are listed in order of preference:

- Complete self-contained package units with remote condenser. These systems are available with up or down discharge and are usually located in the computer room.
- Chilled water package unit with remote chilled water plant. These systems are available with up or down discharge and are usually located in the computer room.

- Central station air handling units with remote refrigeration equipment. These systems are usually located outside the computer room.
- Scalable overhead distribution system. These systems distribute water overhead to air heat exchangers, which cool the air locally over the servers. A system called DataCool<sup>TM</sup> is primarily used in high density environments of 100 to 500 watts per square foot.

**Basic Air Distribution Systems** 

A basic air distribution system includes supply air and return air.

An air distribution system should be zoned to deliver an adequate amount of supply air to the cooling air intake vents of the computer system equipment cabinets. Supply air temperature should be maintained within the following parameters:

- Ceiling supply system—From 55° to 60° F (12.8 το 15.6° C)
- Floor supply system At least 60° F (15.6° C)

If a ceiling plenum return air system or a ducted ceiling return air system is used, the return air grilles in the ceiling should be located directly above the computer equipment cabinets.

The following three types of air distribution system are listed in order of recommendation:

• Underfloor air distribution system. Downflow air conditioning equipment located on the raised floor of the computer room uses the cavity beneath the raised floor as plenum for the supply air.

Perforated floor panels (available from the raised floor manufacturer) should be located around the perimeter of the system cabinets. Supply air emitted though the perforated floor panels is then available near the cooling air intake vents of the computer system cabinets.

• Ceiling plenum air distribution system. Supply air is ducted into the ceiling plenum from upflow air conditioning equipment located in the computer room or from an air handling unit (remote).

The ceiling construction should resist air leakage. Place perforated ceiling panels (with down discharge air flow characteristics) around the perimeter of the system cabinets. The supply air emitted downward from the perforated ceiling panels is then available near the cooling air intake vents of the computer system cabinets.

Return air should be ducted back to the air conditioning equipment though the return air duct above the ceiling.

• Above ceiling ducted air distribution system. Supply air is ducted into a ceiling diffuser system from upflow air conditioning equipment located in the computer room or from an air handling unit (remote).

Adjust the supply air diffuser system grilles to direct the cooling air downward around the perimeter of the computer system cabinets. The supply air is then available near the cooling air intake vents of the computer system cabinets.

Non-Operating Parameter **Operating Limits** Recommended Maximum Rate of Change Ranges **Operating Range** (per hour) 41° to 95° F -40° C to +70° C Temperature<sup>1</sup> 68° to 77° F 20° C/hr (no tape media) (20° to 25° C) 10° C/hr (with tape media) (5° to 35° C) Humidity 15% to 80% with no 40% to 55% RH 30% RH/hour 90% RH condensation (40% to 55% non-condensing non-condensing non-condensing @ 65° C (149° F) recommended)

Table C-1 Computer Room Environment

1 The temperature ranges stated are at 0 to 5,000 ft. The maximum operating temperature must be derated by 1° C/1,000 ft from 5,000 to 10,000 ft.

## Air Conditioning System Installation

All air conditioning equipment, materials, and installation must comply with any applicable construction codes. Installation of the various components of the air conditioning system must also conform to the air conditioning equipment manufacturer's recommendations.

#### Air Conditioning Ducts

Use separate computer room air conditioning duct work. If it is not separate from the rest of the building, it might be difficult to control cooling and air pressure levels. Duct work seals are important for maintaining a balanced air conditioning system and high static air pressure. Adequate cooling capacity means little if the direction and rate of air flow cannot be controlled because of poor duct sealing. Also, the ducts should not be exposed to warm air, or humidity levels may increase.

# Humidity Level

Maintain proper humidity levels at 40 to 55% RH. High humidity causes galvanic actions to occur between some dissimilar metals. This eventually causes a high resistance between connections, leading to equipment failures. High humidity can also have an adverse affect on some magnetic tapes and paper media.

**CAUTION:** Low humidity contributes to undesirably high levels of electrostatic charges. This increases the ESD voltage potential. ESD can cause component damage during servicing operations. Paper feed problems on high-speed printers are usually encountered in low-humidity environments.

Low humidity levels are often the result of the facility heating system and occur during the cold season. Most heating systems cause air to have a low humidity level, unless the system has a built-in humidifier.

# Dust and Pollution Control

Computer equipment can be adversely affected by dust and microscopic particles in the site environment.

Specifically, disk drives, tape drives, and some other mechanical devices can have bearing failures resulting from airborne abrasive particles. Dust might also blanket electronic components, like printed circuit boards, causing premature failure from excess heat and/or humidity build-up on the boards. Other failures to power supplies and other electronic components can be caused by metallically conductive particles. These metallic particles are conductive and can short circuit electronic components. Use every effort to ensure that the environment is as dust- and particulant-free as possible.

Smaller particles can pass though some filters and, over a period of time, can cause problems in mechanical parts. Small dust particles can be prevented from entering the computer room by maintaining its air conditioning system at a high-static air pressure level.

Other sources of dust, metallic, conductive, abrasive, or microscopic particles can be present. Some sources of these particulants are:

- Subfloor shedding
- Raised floor shedding
- Ceiling tile shedding

These pollutants are not always visible to the naked eye. Check the underside of the tiles to determine the presence of these pollutants. The tile should be shiny, galvanized, and free of rust.

The computer room should be kept clean. The following guidelines are recommended:

- Establish a no-smoking policy. Cigarette smoke particles are eight times larger than the clearance between disk drive read/write heads and the disk surface.
- Locate printers and paper products in a separate room to eliminate paper particulate problems.

- Establish a no eating or drinking policy. Spilled liquids can cause short circuits in equipment such as keyboards.
- Use a dust-absorbent cloth mop rather than a dry mop to clean tile floors.

Special precautions are necessary if the computer room is near a source of air pollution. Some air pollutants, especially hydrogen sulfide, are not only unpleasant but corrosive as well. Hydrogen sulfide damages wiring and delicate sound equipment. The use of activated charcoal filters reduces this form of air pollution.

# Metallic Particle Contamination

Metallic particulates can be especially harmful around electronic equipment. This type of contamination can enter the data center environment from a variety of sources, including but not limited to raised floor tiles, worn air conditioning parts, heating ducts, rotor brushes in vacuum cleaners, or worn printer components. Because metallic particulates conduct electricity, they have an increased potential for creating short circuits in electronic equipment. This problem is exaggerated by the increasingly dense circuitry of electronic equipment.

Over time, very fine whiskers of pure metal can form on electroplated zinc, cadmium, or tin surfaces. If these whiskers are disturbed, they can break off and become airborne, possibly causing failures or operational interruptions. For over 50 years, the electronics industry has been aware of the relatively rare but possible threat posed by metallic particulate contamination. During recent years, a growing concern has developed in computer rooms where these conductive contaminants are formed on the bottom of some raised floor tiles.

Although this problem is relatively rare, it might be an issue within your computer room. Since metallic contamination can cause permanent or intermittent failures on your electronic equipment, HP strongly recommends that your site be evaluated for metallic particulate contamination before installation of electronic equipment.

# Electrostatic Discharge Prevention

Static charges (voltage levels) occur when objects are separated or rubbed together. The voltage level of a static charge is determined by the following factors:

- Types of materials
- Relative humidity
- Rate of change or separation

Table C-2 lists charge levels based on personnel activities and humidity levels

| Table C-2 Effect of Humany on ESD Charge Levels |                         |                                                      |          |          |  |  |  |  |  |
|-------------------------------------------------|-------------------------|------------------------------------------------------|----------|----------|--|--|--|--|--|
| Personnel Activity <sup>1</sup>                 | Humidity <sup>2</sup> a | Humidity <sup>2</sup> and Charge Levels <sup>3</sup> |          |          |  |  |  |  |  |
|                                                 | 26%                     | 32%                                                  | 40%      | 50%      |  |  |  |  |  |
| Walking across a linoleum floor                 | 6,150 V                 | 5,750 V                                              | 4,625 V  | 3,700 V  |  |  |  |  |  |
| Walking across a carpeted floor                 | 18,450 V                | 17,250 V                                             | 13,875 V | 11,100 V |  |  |  |  |  |
| Rising from a plastic chair                     | 24,600 V                | 23,000 V                                             | 18,500 V | 14,800 V |  |  |  |  |  |

# Table C-2 Effect of Humidity on ESD Charge Levels

1 Source: B.A. Unger, Electrostatic Discharge Failures of Semiconductor Devices (Bell Laboratories, 1981)

2 For the same relative humidity level, a high rate of airflow produces higher static charges than a low airflow rate.

3 Some data in this table has been extrapolated.

## Static Protection Measures

To minimize possible ESD-induced failures in the computer room, follow these precautions:

- Install conductive flooring (conductive adhesive must be used when laying tiles).
- Use conductive wax if waxed floors are necessary.
- Ensure that all equipment and flooring are properly grounded and are at the same ground potential.
- Use conductive tables and chairs.

- Use a grounded wrist strap (or other grounding method) when handling circuit boards.
- Store spare electronic modules in antistatic containers.
- Maintain recommended humidity level and airflow rates in the computer room.

## Acoustics

Computer equipment and air conditioning blowers cause computer rooms to be noisy. Ambient noise level in a computer room can be reduced as follows:

- Cover the ceiling with a commercial grade of fire-resistant, acoustic rated, fiberglass ceiling tile.
- Cover the walls with curtains or other sound deadening material.
- Use foam rubber models as removable partitions for most effectiveness.

# **Facility Characteristics**

This section contains information about facility characteristics that must be considered for the installation or operation of the server. Facility characteristics are:

- Floor loading
- Windows
- Altitude effects

# Floor Loading

The computer room floor must be able to support the total weight of the installed computer system as well as the weight of the individual cabinets as they are moved into position.

Floor loading is usually not an issue in nonraised floor installations. The information presented in this section is directed toward raised floor installations.

**NOTE:** Any floor system under consideration for a server installation should be verified by an appropriate floor system consultant.

## Raised Floor Loading

Raised floor loading is a function of the manufacturer's load specification and the positioning of the equipment relative to the raised floor grid. Though HP cannot assume responsibility for determining the suitability of a particular raised floor system, it does provide information and illustrations for the customer or local agencies to determine installation requirements.

The following guidelines are recommended:

- Because many raised floor systems do not have grid stringers between floor stands, the lateral support for the floor stands depends on adjacent panels being in place. To avoid compromising this type of floor system while gaining under floor access, remove only one floor panel at a time.
- Larger floor grids (bigger panels) are generally rated for lighter loads.

**CAUTION:** Do not install any raised floor system until you have carefully examined it to verify that it is adequate to support the appropriate installation.

## Floor Loading Terms

Table C-3 defines floor loading terms.

**Table C-3 Floor Loading Term Definitions** 

| Term      | Definition                                                                                              |
|-----------|----------------------------------------------------------------------------------------------------|
| Dead load | The weight of the raised panel floor system, including the understructure. Expressed in lb/ft2 (kg/m2). |
| Live load | The load that the floor system can safely support. Expressed in lb/ft2 (kg/m2).                         |

Table C-3 Floor Loading Term Definitions (continued)

| Term               | Definition                                                                                                    |
|--------------------|----------------------------------------------------------------------------------------------------|
| Concentrated load  | The load that a floor panel can support on a one square inch (6.45 cm2) area at the panel's weakest point (typically the center of the panel), without the surface of the panel deflecting more than a predetermined amount. |
| Ultimate load      | The maximum load (per floor panel) that the floor system can support without failure.<br>Failure expressed by floor panel(s) breaking or bending.Ultimate load is usually<br>stated as load per floor panel.                 |
| Rolling load       | The load a floor panel can support (without failure) when a wheel of specified diameter and width is rolled across the panel.                                                                                                |
| Average floor load | Computed by dividing total equipment weight by the area of its footprint. This value is expressed in lb/ft2 (kg/m2).                                                                                                    |

# Average Floor Loading

The average floor load value, defined in Table C-4, is not appropriate for addressing raised floor ratings at the floor grid spacing level. However, it is useful for determining floor loading at the building level, such as the area of solid floor or span of raised floor tiles covered by the server footprint.

# Typical Raised Floor Site

This section contains an example of a computer room raised floor system that is satisfactory for the installation of an HP Integrity rx7620 Server.

Based on specific information provided by HP, Tate Access Floors has approved its Series 800 all-steel access floor with bolt-together stringers and 24 in. (61.0 cm) by 24 in. (61.0 cm) floor panels.

In the event that the flooring is being replaced or a new floor is being installed, Tate Access Floors recommends its Series 1250 all-steel access floor with bolt-together stringers and 24 in. (61.0 cm) by 24 in. (61.0 cm) floor panels be used to support the server installation.

**NOTE:** If the specific floor being evaluated or considered is other than a Tate Series 800 floor, the specific floor manufacturer must be contacted to evaluate the floor being used.

Table C-4 lists specifications for the Tate Access Floors Series 800 raised floor system.

## Table C-4 Typical Raised Floor Specifications

| Item <sup>1</sup>              | Rating                      |
|--------------------------------|-----------------------------|
| Dead load                      | 7 lb/ft2 (34.2 kg/m2)       |
| Live load                      | 313 lb/ft2 (1528.3 kg/m2)   |
| Concentrated load <sup>2</sup> | 1250 lb (567 kg)            |
| Ultimate load                  | 4000 lb (1814 kg) per panel |
| Rolling load                   | 400 lb (181 kg)             |
| Average floor load             | 500 lb (227 kg)             |

From Table C-3 (page 191)

2 With 0.08 in. (0.2 cm) of span maximum deflection

# Windows

Avoid housing computers in a room with windows. Sunlight entering a computer room can cause problems. Magnetic tape storage media is damaged if exposed to direct sunlight. Also, the heat generated by sunlight places an additional load on the cooling system.

# **Space Requirements**

This section contains information about space requirements for an HP Integrity rx7620 Server. This data should be used as the basic guideline for space plan developments. Other factors, such as airflow, lighting, and equipment space requirements must also be considered.

# **Delivery Space Requirements**

There should be enough clearance to move equipment safely from the receiving area to the computer room. Permanent obstructions, such as pillars or narrow doorways, can cause equipment damage.

Delivery plans should include the possible removal of walls or doors.

#### **Figure C-2 Cabinet Dimensions**

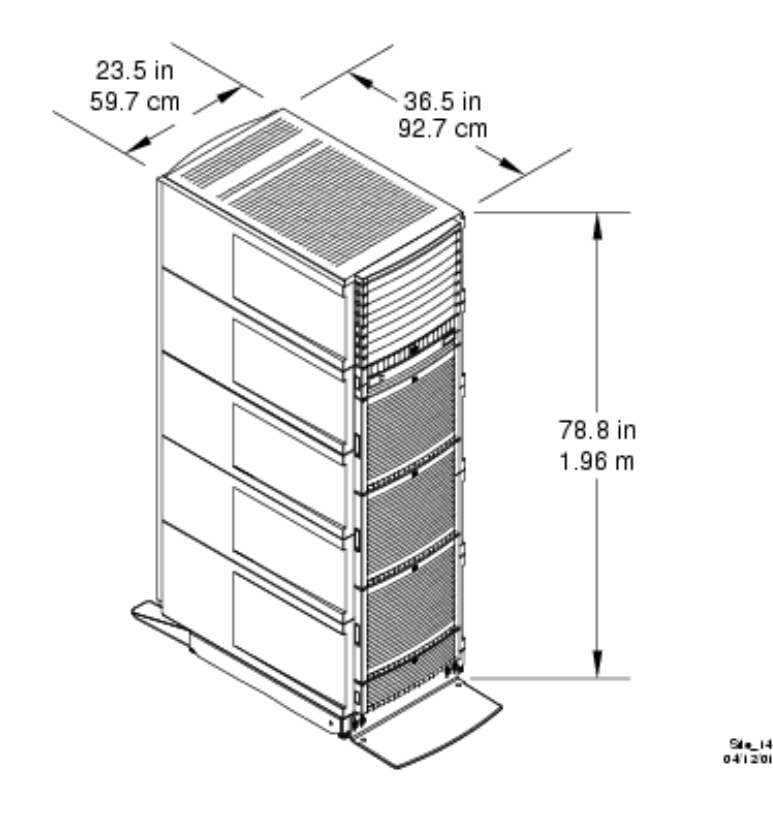

# **Operational Space Requirements**

Other factors must be considered along with the basic equipment dimensions. Reduced airflow around equipment causes overheating, which can lead to equipment failure. Therefore, the location and orientation of air conditioning ducts, as well as airflow direction, are important. Obstructions to equipment intake or exhaust airflow must be eliminated.

The locations of lighting fixtures and utility outlets affect servicing operations. Plan equipment layout to take advantage of lighting and utility outlets. Do not forget to include clearance for opening and closing equipment doors.

Clearance around the cabinets must be provided for proper cooling airflow through the equipment.

The service area space requirements, shown in Figure C-3, are minimum dimensions. If other equipment is located so that it exhausts heated air near the cooling air intakes of the computer system cabinets, larger space requirements are needed to keep ambient air intake to the computer system cabinets within the specified temperature and humidity ranges.

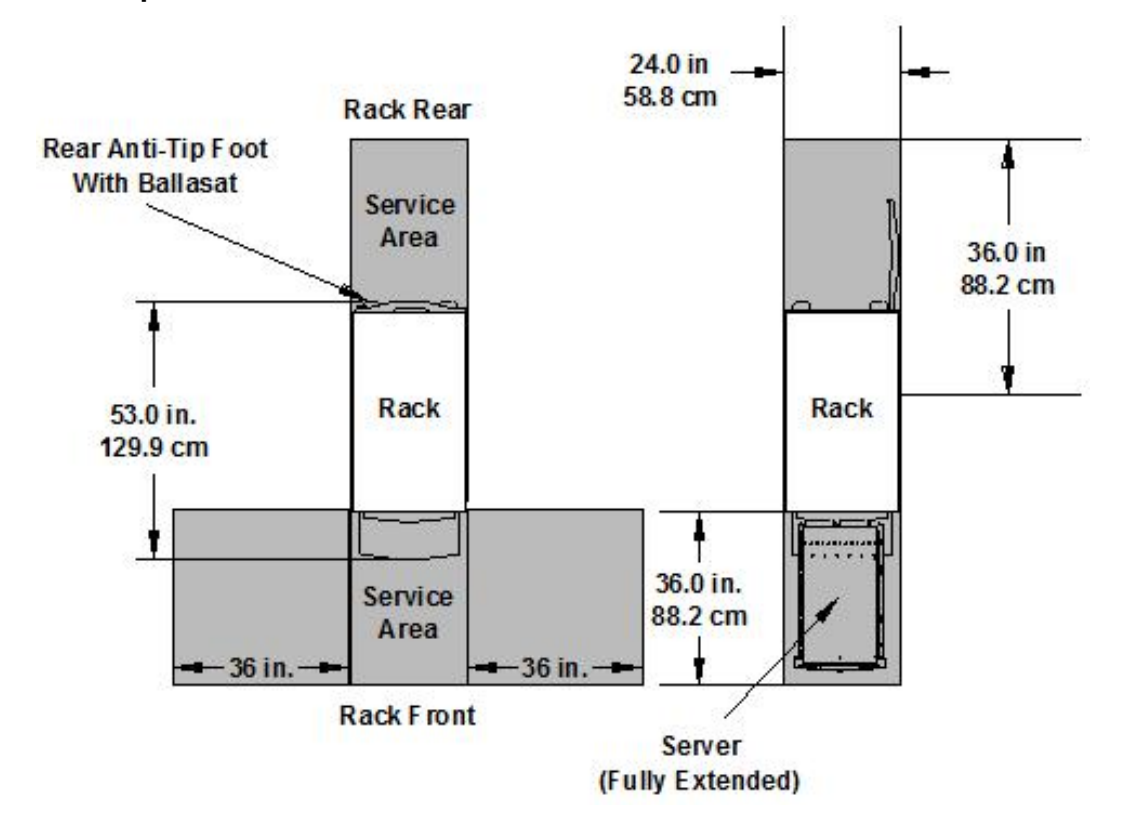

Space planning should also include the possible addition of equipment or other changes in space requirements. Equipment layout plans should also include provisions for the following:

- Channels or fixtures used for routing data cables and power cables
- Access to air conditioning ducts, filters, lighting, and electrical power hardware
- Power conditioning equipment
- Cabinets for cleaning materials
- Maintenance area and spare parts

# **Equipment Footprint Templates**

The equipment footprint template and floor plan grid are drawn to the same scale (0.25 in. = 1 ft). These templates are provided to show basic equipment dimensions and space requirements for servicing.

The service areas shown on the template drawings are lightly shaded.

The equipment templates should be used with the floor plan grid to define the location of the equipment that will be installed in your computer room.

**NOTE:** Photocopying typically changes the scale of drawings copied. If any templates are copied, then all templates and floor plan grids must also be copied.

# Computer Room Layout Plan

Use the following procedure to create a computer room layout plan:

- 1. Remove the floor plan grid from the document. See Figure C-4.
- 2. Remove a copy of each applicable equipment footprint template. See Figure C-3.
- 3. Cut out each template selected in step 2, then place it on the floor plan grid.
- 4. Position the pieces until the desired layout is obtained, then fasten the pieces to the grid. Mark locations of computer room doors, air conditioning floor vents, utility outlets, and so on.

|  | _ | <br>_ |      | <br> |  | <br> | <br> | <br> | <br> |  |     |                   |
|--|---|-------|------|------|--|------|------|------|------|--|-----|-------------------|
|  |   |       |      |      |  |      |      |      |      |  |     |                   |
|  |   |       |      |      |  |      |      |      |      |  |     |                   |
|  |   |       |      |      |  |      |      |      |      |  |     |                   |
|  |   | <br>  | <br> | <br> |  | <br> | <br> | <br> | <br> |  |     |                   |
|  |   |       |      | <br> |  | <br> | <br> |      |      |  |     |                   |
|  |   |       |      |      |  |      |      |      |      |  |     |                   |
|  |   |       |      | <br> |  | <br> | <br> |      |      |  |     |                   |
|  |   |       |      |      |  |      |      |      |      |  |     |                   |
|  |   |       |      |      |  |      |      |      |      |  |     |                   |
|  |   |       |      |      |  |      |      |      |      |  |     |                   |
|  |   |       |      |      |  |      |      |      |      |  |     |                   |
|  |   |       |      |      |  |      |      |      |      |  |     |                   |
|  |   |       |      |      |  |      |      |      |      |  |     |                   |
|  |   |       |      |      |  |      |      |      |      |  |     |                   |
|  |   |       |      |      |  | <br> |      |      |      |  |     |                   |
|  |   |       |      | <br> |  | <br> |      |      |      |  |     |                   |
|  |   |       |      | <br> |  | <br> | <br> |      |      |  |     |                   |
|  |   |       |      | <br> |  | <br> |      |      |      |  |     |                   |
|  |   |       |      | <br> |  | <br> |      |      |      |  |     |                   |
|  |   |       |      |      |  |      |      |      |      |  |     |                   |
|  |   |       |      |      |  |      |      |      |      |  |     |                   |
|  |   |       |      |      |  |      |      |      |      |  |     |                   |
|  |   |       |      |      |  |      |      |      |      |  |     |                   |
|  |   |       |      |      |  |      |      |      |      |  |     |                   |
|  |   |       |      |      |  |      |      |      |      |  |     |                   |
|  |   |       |      |      |  |      |      |      |      |  |     |                   |
|  |   |       |      |      |  |      |      |      |      |  | 605 | SP016A<br>2/20/99 |

#### Scale: 1/4 inch = 1 foot

Power Plug Configuration

There are several different power cables designed for use with HP servers. The region the server ships to will determine which power cable ships with the server. The following provides the site preparation specialist with the knowledge of what to expect to receive based on the regional shipping destination.

# Female End of Power Cable

The female end of the HP server is a C19 type plug that mates with the C20 receptacle in each power supply installed in the HP server.

Figure C-5 C20 Male Receptacle (at power supply)

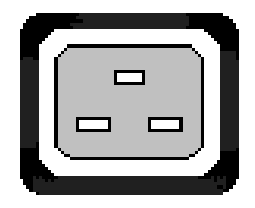

Figure C-6 C19 Female Plug (on one end of the power cord)

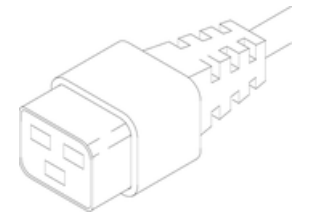

# Male End of Power Cable

The male plug on the other end of the power cable will vary depending on the region the HP server is shipped to.

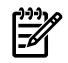

**NOTE:** Several examples follow though this list is not meant to be all inclusive nor is this list meant to imply every plug shown is one that is available for the server.

# Figure C-7 Unterminated Plug

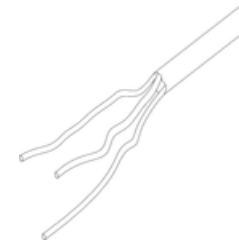

Figure C-8 L6-20 Plug

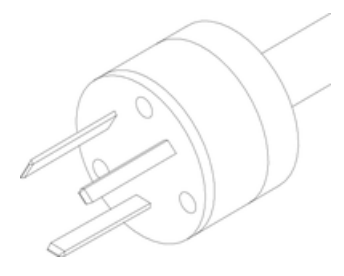

Figure C-9 IEC 309 Plug

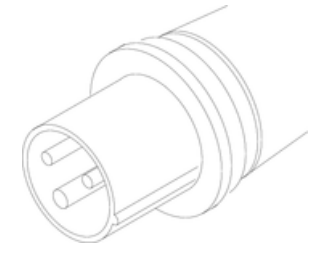

# Figure C-10 CEE 7-7 Plug

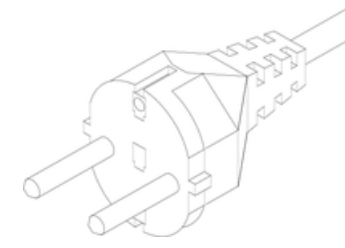

Figure C-11 L6-30 Plug

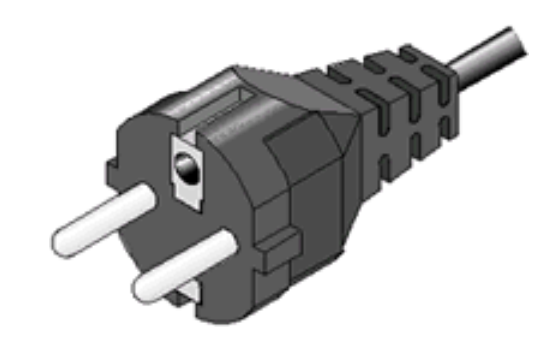

Figure C-12 NEMA 5-20P Plug on left (receptacle on right)

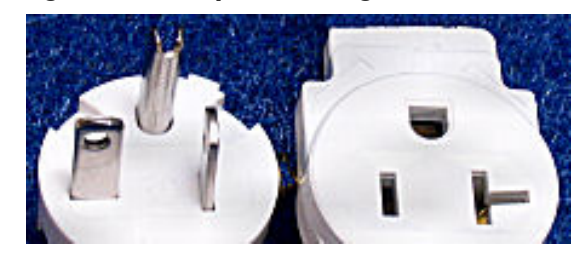

Figure C-13 ISI 32 Plug

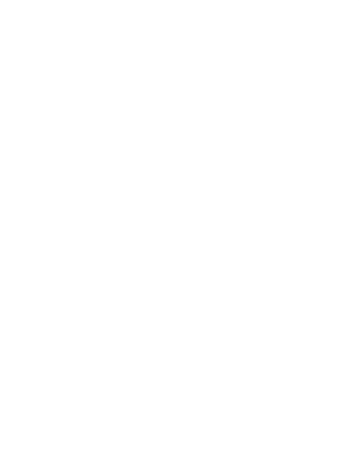

# Figure C-14 GB 1002 Plug

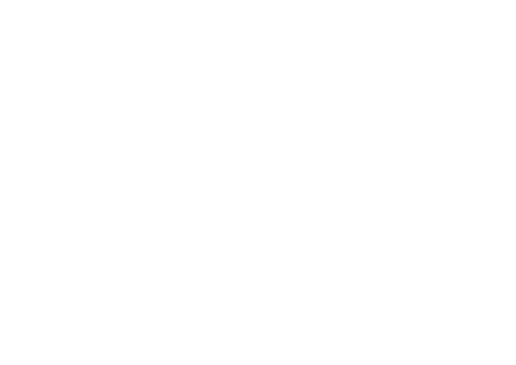

# Power Cable

The power cable length and configuration will vary based on the region the server ships to. This is an example of one power cable configuration used to supply power to the server.

## Figure C-15 L6-20 Power Cable

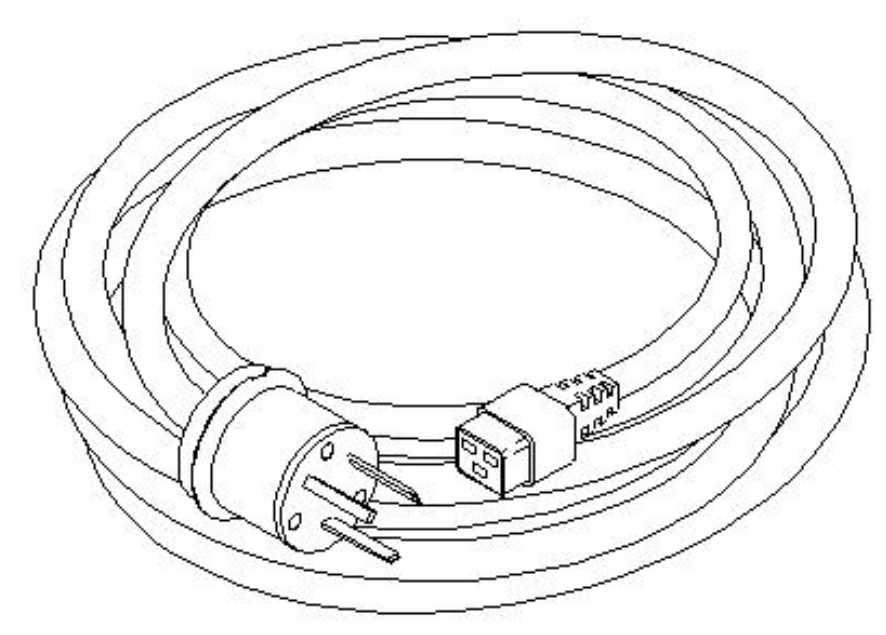

# Conversion Factors and Formulas

The conversion factors provided in this appendix are intended to ease data calculation for systems that do not conform specifically to the configurations listed in the *Site Preparation Guide*. Listed below are the conversion factors used in this document, as well as additional conversion factors which may be helpful in determining those factors required for site planning.

# **Conversion Factors**

- Refrigeration
  - -1 watt = .86 kcal/h
  - 1 watt = 3.412 Btu/h
  - 1 watt = 2.843 x 10-4 tons
  - 1 ton = 200 Btu/min.

- 1 ton = 12,000 Btu/h
- 1 ton = 3,517.2 W
- Metric Equivalents
  - 1 centimeter = 0.3937 in
  - 1 meter = 3.28 ft.
  - 1 meter = 1.09 yds
  - -1 in. = 2.54 cm
  - -1 ft. = 0.305 m
  - 1 CFM = 1.7 m3/h
- kVA Conversions

Three phase

kVA = V × A ×  $\sqrt{3}$  / 1000

• Single phase kVA = V × A / 1000

# Formulas

- kVA = Voltage x Current (amps)
- Watts = VA x PF
- BTU = Watts x 3.41

# Sample of an Installation Schedule

The following schedule lists the sequence of events for a typical system installation:

- 60 days before installation
  - Floor plan design completed and mailed to HP (if required to be an HP task)
- 30 days before installation
  - Primary power and air conditioning installation completed
  - Telephone and data cables installed
  - Fire protection equipment installed
  - Major facility changes completed
  - Special delivery requirements defined
  - Site inspection survey completed
  - Delivery survey completed

- A signed copy of the site inspection and delivery survey mailed to HP
- Site inspection and predelivery coordination meeting arranged with a HP representative to review the inspection checklist and arrange an installation schedule.
- 7 days before installation
  - Final check made with an HP site preparation specialist to resolve any last minute problems

**NOTE:** Not all installations follow a schedule like the one noted above. Sometimes, a server is purchased through another vendor which can preclude a rigid schedule. Other conditions could also prevent following this schedule. For those situations, consider a milestone schedule.

- Site Preparation schedule with the customer as soon as possible after the order is placed.
- Site Verification schedule with the customer a minimum of one to two days before the product is scheduled to be installed.

# Sample Site Inspection Checklist

#### Table C-5 Customer and HP Information

| Customer Information         |               |  |  |  |
|------------------------------|---------------|--|--|--|
| Name:                        | Phone No:     |  |  |  |
| Street Address:              | City or Town: |  |  |  |
| State or Province:           | Country       |  |  |  |
| Zip or postal code:          |               |  |  |  |
| Primary customer contact:    | Phone No.:    |  |  |  |
| Secondary customer contact:  | Phone No.:    |  |  |  |
| Traffic coordinator:         | Phone No.:    |  |  |  |
| HP information               |               |  |  |  |
| Sales representative         | Order No:     |  |  |  |
| Representative making survey | Date:         |  |  |  |
| Scheduled delivery date      |               |  |  |  |

#### Table C-6 Site Inspection Checklist

| Please ch | Please check either Yes or No. If No, include comment# or date Comment or Date                                                               |     |    |  |  |  |
|-----------|----------------------------------------------------------------------------------------------------|-----|----|--|--|--|
| Compute   | Computer room                                                                                                    |     |    |  |  |  |
| No.       | Area or condition                                                                                                    | Yes | No |  |  |  |
| 1.        | Is there a completed floor plan?                                                                                                    |     |    |  |  |  |
| 2.        | Is there adequate space for maintenance needs?<br>Front 36 in (91.4 cm) minimum, Rear 36 in (91.4 cm) minimum are<br>recommended clearances. |     |    |  |  |  |
| 3.        | Is access to the site or computer room restricted?                                                                                           |     |    |  |  |  |
| 4.        | Is the computer room structurally complete?<br>Expected date of completion?                                                                  |     |    |  |  |  |
| 5.        | Is a raised floor installed and in good condition?                                                                                           |     |    |  |  |  |
| 6.        | Is the raised floor adequate for equipment loading?                                                                                          |     |    |  |  |  |
| 7.        | Are there channels or cutouts for cable routing?                                                                                             |     |    |  |  |  |

| Table C-6 Si | ite Inspection | <b>Checklist</b> | (continued) |
|--------------|----------------|------------------|-------------|
|--------------|----------------|------------------|-------------|

| Please cl | neck either Yes or No. If No, include comment# or date                                                                                   |     |    | Comment or Date |
|-----------|----------------------------------------------------------------------------------------------------|-----|----|-----------------|
| 8.        | Is there a remote console telephone line available with an RJ11 jack?                                                                    |     |    |                 |
| 9.        | Is a telephone line available?                                                                                                    |     |    |                 |
| 10.       | Are customer supplied peripheral cables and LAN cables available and of the proper type?                                                 |     |    |                 |
| 11.       | Are floor tiles in good condition and properly braced?                                                                                   |     |    |                 |
| 12.       | Is floor tile underside shiny or painted? If painted, judge the need for particulate test.                                               |     |    |                 |
| Power a   | nd lighting                                                                                                    |     | !  |                 |
| No.       | Area or condition                                                                                                    | Yes | No |                 |
| 13.       | Are lighting levels adequate for maintenance?                                                                                            |     |    |                 |
| 14.       | Are there AC outlets available for servicing needs? (i.e. vacuuming)                                                                     |     |    |                 |
| 15.       | Does the input voltage correspond to equipment specifications?                                                                           |     |    |                 |
| 15A       | Is dual source power used? If so, identify type(s) and evaluate grounding.                                                               |     |    |                 |
| 16        | Does the input frequency correspond to equipment specifications?                                                                         |     |    |                 |
| 17.       | Are lightning arrestors installed inside the building?                                                                                   |     |    |                 |
| 18.       | Is power conditioning equipment installed?                                                                                               |     |    |                 |
| 19.       | Is there a dedicated branch circuit for equipment?                                                                                       |     |    |                 |
| 20.       | Is the dedicated branch circuit less than 250 feet (72.5 meters)?                                                                        |     |    |                 |
| 21.       | Are the input circuit breakers adequate for equipment loads?                                                                             |     |    |                 |
| Safety    |                                                                                                    |     |    | - <b>I</b>      |
| No.       | Area or condition                                                                                                    | Yes | No |                 |
| 22.       | Is there an emergency power shut-off switch?                                                                                             |     |    |                 |
| 23.       | Is there a telephone available for emergency purposes?                                                                                   |     |    |                 |
| 24.       | Is there a fire protection system in the computer room?                                                                                  |     |    |                 |
| 25.       | Is antistatic flooring installed?                                                                                                    |     |    |                 |
| 26.       | Are there any equipment servicing hazards (loose ground wires, poor lighting, etc.)?                                                     |     |    |                 |
| Cooling   |                                                                                                    |     | !  |                 |
| No.       | Area or condition                                                                                                    | Yes | No |                 |
| 27.       | Can cooling be maintained between 20 °C and 55 °C (up to 5000 ft.)? Derate 1 °C/1000 ft. above 5000 ft. and up to 10,000 ft.             |     |    |                 |
| 28.       | Can temperature changes be held to 10 °C per hour with tape media? Can temperature changes be held to 20 °C per hour without tape media? |     |    |                 |
| 29.       | Can humidity level be maintained at 40% to 60% at 35 °C noncondensing?                                                                   |     |    |                 |
| 30.       | Are air conditioning filters installed and clean?                                                                                        |     |    |                 |
| Storage   |                                                                                                    |     |    |                 |

Table C-6 Site Inspection Checklist (continued)

| Please ch | Comment or Date                                              |     |    |   |
|-----------|--------------------------------------------------------------|-----|----|---|
| No.       | Area or condition                                            | Yes | No |   |
| 31.       | Are cabinets available for tape and disc media?              |     |    |   |
| 32.       | Is shelving available for documentation?                     |     |    |   |
| Training  |                                                              |     |    | - |
| No.       | Area or Condition                                            |     |    |   |
| 33        | Are personnel enrolled in the System Administrator's Course? |     |    |   |
| 34        | Is on-site training required?                                |     |    |   |

# **Delivery Survey**

The delivery survey forms list delivery or installation requirements. If any of the items on the list apply, enter the appropriate information in the areas provided on the form.

Special instructions or recommendations should be entered on the special instructions or recommendations form. The following list gives examples of special instructions or issues:

- Packaging restrictions at the facility, such as size and weight limitations
- Special delivery procedures
- Special equipment required for installation, such as tracking or hoists
- What time the facility is available for installation (after the equipment is unloaded)
- Special security requirements applicable to the facility, such as security clearance

| DELIVERY CHECKLIST                |                                       |                       |  |  |  |
|-----------------------------------|---------------------------------------|-----------------------|--|--|--|
| DOCK DELIVERY                     |                                       |                       |  |  |  |
| Is dock large enough for a sem    | itrailer?                             | Yes No                |  |  |  |
| Circle the location of the dock a | and give street name if differer      | nt than address.      |  |  |  |
|                                   | North                                 | _                     |  |  |  |
|                                   |                                       |                       |  |  |  |
| West                              |                                       | East                  |  |  |  |
|                                   |                                       |                       |  |  |  |
|                                   | South                                 |                       |  |  |  |
|                                   | STREET DELIVERY                       |                       |  |  |  |
| Circle the location of access do  | oor and list street name if diffe     | rent than address.    |  |  |  |
|                                   | North                                 |                       |  |  |  |
|                                   |                                       |                       |  |  |  |
| West                              |                                       | East                  |  |  |  |
|                                   |                                       |                       |  |  |  |
|                                   | South                                 | 1                     |  |  |  |
| List height and v                 | List height and width of access door. |                       |  |  |  |
| List special permits (if required | ) for street delivery.                |                       |  |  |  |
| Permit type:                      |                                       | Agency obtained from: |  |  |  |
|                                   |                                       |                       |  |  |  |
|                                   |                                       |                       |  |  |  |
| L                                 |                                       |                       |  |  |  |

60SP018A 12/7/99

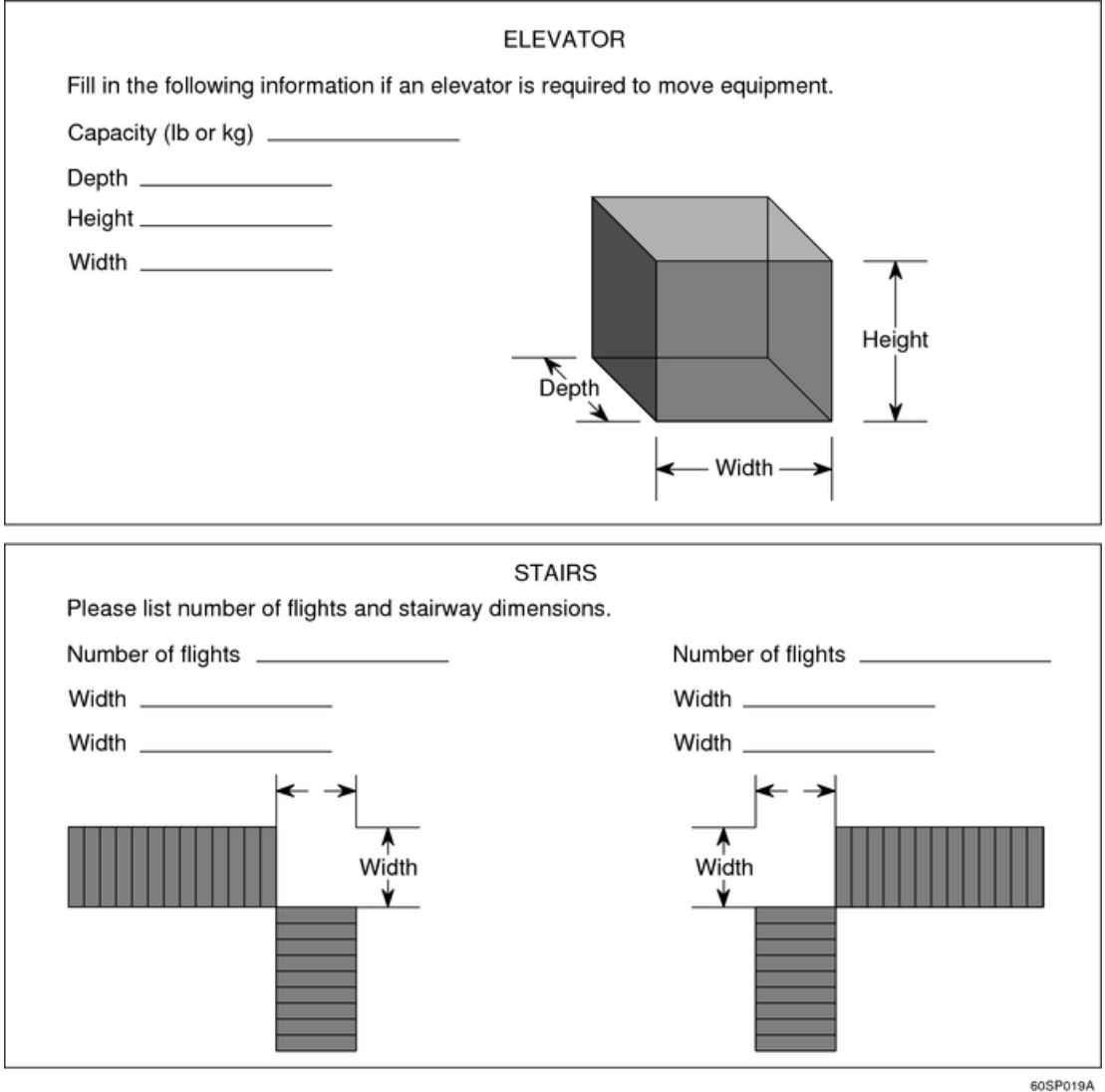

60SP019A 11/24/99

# D Operating System Boot and Shutdown

This appendix covers procedures for booting an operating system (OS) on an nPartition (hardware partition) and procedures for shutting down the OS.

#### **Operating Systems Supported on HP nPartition-capable Servers**

HP supports nPartitions on HP Integrity servers. The following list describes the operating systems supported on nPartition-capable models.

- HP Integrity servers have Intel Itanium 2 processors and include the following nPartition-capable models:
  - HP Integrity Superdome (SD16A, SD32A, and SD64A models)
  - HP rx8620
  - HP rx7620

These HP Integrity servers run the following operating systems:

- HP-UX 11i Version 2 (B.11.23) See "Booting HP-UX" (page 207).
- Microsoft® Windows® Server 2003 See "Booting the Microsoft Windows Operating System" (page 211).
- Red Hat Enterprise Linux 3 Update 2 and Red Hat Enterprise Linux 3 Update 3 See "Booting the Red Hat Linux Operating System" (page 212).
- SuSE Linux Enterprise Server 9 See "Booting the SuSE Linux Enterprise Server Operating System" (page 213).

# System Boot Configuration Options

This section briefly discusses the system boot options you can configure on nPartition-capable servers. You can configure boot options that are specific to each nPartition in the server complex.

#### **HP Integrity Boot Configuration Options**

On nPartition-capable HP Integrity servers, you must properly specify the ACPI configuration value, which affects the OS startup process and on some servers can affect the shutdown behavior. You also can configure boot device paths and the autoboot setting for the nPartition. Details are given in the following list.

• **Boot Options List—HP Integrity Server Boot Device Paths** You can manage the boot options list for each nPartition either by using the bofg command at the EFI Shell, or by using the Add a Boot Option, Delete Boot Option(s), and Change Boot Order menu items at the EFI Boot Option Maintenance menu.

To set boot options from HP-UX use the setboot command.

• **Autoboot Setting** You can configure the autoboot setting for each nPartition either by using the autoboot command at the EFI Shell, or by using the Set Auto Boot TimeOut menu item at the EFI Boot Option Maintenance menu.

To set autoboot from HP-UX use the setboot command.

• **ACPI Configuration Value—HP Integrity Server OS Boot** On nPartition-capable HP Integrity servers, you must set the proper ACPI configuration for the OS that will be booted on the nPartition.

To check the ACPI configuration value, issue the acpiconfig command with no arguments at the EFI Shell.

To set the ACPI configuration value, issue the acpiconfig *value* command at the EFI Shell, where *value* is either default, windows, or single-pci-domain. For the setting to take effect, reset the nPartition by issuing the reset EFI Shell command.

The ACPI configuration settings for the supported operating systems are in the following list.

 HP-UX ACPI Configuration: default On nPartition-capable HP Integrity servers, to boot or install the HP-UX operating system an nPartition must have its ACPI configuration value set to default.

For details see "ACPI Configuration for HP-UX Must Be "default"" (page 207).

Windows ACPI Configuration: windows On nPartition-capable HP Integrity servers, to boot or install the Windows operating system an nPartition must have its ACPI configuration value set to windows.

For details see "ACPI Configuration for Windows Must Be "windows"" (page 211).

 Red Hat Linux 3 ACPI Configuration: single-pci-domain On nPartition-capable HP Integrity servers, to boot or install the Red Hat Linux 3 operating system an nPartition must have its ACPI configuration value set to single-pci-domain.

For details see "ACPI Configuration for Red Hat Linux 3 Must Be "single-pci-domain"" (page 212).

 SuSE Linux Enterprise Server ACPI Configuration: default On nPartition-capable HP Integrity servers, to boot or install the SuSE Linux Enterprise Server operating system an nPartition must have its ACPI configuration value set to default.

For details, see "ACPI Configuration for SuSE Linux Enterprise Server Must Be "default"" (page 213).

• ACPI "Softpowerdown" Configuration - OS Shutdown Behavior You can configure the nPartition behavior when an OS is shutdown and halted. The two options are to have hardware power off when the OS is halted, or to have the nPartition be made inactive (all cells are in a boot-is-blocked state). The normal OS shutdown behavior depends on the ACPI configuration for the nPartition.

You can run the acpiconfig command with no arguments to check the current ACPI configuration setting; however, soft powerdown information displays only when different from normal behavior.

To change the nPartition behavior when an OS is shutdown and halted, use either the acpiconfig enable softpowerdown EFI Shell command or the acpiconfig disable softpowerdown command and then reset the nPartition to make the ACPI configuration change take effect.

acpiconfig enable softpowerdown When set, acpiconfig enable softpowerdown causes nPartition hardware to be powered off when the operating system issues a shutdown for reconfig command (for example, shutdown -h or shutdown /s).

This is the normal behavior with a windows ACPI configuration setting.

When softpowerdown is enabled on an rx7620 server, if one nPartition is defined in the server, halting the operating system powers off the server cabinet (including all cells and I/O chassis). On an rx7620 server with multiple nPartitions, halting the operating system from an nPartition with softpowerdown enabled causes only the resources on the local nPartition to be powered off.

To power on hardware that has been powered off, use the  $\mathtt{PE}$  command at the MP command menu.

 acpiconfig disable softpowerdown When set, acpiconfig disable softpowerdown causes nPartition cells to remain at a boot-is-blocked state when the operating system issues a shutdown for reconfig command (for example, shutdown -h or shutdown /s). In this case an OS shutdown for reconfig makes the nPartition inactive.

This is the normal behavior on rx7620 servers with an ACPI configuration setting of default or single-pci-domain.

To make an inactive nPartition active, use the MP BO command to boot the nPartition past the boot-is-blocked state.

# Booting HP-UX

This section covers the following methods of booting HP-UX:

| HP-UX Booting                  | The standard ways to boot HP-UX. Typically this results in booting HP-UX in multi-user mode. |
|--------------------------------|----------------------------------------------------------------------------------------------|
| Single-User Mode HP-UX Booting | How to boot HP-UX in single-user mode.                                                       |
| LVM-Maintenance Mode HP-UX     | How to boot HP-UX in LVM-maintenance mode.                                                   |
| Booting                        |                                                                                              |

For details on shutting down the HP-UX operating system, see "Shutting Down HP-UX" (page 214).

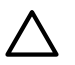

CAUTION:

**ACPI Configuration for HP-UX Must Be "default"** On nPartition-capable HP Integrity servers, to boot the HP-UX operating system, an nPartition must have its ACPI configuration value set to default.

At the EFI Shell interface, enter the acpiconfig command with no arguments to list the current ACPI configuration. If the acpiconfig value is not set to default, HP-UX cannot boot. In this situation, you must reconfigure acpiconfig or booting is interrupted with a panic when launching the HP-UX kernel.

To set the ACPI configuration for HP-UX: at the EFI Shell interface enter the acpiconfig default command, and then enter the reset command for the nPartition to reboot with the proper (default) configuration for HP-UX.

# **HP-UX Booting**

You can boot HP-UX by using any one of the following procedures:

- "HP-UX Booting [EFI Boot Manager]" (page 207)
   The EFI system boot environment is provided on HP Integrity servers.
- "HP-UX Booting [EFI Shell]" (page 208)
   The EFI system boot environment is provided on HP Integrity servers.

# Procedure D-1 HP-UX Booting [EFI Boot Manager]

From the EFI Boot Manager menu, select an item from the boot options list to boot HP-UX using the selected boot option.

For required configuration details, see "ACPI Configuration for HP-UX Must Be "default"" (page 207).

 Access the EFI Boot Manager menu for the nPartition on which you want to boot HP-UX. Login to the service processor (MP or GSP) and enter CO to access the Console list. Select the nPartition console.

When accessing the console, confirm that you are at the EFI Boot Manager menu (the main EFI menu). If at another EFI menu, select **Exit** from the sub-menus until you return to the screen with the EFI Boot Manager heading.

2. At the EFI Boot Manager menu, select an item from the boot options list.

Each item in the boot options list references a specific boot device and provides a specific set of boot options or arguments to be used when booting the device.

- 3. To initiate booting using the selected boot option, press **Return** or **Enter**.
- 4. Exit the console and service processor interfaces when finished using them.

To exit the EFI environment, enter **^B** (**Control-B**); this exits the nPartition console and returns to the service processor Main Menu. To exit the service processor, enter  $\mathbf{x}$  at the Main Menu.

### Procedure D-2 HP-UX Booting [EFI Shell]

From the EFI Shell environment, to boot HP-UX on a device first access the EFI System Partition (for example fs0:) for the root device and then enter **HPUX** to invoke the loader.

For required configuration details, see "ACPI Configuration for HP-UX Must Be "default"" (page 207).

1. Access the EFI Shell environment for the nPartition on which you want to boot HP-UX.

Login to the service processor (MP or GSP) and enter **CO** to access the Console list. Select the nPartition console.

When accessing the console, confirm that you are at the EFI Boot Manager menu (the main EFI menu). If at another EFI menu, select the **Exit** option from the sub-menus until you return to the screen with the EFI Boot Manager heading.

From the EFI Boot Manager menu, select the **EFI Shell** menu option to access the EFI Shell environment.

2. At the EFI Shell environment, issue the acpiconfig command to list the current ACPI configuration for the local nPartition.

On nPartition-capable HP Integrity servers, to boot the HP-UX operating system, an nPartition must have its ACPI configuration value set to default. If the acpiconfig value is not set to default, HP-UX cannot boot. In this situation, you must reconfigure acpiconfig or booting is interrupted with a panic when launching the HP-UX kernel.

To set the ACPI configuration for HP-UX: at the EFI Shell interface, enter the acpiconfig default command, and then enter the reset command for the nPartition to reboot with the proper (default) configuration for HP-UX.

3. At the EFI Shell environment, issue the map command to list all currently mapped bootable devices.

The bootable filesystems of interest typically are listed as fs0:, fs1:, and so on.

4. Access the EFI System Partition (fsX: where X is the filesystem number) for the device from which you want to boot HP-UX.

For example, enter **fs2**: to access the EFI System Partition for the bootable filesystem number 2. Note that the EFI Shell prompt changes to reflect the filesystem currently accessed.

Also note that the filesystem number may change each time it is mapped (for example, when the nPartition boots, or when the map -r command is issued).

5. When accessing the EFI System Partition for the desired boot device, issue the HPUX command to invoke the HPUX.EFI loader on the selected device.

The full path for the loader is  $\EFI\HPUX\HPUX$ . EFI; and when invoked, it references the  $\EFI\HPUX\AUTO$  file and proceeds to boot HP-UX using the default boot behavior specified in the AUTO file.

You are given ten seconds to interrupt the automatic booting of the default boot behavior. Pressing a key during this ten-second period stops the HP-UX boot process and enables you to interact with the HPUX.EFI loader. To exit the loader (the HPUX> prompt), enter **exit**. This brings you back to the EFI Shell.

To boot the HP-UX operating system, do not enter anything during the ten-second period given for stopping at the HPUX.EFI loader.

```
Shell> map
Device mapping table
  fs0 : Acpi(000222F0,269)/Pci(0|0)/Scsi(Pun8,Lun0)/HD(Part1,Sig72550000)
  blk0 : Acpi(000222F0,269)/Pci(0|0)/Scsi(Pun8,Lun0)
  blk1 : Acpi(000222F0,269)/Pci(0|0)/Scsi(Pun8,Lun0)/HD(Part1,Sig72550000)
  blk2 : Acpi(000222F0,269)/Pci(0|0)/Scsi(Pun8,Lun0)/HD(Part2,Sig72550000)
  blk3 : Acpi(000222F0,2A8)/Pci(0|0)/Scsi(Pun8,Lun0)
  blk4 : Acpi(000222F0,2A8)/Pci(0|1)/Scsi(Pun2,Lun0)
Shell> fs0:
fs0:\> hpux
```

(c) Copyright 1990-2002, Hewlett Packard Company. All rights reserved HP-UX Boot Loader for IA64 Revision 1.723 Press Any Key to interrupt Autoboot \efi\hpux\AUTO ==> boot vmunix Seconds left till autoboot - 9

6. Exit the console and service processor interfaces when finished using them.

To exit the EFI environment, enter **^B** (**Control-B**). This exits the nPartition console and returns to the service processor Main Menu. To exit the service processor, enter  $\mathbf{x}$  at the Main Menu.

# Single-User Mode HP-UX Booting

You can boot HP-UX in single-user mode by using the following procedure:

#### Procedure D-3 Single-User Mode HP-UX Booting [EFI Shell]

From the EFI Shell environment, boot in single-user mode by stopping the boot process at the HPUX.EFI interface (the HP-UX Boot Loader prompt, HPUX>) entering the boot -is vmunix command.

For required configuration details, see "ACPI Configuration for HP-UX Must Be "default"" (page 207).

1. Access the EFI Shell environment for the nPartition on which you want to boot HP-UX in single-user mode.

Login to the service processor (MP or GSP) and enter **CO** to access the console list. Select the nPartition console.

When accessing the console, confirm that you are at the EFI Boot Manager menu (the main EFI menu). If at another EFI menu, select **Exit** from the sub-menus until you return to the screen with the EFI Boot Manager heading.

From the EFI Boot Manager menu, select the **EFI Shell** menu option to access the EFI Shell environment.

- 2. Access the EFI System Partition (fsX: where X is the filesystem number) for the device from which you want to boot HP-UX.
- 3. When accessing the EFI System Partition for the desired boot device, issue the HPUX command to invoke the \EFI\HPUX\HPUX.EFI loader on the selected devive.
- 4. Boot to the HP-UX Boot Loader prompt (HPUX>) by pressing any key within the ten seconds given for interrupting the HP-UX boot process. You will use the HPUX.EFI loader to boot HP-UX in single-user mode in the next step.

After you press a key, the HPUX.EFI interface (the HP-UX Boot Loader prompt, HPUX>) is provided. For help using the HPUX.EFI loader, enter the **help** command. To return to the EFI Shell, enter **exit**.

```
fs0:\> hpux
(c) Copyright 1990-2002, Hewlett Packard Company.
All rights reserved
HP-UX Boot Loader for IA64 Revision 1.723
Press Any Key to interrupt Autoboot
\efi\hpux\AUTO ==> boot vmunix
Seconds left till autoboot - 9
```

#### [User Types A Key to Stop the HP-UX Boot Process and Access the HPUX.EFI Loader ]

Type 'help' for help

HPUX>

5. At the HPUX.EFI interface (the HP-UX Boot Loader prompt, HPUX>) enter the **boot** -is vmunix command to boot HP-UX (the /stand/vmunix kernel) in single-user (-is) mode.

6. Exit the console and service processor interfaces when finished using them.

To exit the EFI environment, enter **^B** (**Control-B**). This exits the nPartition console and returns to the service processor Main Menu. To exit the service processor, enter  $\mathbf{x}$  at the Main Menu.

# LVM-Maintenance Mode HP-UX Booting

You can boot HP-UX in LVM-maintenance mode by using the following procedure:

#### Procedure D-4 LVM-Maintenance Mode HP-UX Booting [EFI Shell]

From the EFI Shell environment, boot in LVM-maintenance mode by stopping the boot process at the HPUX.EFI interface (the HP-UX Boot Loader prompt, HPUX>). Enter the **boot** -lm **vmunix** command.

For required configuration details, see "ACPI Configuration for HP-UX Must Be "default"" (page 207).

1. Access the EFI Shell environment for the nPartition on which you want to boot HP-UX in LVM-maintenance mode.

Login to the service processor (MP or GSP) and enter **CO** to access the Console list. Select the nPartition console.

When accessing the console, confirm that you are at the EFI Boot Manager menu (the main EFI menu). If at another EFI menu, select **Exit** from the sub-menus until you return to the screen with the EFI Boot Manager heading.

From the EFI Boot Manager menu, select the **EFI Shell** menu option to access the EFI Shell environment.

- 2. Access the EFI System Partition (fsX: where X is the filesystem number) for the device from which you want to boot HP-UX.
- 3. When accessing the EFI System Partition for the desired boot device, issue the HPUX command to invoke the \EFI\HPUX\HPUX.EFI loader on the selected device.
- 4. Press any key within the ten seconds given for interrupting the HP-UX boot process. This stops the boot process at the HPUX.EFI interface (the HP-UX Boot Loader prompt, HPUX>).
- 5. At the HPUX.EFI interface, enter the **boot** -lm vmunix command to boot HP-UX (the /stand/vmunix kernel) in LVM-maintenance (-lm) mode.
- 6. Exit the console and service processor interfaces when finished using them.

To exit the EFI environment, enter **^B** (**Control-B**). This exits the nPartition console and returns to the service processor Main Menu. To exit the service processor, enter  $\mathbf{x}$  at the Main Menu.

# Booting the Microsoft Windows Operating System

You can boot the Windows<sup>™</sup> Server 2003 operating system on an HP Integrity server by using the EFI Boot Manager to select the appropriate Windows item from the boot options list.

For details on shutting down the Windows operating system, see "Shutting Down Microsoft Windows" (page 215).

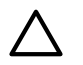

# CAUTION:

**ACPI Configuration for Windows Must Be "windows"** On nPartition-capable HP Integrity servers, to boot the Windows operating system, an nPartition must have its ACPI configuration value set to windows.

At the EFI Shell, enter the **acpiconfig** command with no arguments to list the current ACPI configuration. If the acpiconfig value is not set to windows, Windows cannot boot. In this situation, you must reconfigure acpiconfig or booting is interrupted with a panic when launching Windows.

To set the ACPI configuration for Windows: at the EFI Shell enter the **acpiconfig windows** command, and then enter the **reset** command for the nPartition to reboot with the proper (windows) configuration for Windows.

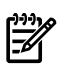

# NOTE:

**Microsoft Windows Booting on HP Integrity Servers** The recommended method for booting Windows is to use the EFI Boot Manager menu to select a Windows entry from the boot options list. Using the ia64ldr.efi Windows loader from the EFI Shell is not recommended.

## **Procedure D-5 Windows Booting**

From the EFI Boot Manager menu, select an item from the boot options list to boot Windows using the selected boot option.

For required configuration details, see "ACPI Configuration for Windows Must Be "windows"" (page 211).

1. Access the EFI Boot Manager menu for the system on which you want to boot Windows.

To access the Console list, log in to the MP and enter **co**. Select the nPartition console.

When accessing the console, confirm that you are at the EFI Boot Manager menu (the main EFI menu). If you are at another EFI menu, select **Exit** from the sub-menus until you return to the screen with the EFI Boot Manager heading.

2. At the EFI Boot Manager menu, select an item from the boot options list.

Each item in the boot options list references a specific boot device and provides a specific set of boot options or arguments to be used when booting the device.

- 3. To initiate booting using the selected boot option, press **Return** or **Enter**.
- 4. Once Windows begins loading, wait for the Special Administration Console (SAC) to become available.

The SAC interface provides a text-based administration tool that is available from the nPartition console. For details see the SAC online help (enter ? at the SAC> prompt).

Loading.: Windows Server 2003, Datacenter Starting: Windows Server 2003, Datacenter

Starting Windows...

Computer is booting, SAC started and initialized.

Use the "ch -?" command for information about using channels. Use the "?" command for general help.

SAC>

5. Exit the console and MP interfaces if finished using them.

To exit the console environment, enter **^B** (**Control-B**). This exits the console and returns to the MP Main menu. To exit the MP, enter **x** at the Main Menu.

# Booting the Red Hat Linux Operating System

You can boot the Red Hat Linux operating system on HP Integrity servers using either of the methods described in this section.

For details on shutting down the Red Hat Linux operating system, see "Shutting Down Linux" (page 216).

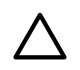

# CAUTION:

**ACPI Configuration for Red Hat Linux 3 Must Be "single-pci-domain"** On nPartition-capable HP Integrity servers, to boot the Red Hat Linux 3 operating system, an nPartition must have its ACPI configuration value set to single-pci-domain.

At the EFI Shell, enter the **acpiconfig** command with no arguments to list the current ACPI configuration. If the acpiconfig value is not set to single-pci-domain, Red Hat Linux could panic. In this situation, you must reconfigure acpiconfig to eliminate any bus address conflicts and ensure all I/O slots have unique addresses.

To set the ACPI configuration for Red Hat Linux 3: at the EFI Shell, enter the **acpiconfig single-pci-domain** command, and then enter the **reset** command for the nPartition to reboot with the proper (single-pci-domain) configuration for Red Hat Linux 3.

Use either of these methods to boot Red Hat Linux:

• Select a Red Hat Linux entry from the EFI Boot Manager menu.

To load the Red Hat Linux operating system at the EFI Boot Manager menu, select its entry from the list of boot options.

Selecting a Linux entry from the boot options list boots the operating system using ELILO.EFI loader and the elilo.conf file.

• Invoke the ELILO.EFI Linux loader from the EFI Shell.

For details, see "Red Hat Linux Operating System Booting from the EFI Shell" (page 212). On a Red Hat Linux boot device EFI System Partition, the full paths to the loader and configuration files are: \EFI\redhat\elilo.efi\EFI\redhat\elilo.conf

After selecting the filesystem for the boot device (for example, fs0:) you can invoke the Linux loader from the EFI Shell prompt by entering the full path for the ELILO.EFI loader.

By default the ELILO.EFI loader boots Linux using the kernel image and parameters specified by the default entry in the elilo.conf file on the EFI System Partition for the boot device.

To interact with the ELILO.EFI loader, interrupt the boot process (for example, enter a space) at the ELILO boot prompt. To exit the ELILO.EFI loader use the exit command.

## Procedure D-6 Red Hat Linux Operating System Booting from the EFI Shell

To boot Red Hat Linux from the EFI Shell, follow these steps:

For required configuration details, see "ACPI Configuration for Red Hat Linux 3 Must Be "single-pci-domain"" (page 212).

1. Access the EFI Shell.

From the system console, select the **EFI Shell** entry from the EFI Boot Manager menu to access the shell.

2. Access the EFI System Partition for the Red Hat Linux boot device.

Use the map EFI Shell command to list the filesystems (fs0, fs1, and so on) that are known and have been mapped.

To select a filesystem to use, enter its mapped name followed by a colon (:). For example, to operate with the boot device that is mapped as fs3, enter **fs3:** at the EFI Shell prompt.

- 3. Enter **ELILO** at the EFI Shell command prompt to launch the ELILO.EFI loader. If needed, you can specify the loader's full path by entering **\EFI\redhat\elilo** at the EFI Shell command prompt.
- 4. Allow the ELILO.EFI loader to proceed with booting the Red Hat Linux kernel.

By default, the ELILO.EFI loader boots the kernel image and options specified by the default item in the elilo.conf file.

To interact with the ELILO.EFI loader, interrupt the boot process (for example, enter a space) at the ELILO boot prompt. To exit the loader, use the exit command.

# Booting the SuSE Linux Enterprise Server Operating System

You can boot the SuSE Linux Enterprise Server 9 operating system on HP Integrity servers using either of the methods described in this section.

For details on shutting down the SuSE Linux Enterprise Server operating system, see "Shutting Down Linux" (page 216).

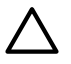

# CAUTION:

**ACPI Configuration for SuSE Linux Enterprise Server Must Be "default"** On nPartition-capable HP Integrity servers, to boot the SuSE Linux Enterprise Server operating system an nPartition must have its ACPI configuration value set to default.

At the EFI Shell, enter the **acpiconfig** command with no arguments to list the current ACPI configuration. If the acpiconfig value is not set to default, SuSE Linux Enterprise Server could panic.

To set the ACPI configuration for SuSE Linux Enterprise Server: at the EFI Shell enter the **acpiconfig default** command, and then enter the **reset** command for the nPartition to reboot with the proper (default) configuration for SuSE Linux Enterprise Server.

To boot SuSE Linux Enterprise Server, use either of these methods:

• Select a SuSE Linux Enterprise Server entry from the EFI Boot Manager menu.

To load the SuSE Linux Enterprise Server operating system at the EFI Boot Manager menu, select its entry from the list of boot options.

Selecting a Linux entry from the boot options list boots the operating system using ELILO.EFI loader and the elilo.conf file.

• Invoke the ELILO.EFI Linux loader from the EFI Shell.

For details, see "SuSE Linux Enterprise Server Operating System Booting from the EFI Shell" (page 213).

On a SuSE Linux Enterprise Server boot device EFI System Partition, the full paths to the loader and configuration files are: \efi\SuSE\elilo.efi\SuSE\elilo.conf

After selecting the filesystem for the boot device (for example, fs0:) you can invoke the Linux loader from the EFI Shell prompt by entering the full path for the ELILO.EFI loader.

By default, the ELILO.EFI loader boots Linux using the kernel image and parameters specified by the default entry in the elilo.conf file on the EFI System Partition for the boot device.

To interact with the ELILO.EFI loader, interrupt the boot process (for example, enter a space) at the ELILO boot prompt. To exit the ELILO.EFI loader, use the exit command.

## Procedure D-7 SuSE Linux Enterprise Server Operating System Booting from the EFI Shell

To boot SuSE Linux Enterprise Server 9 from the EFI Shell, follow these steps:

For required configuration details, see "ACPI Configuration for SuSE Linux Enterprise Server Must Be "default"" (page 213).

1. Access the EFI Shell.

From the system console, select the **EFI Shell** entry from the EFI Boot Manager menu to access the shell.

 Access the EFI System Partition for the SuSE Linux Enterprise Server boot device. Use the map EFI Shell command to list the filesystems (fs0, fs1, and so on) that are known and have been mapped.

To select a filesystem to use, enter its mapped name followed by a colon (:). For example, to operate with the boot device that is mapped as fs3, enter **fs3**: at the EFI Shell prompt.

- Enter ELILO at the EFI Shell command prompt to launch the ELILO.EFI loader. If needed, you can specify the loader's full path by entering \efi\SuSE\elilo at the EFI Shell command prompt.
- 4. Allow the ELILO.EFI loader to proceed with booting the Red Hat Linux kernel.

By default, the ELILO.EFI loader boots the kernel image and options specified by the default item in the elilo.conf file.

To interact with the ELILO.EFI loader, interrupt the boot process (for example, enter a space) at the ELILO boot prompt. To exit the loader, use the exit command.

# Shutting Down HP-UX

When HP-UX is running on an nPartition, you can shut down HP-UX using the shutdown command.

On nPartitions you have the following options when shutting down HP-UX:

To shut down HP-UX and reboot an nPartition: shutdown -r

On nPartition-capable HP Integrity servers, the shutdown -r command is equivalent to the shutdown -R command.

- To shut down HP-UX and halt an nPartition: shutdown -h
   On nPartition-capable HP Integrity servers, the shutdown -h command is equivalent to the shutdown -R -H command.
- To perform a reboot for reconfig of an nPartition: **shutdown** -**R**
- To hold an nPartition at a shutdown for reconfig state: shutdown -R -H

For details, see the *shutdown*(1M) manpage.

**NOTE:** You can configure the nPartition behavior when an OS is shutdown and halted (shutdown -h or shutdown -R -H). The two options are to have hardware power off when the OS is halted, or to have the nPartition be made inactive (all cells are in a boot-is-blocked state).

The normal behavior for HP-UX shutdown and halt is for the nPartition be made inactive. For details see "ACPI "Softpowerdown" Configuration - OS Shutdown Behavior" (page 206).

# Procedure D-8 Shutting Down HP-UX [/sbin/shutdown command]

From the HP-UX command line, issue the shutdown command to shut down the HP-UX operating system.

1. Login to HP-UX running on the nPartition that you want to shut down.

You can login to HP-UX on the nPartition either by directly connecting (with the Telnet or rlogin commands) or by logging in to the service processor (GSP or MP) for the complex where it resides and using the Console menu to access the nPartition console.

Accessing the console through the service processor enables you to maintain console access to the nPartition after HP-UX has shut down.

2. Issue the **shutdown** command with the appropriate command-line options.

The command-line options you specify dictate the way in which HP-UX is shut down, whether the nPartition is rebooted, and whether any nPartition configuration changes (adding or removing cells) take place.

Use the following list to choose an HP-UX shut down option for your nPartition.

Shut down HP-UX and halt the nPartition.

On nPartition-capable HP Integrity servers, the shutdown -h command puts an nPartition into the shutdown for reconfig state; for details see the discussion of shutdown -R -H in this list.

• Shut down HP-UX and reboot the nPartition.

Issue the **shutdown** -**r** command to shut down and reboot the nPartition.

On nPartition-capable HP Integrity servers, the shutdown -r command is equivalent to the shutdown -R command.

• Perform a reboot for reconfig of the nPartition.

Issue the HP-UX **shutdown** -**R** command to perform a reboot for reconfig. This shuts down HP-UX, reconfigures the nPartition if needed, and reboots the nPartition.

• Reboot the nPartition and put it in to the shutdown for reconfig state.

Use the HP-UX **shutdown** -R -H command to hold the nPartition in the shutdown for reconfig state.

This leaves the nPartition and all its cells in an inactive state (the nPartition can be reconfigured remotely), unless the normal behavior has been modified. For details on changing OS halt behavior, see "ACPI "Softpowerdown" Configuration - OS Shutdown Behavior" (page 206).

To reboot the nPartition, you must do so manually by using the BO command at the MP Command menu.

If HP-UX is halted on the nPartition, thus not allowing you to use the shutdown command, you can reboot or reset the nPartition by issuing commands from the MP Command menu.

# Shutting Down Microsoft Windows

You can shut down the Windows operating system on HP Integrity servers using the Start menu or the shutdown command.

**CAUTION:** Do not shut down Windows using Special Administration Console (SAC) restart or shutdown commands under normal circumstances.

Issuing restart or shutdown at the SAC> prompt causes the system to restart or shutdown immediately and can result in the loss of data.

Instead use the Windows Start menu or the shutdown command to shut down gracefully.

To shut down Windows, use either of the following methods.

• Select **Shut Down** from the Start menu and choose either **Restart** or **Shut down** from the pull-down menu.

The Restart menu item shuts down and restart the system. The Shut down menu item shuts down the system.

You can use this method when using a graphical interface to the system.

• Issue the shutdown command from the Windows command line.

For details, see "Windows Shutdown From the Command Line" (page 216).

You can issue this command from a command prompt through the Special Administration Console (SAC) or from any other command line.

The Windows shutdown command includes the following options:

- /s Shut down the system. This is the equivalent of Start—>Shut Down, Shut down.
- /r Shut down and restart the system. This is the equivalent of Start—>Shut Down, Restart.
- /a Abort a system shutdown.
- /t *xxx* Set the timeout period before shutdown to *xxx* seconds. The timeout period can be 0–600, with a default of 30.

For details, see the help shutdown Windows command.

**NOTE:** Performing a shutdown using shutdown /s (or the equivalent **Start—>Shut Down**, **Shut down**) powers off the server cabinet or powers off the cells and I/O chassis assigned to the nPartition. This behavior can be customized. For details see "ACPI "Softpowerdown" Configuration - OS Shutdown Behavior" (page 206).

#### Procedure D-9 Windows Shutdown From the Command Line

From the Windows command line, issue the **shutdown** command to shut down the operating system.

1. Login to Windows running on the system that you want to shut down.

For example, access the system console and use the Windows SAC interface to start a command prompt, from which you can issue Windows commands to shut down the system.

2. Check to see whether any users are logged in.

Use the query user or query session command.

3. Issue the shutdown command and the appropriate options to shut down the Windows Server 2003 on the system.

You have the following options when shutting down Windows:

- To shut down Windows and reboot: use **shutdown** /**r** or select the **Start** —> **Shut Down** action and choose **Restart** from the pull-down menu.
- To shut down Windows and not reboot (either power off server hardware or put an nPartition into a shutdown for reconfig state): use shutdown /s or select the Start
   Shut Down action and choose Shut down from the pull-down menu.
- To abort a shutdown (stop a shutdown that has been initiated): use **shutdown** /a For example:

shutdown /r /t 60 /c "Shut down in one minute."

This command initiates a Windows system shutdown-and-reboot after a timeout period of 60 seconds. The /c option specifies a message that is broadcast to any other users of the system.

# Shutting Down Linux

Use the shutdown command to shut down the Red Hat Linux or the SuSE Linux Enterprise Server operating system.

The Red Hat Linux and SuSE Linux Enterprise Server shutdown command includes the following options:

-h Halt after shutdown.

On nPartition-capable HP Integrity servers, this will either power off server hardware or put the nPartition into a shutdown for reconfigure state.

Use the PE command at the MP Command menu to manually power on or power off server hardware, as needed.

- -r Reboot after shutdown.
- -c Cancel an already running shutdown.
*time* When to shut down. (Required.) *time* can be specified in any of the following ways:

- Absolute time in the format *hh:mm*, in which *hh* is the hour (one or two digits) and *mm* is the minute of the hour (two digits).
- Number of minutes to wait in the format +*m*, in which *m* is the number of minutes.
- now to immediately shut down; this is equivalent to using +0 to wait zero minutes.

For details, see the *shutdown* (8) Linux manpage. See also the Linux manpage for the poweroff command.

**NOTE:** You can configure the nPartition behavior when an OS is shutdown and halted (shutdown -h or poweroff). The two options are to have hardware power off when the OS is halted, or to have the nPartition be made inactive (all cells are in a boot-is-blocked state).

The normal behavior for Red Hat Linux or SuSE Linux Enterprise Server shutdown and halt is for the nPartition be made inactive.

For details see "ACPI "Softpowerdown" Configuration - OS Shutdown Behavior" (page 206).

#### Procedure D-10 Linux Shutdown

From the command line for Red Hat Linux or SuSE Linux Enterprise Server, issue the **shutdown** command to shut down the operating system.

- 1. Login to Linux running on the system you want to shut down.
- 2. Issue the **shutdown** command with the desired command-line options, and include the required *time* argument to specify when the operating shutdown is to occur.

For example, shutdown -r + 20 will shutdown and reboot the system starting in twenty minutes.

# Site Preparation Glossary

| A-B                        |                                                                                                    |
|----------------------------|----------------------------------------------------------------------------------------------------|
| Apparent power             | A value of power for AC circuits that is calculated as the product of RMS current times RMS voltage, without taking the power factor into account.                                                                                                    |
| ASHRAE<br>Standard 52-76   | Industry standard for air filtration efficiency set forth by the American Society of Heating, Refrigerating, and Air-Conditioning Engineers, Inc.                                                                                                    |
| ASL                        | Above sea level.                                                                                                    |
| board                      | A printed circuit assembly (PCA). Also called a card or adapter.                                                                                                    |
| Btu/h                      | The abbreviation for British thermal units. The amount of heat required to raise one pound of water one degree fahrenheit per hour, a common measure of heat transfer rate.                                                                                                    |
| С                          |                                                                                                    |
| CFM                        | The abbreviation for cubic feet per minute, commonly used to measure the rate of air flow in an air conditioning system.                                                                                                    |
| Chilled water<br>system    | A type of air conditioning system that has no refrigerant in the unit itself. The refrigerant is contained in a chiller, which is located remotely. The chiller cools water, which is piped to the air conditioner to cool the space.                                                                                                    |
| CompactPCI                 | The newest specification for PCI-based industrial computers is called CompactPCI. It is electrically a superset of desktop PCI with a different physical form factor.                                                                                                    |
| D-K                        |                                                                                                    |
| Dehumidification           | The process of removing moisture from the air within a critical space.                                                                                                    |
| Derate                     | To lower the rated capability of an electrical or mechanical apparatus.                                                                                                    |
| Downflow                   | Refers to a type of air conditioning system that discharges air downward, directly beneath a raised floor, commonly found in computer rooms and modern office spaces.                                                                                                    |
| EIA unit                   | The Electronic Industries Association (EIA) defines this unit of measurement to be 1.75 inches in height. So then, 1U equals 1.75 inches (1U equals 44.45 mm).                                                                                                    |
| Humidification             | The process of adding moisture to the air within a critical space.                                                                                                    |
| Inrush current             | The peak current flowing into a power supply the instant AC power is applied. This peak is usually much higher than the typical input current due to the charging of the input filter capacitors. When switching power supplies are first turned on, they present high initial currents as a result of filter capacitor impedance. These large filter capacitors act like a short circuit, producing an immediate inrush surge current with a fast rise time. The peak inrush current can be several orders of magnitude greater than the supply's typical current. |
| KVA                        | Abbreviation for kilovolt-amperes. (1000 x volt-amperes)                                                                                                    |
| ĿN                         |                                                                                                    |
| Latent cooling<br>capacity | An air conditioning system's capability to remove heat from the air.                                                                                                    |
| Leakage current            | A term relating to current flowing between the AC supply wires and earth ground. The term does not necessarily denote a fault condition. In power supplies, leakage current usually refers to the 60 Hertz current, which flows through the EMI filter capacitors that are connected between the AC lines and ground.                                                                                                    |
| Maximum input<br>current   | The operating current of the product equal to the maximum load divided by the minimum input voltage.                                                                                                    |
| NEBS                       | All electronic equipment has the potential to interfere with other electronic equipment.<br>Interference can be caused by electromagnetic radiation, the grounding system, the electrical<br>power connection, excessive heat or blocking the natural airflow, and connecting wires or<br>cables. The FCC (Federal Communications Commission) regulates a portion of this problem                                                                                                    |

|                                             | through Part 15 of their rules and regulations. Even more stringent than the FCC Part 15 requirements, Network Equipment Building Standards (NEBS) covers a large range of requirements including criteria for personnel safety, protection of property, and operational continuity. The documents cover both physical requirements including: Space Planning, Temperature, Humidity, Fire, Earthquake, Vibration, Transportation, Acoustical, Air Quality and Illumination; and electrical criteria including: Electrostatic Discharge (ESD), Electromagnetic Interference (EMI), Lightning and AC Power Fault, Steady State Power Induction, Corrosion, DC Potential Difference, Electrical Safety and Bonding and Grounding. |
|---------------------------------------------|----------------------------------------------------------------------------------------------------|
| O-R                                         |                                                                                                    |
| PCA                                         | Abbreviation for Printed Circuit Assembly also referred to as a Printed Circuit Board (PCB).                                                                                                    |
| PCI                                         | Currently, the most popular local I/O bus, the Peripheral Component Interconnect (PCI) bus was developed by Intel and introduced in 1993.                                                                                                    |
| PICMG                                       | A consortium of companies involved in utilizing PCI for embedded applications. The PCI<br>Industrial Computer Manufacturers Group (PICMG) controls the PICMG specification.                                                                                                    |
| Power factor                                | The ratio of true power to apparent power in an AC circuit. In power conversion technology, power factor is used in conjunction with describing the AC input current to the power supply.                                                                                                    |
| RMS                                         | Root-mean-square (rms) refers to the most common mathematical method of defining the effective voltage or current of an AC wave. To determine rms value, three mathematical operations are carried out on the function representing the AC waveform: (1) The square of the waveform function (usually a sine wave) is determined. (2) The function resulting from step (1) is averaged over time. (3) The square root of the function resulting from step (2) is found.                                                                                                    |
| S-T                                         |                                                                                                    |
| Theoretical<br>maximum power<br>consumption | Represents the maximum wattage of a given configuration, assuming worst-case conditions (thermal tolerances, workloads, and so forth) on all system components. It is extremely unlikely that any customer will experience this level of power consumption.                                                                                                    |
| Tonnage                                     | The unit of measure used in air conditioning to describe the heating or cooling capacity of a system. One ton of heat represents the amount of heat needed to melt one ton (2000 lbs.) of ice in one hour. 12,000 Btu/hr equals one ton of heat.                                                                                                    |
| True power                                  | In an AC circuit, true power is the actual power consumed. It is distinguished from apparent power by eliminating the reactive power component that may be present.                                                                                                    |
| Typical input<br>current                    | The operating current of the product measured using a typical load and target voltage.                                                                                                    |
| Typical power<br>consumption                | Represents the expected power consumption of a given configuration. The typical value is the approximate power consumption that a customer will most likely experience and can use for power budgeting purposes.                                                                                                    |
| U-Z                                         |                                                                                                    |
| Vapor seal                                  | A vapor seal is an essential part of preventing moisture infiltration into or migration out of a critical space, such as a data processing center or other room that contains sensitive electronic instrumentation. Essentially, a vapor seal is a barrier that prevents air, moisture, and contaminants from migrating through tiny cracks or pores in the walls, floor, and ceiling into the critical space. Vapor barriers may be created using plastic film, vapor-retardant paint, vinyl wall coverings and vinyl floor systems, in combination with careful sealing of all openings (doors and windows) into the room.                                                                                                    |
| Watt                                        | A unit of electricity consumption representing the product of amperage and voltage. When the power requirement of a product is listed in watts, you can convert to amps by dividing the wattage by the voltage. (e.g., 1200 watts divided by 120 volts is 10 amps.                                                                                                    |

# Index

# A

access commands, 88 air conditioning system recommendations, 187 air distribution system room space return air, 188 air ducts, 178 illustrated, 179 AR, 89 average floor loading, 192

# В

backplane mass storage, 27, 167, 173, 175 PCI, 18, 19, 27, 116, 123 system, 19, 27, 28, 164, 165, 166, 168, 173, 175, 177 removing and replacing, 164, 165, 166 basic air conditioning equipment requirements, 187 basic air distribution systems, 188 BO, 89 BPS (Bulk Power Supply), 62

# С

CA, 89 cards core I/O, 85 CC, 89 cell board, 22, 28, 37, 61, 66, 69, 79, 123, 129, 130, 159, 175, 177removing and replacing, 129, 130 verifying presence, 66 checklist installation, 70 circuit breaker, 182 cm (Command Menu) command, 67 co (Console) command, 69 command, 89 PE, 98 scsi default, 98 ser, 98 T, 98 commands cm (Command Menu), 67 co (Console), 69 CTRL-B, 69 di (Display), 69 du (display MP bus topology), 67 lc (LAN configuration), 64 ls (LAN status), 65 vfp (Virtual Front Panel), 69 communications interference, 96 component power requirements, 176 computer room safety

fire protection, 181 computer system sample installation schedule, 199 configuration, 85 console, 85 core I/O card, 85 CP, 88, 89

## D

data communications cables, 186 **DATE**, 89 DC, 89 DF, 89 DI, 89 di (Display) command, 69 dimensions and weights, 175 DIMM memory, 159, 171 removing and replacing, 159, 189 DIMMs, 22, 159, 171 cover, 149 memory, 22 removing and replacing, 159 disk, 73, 103, 104, 126, 189 internal, 27, 60, 126 removing and replacing, 103, 104, 126 DL, 89 du (display MP bus topology) command, 67

#### E EL, 89

electrical and environmental guidelines air distribution system, 188 computer equipment grounds, 184 computer room safety fire protection, 181 dust and pollution control, 189 electrical conduit ground, 184 grounding systems, 183 lighting requirements, 181 main building electrical ground, 184 power distribution safety grounding, 183 power panel grounds, 184 power quality, 182 sources of electrical disturbances, 182 system installation guidelines, 186 electrical specifications, 175 electrostatic discharge, 96 environmental considerations, 96 environmental elements, 186 acoustics, 191 air conditioning equipment requirements, 187 air conditioning recommendations, 187 air distribution systems, 188 computer room considerations, 186 dust and pollution control, 189

electrostatic discharge prevention, 190 humidity level, 189 static protection measures, 190 ER, 89 error message, 90 ESD, 190 ESD precautions ESD kit, part number, 96

# F

facility characteristics, 191 facility guidelines characteristics, 191 floor loading terms, 191 operational space requirements, 193 typical raised floor site, 192 windows, 192 fire protection, 181 firmware, 90 firmware update, 90 flash memory, 90 floor loading raised floor, 191 front panel display, 62 FW, 89

# G

gateway address, 63 getty, 85 grounding systems, 183 electrical conduit ground, 184

# Η

HE, 88 high availability (HA), 85 housekeeping power, 62 HP-UX, 85 humidity level, 189

# I

ID, 89 IF, 89 installation checklist, 70 interference, 96 IP address default, 63 Ic Comand Screen, 63 IT, 89

# Κ

Keystone system air ducts, 178 environmental elements, 186 power system protection, 182

#### L

LAN, 85, 90

LAN status, 63 LC, 89 lc (LAN configuration) command, 64 LED Attention, 62 Bulk Power Supply, 62 SP Active, 62 Standby Power Good, 62 login name MP, 63 LS, 88, 89 ls (LAN Status) command, 65

# Μ

MA. 89 MAC address, 63 main building electrical ground, 184 management hardware, 85 management LAN, 90 Management Processor (MP), 61 management processor (MP), 85 mass storage backplane, 27, 167, 173, 175 MP login name, 63 password, 63 MP (Management Processor) logging in, 62 powering on, 62 MP core I/O, 19, 26, 27, 28, 60, 61 MP network name, 63 MP/SCSI, 19, 27, 28, 60, 61, 160, 161, 163, 166, 173 removing and replacing, 160, 161, 163, 166 MR, 89 MS, 88

# Ν

ND, 89 noise emission specifications, 178 null modem cable connectivity, 62 part number, 62

# С

operating environment, 177

# Ρ

password MP, 63 PCI backplane, 18, 19, 27, 116, 123 PD, 89 PDC Processor Dependent Code, 69 PDH riser board, 23 PE, 89 Platform Dependent Code (PDC), 85 power, 98 applying cabinet, 69 cabinet switch, 69 housekeeping, 62, 69 power cords, 176 power distribution hardware, 183 power distribution safety grounding, 183 power distribution system distribution hardware, 183 power quality, 182 power requirements component, 176 power system protection, 182 power wiring, 183 processor installation, 148 screw torque, 148 Processor Dependent Code PDC, 69 PS, 88 PWRGRD, 89

#### R

raised floor ground system, illustrated, 185 RE, 89 Reflection 1, 61, 69 RL, 89 RonI Lifter, 35 RR, 89 RS, 89 RS-232, 85 RU, 89

#### S

safety considerations, 96 serial display device connecting, 61, 62 recommended windows, 69 setting parameters, 61 server, 85 configuration, 85 management, 85 management commands, 89 management overview, 86 status commands, 88 service processor, 85 SO, 89 sources of electrical disturbances, 182 space requirements, 193 delivery space requirements, 193 subnet mask, 63 SYSREV, 89 system commands, 88 configuration, 85 power on, 98 system backplane, 19, 27, 28, 164, 165, 166, 168, 173, 175, 177 removing and replacing, 164, 165, 166 system configuration, verifying, 69 system installation guidelines, 186 data communications cables, 186

wiring connections, 186 system specifications, 175

#### Т

TC, 89 TE, 89 typical installation schedule, 199

#### U

update firmware, 90

#### V

verifying system configuration, 69

#### W

web console, 85 WHO, 89 wiring connections, 186 wrist strap, 96

#### Х

XD, 89